FORWARD, ALWAYS PROGRESSING 进取·永不止步

## INOVANCE 汇川技术

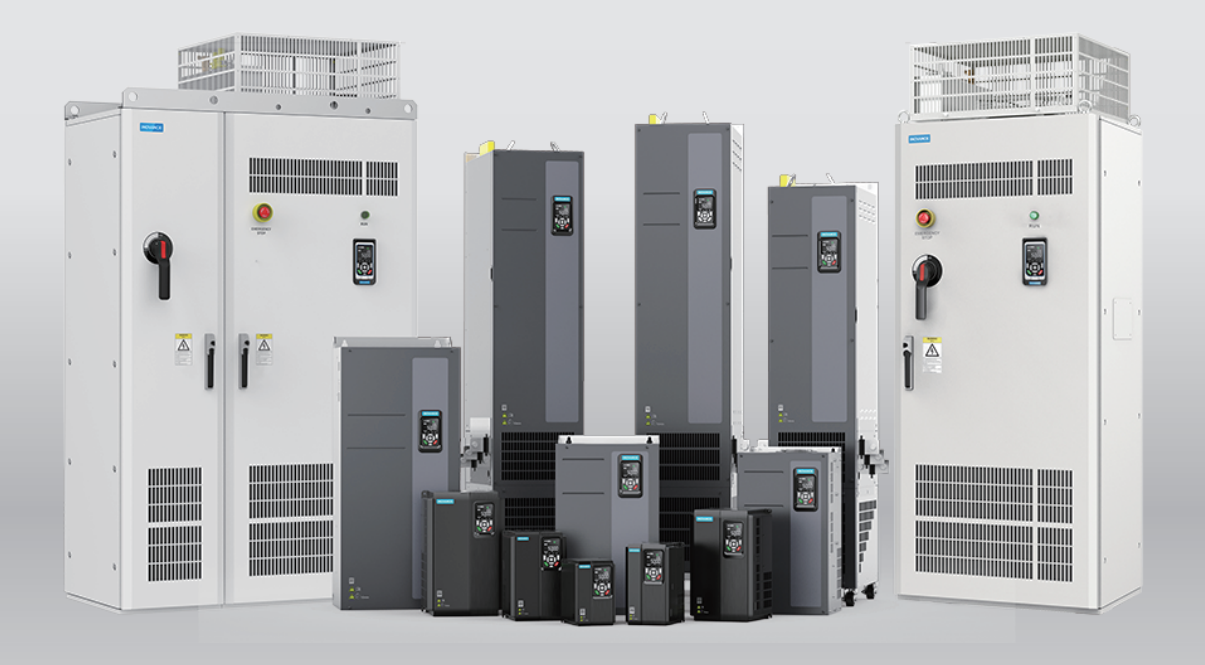

# MD520 系列通用变频器 通信手册

轨道交通

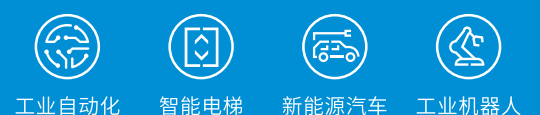

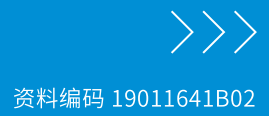

工业自动化

## 前言

#### 资料简介

MD520系列变频器是一款通用高性能矢量控制变频器,用于实现高需求应用中准确速度和转矩控制的矢量控制,支持异步交流感应电机(IM),永磁同步电机(PMSM)和同步磁阻电机(SynRM),同时具备STO安全功能、故障跛行、位置控制、张力控制等功能。

本手册介绍产品的通信方式、通信组网、通信配置等。

#### 更多资料

| 资料名称                      | 资料编码                                               | 内容简介                                                                                 |
|---------------------------|----------------------------------------------------|--------------------------------------------------------------------------------------|
| MD520系列通用变频器手册包           | PS00012134                                         | 介绍产品的选型、机械设计、电气设计、安装、通信、调试、功<br>能应用、故障码、功能码、以及产品符合认证及标准等详细内<br>容。                    |
| MD520系列通用变频器快速安装<br>与调试手册 | 表<br>19011568 介绍产品的安装、接线、调试、故障处理、功能码、故障码等证<br>细内容。 |                                                                                      |
| MD520系列通用变频器硬件手册          | 19011569                                           | 介绍产品的系统构成、技术规格、部件、尺寸、选配件(安装附<br>件、线缆、外围电气元件)、扩展卡等,以及产品相关的日常保<br>养与维护指导、符合认证及标准等详细内容。 |
| MD520系列通用变频器安装指导          | 19011570                                           | 介绍产品的安装尺寸、空间设计、详细安装步骤、接线要求、布<br>线要求、选配件安装要求,以及常见的EMC问题解决建议。                          |
| MD520系列通用变频器调试手册          | 19011571                                           | 介绍产品的调试工具、调试流程、详细调试步骤,以及产品相关<br>的故障处理、故障码、功能码等。                                      |
| MD520系列通用变频器通信手册<br>(本手册) | 19011641                                           | 介绍产品的通信方式、通信组网、通信配置等。                                                                |
| MD520系列通用变频器功能手册          | 19011572                                           | 介绍产品的功能应用、通讯、故障码、功能码等详细内容。                                                           |
| MD520系列通用变频器安全功能<br>手册    | 19011794                                           | 介绍了产品安全信息、机械与电气安装说明、调试及维护指导、<br>安全参数等相关信息。                                           |

#### 版本变更记录

| 修订日期    | 发布版本 | 变更内容                                     |
|---------|------|------------------------------------------|
| 2024-09 | B02  | 修改内容:                                    |
|         |      | •更新第46页 "5.1 协议说明"                       |
|         |      | ●全文细小勘误                                  |
| 2024-08 | B01  | 新增内容:                                    |
|         |      | •新增第202页"12.5设备级环网"                      |
|         |      | 修改内容:                                    |
|         |      | •更新第11页"1.2参数通信地址"                       |
|         |      | •更新第22页"3.4 通信数据帧结构"                     |
|         |      | •更新第64页 "6.1 协议说明"                       |
|         |      | •更新第153页 "10.7.1 在STEP7 V5.4中用S7-300主站配置 |
|         |      | 从站"                                      |
|         |      | •更新第167页"10.8 故障处理"                      |
|         |      | • 更新第226页 "13.2 对象字典详细说明"                |
|         |      | ●全文细小勘误                                  |

| 修订日期    | 发布版本 | 变更内容                                                                                                    |  |
|---------|------|----------------------------------------------------------------------------------------------------|--|
| 2023-11 | B00  | 新增内容:                                                                                                    |  |
|         |      | •新增第36页"Modbus TCP通信(MD500-EM1)"<br>•新增第64页"CANlink通信(MD38CAN1)"<br>•新增第225页"附录 6000H组对象字典"<br>修 <b>改内容:</b>                               |  |
|         |      | <ul> <li>更新第11页"1.2参数通信地址"</li> <li>更新第17页"通信协议一览表"</li> <li>更新第51页"CANopen通信(MD38CAN1)"</li> <li>全文细小勘误</li> <li>此版本手册对应的软件版本:</li> </ul> |  |
|         |      | F7-10=U60.07/F7-11=U61.08/F7-15=000.00/F7-16=000.00                                                                                        |  |
| 2022-06 | A01  | 更新目录                                                                                                    |  |
|         |      | 更新"MD500-PN1卡MRP功能说明"一节                                                                                                    |  |
|         |      | 更新细小勘误                                                                                                    |  |
| 2022-01 | A00  | 手册第一次发布                                                                                                    |  |

#### 关于手册获取

本手册不随产品发货,如需获取电子版PDF文件,可以通过以下方式获取:

- 登录汇川技术官方网站(<u>www.inovance.com</u>),"服务与支持-资料下载",搜索关键字并下载。
- 使用手机扫描产品机身二维码,获取产品配套手册。
- 扫描下方二维码,安装掌上汇川app,在app内搜索获取手册。

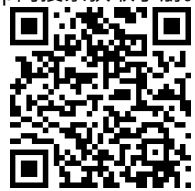

#### 保修声明

正常使用情况下,产品发生故障或损坏,汇川技术提供保修期内的保修服务(产品保修期请详见订货单)。 超过保修期,将收取维修费用。

保修期内,以下情况造成的产品损坏,将收取维修费用。

- 不按手册中的规定操作本产品,造成的产品损坏。
- 火灾、水灾、电压异常,造成的产品损坏。
- 将本产品用于非正常功能,造成的产品损坏。
- 超出产品规定的使用范围,造成的产品损坏。
- 不可抗力(自然灾害、地震、雷击)因素引起的产品二次损坏。

有关服务费用按照厂家统一标准计算,如有契约,以契约优先的原则处理。 详细保修说明请参见《产品保修卡》。

## 目录

| 前言                           | 1  |
|------------------------------|----|
| 安全注意事项                       | 7  |
| 1参数通信地址                      | 11 |
| 1.1 参数数据                     | 11 |
| 1.2 参数通信地址                   | 11 |
| 1.3 Modbus专用参数通信地址           | 13 |
| 2 通信协议一览表                    | 17 |
| 3 Modbus通信(MD38TX1)          | 18 |
| 3.1 通信简介                     | 18 |
| 3.2 接口及组网                    | 18 |
| 3.3 通信传输方式                   | 22 |
| 3.4 通信数据帧结构                  | 22 |
| 3.5 相关参数                     | 26 |
| 3.6 通信配置                     | 27 |
| 3.6.1 变频器与H5U的RS485通信配置实例    | 27 |
| 3.6.2 受频器与AM600的RS485进信配直头例  | 30 |
| 4 MOUDUS TCP通信(MD500-EMI)    | 30 |
| 4.1 通信间介                     |    |
| 4.2 组网及按口                    |    |
| 4.3 迪信奴据顺绍档                  | 38 |
| 4.4 通信相大参数                   |    |
| 4.4.2 MD500-EM1卡IP地址设置       | 41 |
| <b>4.4.3</b> 变频器通信卡参数查看相关功能码 | 43 |
| 4.5 通信实例                     | 43 |
| 5 CANopen通信(MD38CAN1)        | 46 |
| 5.1 协议说明                     | 46 |
| 5.2 组网及接口                    | 49 |
| 5.3 相关参数                     | 52 |
| 5.4 应用                       | 53 |
| 5.4.1                        | 53 |
| 5.4.3 操作举例(PDO)              |    |
| 5.5 通信配置                     | 57 |
| 5.5.1 变频器与H5U的CANopen通信配置实例  | 57 |
| 5.6 故障处理                     | 61 |
| 5.6.2 简易诊断                   |    |
| 6 CANlink诵信(MD38CAN1)        | 64 |
| 61协议说明                       | 64 |
| 6.2 组网及接口                    | 66 |
|                              |    |

| 6.4 通信配置       68         6.4.1 变频器与H5U的CANlink通信配置实例       68         7 PROFINET通信(MD500-PN1)       72         7.1 简介       72         7.1 简介       72         7.3 按口布局及说明       73         7.4 PROFINET的连接拓扑       74         7.5 数据传送格式       75         7.6 PZD区数据       75         7.7 相关参数       76         7.8 通信配置       79         7.8.1 在S7-1200的主站配置从站       79         7.8.2 MD500-PN1+MRP功能说明       88         7.9 故障处理       90         8 PROFINET通信(MD500-PN2)       95         8.1 简介       95         8.1 简介       95         8.2 安装       95         8.3 接口说明       96         8.4 PROFINET的连接拓扑       97 |
|----------------------------------------------------------------------------------------------------|
| 6.4.1 变频器与H5U的CANlink通信配置实例       68         7 PROFINET通信(MD500-PN1)       72         7.1 简介       72         7.2 安装       72         7.3 接口布局及说明       73         7.4 PROFINET的连接拓扑       74         7.5 数据传送格式       75         7.6 PZD区数据       75         7.7 相关参数       76         7.8 通信配置       79         7.8.1 在S7-1200的主站配置从站       79         7.8.2 MD500-PN1+MRP功能说明       88         7.9 故障处理       90         8 PROFINET通信(MD500-PN2)       95         8.1 简介       95         8.2 安装       95         8.3 接口说明       96         8.4 PROFINET的连接拓扑       97                                                   |
| 7 PROFINET通信(MD500-PN1)       72         7.1 简介       72         7.2 安装       72         7.3 接口布局及说明       73         7.4 PROFINET的连接拓扑       74         7.5 数据传送格式       75         7.6 PZD区数据       75         7.7 相关参数       76         7.8 通信配置       79         7.8.1 在S7-1200的主站配置从站       79         7.8.2 MD500-PN1+kMRP功能说明       88         7.9 故障处理       90         8 PROFINET通信(MD500-PN2)       95         8.1 简介       95         8.2 安装       95         8.3 接口说明       96         8.4 PROFINET的连接拓扑       97                                                                                               |
| 7.1 简介                                                                                                    |
| 7.2 安装       72         7.3 接口布局及说明       73         7.4 PROFINET的连接拓扑       74         7.5 数据传送格式       75         7.6 PZD区数据       75         7.7 相关参数       76         7.8 通信配置       79         7.8.1 在S7-1200的主站配置从站       79         7.8.2 MD500-PN1卡MRP功能说明       88         7.9 故障处理       90         8 PROFINET通信 (MD500-PN2)       95         8.1 简介       95         8.2 安装       95         8.3 接口说明       96         8.4 PROFINET的连接拓扑       97                                                                                                    |
| 7.3 接口布局及说明.       73         7.4 PROFINET的连接拓扑       74         7.5 数据传送格式.       75         7.6 PZD区数据.       75         7.7 相关参数.       76         7.8 通信配置.       79         7.8.1 在S7-1200的主站配置从站.       79         7.8.2 MD500-PN1卡MRP功能说明.       88         7.9 故障处理.       90         8 PROFINET通信(MD500-PN2)       95         8.1 简介.       95         8.2 安装.       95         8.3 接口说明.       96         8.4 PROFINET的连接拓扑.       97                                                                                                    |
| 7.4 PROFINET的连接拓扑       .74         7.5 数据传送格式       .75         7.6 PZD区数据       .75         7.7 相关参数       .76         7.8 通信配置       .79         7.8.1 在S7-1200的主站配置从站       .79         7.8.2 MD500-PN1卡MRP功能说明       .88         7.9 故障处理       .90         8 PROFINET通信(MD500-PN2)       .95         8.1 简介       .95         8.2 安装       .95         8.3 接口说明       .96         8.4 PROFINET的连接拓扑       .97                                                                                                    |
| 7.5 数据传送格式                                                                                                    |
| 7.6 PZD区数据       75         7.7 相关参数       76         7.8 通信配置       79         7.8.1 在S7-1200的主站配置从站       79         7.8.2 MD500-PN1卡MRP功能说明       88         7.9 故障处理       90         8 PROFINET通信(MD500-PN2)       95         8.1 简介       95         8.2 安装       95         8.3 接口说明       96         8.4 PROFINET的连接拓扑       97                                                                                                    |
| 7.7 相关参数                                                                                                    |
| 7.8 通信配置       79         7.8.1 在S7-1200的主站配置从站.       79         7.8.2 MD500-PN1卡MRP功能说明       88         7.9 故障处理       90         8 PROFINET通信(MD500-PN2)       95         8.1 简介       95         8.2 安装       95         8.3 接口说明       96         8.4 PROFINET的连接拓扑       97                                                                                                    |
| 7.8.1 在S7-1200的主站配置从站                                                                                                    |
| 7.8.2 MD500-PN1+MRP功能说明       88         7.9 故障处理       90         8 PROFINET通信(MD500-PN2)       95         8.1 简介       95         8.2 安装       95         8.3 接口说明       96         8.4 PROFINET的连接拓扑       97                                                                                                    |
| 7.9 政障处理       90         8 PROFINET通信(MD500-PN2)       95         8.1 简介       95         8.2 安装       95         8.3 接口说明       96         8.4 PROFINET的连接拓扑       97                                                                                                    |
| 8 PROFINET通信(MD500-PN2)<br>8.1 简介                                                                                                    |
| 8.1 间介                                                                                                    |
| 8.2 安装                                                                                                    |
| 8.3 接口说明                                                                                                    |
| 8.4 PROFINET的连接拓扑                                                                                                    |
|                                                                                                    |
| 8.5 PROFINET通信协议说明                                                                                                    |
| 8.6 相关参数                                                                                                    |
| 6.0.1 迪信相天功能吗                                                                                                    |
| 8.7.1 在s7-1200的主站配置从站                                                                                                    |
| 8.7.2 MRP功能                                                                                                    |
| 8.8 故障处理                                                                                                    |
| 9 EtherCAT通信(MD500-ECAT)116                                                                                                    |
| 9.1 简介                                                                                                    |
| 9.2 安装                                                                                                    |
| 9.3 接口布局及说明                                                                                                    |
| 9.4 组网拓扑                                                                                                    |
| 9.5 PDO区数据                                                                                                    |
| 9.6 SDO邮箱数据                                                                                                    |
| 9.7 相关参数                                                                                                    |
| 9.8 通信配置                                                                                                    |
| 9.8.1 使用欧姆龙控制器控制MD520时的通信实例                                                                                                    |
| 9.8.2 使用H5U控制器控制MD520时的通信实例                                                                                                    |
| 9.8.4 使用倍福控制器控制MD520时的通信实例                                                                                                    |
| 9.9 故障处理                                                                                                    |
| 10 PROFIBUS DP通信(MD38DP2)143                                                                                                    |
| 10.1 简介                                                                                                    |
| 10.2 安装                                                                                                    |

|    | 10.3 接口布局及说明                         | 144        |
|----|--------------------------------------|------------|
|    | 10.4 PROFIBUS的连接拓扑与传输距离              | 146        |
|    | 10.5 通信协议说明                          | 147        |
|    | 10.6 相关参数                            | 150        |
|    | 10.6.1 变频器通信卡类型设置                    | .150       |
|    | 10.6.2 通信控制相关功能码                     | .153       |
|    | 10.7 通信配置                            | 153        |
|    | 10.7.1 在STEP7 V5.4中用S7-300主站配置从站     | .153       |
|    | 10.7.2 在TIA Portal V13中用S7-1200配置从站  | . 158      |
|    | 10.7.3 操作受测益从站的追剧调读与                 | 165        |
|    | 10.8 妆陪办理                            | 167        |
| 11 |                                      | 171        |
| 11 | PROFIBUS DP通信(MD-SI-DP2)             | 111        |
|    | 11.1 简介                              | 1/1        |
|    | 11.2 安装                              | 171        |
|    | 11.3 接口说明                            | 172        |
|    | 11.4 PROFIBUS的连接拓扑与传输距离              | 173        |
|    | 11.5 通信协议说明                          | 174        |
|    | 11.6 相关参数                            | 178        |
|    | 11.6.1 通信相关功能码                       | .178       |
|    | 11.7 通信配置                            | 181        |
|    | 11.7.1 通信实例说明                        | .181       |
|    | 11.7.2 在STEP7 V5.4中用S7-300主站配置从站     | . 181      |
|    | 11.7.5 在TIA FOICat V15中用37-120000直然站 | . 192      |
|    | 11.7.5 操作变频器从站的非周期读写                 | . 193      |
|    | 11.7.6 诊断                            | .195       |
|    | 11.8 故障处理                            | 197        |
| 12 | EtherNet/IP通信(MD500-EN1)             | 200        |
|    | 12.1 简介                              | 200        |
|    | 12.2 安装                              | 200        |
|    | 12.2 久夜                              | 200        |
|    | 12.5 按口见仍                            | 201        |
|    | 12.4 组网扣វ                            | 202        |
|    | 12.5 设备级坏网                           | 202        |
|    | 12.6 通信协议说明                          | 203        |
|    | 12.0.1 I/O Messages 数据抽述             | 203        |
|    | 12.6.3 变频器响应数据描述                     | .204       |
|    | 12.7 相关参数                            | 204        |
|    | 12.7.1 变频器通信卡类型设置                    | .204       |
|    | 12.7.2 MD500-EN1卡IP地址设置              | .207       |
|    | 12.7.3 变频器通信卡参数查看相关功能码               | .208       |
|    | 12. / .4                             | .208       |
|    | 12.1.3 世后血红怕大切能闷                     | 208        |
|    | L2.8 週后配具                            | 210<br>210 |
|    | 12.8.2 Inovance主站AM600使用MD500-EN1卡示例 | .221       |
|    |                                      |            |

| <br>12.9 故障处理          |
|------------------------|
| <br>13 附录 6000H组对象字典   |
| <br>13.1 对象组6000h分配一览表 |
| <br>13.2 对象字典详细说明      |

### 安全注意事项

#### 安全声明

- 本章对正确使用本产品所需关注的安全注意事项进行说明。在使用本产品之前,请先阅读产品手册并正确 理解安全注意事项的相关信息。如果不遵守安全注意事项中约定的事项,可能导致人员死亡、重伤,或设 备损坏。
- 手册中的"危险"、"警告"和"注意"事项,并不代表所应遵守的所有安全事项,只作为所有安全注意 事项的补充。
- 本产品应在符合设计规格要求的环境下使用,否则可能造成故障,因未遵守相关规定引发的功能异常或部件损坏等不在产品质量保证范围之内。
- 因未遵守本手册的内容、违规操作产品引发的人身安全事故、财产损失等,汇川技术将不承担任何法律责任。

#### 安全等级定义

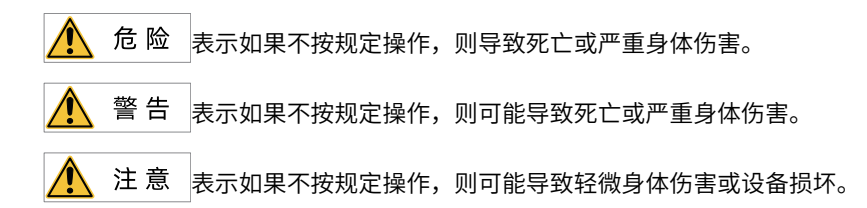

#### 安全注意事项

- 本手册中产品的图解,有时为了展示产品细节部分,产品为卸下外罩或安全遮盖物的状态。使用本产品
   时,请务必按规定装好外罩或遮盖物,并按手册的规定操作。
- 本手册中的产品图示仅为示例,可能与您订购的产品略有差异,请以实际订购产品为准。
- 作业人员必须采取机械防护措施保护人身安全,请穿着和佩戴必要的防护设备,如穿防砸鞋、穿安全服、 戴安全镜、戴防护手套和袖套等。

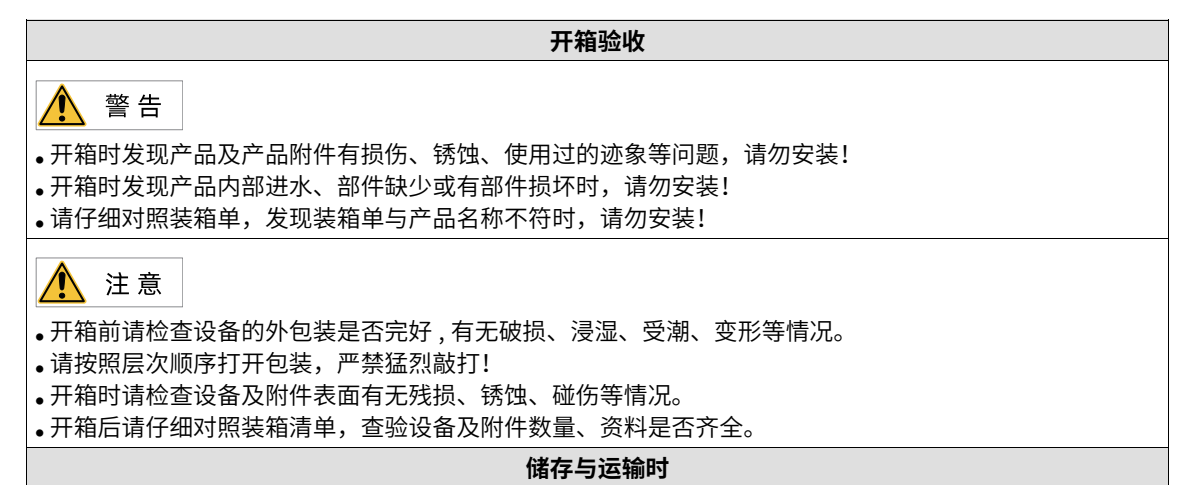

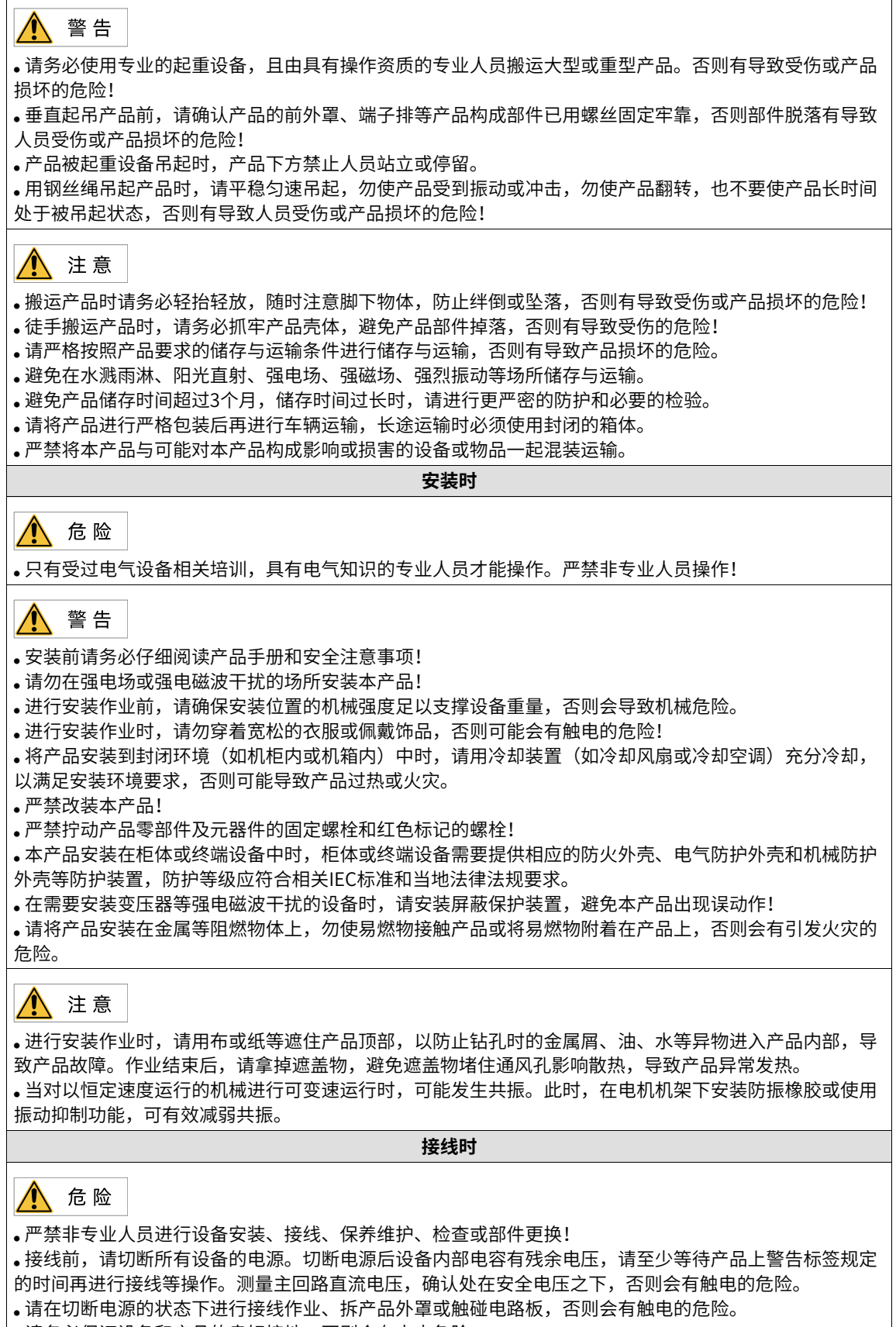

•请务必保证设备和产品的良好接地,否则会有电击危险。

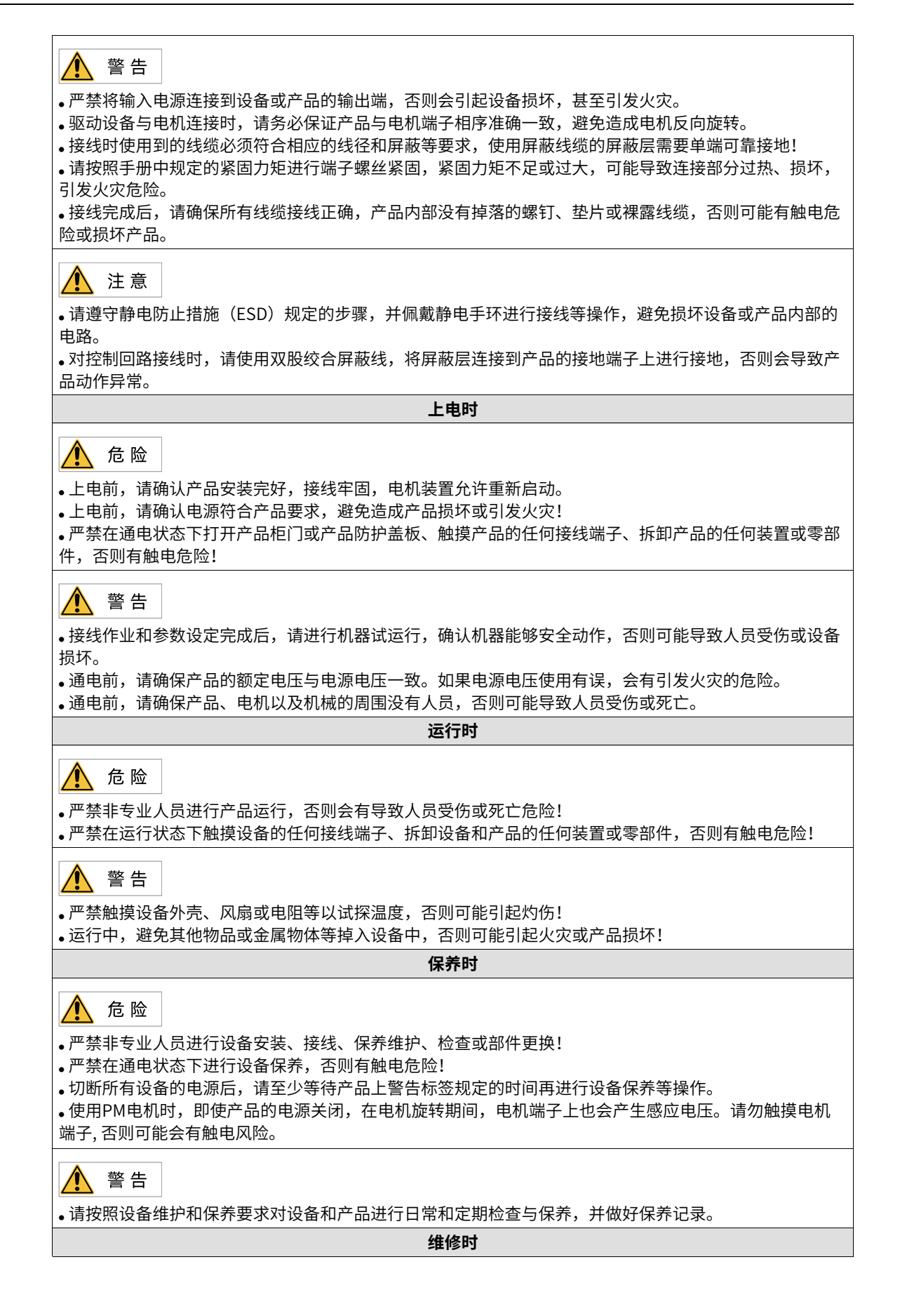

| ▲ 危险                                                                  |  |  |
|-----------------------------------------------------------------------|--|--|
| ●严禁非专业人员进行设备安装、接线、保养维护、检查或部件更换!                                       |  |  |
| •严禁在通电状态下进行设备维修,否则有触电危险!                                              |  |  |
| ●切断所有设备的电源后,请至少等待产品上警告标签规定的时间再进行设备检查、维修等操作。                           |  |  |
| ▲ 警告                                                                  |  |  |
|                                                                       |  |  |
| ● 当熔断器熔断、断路器跳闸或剩余电流动作保护器(RCD)跳闸时,请全少等待产品上警告标签规定的时间                    |  |  |
| 后,冉接进电源或进行机器探作,省则可能导致人页份上及设备烦坏。                                       |  |  |
| ● 设备出现                                                                |  |  |
| 求。<br>连按昭立只早提供再始指导进行再始                                                |  |  |
| ● 頃孜怒/ · 四勿坝(下史沃)自守近(1)史沃。<br>法勿继续庙田已经揭坏的机器 不则可能会造成人员你亡戒产品面大程度的揭坏     |  |  |
| ● 用勿继续使用已结败和可加强,百财可能去迫成大灾历亡场/ 面更大怪皮的烦却。<br>亩场沿冬后   请冬心重新进行沿冬垶线检查与会数沿署 |  |  |
|                                                                       |  |  |
| 报发时                                                                   |  |  |
| ▲ 警告                                                                  |  |  |
| •请按照国家有关规定与标准进行设备、产品的报废,以免造成财产损失或人员伤亡!                                |  |  |
| • 报废的设备与产品请按照工业废弃物处理标准进行处理回收,避免污染环境。                                  |  |  |

#### 安全标识

为了保障安全作业,请务必遵守粘贴在设备上的安全标识,请勿损坏、剥下安全标识。安全标识说明如下:

| 安全标识              |                     | 山家说明                                                                                                    |  |
|-------------------|---------------------|----------------------------------------------------------------------------------------------------|--|
| T12及以下机型          | T13机型               | 内谷坑州                                                                                                    |  |
| ▲ III<br>▲ ②10min | ▲ 印<br>▲ ②<br>15min | <ul> <li>使用产品之前请仔细阅读安全相关手册和使用说明,否则会有人员伤<br/>亡或产品损坏的危险!</li> <li>在通电状态下和电源切断后10分钟内(T12及以下机型)/15分钟内<br/>(T13机型),请勿触摸端子部分或拆下盖板,否则会有电击危险!</li> </ul> |  |

### 1 参数通信地址

#### 1.1 参数数据

参数可分为基本功能参数、监控功能参数,存储在对应参数组中。基本功能参数的参数存储在F组、A组、B 组、C组、H组中,参见下表。

| 参数数据 | F组(可读写) | F0、F1、F2、F3、F4、F5、F6、F7、F8、F9、FA、FB、FC、FD、<br>FE、FF |
|------|---------|-----------------------------------------------------|
|      | A组(可读写) | A0、A1、A2、A3、A4、A5、A6、A7、A8、A9、AA、AB、AC、AD、<br>AE、AF |
|      | B组(可读写) | B0、B1、B2、B3、B4、B5、B6、B7、B8、B9、BA、BB、BC、BD、<br>BE、BF |
|      | C组(可读写) | C0、C1、C2、C3、C4、C5、C6、C7、C8、C9、CA、CB、CC、CD、<br>CE、CF |
|      | H组(可读写) | H1、H2                                               |

监控功能参数使用的地址参见下表,包括运行命令、运行状态、运行参数、告警信息等。

| 监控功能参数 | 状态数据(只读)  | U0、U2、3000H 注1                       |  |
|--------|-----------|--------------------------------------|--|
|        | 控制参数(只写)  | U3、1000H、2000H~2004H <sup>注1</sup>   |  |
|        | 故障信息(只读)  | H0、H3、H4、H5、H6、H7、H8                 |  |
|        | 连接器信息(只读) | L0、L1、L2、L3、L4、L5、L6、L7、L8、L9、LA、LB、 |  |
|        |           | LC、 LD                               |  |

注1:1000H、2000H~2004H、3000H,为Modbus特有的通信地址。

#### 1.2 参数通信地址

对于F0~FF、A0~AF功能组,每个组中有多个功能参数,如F0-16,代表F0组的第16号。 功能参数的通信地址 高八位为功能组编号,低八位为参数在功能组中序号的十六进制格式。即F0-16 参数的通信地址:0xF010。

另外,写基本功能参数,掉电保存使得EEPROM频繁被操作,会减少EEPROM的使用寿命,所以,有些基本 功能参数通过通信修改,无须存储,只需更改RAM中的值即可。

- F组参数,只要把该参数地址的高位F变成0,就是对应的RAM地址。如F3-12参数的通信RAM地址为 0x030C。
- A组参数,只要把该参数地址的高位A变成4,就是对应的RAM地址。如A0-05参数的通信RAM地址为 0x4005。
- B组参数,只要把该参数地址的高位B变成5,就是对应的RAM地址。如B0-05参数的通信RAM地址为 0x5005。
- C组参数,只要把该参数地址的高位C变成6,就是对应的RAM地址。如C0-05参数的通信RAM地址为 0x6005。

|                              |              | 对象字典索引转换规则                                |                                         |
|------------------------------|--------------|-------------------------------------------|-----------------------------------------|
| 参数组                          | 写入EEPROM/RAM | 主索引号                                      | 子索引号                                    |
|                              | 写入EEPROM     | 高十六位:加0x2000(0x20F0~0x20FF)               | 低十六位:将十进制序号转换为十六进制后加1                   |
|                              |              | 以F4-12为例,为0x20F4                          | 以F4-12为例,为0x0D                          |
| F0~FF组 可读可写                  | 写入RAM        | 高十六位:高位F先转换为0后加<br>0x2000(0x2000~0x200F)  | 低十六位:将十进制序号转换为十六进制后加1                   |
|                              |              | 以F4-12为例,为0x2004                          |                                         |
|                              | 写入EEPROM     | 高十六位:加0x2000(0x20A0~0x20AF)               | 低十六位:将十进制序号转换为十六进制后加1                   |
|                              |              | 以A0-05为例,为0x20A0                          | 以A0-05为例,为0x06                          |
| A0~AF组 可读可写                  | 写入RAM        | 高十六位:高位A先转换为4后加<br>0x2000(0x2040~0x204F)  | 低十六位:将十进制序号转换为十六进制后加1<br>以A0-05为例,为0x06 |
|                              |              | 以A0-05为例,为0x2040                          |                                         |
|                              | 写入EEPROM     | 高十六位:加0x2000(0x20B0~0x20BF)               | 低十六位:将十进制序号转换为十六进制后加1                   |
|                              |              | 以B4-12为例,为0x20B4                          | 以B4-12为例,为0x0D                          |
| B0-BF组 可读可写                  | 写入RAM        | 高十六位:高位B先转换为5后加<br>0x2000(0x2050~0x205F)  | 低十六位:将十进制序号转换为十六进制后加1                   |
|                              |              | 以B4-12为例,为0x2054                          | 以B4-12为例,为0x0D                          |
|                              | 写入EEPROM     | 高十六位:加0x2000(0x20C0~0x20CF)               | 低十六位:将十进制序号转化为十六进制后加1                   |
|                              |              | 以C4-12为例,为0x20C4                          | 以C4-12为例,为0x0D                          |
| C0-CF(可读可写)                  | 写入RAM        | 高十六位:高位C先转化为6后加                           | 低十六位:将十进制序号转换为十六进制后加1                   |
|                              |              | 0x2000 (0x2060~0x206F)                    | 以C4-12为例,为0x0D                          |
|                              |              | 以C4-12为例,为0x2064                          |                                         |
| H0-H8组(H1组、H2组<br>可读可写,其他组只读 | 写入EEPROM     | 高十六位:高位H先转化为8后加<br>0x2000(0x2080~0x2088)  | 低十六位:将十进制序号转化为十六进制后加1                   |
| )                            |              | 以H1-12为例,为0x2081                          | 以H1-12为例,为0x0D                          |
| L0-LD组为显示参数(仅<br>可读)         | -            | 高十六位:高位L先转化为9后加<br>0x2000(0x2090~0x209D)  | 低十六位:将十进制序号转化为十六进制后加1                   |
|                              |              | 以L0-12为例,为0x2090                          | 以L0-12的子索引为0x0D                         |
| U0-UF组(仅可读)                  | -            | 高十六位:高位U先转换为7后加0x2000<br>(0x2070~0x207F组) | 低十六位:将十进制序号转换为十六进制后加1<br>以U0-12为例,为0x0D |
|                              |              | 以U0-12为例,为0x2070                          |                                         |

• 写入EEPROM:参数值写入后掉电仍会保存;写入RAM:参数值写入后掉电不会保存。

• 通过FE组映射的参数只支持写EEPROM地址,CANopen协议配置参数按EDS文件提供的对象字典进行配置即可,写 EEPROM地址会自动转换为RAM映射

参数组相关说明如下:

- FF组不可读取,也不可更改。
- U0、U2组只可读取,不可更改;U3组可读取,也可更改。
- 1000H、2000H~2004H、3000H,为Modbus特有的通信地址。

### 1.3 Modbus专用参数通信地址

| 参数地址  | 参数描述         | 参数地址  | 参数描述                  |  |
|-------|--------------|-------|-----------------------|--|
| 1000H | 通信设定值(十进制)   | 1010H | PID设置                 |  |
|       | -10000~10000 |       |                       |  |
| 1001H | 运行频率         | 1011H | PID反馈                 |  |
| 1002H | 母线电压         | 1012H | PLC步骤                 |  |
| 1003H | 输出电压         | 1013H | PULSE输入脉冲频率,单位0.01kHz |  |
| 1004H | 输出电流         | 1014H | 反馈速度,单位0.1Hz          |  |
| 1005H | 输出功率         | 1015H | 剩余运行时间                |  |
| 1006H | 输出转矩         | 1016H | Al1校正前电压              |  |
| 1007H | 运行速度         | 1017H | AI2校正前电压              |  |
| 1008H | DI输入标志       | 1018H | AI3校正前电压              |  |
| 1009H | DO输出标志       | 1019H | 线速度                   |  |
| 100AH | Al1电压        | 101AH | 当前上电时间                |  |
| 100BH | AI2电压        | 101BH | 当前运行时间                |  |
| 100CH | AI3电压        | 101CH | PULSE输入脉冲频率,单位1Hz     |  |
| 100DH | 计数值输入        | 101DH | 通讯设定值                 |  |
| 100EH | 长度值输入        | 101EH | 实际反馈速度                |  |
| 100FH | 负载速度         | 101FH | 主频率X显示                |  |
| -     | -            | 1020H | 辅频率Y显示                |  |

表1-1 Modbus专用参数通信地址

#### 表1-2 Modbus专用参数地址描述

| 参数         | (地址   | 参数描述                                                                                |
|------------|-------|-------------------------------------------------------------------------------------|
| 通信设定频率1    | 1000H | 通信设定值(十进制)                                                                          |
|            |       | -10000~10000                                                                        |
|            |       | 通信设定值是相对值的百分数,10000对应100.00%,-10000对应-100.00%;                                      |
|            |       | 通讯设定值主要用于MD520 中频率源、转矩上限源、V/f 分离电压源、PID 给定源、PID 反馈源等选择为<br>通讯给定时的给定数据。              |
|            |       | 对频率量纲的数据,该百分比是相对最大频率(F0-10)的百分数;对转矩量纲的数据,该百分比是F2-<br>10、A2-48(转矩上限数字设定,分别对应第一、二电机)。 |
| 通信设定频率2    | 7310H | 写入单位为Hz。写入小数点和F0-22一致,如:写十进制1000,F0-22=2,即频率给定为10.00Hz。                             |
| 控制命令输入到变频器 | 7311H | 0: 根据F6-10设定的停机方式停机                                                                 |
| 1 (只写)     |       | 1: 正转运行                                                                             |
|            |       | 2: 反转运行                                                                             |
|            |       | 3: 正转点动                                                                             |
|            |       | 4: 反转点动                                                                             |
|            |       | 5: 自由停机                                                                             |
|            |       | 6: 根据F6-10设定的停机方式停机                                                                 |
|            |       | 7: 故障复位                                                                             |

| 参数                    | 文地址   | 参数描述                                                   |            |  |  |  |
|-----------------------|-------|--------------------------------------------------------|------------|--|--|--|
| 控制命令输入到变频器            | 2000H | 1: 正转运行                                                |            |  |  |  |
| 2(只写)                 |       | 2: 反转运行                                                |            |  |  |  |
|                       |       | 3: 正转点动                                                |            |  |  |  |
|                       |       | 4: 反转点动                                                |            |  |  |  |
|                       |       | 5: 自由停机                                                |            |  |  |  |
|                       |       | 6: 根据F6-10设定的停机方式停机                                    |            |  |  |  |
|                       |       | 7: 故障复位                                                |            |  |  |  |
| 读取变频器状态1              | 3000H | 1: 正转运行                                                |            |  |  |  |
|                       |       | 2: 反转运行                                                |            |  |  |  |
|                       |       | 3: 停机                                                  |            |  |  |  |
|                       |       | 4: 电机参数辨识                                              |            |  |  |  |
|                       |       | 5: 故障                                                  |            |  |  |  |
| 读取变频器状态2              | 7044H | bit0:运行状态                                              |            |  |  |  |
|                       |       | bit1: 正反转状态                                            |            |  |  |  |
|                       |       | bit2: 是否发生故障                                           |            |  |  |  |
|                       |       | bit3: 输出频率是否到达设定频率                                     |            |  |  |  |
|                       |       | bit4:通信正常标志                                            |            |  |  |  |
|                       |       | bit5~bit7: 保留                                          |            |  |  |  |
|                       |       | bit8~bit15:故障主码                                        |            |  |  |  |
| 参数锁定密码校验              | 1F00H | 参数锁定密码校验:如果返回实际密码值,即表示密码校验通过。(如果没有密码,即密码为0,校验返回00000H) |            |  |  |  |
| 参数初始化                 | 1F01H | 1:恢复出厂参数                                               |            |  |  |  |
|                       |       | 4:恢复用户备份参数                                             |            |  |  |  |
|                       |       | 501: 备份用户当前参数                                          |            |  |  |  |
| 数字量输出端子控制             | 2001H | bit0:DO1 输出控制                                          | bit5: VDO1 |  |  |  |
|                       |       | bit1:DO2 输出控制                                          | bit6: VDO2 |  |  |  |
|                       |       | bit2: RELAY1 输出控制                                      | bit7: VDO3 |  |  |  |
|                       |       | bit3: RELAY2 输出控制                                      | bit8: VDO4 |  |  |  |
|                       |       | bit4: FMR 输出控制                                         | bit9: VDO5 |  |  |  |
| 模拟输出AO1控制(只<br>写)     | 2002H | 0~7FFF 表示 0%~100%                                      |            |  |  |  |
| 模拟输出AO2控制(只<br>写)     | 2003H | 0 ~ 7FFF 表示 0%~ 100%                                   |            |  |  |  |
| 脉冲(PULSE)输出<br>控制(只写) | 2004H | 0 ~ 7FFF 表示 0%~ 100%                                   |            |  |  |  |

| 参数      | 7地址   | 参数描述          |
|---------|-------|---------------|
| 变频器故障描述 | 8000H | 2: 过流         |
|         |       | 5: 过压         |
|         |       | 8:缓冲电源故障      |
|         |       | 9: 欠压故障       |
|         |       | 10: 变频器过载     |
|         |       | 11: 电机过载      |
|         |       | 12: 输入缺相      |
|         |       | 13: 输出缺相      |
|         |       | 14: 过热        |
|         |       | 15: 外部故障      |
|         |       | 17: 缓冲电路异常    |
|         |       | 18: 电流采样异常    |
|         |       | 19: 电机参数辨识异常  |
|         |       | 20: 编码器/PG卡异常 |
|         |       | 续下            |

| 参数地址    |       | 参数描述              |
|---------|-------|-------------------|
| 变频器故障描述 | 8000H | 续上                |
|         |       | 21: EEPROM故障      |
|         |       | 22: 编码器卡没激活       |
|         |       | 23: 输出对地短路        |
|         |       | 26: 累计运行时间到达      |
|         |       | 27: 用户自定义故障       |
|         |       | 28: 用户自定义警告       |
|         |       | 29:累计上电时间到达       |
|         |       | 30: 输出掉载故障        |
|         |       | 31: 运行PID时PID反馈丢失 |
|         |       | 32: 参数异常          |
|         |       | 40: 逐波限流故障        |
|         |       | 42: 速度偏差过大        |
|         |       | 43: 电机超速          |
|         |       | 45: 电机过温          |
|         |       | 47: STO故障         |
|         |       | 51: 辨识磁极位置出错      |
|         |       | 55: 主从控制故障        |
|         |       | 56: 自检故障1         |
|         |       | 57: 自检故障2         |
|         |       | 58: 自检故障3         |
|         |       | 59: 自检故障4         |
|         |       | 61: 制动过载          |
|         |       | 62: 制动管故障         |
|         |       | 63: 外部警告          |
|         |       | 82: 缓冲器故障         |
|         |       | 85:时序故障           |
|         |       | 93: 电机控制异常1       |
|         |       | 94: 电机控制异常2       |
|         |       | 159: 故障自动复位故障     |
|         |       | 160: Modbus超时     |
|         |       | 161: CANopen故障    |
|         |       | 162: CANlink故障    |
|         |       | 164: 扩展卡故障        |
|         |       | 174: 输入异常保护       |

## 2 通信协议一览表

MD520系列变频器支持8种通信协议,全部通过外接通信扩展模块进行通信,详情请参见以下表格。

| 支持的通信协议                 | 通信硬件                     |
|-------------------------|--------------------------|
| Modbus-RTU、Modbus ASCII | MD38TX1通信扩展卡             |
| Modbus TCP              | MD500-EM1通信扩展卡           |
| CANlink                 | MD38CAN1通信扩展卡            |
| CANopen                 | MD38CAN1通信扩展卡            |
| PROFINET                | MD500-PN1、MD500-PN2通信扩展卡 |
| PROFIBUS DP             | MD38DP2、MD-SI-DP2卡通信扩展卡  |
| EtherCAT                | MD500-ECAT通信扩展卡          |
| EtherNet/IP             | MD500-EN1通信扩展卡           |

## 3 Modbus通信(MD38TX1)

#### 3.1 通信简介

MD520系列变频器采用RS485通信接口,作为通信从机,接入单主机多从机的PC/PLC控制网络。用户可通过 计算机或PLC实现集中控制,通过RS485通信协议设定变频器运行命令、修改或读取参数、读取变频器的工作 状态及故障信息等。

变频器支持Modbus-RTU及Modbus ASCII从站通信协议。该串行通信协议定义了串行通信中传输的信息内容 及使用格式,如果从机在接收信息时发生错误,或不能完成主机要求的动作,从机将组织一个故障信息作为 响应反馈给主机。

#### 3.2 接口及组网

在单主机多从机的网络中,其中一个设备为通信主机(常为PC上位机、PLC、HMI等),其他设备为通信从 机。通信主机主动发起通信,对通信从机进行参数读或写操作,通信从机响应主机的询问或通信操作。在同 一时刻只能有一个设备发送数据,而其他设备处于接收状态。

每一个通信从机必须有一个唯一的从站地址。从机地址的设定范围为1~247,0为广播通信地址。

#### 通信接口

本产品可通过MD38TX1通信扩展卡进行Modbus通信,该通信卡可为变频器提供RS485通信功能,采用隔离 方案,电器参数符合国际标准,用户可根据需要选用,以实现远程串口方式控制变频器运行及参数设定等功 能,如下图所示。

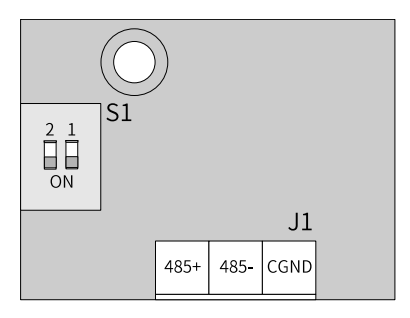

图3-1 MD38TX1卡正面接口布局

|  | 0 | 0 |
|--|---|---|
|  |   |   |

图3-2 MD38TX1卡底面接口布局

说明 第18页 "3-1 MD38TX1卡正面接口布局"中S1端子中灰色填充块对应产品外观图的白色凸起块。

| 端子标识 |      | 端子名称     功能说明 |                  | 端子分布 |      |                  |      |  |
|------|------|---------------|------------------|------|------|------------------|------|--|
|      | 485+ | RS485通信信号正    | RS485通信输入端子,隔离输入 |      |      |                  |      |  |
| J1   | 485- | RS485通信信号负    | RS485通信输入端子,隔离输入 |      | 485+ | 485 <del>-</del> | CGND |  |
|      | CGND | RS485通信信号参考地  | 电源为隔离电源          | ] {  |      |                  |      |  |

#### 表3-1 MD38TX1卡接口功能说明

#### 表3-2 MD38TX1卡跳线说明

| 端子标识 | 端子名称              | 功能说明      | 跳线/拨码位置 |
|------|-------------------|-----------|---------|
| S1   | DC 405 泽信终端中阳将四五子 | 进行终端电阻匹配  | ON ON   |
|      | K3463通信终端电阻按码开大   | 不进行终端电阻匹配 | ON ON   |

#### 说明

MD38TX1扩展卡通过拨码连接。

拨码的设置是将扩展卡以主接线端子为底侧时的俯视图为观察视角,另外拨码在板上有丝印,请以丝印为标准。

#### 通信组网

#### 1. RS485连接拓扑

RS485 总线连接拓扑结构如下图所示,RS485 总线推荐使用带屏蔽双绞线连接,485+、485-采用双绞线连接;只在总线两端分别连接120Ω终端匹配电阻防止信号反射;所有节点RS485 信号的参考地连接在一

起;最多连接128个节点,每个节点支线的距离要小于3m。

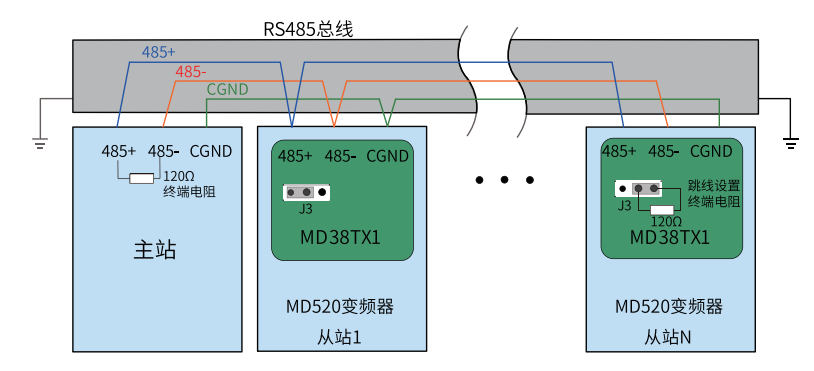

图3-3 RS485总线连接拓扑结构

2. 多节点连接方式

当节点数较多时,RS485总线一定要是菊花链连接方式。如果需要分支线连接,总线到节点间的分支长度 越短越好,建议不超过3m,坚决杜绝星型连接。常见总线结构示意图如下。

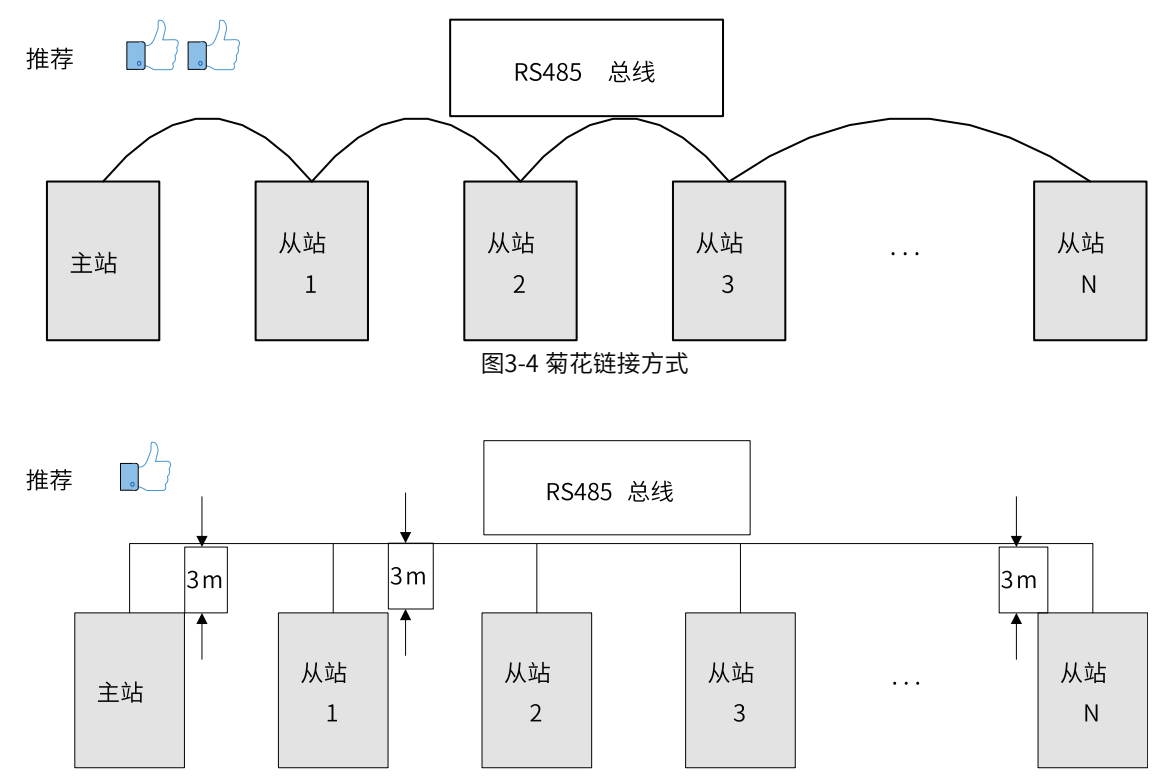

图3-5采用分支线链接

分支线建议不要超过3m。

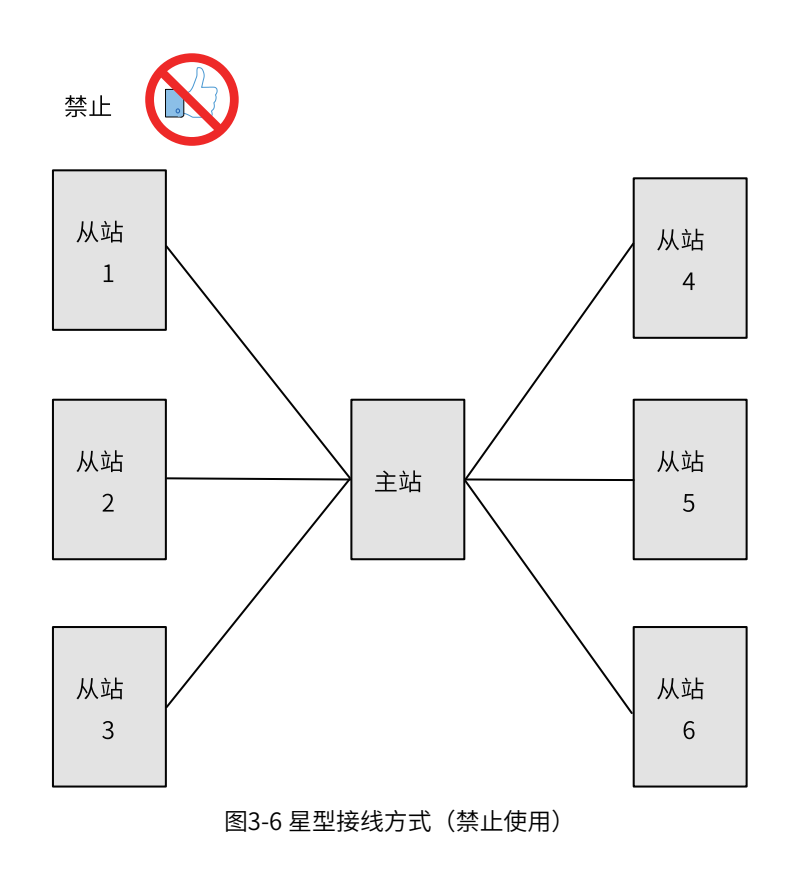

3. 端子接线方式

• 对端口有CGND 接线点的节点

RS485总线有三根连接线缆,依次连接MD38TX1通信扩展卡的485+,485-,CGND三个端子。请检查现场RS485总线是否包含三根线缆,且接线端子没有接反或者接错。如果使用的是屏蔽线缆,屏蔽层也必须接CGND端子,在任何节点或者中途位置,除了接节点的CGND,屏蔽层都禁止接其他任何地方(包括现场机壳,设备接地端子等都不能接)。

由于线缆的衰减作用,建议对连接长度大于3m 的线缆都使用AGW26 或者更粗的线缆,任何时候都建议 485+ 和485- 连接线缆使用双绞线缆。

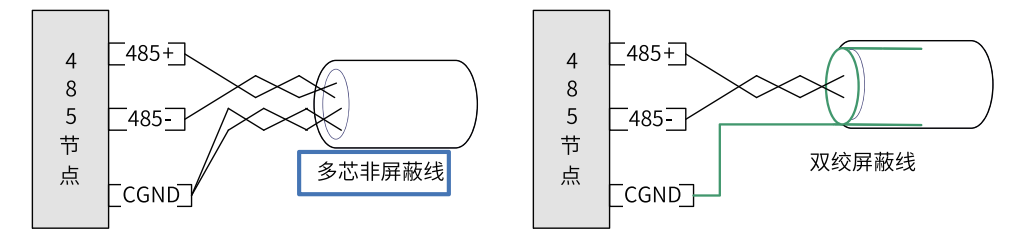

- 推荐接线线缆一:带双绞线缆的多芯线缆,取其中一对双绞线作为485+和485-的连接线,其他多余 线缆拧在一起作为CGND 的连接线。
- 推荐接线线缆二:带屏蔽层的双绞线缆,双绞线作为485+和485-的连接线,屏蔽层作为CGND的连接线。
- 对于采用屏蔽线作为连接线缆的场合,屏蔽层只能接CGND,不能接现场接地。

#### • 对于某些没有 CGND 接线点的节点

对于某些没有CGND 接线点的节点,不能简单地将CGND 或者屏蔽层直接接到节点的PE 上,需按如下 方法进行处理:

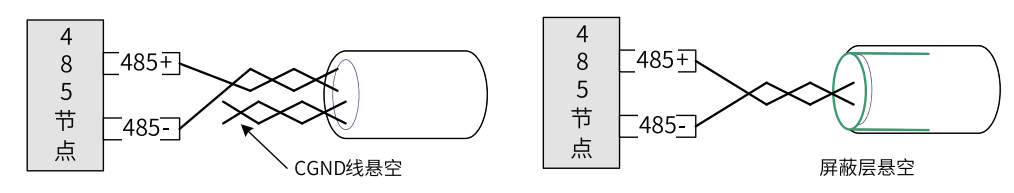

- 处理方法一:在这个节点其他端口寻找是否有与RS485 电路共用的参考地,如果有,总线的CGND 线缆(屏蔽层)直接接到这个Pin 脚即可。
- 处理方法二:在节点单板上找到RS485 电路的参考地,引线出来接CGND 或者屏蔽层。
- 处理方法三:如果实在找不到RS485 电路的参考地,如上图CGND 线缆或者屏蔽层悬空,同时使用额外的接地线将这个节点和其他节点的PE 连起来。

#### 传输距离

本公司标准RS485电路在不同速率下支持的最大节点数和传输距离参见下表。

#### 表3-3 最大节点数和传输距离

| 传输距离(m)     速率(kbps) |       | 节点数 | 线径    |  |
|----------------------|-------|-----|-------|--|
| 100                  | 115.2 | 128 | AWG26 |  |
| 1000                 | 19.2  | 128 | AWG26 |  |

#### 3.3 通信传输方式

在RS485通信网络中,数据采用异步串行的半双工传输方式。数据以Modbus-RTU协议中约定的报文形式进 行传输,一次发送一帧数据,当通信数据线上的空闲时间大于3.5Byte的传输时间时,表示新的一个通信帧的 起始。

| ±<br>۱          | 站发送1<br>(\(\\\\\\\\\\\\\\\\\\\\\\\\\\\\\\\\\\ | XX                                  | 从站应答1 | . <u> </u>   | 主站发送2<br>X//////////////////////////////// | 从站应答2 |  |
|-----------------|-----------------------------------------------|-------------------------------------|-------|--------------|--------------------------------------------|-------|--|
| ★于2Byte<br>传输时间 | 数据帧                                           | <mark>← 米</mark><br>大于2Byte<br>传输时间 | 数据帧   | <sup>в</sup> |                                            |       |  |

变频器内置的通信协议是Modbus-RTU从机通信协议,可响应主机的查询命令,或根据主机的查询命令做出 相应的动作,并进行通信数据应答。

主机可以是个人计算机(PC)、工业控制设备或可编程逻辑控制器(PLC)等,主机能对某个从机单独进行 通信,也能对所有从机发布广播信息。对于主机的单独访问查询命令,被访问从机要返回一个应答帧;对于 主机发出的广播信息,从机无需反馈响应给主机。

#### 3.4 通信数据帧结构

Modbus-RTU 协议通信数据格式如下,变频器只支持 Word 型参数的读或写,对应的通信读操作命令为 0x03;写操作命令为 0x06,多写操作命令为0x10,不支持字节或位的读写操作:

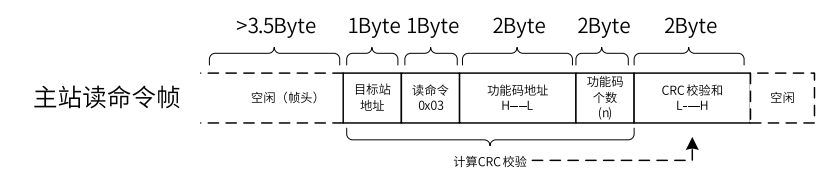

理论上,上位机可以一次读取连续的多个参数(即其中 n 最大可达 12 个),但要注意不能跨过本参数组的最 后一个参数,否则会答复出错。

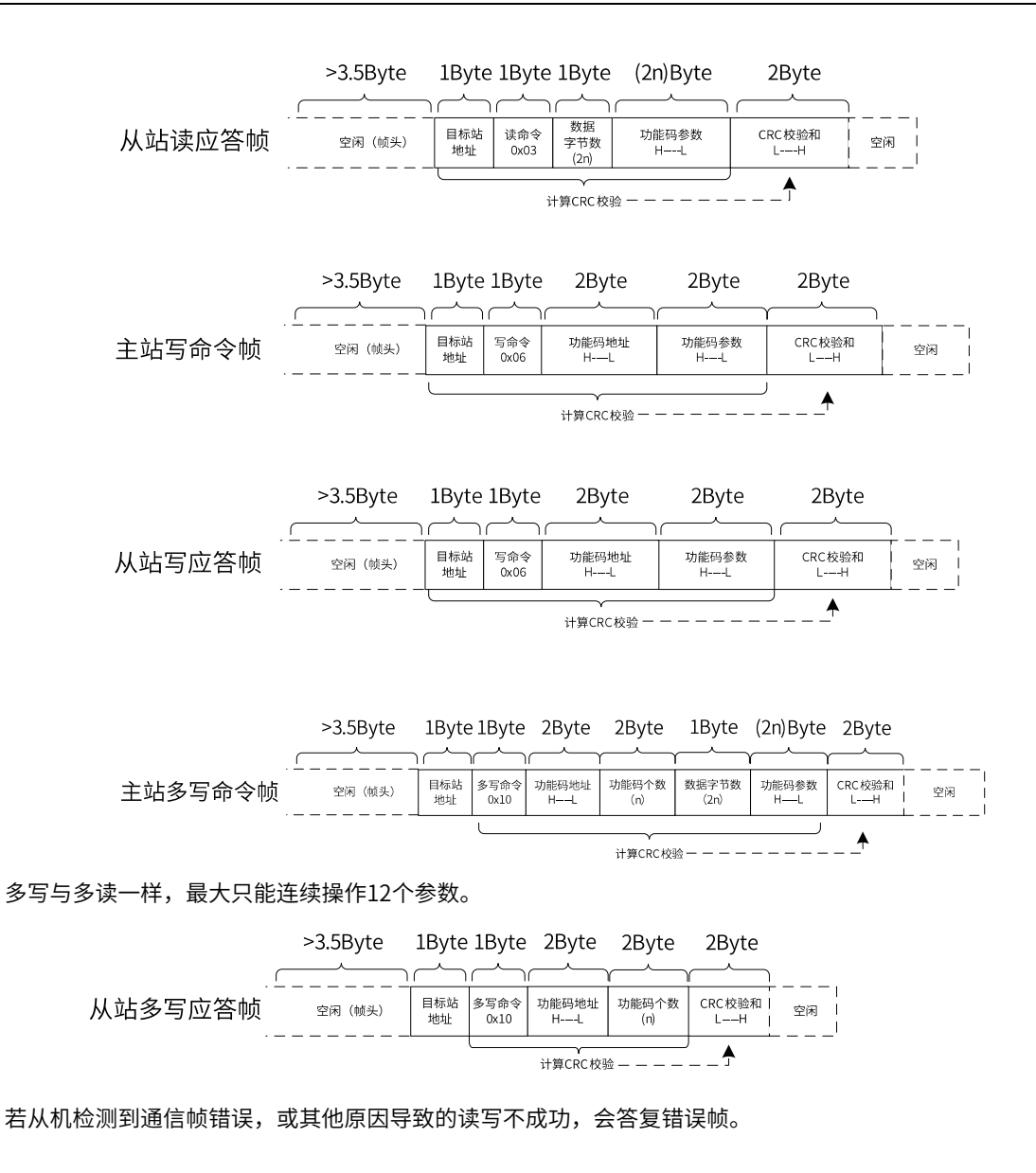

#### 说明

CRC校验错误不会答复。

从站的读应答错误命令为0x83,写应答错误命令为0x86,多写应答错误命令为0x90:

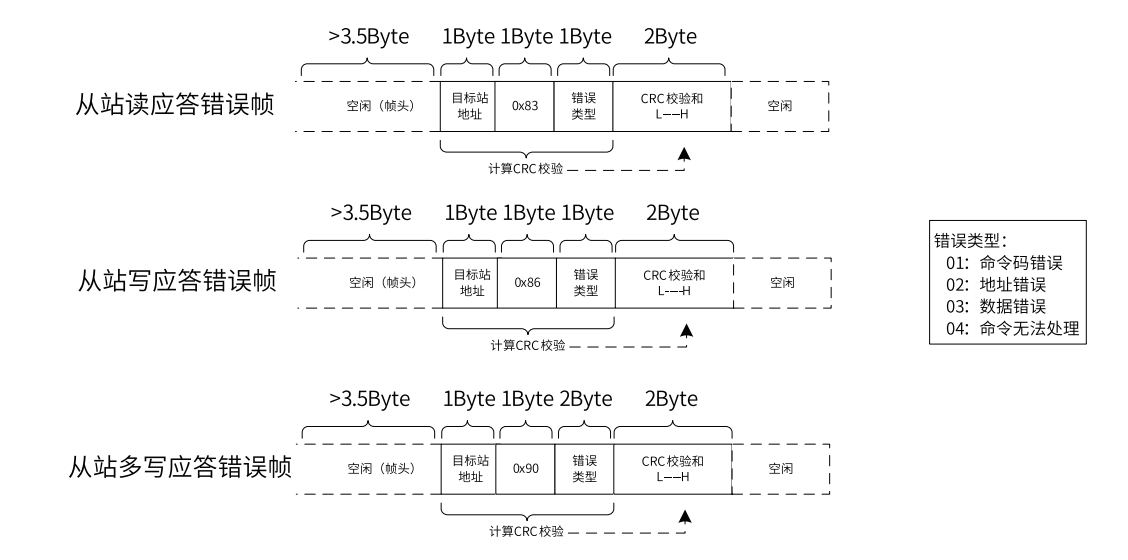

#### 表3-4数据帧字段说明表

| 帧头START | 大于3.5个字节传输时间的空闲                        |
|---------|----------------------------------------|
| 从机地址ADR | 通信地址范围: 1~247                          |
| 命令码CMD  | 03: 读从机参数; 06: 写从机参数; 10: 多写从机参数       |
| 参数地址H   | 变频器内部的参数地址,十六进制表示;分为参数型和非参数型(如运行状态参数、运 |
| 参数地址L   | 行命令等)参数等,详见地址定义                        |
|         | 传送时,高字节在前,低字节在后                        |
| 参数个数H   | 本帧读取的参数个数,若为1表示读取1个参数。传送时,高字节在前,低字节在后  |
| 参数个数L   |                                        |
| 数据字节数   | 数据的长度,为参数个数的2倍                         |
| 数据H     | 应答的数据,或待写入的数据,传送时,高字节在前,低字节在后          |
| 数据L     |                                        |
| CRC 低位  | 检测值:CRC16校验值。传送时,低字节在前,高字节在后           |
| CRC 高位  | 计算方法详见本节CRC校验的说明                       |
| END     | 3.5个字节时                                |

CRC校验方式:

CRC(Cyclical Redundancy Check)使用RTU帧格式,Modbus消息包括了基于CRC方法的错误检测域。 CRC域检测了整个消息的内容。CRC域是两个字节,包含16位的二进制值。它由传输设备计算后加入到消息 中。接收设备重新计算收到消息的CRC,并与接收到的CRC域中的值比较,如果两个CRC值不相等,则说明传 输有错误。

CRC是先存入0xFFFF,然后调用一个过程将消息中连续的8位字节与当前寄存器中的值进行处理。仅每个字节中的8bit数据对CRC有效,起始位和停止位以及奇偶校验位均无效。

CRC产生过程中,每个8位字节都单独和寄存器内容相异或(XOR),结果向最低有效位方向移动,最高有效 位以0填充。LSB被提取出来检测,如果LSB为1,寄存器单独和预置的值相异或,如果LSB为0,则不进行。 整个过程要重复8次。在最后一位(第8位)完成后,下一个8位字节又单独和寄存器的当前值相异或。最终寄 存器中的值,是消息中所有的字节都执行之后的CRC值。

CRC添加到消息中时,低字节先加入,然后加入高字节。 CRC简单函数如下:

unsigned int crc\_chk\_value (unsigned char \*data\_value, unsigned char length)

{

```
unsigned int crc_value=0xFFFF;
  int i;
  while (length---)
   {
      crc_value^=*data_value++;
       for (i=0;i<8;i++)
       {
           if (crc_value&0x0001)
             {
               crc_value= (crc_value>>1) ^0xa001;
          }
          else
          {
               crc_value=crc_value>>1;
          }
      }
  }
return (crc_value) ;
}
通信参数的地址定义:
读写参数(有些参数不能更改,只供厂家使用或监视使用)
```

### 3.5 相关参数

| 参数    | 参数名称       | 默认值  | 设定范围                   | 参数说明                                                                   |
|-------|------------|------|------------------------|------------------------------------------------------------------------|
| FD-00 | 波特率        | 5005 | 个位: Modbus             | 用来设定上位机与变频器之间的数据传输速率。波特率越大,通信速度越                                       |
|       |            |      | 0: 300bps              | 快。                                                                     |
|       |            |      | 1: 600bps              | 注意:上位机与变频器设定的波特率必须一致,否则,通信无法进行。                                        |
|       |            |      | 2: 1200bps             |                                                                        |
|       |            |      | 3: 2400bps             |                                                                        |
|       |            |      | 4: 4800bps             |                                                                        |
|       |            |      | 5: 9600bps             |                                                                        |
|       |            |      | 6: 19200bps            |                                                                        |
|       |            |      | 7: 38400bps            |                                                                        |
|       |            |      | 8: 57600bps            |                                                                        |
|       |            |      | 9: 115200bps           |                                                                        |
|       |            |      | 十位:保留                  |                                                                        |
|       |            |      | 百位:保留                  |                                                                        |
|       |            |      | 千位: CANlink/CANopen波特率 |                                                                        |
|       |            |      | 0: 20kbps              |                                                                        |
|       |            |      | 1: 50kbps              |                                                                        |
|       |            |      | 2: 100kbps             |                                                                        |
|       |            |      | 3: 125kbps             |                                                                        |
|       |            |      | 4: 250kbps             |                                                                        |
|       |            |      | 5: 500kbps             |                                                                        |
|       |            |      | 6: 1Mbps               |                                                                        |
| FD-01 | Modbus数据格式 | 0    | 0:无校验(8-N-2)           | 用于设定上位机与变频器之间的Modbus数据格式。上位机与变频器设定                                     |
|       |            |      | 1: 偶校验(8-E-1)          | 的数据格式必须一致,否则,通信无法进行。                                                   |
|       |            |      | 2: 奇校验(8-O-1)          |                                                                        |
|       |            |      | 3: 无校验(8-N-1)          |                                                                        |
|       |            |      | 4:无校验(7-N-2)           |                                                                        |
|       |            |      | 5: 偶校验(7-E-1)          |                                                                        |
|       |            |      | 6: 奇校验(7-0-1)          |                                                                        |
|       |            |      | 7:无校验(7-N-1)           |                                                                        |
| FD-02 | 本机地址       | 1    | 1~247                  | 当本地地址设定为1~247时,本机地址具有唯一性,是实现上位机与变频<br>器点对点通信的基础。                       |
|       |            |      |                        | 注:使用EtherCAT通信时可通过此功能码设置站点别名,V125通信卡版<br>本(U0-67)不可通过此功能码设置,其他版本可设置别名。 |

#### 表3-5 Modbus通信相关参数

| 参数    | 参数名称       | 默认值 | 设定范围                  | 参数说明                                                                         |
|-------|------------|-----|-----------------------|------------------------------------------------------------------------------|
| FD-03 | Modbus应答延迟 | 2   | 0ms~20ms(Modbus有效)    | 变频器接收数据结束到向上位机发送数据的中间间隔时间。                                                   |
|       |            |     |                       | 如果应答延时小于系统处理时间,则应答延时以系统处理时间为准,即系<br>统处理完数据后向上位机发送数据。                         |
|       |            |     |                       | 如果应答延时大于系统处理时间,则系统处理完数据后,要延迟等待,直<br>到到达应答延迟时间,才往上位机发送数据。                     |
| FD-04 | 通信超时时间     | 0   | 0.0(无效)<br>0.1s~60.0s | 当设置为0.0s,Modbus通信超时时间无效。通常情况下,都将其设置成<br>无效。在连续通信的系统中,此参数可以监视通信状况。            |
|       |            |     |                       | 设置成有效值时,如果本次通信与下一次通信的间隔时间超出<br>FD-04(Modbus通信中断检测时间),系统将报通信故障错误<br>(E160.1)。 |

#### 3.6 通信配置

#### 3.6.1 变频器与H5U的RS485通信配置实例

#### 软件获取与硬件接线

- 1. 登录汇川技术官方网站www.inovance.com,获取H5U编程软件。
- 2. 将H5U端子上的485+、485-与本产品的485+、485-连接起来,如下图所示。

|     | -    |      |       |
|-----|------|------|-------|
|     | 485+ | 485+ |       |
| H5U | 485- | 485- | MD520 |
|     | GND  | GND  |       |

#### 图3-7 通信接口连接

#### 主从站配置

- 1. 打开AutoShop,点击"新建工程",确认"系列与型号"为"H5U",点击"确定",进入编程界面。
- 2. 点击界面左边 🐨 сом ,进入配置PLC的界面,选择协议与数据格式,点击"确定"。

|         |               | 协议选择       |
|---------|---------------|------------|
| Men     |               | MODBUS-RTU |
|         |               |            |
| 协议选择    |               | H/W英型      |
| MODBUS- | tTU主站 ~       | R\$485 🗸   |
| 协议配置    |               |            |
| 遭讯速率:   | 9600 ~        |            |
| 数据长度:   | 8位 ~          |            |
| 奇偶校验位:  | 无 ~           | 数据格式8-N-2  |
| 停止位:    | 21 <u>0</u> ~ |            |
|         |               |            |
|         |               |            |
|         |               |            |
|         |               |            |
|         |               |            |
|         |               |            |
|         |               |            |
|         |               | 魏定取        |
|         |               |            |

每点击一次"新增"就可以对变频器的一个变量进行操作。

| 4. | 写入掉 | 喿作:     | 点击 | "新增  | "之后,     | 选取需要操作的 | )"站号" | 以及 | "触发方式"   | (— | ·般选为循环触发) | 0    |
|----|-----|---------|----|------|----------|---------|-------|----|----------|----|-----------|------|
|    | 编号  | 名称      | 从站 | 站号 ( | 帔发方式     | 触发条件    | 功能码   | 从站 | 寄存器地址(H) | 数里 | 映射地址      | 重发次数 |
|    | 1   | el ou o |    | 1 3  | SIT (me) | 1000    | (1c)  |    | 1000     | 1  | DO        | 1    |

如图,从站站号选为1,表示对1号站进行操作,触发方式选为循环,功能码选为写寄存器,否则会无法写 入,数量必须是1,变频器内部变量都是16位的数据,如果选择数量为2,则会写入失败。

5. 读取操作:点击"新增"后选取需要操作的"站号"以及"触发方式"(一般选为循环触发)。

| 编号 | 名称    | 从站站号 | 触发方式   | 触发条件     | 功能码      | 从站寄存器地址(H) | 数量 | 映射地址     | 重发次数 |
|----|-------|------|--------|----------|----------|------------|----|----------|------|
| 1  | slave | 1    | 循环(ms) | <br>1000 | 写寄存器(16) | 1000       | 1  | <br>DO   | 1    |
| 2  | slave | 1    | 循环(ms) | <br>1000 | 写寄存器(16) | 2000       | 1  | <br>D2   | 1    |
| 3  | slave | 1    | 循环(ms) | <br>1000 | 读寄存器(03) | 7002       | 1  | <br>D300 | 1    |
| 4  | slave | 1    | 循环(ms) | <br>1000 | 读寄存器(03) | 7003       | 1  | <br>D302 | 1    |

如图,从站站号选为1,表示对1号站进行操作,触发方式选为循环,功能码选为读寄存器,否则会无法读取,数量必须是1,变频器内部变量都是16位的数据,如果选择数量为2,则会读取失败。

在设置完所有的写入配置和读取配置之后,点击"确定",回到编程界面。

#### 具体实例

1. 写入频率(已设置F0-03: 9)。

数据转换:将所需频率值a乘以100转化为整型,就可以写入1000H中。

配置与程序如下图所示。

| 功能      | 能码  | 3     | 从站寄存              | 器地址(            | H)   | 数 | <b>肇</b> | 映射地址    |   | Ē   | 发次数 |    |   |
|---------|-----|-------|-------------------|-----------------|------|---|----------|---------|---|-----|-----|----|---|
| - 写寄存   | 器   | (16)  | 1                 | 000             |      | 1 |          | <br>DO  |   |     | 1   |    |   |
|         |     |       |                   |                 |      |   |          |         |   |     |     |    |   |
| 网络1     |     |       |                   |                 |      |   |          |         |   |     |     |    |   |
|         | Т   | DEMUL | D208<br>轴1-HMI输入值 | E100. 0         | D108 |   | ]        |         |   |     |     |    |   |
| 运行: ON  | H   | DINT  | D108              | D10             | ]    |   |          |         |   |     |     |    |   |
| 停止: OFF | L   | <     | D10               | K10000          | н    | > | D10      | K-10000 | н | MOV | D10 | D4 | J |
| 网络2     | 轴1- | -写入频率 |                   |                 |      |   |          |         |   |     |     |    |   |
| ₩8000   | -[  | MOV   | D4                | DO<br>抽1-1000Hf | ]    |   |          |         |   |     |     |    |   |
| 程序运行标志, |     |       |                   |                 | _    |   |          |         |   |     |     |    |   |
| 运行: ON  |     |       |                   |                 |      |   |          |         |   |     |     |    |   |
| 停止: OFF |     |       |                   |                 |      |   |          |         |   |     |     |    |   |

2. 对变频器进行启停控制(需要设置F0-02:2)。

将所需站号的2000H所对应的D元件进行赋值,实现变频器的通信控制正转、反转、停机。对2000H的定义如下:

1: 正转运行; 2: 反转运行; 3: 正转点动; 4: 反转点动; 5: 自由停机; 6: 减速停机; 7: 故障复位

配置与程序如下图所示。

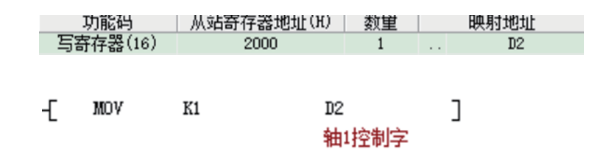

2000H对应PLC的软元件地址是D2,所以只需要给D2值写为1,就可以实现通信控制正转。同理,需要减速 停机则需要设置D2为6。

3. 读取母线电压。

根据转换规则,母线电压地址U002应转换为7002(高两位U转为7,低两位转为十六进制),读取上来的母线 电压值a需要除以10才是实际的母线电压。根据通信的配置,母线电压的D元件地址是D300,则需要先将 D300转换为浮点数,再将这个值除以10。

配置与程序如下图所示。

| 功能码        | 从站寄存器              | \$地址(H) | 数里       | 映射地址 |                |  |
|------------|--------------------|---------|----------|------|----------------|--|
| 读寄存器(03)   | 700                | )2      | 1        |      | D300           |  |
|            |                    |         |          |      |                |  |
| [ DFLT I   | 0300<br>曲1-读取U002值 | D350    | ]        |      |                |  |
| -[ DEDIV I | 0350               | E10     | D500 👳 🖬 | 母线电压 | <sup>z</sup> ] |  |

4. 读取输出电压。

根据转换规则,输出电压U003应转换为7003,读取到的值就是实际的输出电压。根据通信配置,只需要将 D302的值移动到另一个D元件中即可(也可以不移动)。

配置与程序如下图所示。

| 功能码              | 从站寄存器地址(H) | 数量      |  | 映射地址 |  |  |
|------------------|------------|---------|--|------|--|--|
| ((03) 读寄存器       | 7003       | 1       |  | D302 |  |  |
| -[ MOV D30<br>抽1 | 12         | ]<br>输出 |  |      |  |  |

5. 读取输出电流。

根据转换规则,输出电流U004应转换为7004,读取到的值应该除以100才是实际的输出电流。

配置与程序如下图所示。

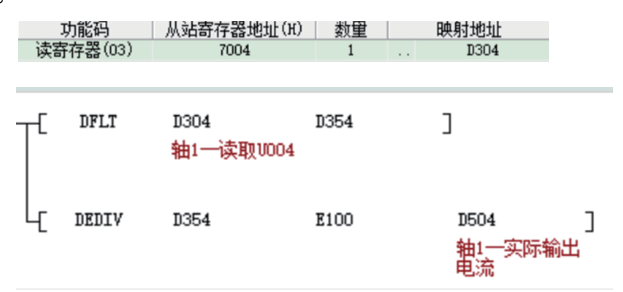

6. 读取变频器状态。

读取3000H可直接读取变频器的当前状态(0001:正转运行;0002:反转运行;0003:停机;0004:电机参数辨识;0005:故障)。

配置与程序如下图所示。

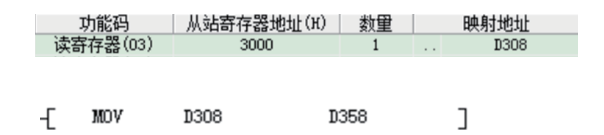

7. 读取DI状态。

根据转换规则,DI状态U007应转换为7007,读取到的值应转为2进制,其中最低位代表DI1,第二位代表DI2,以此类推。

| 功能码     | 从站寄存器地址      | 止(H) 数量 | 映射地 | 址  |
|---------|--------------|---------|-----|----|
| 读寄存器(03 | ) 7007       | 1       | D3  | 10 |
| -[ MOV  | D310<br>DI状态 | D360    | J   |    |

8. 读取故障码。

根据转换规则,故障主码U0-62应转换为703E,故障子码U0-45应转换为702D。

配置与程序如下图所示。

| 功能       | 从站寄存器地       | 址(ਸ਼) | 数据长度 | 主站缓冲区地址 |  |
|----------|--------------|-------|------|---------|--|
| 读寄存器(03) | 703E         |       | 1    | D312    |  |
| 读寄存器(03) | 702D         |       | 1    | D314    |  |
| TE MOV   | D312<br>故障主码 | D3    | 62   | ]       |  |
| L MOV    | D314<br>故障子码 | D3    | 64   | ]       |  |

#### 常见问题及解决方法

必做事项:

- 1. 检查接线问题,是否将错误的引脚作为了485+与485-进行接线。
- 2. 检查MD520的FD-00,通信速率是否与上位机一致。
- 3. 检查MD520的FD-01,数据格式是否与上位机一致。
- 4. 检查每台设备的FD-02(本机地址)是否设置了不同的通信地址,避免相同的本机地址造成冲突。

| 常见问题    | 解决方法                                                                                                    |
|---------|----------------------------------------------------------------------------------------------------|
| 无法写入频率  | 1 检查F0-03,确认配置表里的地址正确(F0-03为0时,地址对应F0-08;F0-03为9<br>时,地址应为1000H或者7310H)。<br>2 查看终端电阻是否拨上,如果没有,可拨上终端电阻后进行重新上电操作。 |
| 无法启动变频器 | 1 确认F0-02为2(为0是面板启动,1是端子启动,2才是通信启动)。<br>2 查看终端电阻是否拨上,如果没有,可拨上终端电阻后进行重新上电操作。                                     |
| 连接不稳定   | 1 查看PLC端接线是否稳定。<br>2 查看变频器端接线是否稳定,确保连接稳定。<br>3 查看信号线是否距离动力线太近,需远离动力线。                                           |
| 读取数值不对  | <ol> <li>1 检查配置地址是否正确,确保配置地址正确。</li> <li>2 检查程序是否未进行数据转换。</li> <li>3 检查D元件是否被占用,确保没有被占用。</li> </ol>             |

#### 表3-6 常见问题及解决方法

#### 3.6.2 变频器与AM600的RS485通信配置实例

下面介绍AM600系列PLC控制变频器正反转的配置实例。

#### 硬件接线

端口定义:

• AM600支持2路RS485接口。2路RS485通道共用一个DB9接口,端口定义如下图所示。

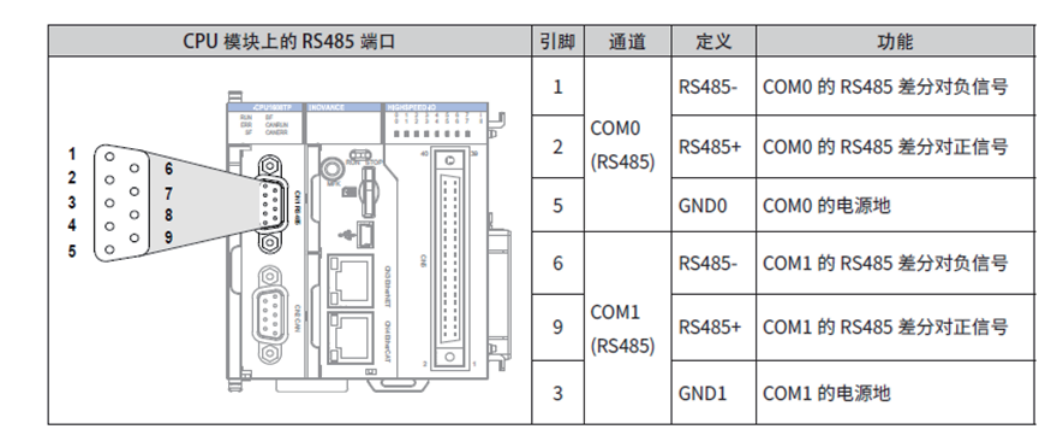

• 本产品的RS485端口位于MD38TX1通信卡上,支持1路485接口,如下图所示。

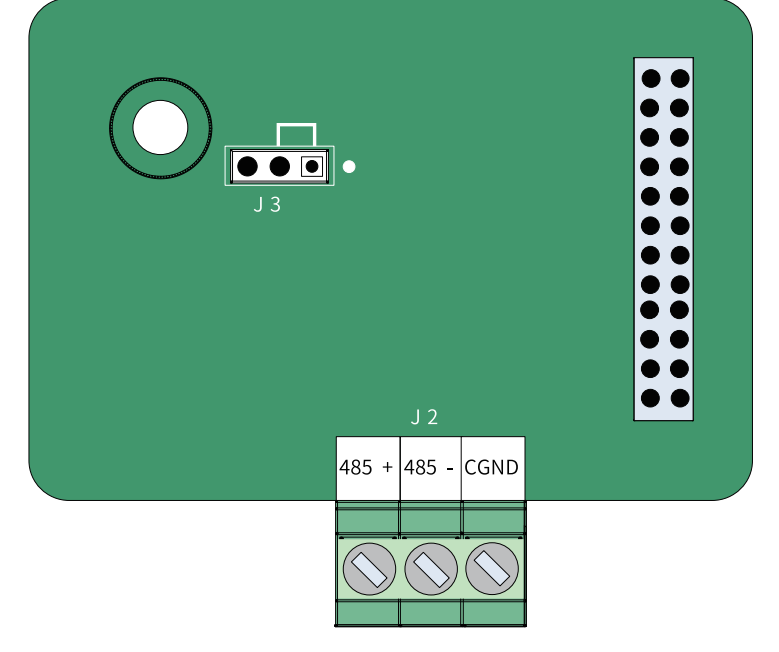

硬件连接步骤:

1. 以COM1为例,将网线通过DB9接线端子,一端连接在AM600的CN1上,另一端通过剥线选取其中的RS485 +、RS485-、GND三根线,分别连接在变频器的485+、485-、GND端子上,如下图所示。

|       | 485+         | 485+         |       |
|-------|--------------|--------------|-------|
| AM600 | 485 <b>-</b> | 485 <b>-</b> | MDE20 |
|       | GND          | GND          | MDS20 |

2. 将扩展卡上的终端电阻跳线帽J3插到右边。

#### 变频器侧配置

1.将变频器的功能码设置如下参数: F0-02=2(命令源选择为通信命令通道) F0-03=9(主频率指令选择为通 信给定)

FD-00个位=5

FD-01=0

FD-03=2

FD-04=0.0

记录下FD-02的地址,此地址为变频器的站号。

#### PLC侧配置

1. 将PC与PLC通过网线或者USB连接,打开InoProShop,新建工程。

设备

- ▼ = × / ● 記給页 × 基本操作 ≦ 新建工程\_\_\_\_
   ☞ 打开工程\_\_\_
   圖 从PLC中打开工程\_\_\_ 最近的工程列表 ○ 未命名2
   ○ 未命名1
   ○ 未命名3
   ○ ceshiMD80 第余名1
- 2. 选择标准工程,修改工程名称和存储位置,点击"确定"。

| 111 新建工程  |                                                                                                    |                                                   |
|-----------|----------------------------------------------------------------------------------------------------|---------------------------------------------------|
| 9g(C):    | AP12         AP12           AP13         AP14           AP14         AP14           AP14         AP14 | <ul> <li>         ・         ・         ・</li></ul> |
| 位置(L): E: |                                                                                                    | v                                                 |
|           |                                                                                                    | <b>湖</b> 定 取消                                     |

3. 选取设备为AM600-CPU1608TP/TN,选择编程方式为"结构化文本(ST)",点击"确定"。

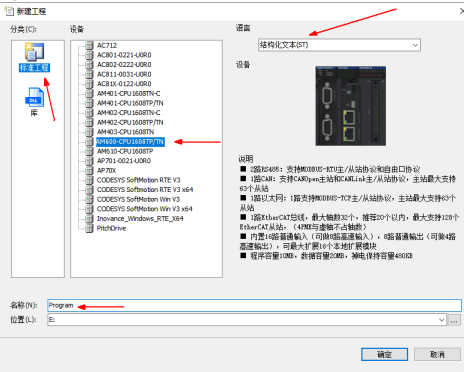

4. 点击 "LocalBus Config",选中单击CPU模块。由于第一步硬件连接的时候,选择了COM0的485线连接 到MD520的485端子上,此时选择串口0的Modbus。

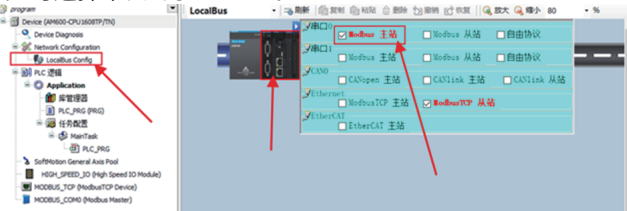

5. 选取左侧 "MODBUS\_COM0",设置波特率、奇偶校验、停止位,这三个参数的设置要与Fd-01设置相 同。

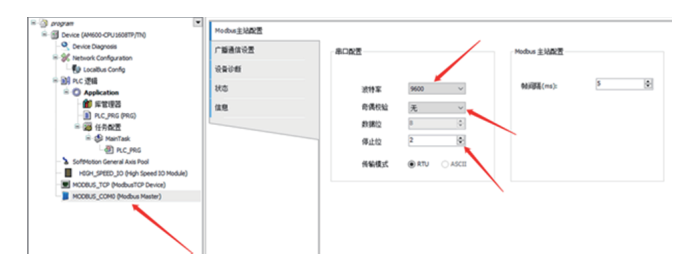

6. 双击左侧 "Network Configuration",双击右边串口中的COM端口中的MODBUS选项,屏幕中央的 ModBus总线上多了一个从站设备。若有多个从站,则多次点击MODBUS即可生成多个从站设备。

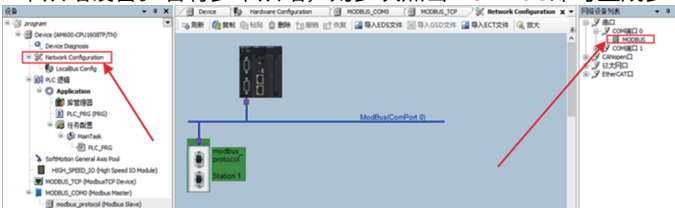

7. 双击新产生的modbus从站,配置从站站号,从站站号要与变频器的站号(Fd-02)保持一致。记下从站使 能变量的数值。

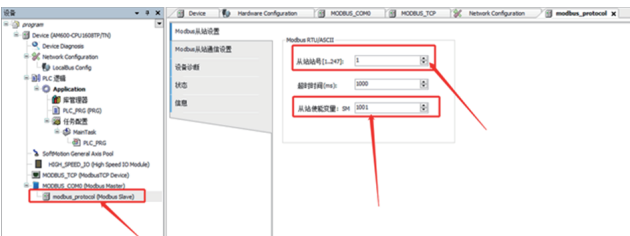

8. 编写PLC程序,PLC程序内容为:从站使能变量使能,变频器频率设置50Hz,PLC运行4000个扫描周期, 其中前2000个扫描周期控制变频器正转,后2000个扫描周期控制变频器反转,之后控制变频器减速停机。 注意编写PLC程序的时候,需要将从站使能变量使能。

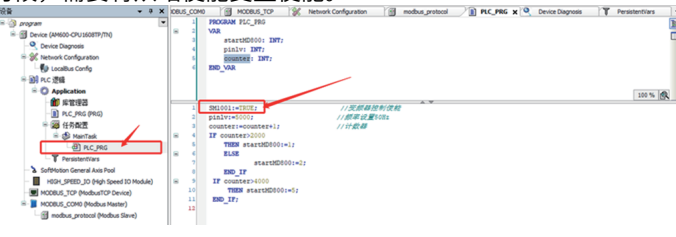

9. 在ModBus从站通信设置中添加配置信息。

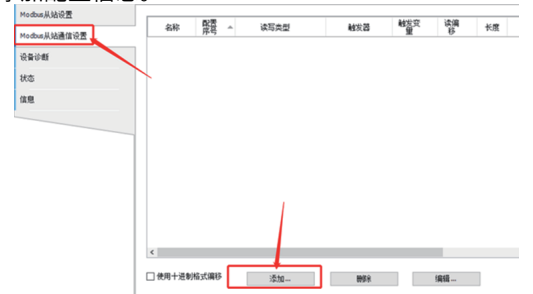

10. 在弹出的窗口中,配置寄存器信息。变频器的控制字读地址为3000H,写地址为2000H,频率地址为 1000H。

| Modbus通信设置  |                     | ×        |
|-------------|---------------------|----------|
| 配置项         |                     |          |
| 名称          | Channel 01          | _        |
| 存取类型        | 写单个寄存器(功能码06)       | ~        |
| 触发器         | 循环执行 ~ 循环时间(ns) 100 | -        |
| 重发次数        | 1                   | ÷        |
| 注释          |                     |          |
| 读寄存器        |                     |          |
| 起始地址        | 0x0000              |          |
| 长度(WORD)    | 1                   | <b>A</b> |
| 错误处理        | 保持最后的值              | $\sim$   |
|             |                     |          |
| 写寄存器        | 0-2000              | _        |
| 起船地址        | 042000              |          |
| 长度(WORD)    | 1                   | ÷        |
|             | 确认取消                |          |
| Aodbus通信设置  |                     | ×        |
| 配置项         |                     |          |
| 名称          | Channel 02          |          |
| 存取类型        | 读保持寄存器(功能码03)       | $\sim$   |
| 触发器         | 循环执行 ~ 循环时间(ms) 100 | \$       |
| 重发次数        | 1                   | \$       |
| 注释          |                     |          |
|             |                     |          |
| 读寄存器        | 0-2000              | _        |
| 起始現現        |                     |          |
| TCHE (WORD) | 1                   | <b></b>  |
| 错误处理        | 保持最后的值              | $\sim$   |
| 写寄存器        |                     |          |
| 起始地址        | 0x0000              |          |
| 长度(WORD)    | 1                   | *<br>*   |
|             |                     |          |
|             | 圳小取消                |          |

11. 在 Internal I/O映射中,将PLC中的变量映射到变频器的地址中。

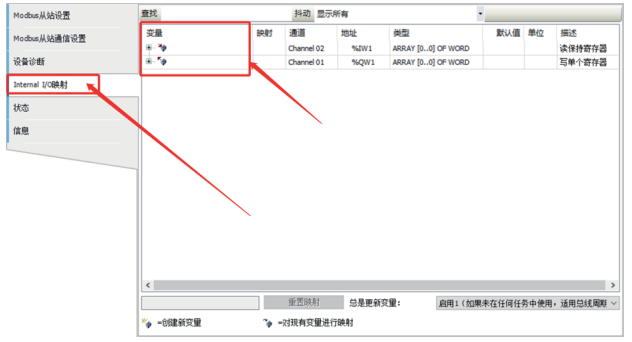

12. 选中需要映射的变量。

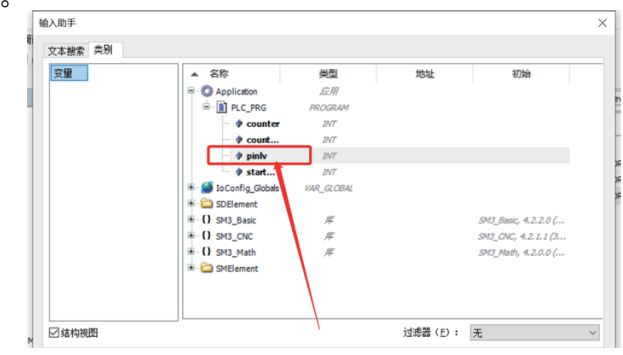

13. 编译程序检查是否有错误,若程序无误,登录PLC下载程序,下载成功后,点击执行即可执行程序。

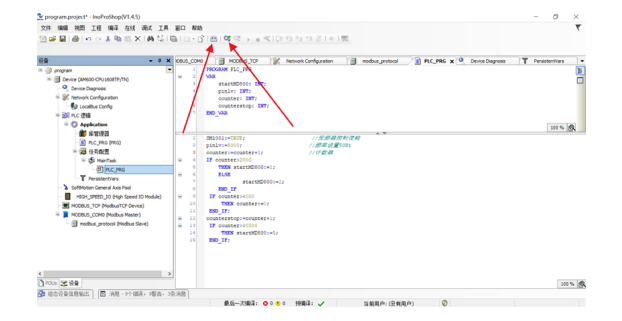
# 4 Modbus TCP通信(MD500-EM1)

## 4.1 通信简介

MD500-EM1扩展卡使用网口通信接口,作为通信从机,接入单主机多从机的PC/PLC控制网络。用户可通过 计算机或PLC实现集中控制,通过该通信协议设定变频器运行命令、修改或读取参数、读取变频器的工作状 态及故障信息等。

MD500-EM1扩展卡支持Modbus TCP从站通信协议。该通信协议定义了通信中传输的信息内容及使用格式。 如果从机在接收信息时发生错误,或不能完成主机要求的动作,从机将组织一个故障信息作为响应反馈给主 机。

## 4.2 组网及接口

### 通信接口

本产品可通过MD500-EM1卡进行Modbus TCP通信。MD500-EM1卡的硬件布局如第*36*页 "表4-1" 所示。排 针插头J7用于与变频器连接,位于MD500-EM1卡的背面。MD500-EM1卡提供两个网口J4和J6,用于MD500-EM1卡与Modbus-TCP主站(或其他从站)连接通信。各硬件的详细说明请参见第*36*页 "表4-1"。

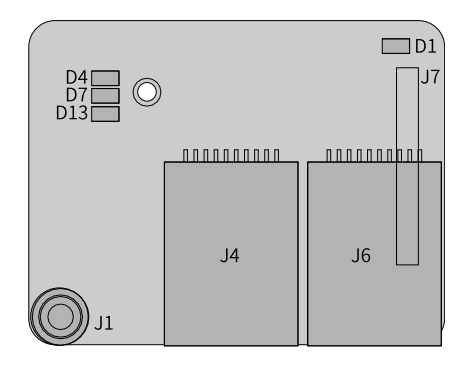

图4-1 MD500-EM1卡接口布局

表4-1 MD500-EM1卡接口说明

| 图示名称 | 硬件名称                 | 功能说明                                                                    |
|------|----------------------|-------------------------------------------------------------------------|
| J7   | 排针插头                 | 用于与变频器连接                                                                |
| J4   |                      | 采用标准以太网RJ45型插座,无方向。用于                                                   |
| J6   | 网口                   | MD500-EM1卡与Modbus-TCP主站(或其他从站)<br>连接通信,其引脚信号定义与标准以太网管脚一<br>致,交叉线及直连线均可。 |
| J1   | EMC接地口               | 连接变频器中EMC接地口                                                            |
| D13  | 电源指示灯 (绿灯)           | 用于电源状态指示。<br>亮:表示上电正常;<br>不亮:表示上电不正常,请检查安装是否正确。                         |
| D1   | 与变频器通信状态指示灯 (绿灯)     |                                                                         |
| D4   | Modbus-TCP运行指示灯 (绿灯) | 参见第37页 "4-2 MD500-EM1卡指示灯说明"                                            |
| D7   | Modbus-TCP故障指示灯 (红灯) |                                                                         |

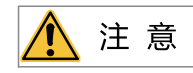

- MD500-EM1卡安装完成后,面朝RJ45网口,左侧为J4,右侧为J6,无方向,任意一个与近PLC端相连均可。
- 为保证工作稳定性,推荐选用超五类屏蔽双绞线网线。

| 指示灯             | 状态描述     | 处理方法                                  |
|-----------------|----------|---------------------------------------|
| D1绿色常亮          | 正常       | 无                                     |
| D1 绿色常灭         | 与变频器通信异常 | 检查FD-00是否为9,FD-01是否为1                 |
| D4 绿色常灭 D7 红色常亮 | 系统故障     | 查看下面的变频器故障码以及处理措施                     |
| D4 绿色常灭 D7 红色闪烁 | 等待IP地址获取 | 扩展卡处于DHCP模式,利用BOOTP,DHCP为设备分配IP<br>地址 |
| D4 绿色闪烁 D7 红色闪烁 | 连接断开     | 检查网线连接是否断开                            |
| D4 绿色闪烁 D7 红色常灭 | 等待连接主站中  | 检查主站是否运行中                             |
| D4 绿色常亮 D7 红色闪烁 | 通信超时     | 确认主站是否运行                              |
| D4 绿色常亮 D7 红色常灭 | 正常连接     | 无                                     |

#### 表4-2 MD500-EM1卡指示灯说明

#### 通信组网

Modbus TCP支持的拓扑结构包括总线型、星型等,通过合理地利用交换机,可以实现多种多样的组网。

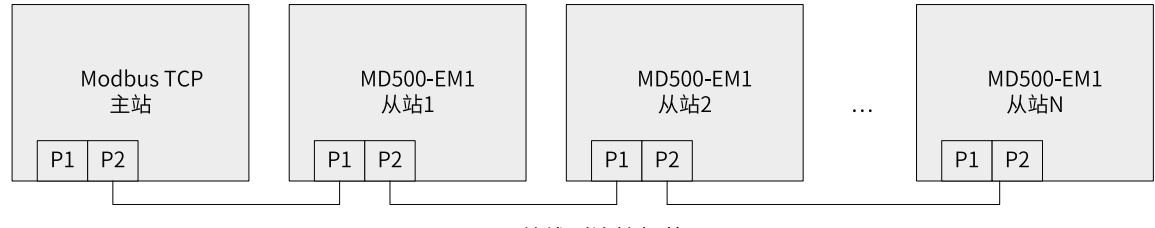

图4-2 总线型连接拓扑图

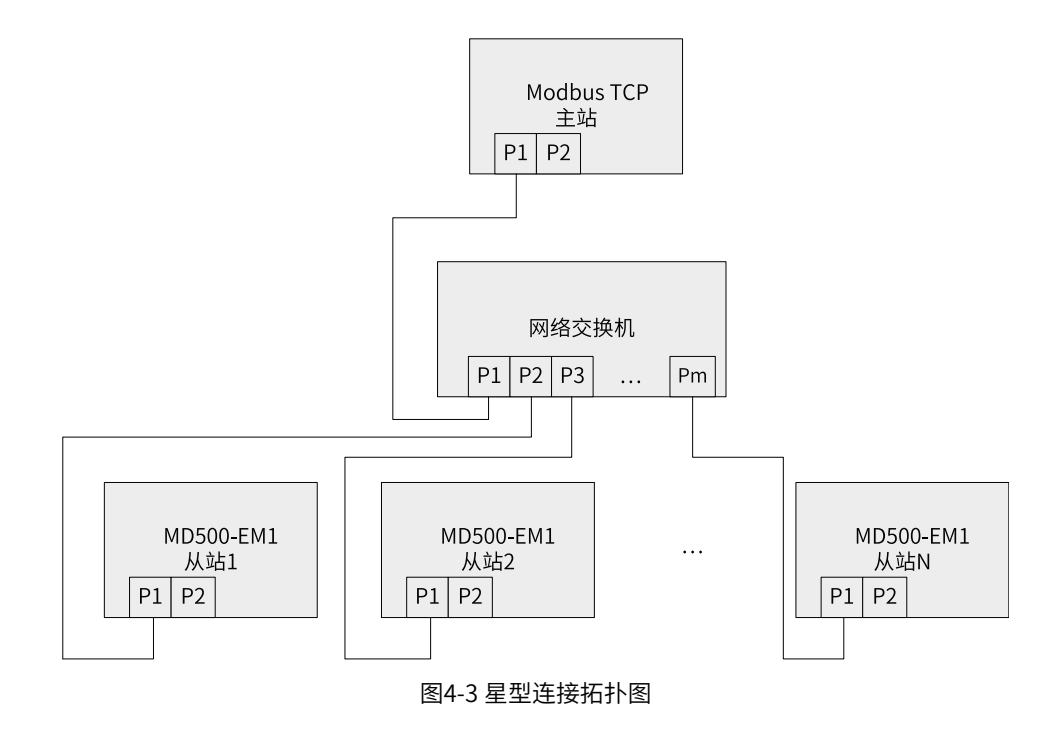

## 4.3 通信数据帧结构

Modbus TCP协议通信数据格式如下,变频器只支持Word型参数的读或写,对应的通信读操作命令为0x03, 写操作命令为0x06,多写操作命令为0x10,不支持字节或位的读写操作。

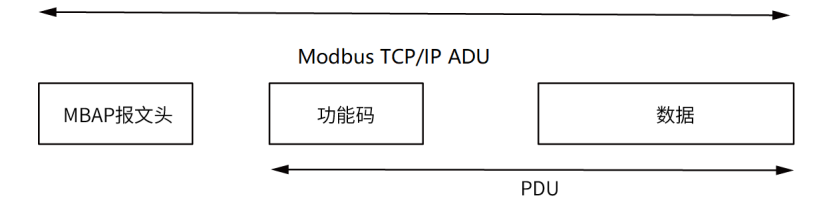

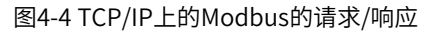

#### MBAP报文头包括下列域:

| 域      | 长度     | 描述                                                                                                    | 客户机                   | 服务器                |
|--------|--------|----------------------------------------------------------------------------------------------------|-----------------------|--------------------|
| 事务元标识符 | 2个字节   | Modbus请求/响应事<br>务处理的识别码                                                                                          | 客户机启动                 | 服务器从接收的请求<br>中重新复制 |
| 协议标识符  | 2个字节   | 0=Modbus协议                                                                                                    | 客户机启动                 | 服务器从接收的请求<br>中重新复制 |
| 长度     | 2个字节   | 以下字节的数量                                                                                                    | 客户机启动(请求)             | 服务器(响应)启动          |
| 单元标识符  | 1个字节   | 串行链路或其他总线<br>上连接的远程从站的<br>识别码                                                                                    | 客户机启动                 | 服务器从接收的请求<br>中重新复制 |
|        | 主站读命令帧 | 7Byte         1Byte         2Byte           MBAP         读命令         功能码地           报文头         0x03         H—L | 2Byte<br>功能码个数<br>(n) |                    |

理论上,上位机可以一次读取连续的多个参数(即其中n最大可达12个),但要注意不能跨过本参数组的最后 一个参数,否则会答复出错。

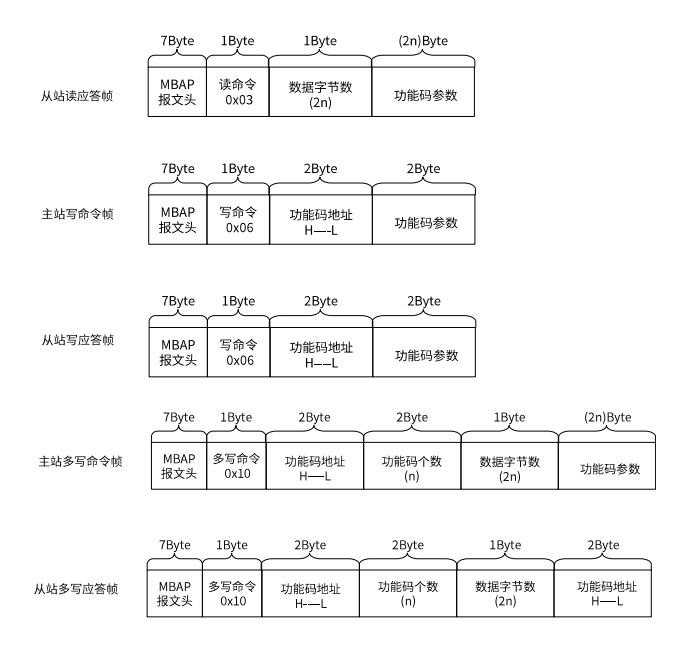

从站的读应答错误命令为0x83,写应答错误命令为0x86,多写应答错误命令为0x90:

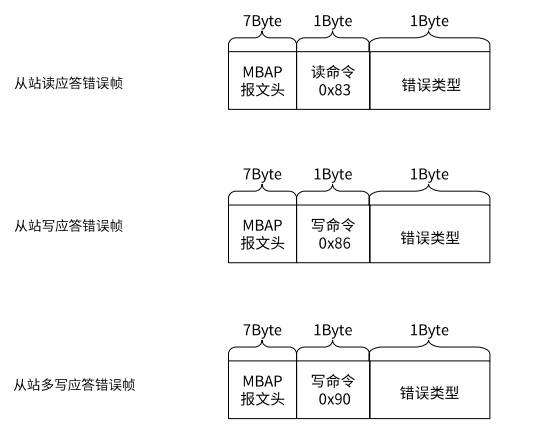

#### 表4-3 数据帧字段说明表

| 命令码CMD | 03: 读从机参数;06: 写从机参数;10: 多写从机参数。                                |
|--------|----------------------------------------------------------------|
| 功能码地址  |                                                                |
| 功能码个数  | 本帧读取的参数个数,若为1表示读取1个参数。传送时,高字节在前,低字节在后。本协议一次只能改<br>写1个参数,没有该字段。 |
| 数据字节数  | 数据的长度,为参数个数的2倍。                                                |
| 功能码参数  | 应答的数据,或待写入的数据,传送时,高字节在前,低字节在后。                                 |

## 4.4 通信相关参数

#### 4.4.1 变频器通信卡类型设置

变频器上电后需要设置参数F0-28=1后,MD500-EM1卡才能与变频器正常通信。

| 参数    | 参数名称       | 设定范围           | 设定值 | 参数说明                                                                                   |
|-------|------------|----------------|-----|----------------------------------------------------------------------------------------|
| F0-28 | 通信协议选      | 0: Modbus协议    | 1   | 支持不同的通信协议,可进行通信协议选择。                                                                   |
|       | 择          | 1: 扩展通信协议      |     | 0: Modbus协议                                                                            |
|       |            | 2:EtherCAT卡    |     | 使用Modbus协议。                                                                            |
|       |            | Inobus协议       |     | 1: 扩展通信协议                                                                              |
|       |            |                |     | 使用PROFIBUS DP、PROFINET、EtherCAT 、Modbus TCP、EtherNet/IP协议                              |
|       |            |                |     | CANlink 始终有效,无需设置。                                                                     |
|       |            |                |     | 2: EtherCAT卡Inobus协议                                                                   |
|       |            |                |     | 当设定为2时使用Inobus通信协议,变频器版本为F7-10=U60.07/F7-11=U61.07/<br>F7-15=000.00/F7-16=000.00及更高版本。 |
| F0-02 | 运行指令选<br>择 | 0:操作面板<br>1:端子 | 2   | 选择变频器控制命令的输入通道。变频器控制命令包括:启动、停机、正转、反转、点动等                                               |
|       |            | 2: 通信          |     | 0:操作面板命令通道                                                                             |
|       |            | 3: 自定义         |     | 选择此命令通道,可通过操作面板上的RUN/STOP实现启停操作,适用于初次调<br>试。                                           |
|       |            |                |     | 1: 端子命令通道                                                                              |
|       |            |                |     | 选择此命令通道,可通过变频器的DI端子输入控制命令,DI端子控制命令根据不<br>同场合进行设定,如启停、正反转、点动、二三线式、多段速等功能,适用于大<br>多数场合。  |
|       |            |                |     | 2:通信命令通道                                                                               |
|       |            |                |     | 选择此命令通道,可通过远程通信输入控制命令,变频器需要安装通信卡才能实<br>现与上位机的通信。适用于远距离控制或多台设备系统集中控制等场合。                |
|       |            |                |     | 3: 自定义命令通道                                                                             |
|       |            |                |     | <br>  选择此命令通道,可在远程控制中灵活选择命令来源,用于扩展。                                                    |

| 参数    | 参数名称  | 设定范围                 | 设定值 | 参数说明                                                                                                    |
|-------|-------|----------------------|-----|----------------------------------------------------------------------------------------------------|
| F0-03 | 主频率源X | 0:数字设定(掉电            | 9   | 该功能码用于设定主频率源X的来源,可选择来源如下:                                                                                                    |
|       | 选择    | 不记忆)                 |     | 0:数字设定(掉电不记忆)                                                                                                    |
|       |       | 1:数字设定(掉电<br>记忆)     |     | 设定频率初始值为F0-08 "预置频率"的值。可通过键盘的▲键与▼ 键(或多功<br>能输入端子的UP、DOWN)来改变变频器的设定频率值。变频器掉电后并再次                                                                                                    |
|       |       | 2: Al1               |     | 上电时,设定频率值恢复为F0-08 "数字设定预置频率"值。                                                                                                    |
|       |       | 3: AI2               |     | 1: 数字设定(掉电记忆)                                                                                                    |
|       |       | 4: AI3               |     | 设定频率初始值为F0-08 "预置频率"的值。可通过键盘的▲键与▼键(或多功                                                                                                    |
|       |       | 5:PULSE脉冲设定<br>(DI5) |     | 能输入端子的UP、DOWN)来改变变频器的设定频率值。变频器掉电后并再次<br>上电时,设定频率为上次掉电时刻的设定频率,通过键盘▲、▼键或者端子                                                                                                    |
|       |       | 6:多段指令               |     |                                                                                                    |
|       |       | 7: 简易PLC             |     |                                                                                                    |
|       |       | 8: PID               |     | 设定频率通过模拟重输入端子AII输入,AII端子输入电压信号,根据设定AI曲线<br>来计算出对应的频率值。 AI曲线可在F4组设置。                                                                                                    |
|       |       | 9:通信给定               |     | 3: AI2                                                                                                    |
|       |       | 其他:F连接器              |     | 设定频率通过模拟量输入端子Al2输入,Al2端子输入电流或电压信号,根据设定<br>Al曲线来计算出对应的频率值。 Al曲线可在F4组设置。                                                                                                    |
|       |       |                      |     | 4: AI3                                                                                                    |
|       |       |                      |     | 设定频率通过模拟量输入端子Al3输入,Al3端子输入电压信号,根据设定Al曲线<br>来计算出对应的频率值。Al曲线可在F4组设置。                                                                                                    |
|       |       |                      |     | 5:PULSE脉冲设定(DI5)                                                                                                    |
|       |       |                      |     | 设定频率通过DI输入端子DI5脉冲频率来给定,根据脉冲频率与设定频率的对应<br>关系曲线计算出对应的频率值(F4-28~F4-31)。                                                                                                    |
|       |       |                      |     | 6: 多段指令                                                                                                    |
|       |       |                      |     | 选择多段指令做设定频率时,需要通过数字量输入DI端子的不同状态组合,对应<br>不同的设定频率值。4个多段指令端子(DI端子功能12~15),可以组合为16 种<br>状态,这16个状态对应FC-00~FC-15设定每段频率值。                                                                   |
|       |       |                      |     |                                                                                                    |
|       |       |                      |     | 简易PLC是可以进行运行时间和加减速时间控制的多段速运行指令。参数FC-<br>00~FC-15设定每段频率值,FC-18~FC-49设置每段频率的运行时间和加减速时<br>间,最多可以设置16段速。                                                                                 |
|       |       |                      |     | 8: PID                                                                                                    |
|       |       |                      |     | 选择了PID作为主频率。PID控制是过程控制的一种常用方法,通过对被控量的<br>反馈信号与目标信号的差量进行比例、积分、微分运算,通过调整变频器的输出<br>频率,构成闭环系统,使被控量稳定在目标值。选择PID 控制的输出作为设定频<br>率,一般用于现场的工艺闭环控制,例如恒压力闭环控制、恒张力闭环控制等场<br>合。PID相关参数请通过FA组参数设置。 |
|       |       |                      |     | 9:通信给定                                                                                                    |
|       |       |                      |     | 主频率值由通信给定。可通过远程通信输入设定频率(一般是通过0x7310地<br>址),变频器需要安装通信卡才能实现与上位机的通信,适用于远距离控制或多<br>台设备系统集中控制等场合。                                                                                         |
|       |       |                      |     | 其他:F连接器                                                                                                    |
|       |       |                      |     | 通过设置一个浮点连接器的功能码编号,读取该连接器的值作为辅助频率给定。<br>用于常用来源之外的给定扩展。                                                                                                    |

## 4.4.2 MD500-EM1卡IP地址设置

变频器通信卡参数设置功能码

| 功能参数          | 名称      | 设定范围       | 含义                        |
|---------------|---------|------------|---------------------------|
| ED 27         |         | 0:关闭DHCP功能 | 设定Modbus TCP扩展卡的DHCP功能,使能 |
| FD-37         | DUCLER  | 1:开启DHCP功能 | DHCP后下面的IP地址功能码设置无效。      |
| FD-38 ~ FD-41 | 扩展卡IP地址 | 0-255      | 设定Modbus TCP扩展卡的IP地址      |
| FD-42 ~ FD-45 | 扩展卡子网掩码 | 0-255      | 设定Modbus TCP扩展卡的子网掩码      |
| FD-46 ~ FD-49 | 扩展卡网关地址 | 0-255      | 设定Modbus TCP扩展卡的网关地址      |

IP地址设置分为静态IP以及DHCP动态IP。IP模式由FD-37进行选择。静态IP地址由功能码FD-37~FD-49进行 设置。例如要配置IP地址为静态IP:192.168.0.6,子网掩码:255.255.255.0,网关:192.168.0.1,则按如下 配置功能码。

| 功能码   | 功能       | 设定值 |
|-------|----------|-----|
| FD-37 | DHCP使能   | 0   |
| FD-38 | IP地址最高字节 | 192 |
| FD-39 | IP地址次高字节 | 168 |
| FD-40 | IP地址第三字节 | 0   |
| FD-41 | IP地址最低字节 | 6   |
| FD-42 | 子网掩码最高字节 | 255 |
| FD-43 | 子网掩码次高字节 | 255 |
| FD-44 | 子网掩码第三字节 | 255 |
| FD-45 | 子网掩码最低字节 | 0   |
| FD-46 | 网关最高字节   | 192 |
| FD-47 | 网关次高字节   | 168 |
| FD-48 | 网关第三字节   | 0   |
| FD-49 | 网关最低字节   | 1   |

当使用DHCP BOOTP功能时需查看扩展卡的MAC地址,查看MAC地址有两种方式:一是查看扩展卡上的贴纸,二是查看变频器相关功能码,参照3.1.3节。

本扩展卡还支持IP地址冲突检测功能,当本扩展卡的IP地址与网络中的其他设备相同时,D7红色指示灯将常亮,查看FD-58功能码,此时功能码为84。

IP地址冲突检测存在三种情况,见下表。

| 序号 | 情况                         | 现象                                                         | 解决方案               |
|----|----------------------------|------------------------------------------------------------|--------------------|
| 1  | 两个设备均支持IP地址冲突检测            | 先上电的设备保持该IP地址并继续运                                          |                    |
| Ţ  | 两个设备上电时间有先后顺序              | 行;后上电的设备进入冲突模式                                             |                    |
| 1  | 两个设备均支持IP地址冲突检测            |                                                            |                    |
| 2  | 两个设备几乎同时上电                 | 网门设留向的进入IP地址冲突模式                                           | 检查设备的IP地址并修改重复的IP。 |
| 3  | 一个设备支持冲突检测,一个设备不<br>支持冲突检测 | 不论哪个设备先上电,不支持IP冲突<br>检测的设备将占有该IP地址;支持IP<br>冲突检测的设备将进入冲突模式。 |                    |

### 说明

- 扩展卡在上电及DHCP分配IP时主动检测冲突,之后进行被动检测。若单独分配相同动态(静态)IP地址到设备,再接入一个网络中,两个扩展卡均不报IP冲突。
- 使用DHCP功能分配IP地址时,若出现分配冲突,则无法成功分配地址。

## 4.4.3 变频器通信卡参数查看相关功能码

| 功能参数  | 名称        | 单位 | 含义                                         |
|-------|-----------|----|--------------------------------------------|
| FD-61 | MAC地址高字节  | 1  | 表示以太网扩展卡(EtherNet/IP,Modbus TCP)的MAC地址高字节  |
| FD-62 | MAC地址中间字节 | 1  | 表示以太网扩展卡(EtherNet/IP,Modbus TCP)的MAC地址中间字节 |
| FD-63 | MAC地址低字节  | 1  | 表示以太网扩展卡(EtherNet/IP,Modbus TCP)的MAC地址低字节  |
| FD-58 | 以太网扩展卡错误码 | 1  | 以太网扩展卡(EtherNet/IP,Modbus TCP)的详细错误码       |

## 4.5 通信实例

第一步: 创建工程

打开Inoproshop新建工程,设备型号选择AM600-CPU1608TP/TN。

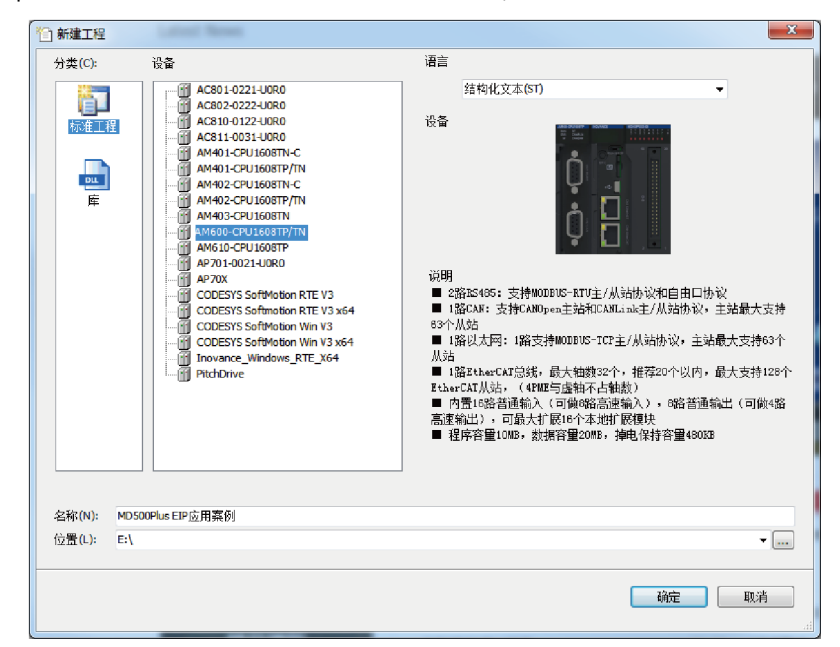

第二步:配置网络

双击左侧的网络组态,将PLC配置为Modbus TCP主站。

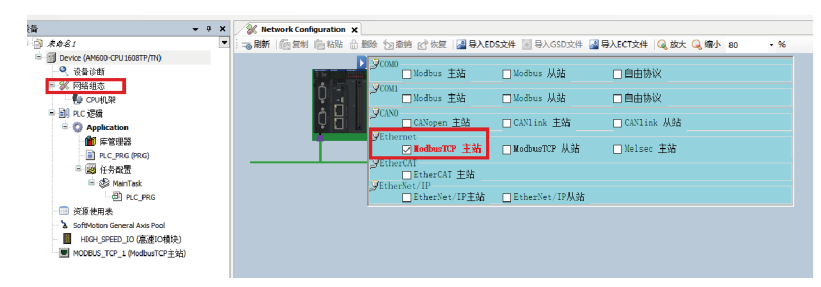

第三步:添加从站

在右侧双击Modbus\_TCP。

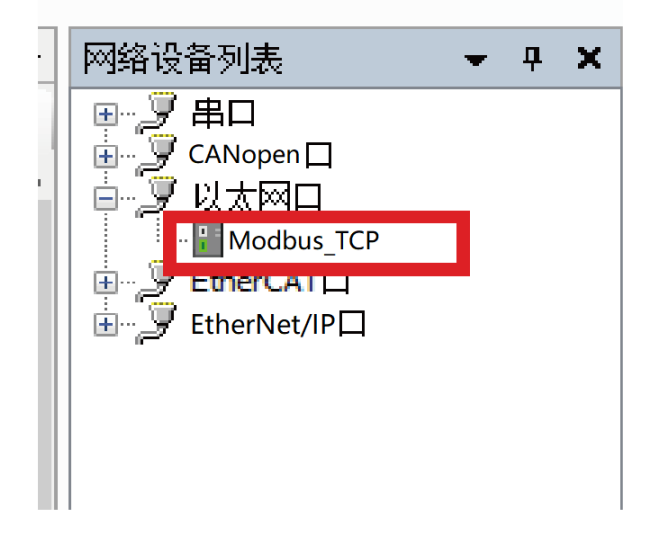

#### 第四步: 配置从站信息

双击从站进入配置界面。

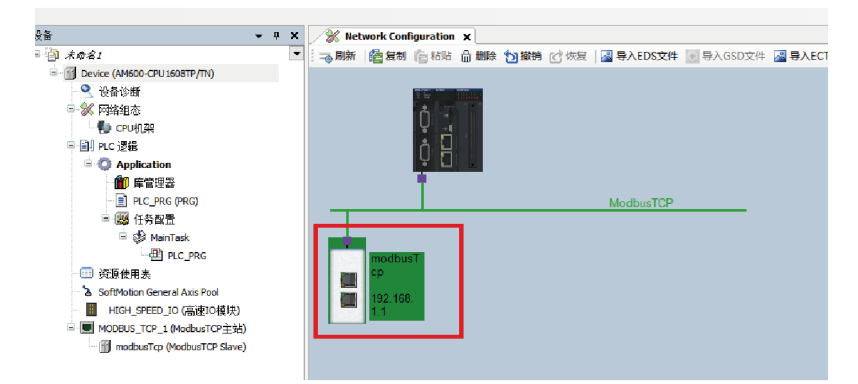

在以下界面配置从站IP地址、端口、从站使能变量等。

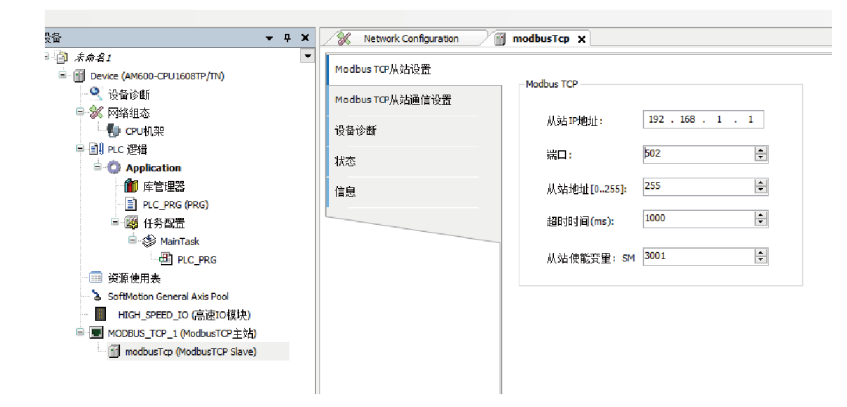

第五步: 配置读写命令

进入Modbus TCP从站通信设置中,点击添加按钮添加读写命令。

| AND IN HOLDON | 410  | <b>許</b> 問 。 | 法定会到          | Lever-28   | 触发变     | 读编       | ALC: NO | AMOR NAME | 写编 | AL THE | aline-1-46 | :+ 12 |
|---------------|------|--------------|---------------|------------|---------|----------|---------|-----------|----|--------|------------|-------|
| busTCP从站通信设置  | -647 | 序号 一         | ***           | 604,68     | 策       | 移        | W.Ig    | HIMADE    | 移  | 10.98  | 里供小纲       | 0.14  |
| 诊断            |      |              |               |            |         |          |         |           |    |        |            |       |
| i i           |      |              | Modburiateige | ,          |         |          |         | x         |    |        |            |       |
|               |      |              | 20805         |            |         |          |         | ~         |    |        |            |       |
|               |      |              | 名称            | Channel 01 |         |          |         |           |    |        |            |       |
|               |      |              | 存取类型          | 读保持寄存器(以   | )能码03)  |          | ~       |           |    |        |            |       |
|               |      |              | 触发器           | 循环执行       | ~ (6378 | 1週(ma) 6 | •       |           |    |        |            |       |
|               |      |              | 重大次的          | 1          |         |          |         |           |    |        |            |       |
|               |      |              | 注释            |            |         |          |         |           |    |        |            |       |
|               |      |              |               |            |         |          |         |           |    |        |            |       |
|               |      |              | 读寄存器          |            |         |          |         |           |    |        |            |       |
|               |      |              | 起始地址          | OxFD01     |         |          |         |           |    |        |            |       |
|               |      |              | 长度(¥089)      | 1          |         |          | 4       |           |    |        |            |       |
|               |      |              | 锚误处理          | 保持最后的值     |         |          | ~       |           |    |        |            |       |
|               |      |              | 写寄存器          |            |         |          |         |           |    |        |            |       |
|               |      |              | 起始地址          | 0x0000     |         |          |         |           |    |        |            |       |
|               |      |              | 长度(¥089)      | i          |         |          | 0       |           |    |        |            |       |
|               |      |              |               | _          |         |          |         |           |    |        |            |       |
|               |      |              |               |            | 朝认      | 北泊       |         |           |    |        |            |       |
|               |      |              |               |            |         |          |         |           |    |        |            |       |
|               |      |              |               |            |         |          |         |           |    |        |            |       |
|               |      |              |               |            |         |          |         |           |    |        |            |       |
|               |      |              |               |            |         |          |         |           |    |        |            |       |

第六步:使能Modbus TCP通信

在PLC\_PRG文件中使能从站使能变量。

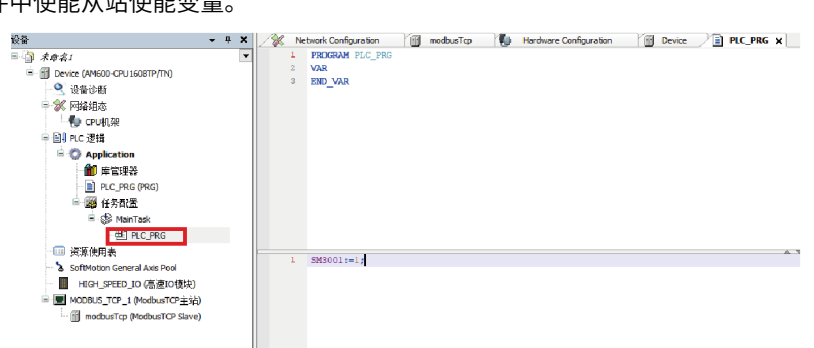

将项目下载至PLC中,可以在看到Internal I/O映射中观察到读写变量情况。

| Device (AM600_CPU160177770)                                                                                                    | ModbusTCP从始设置     | 查找 抖动 显示所有 · |    |                  |            |                    |     |    |                    |
|----------------------------------------------------------------------------------------------------|-------------------|--------------|----|------------------|------------|--------------------|-----|----|--------------------|
| <ul> <li>●     <li>●     <li>●     <li>●     <li>●     <li>●     <li>●     <li>●     <li>●     <li>●     <li>●     <li>●     <li>●     </li> <li>●     </li> <li>●     </li> <li>●     </li> <li>●     </li> <li>●     </li> <li>●     </li> <li>●     </li> <li>●     </li> <li>●     </li> <li>●     </li> <li>●     </li> <li>●     </li> <li>●     </li> <li>●     </li> <li>●     </li> <li>●      </li> <li>●      </li> <li>●       </li> <li>●      </li> <li>●      </li> <li>●      </li> <li>●      </li> <li>●      </li> <li>●      </li> <li>●      </li> <lp>●</lp></li></li></li></li></li></li></li></li></li></li></li></li></ul> | Madaaa TCP从站通信设置  | 928<br>8-14  | 統約 | 通道<br>Channel 01 | 均和<br>%JW1 | ARRAY [00] OF WORD | 默认擅 | 单位 | 描述<br>读保持寄存器       |
| <ul><li>  fig. cru机架</li></ul>                                                                                                    | 设备诊断              | ÷.*          |    | Channel 01[0]    | 967W1      | WORD               |     |    | READ 354FD01(-6475 |
| 8-11) PLC 逻辑                                                                                                    | Transit Hotel bi  | - *          |    | 8140             | %IX2.0     | 800.               |     |    |                    |
| Application                                                                                                    | Internal (Fulley) | - *)         |    | Bit1             | %IX2.1     | 800.               |     |    |                    |
| 👘 库管理器                                                                                                    | 状态                | - *9         |    | Bit2             | %112.2     | B00.               |     |    |                    |
| PLC_PRG (PRG)                                                                                                    |                   | - *          |    | 813              | %112.3     | 800.               |     |    |                    |
| 任务配置                                                                                                    | 信息                | - 🍫          |    | Bit4             | %IX2.4     | 800.               |     |    |                    |
| 🖹 🥵 MainTaok                                                                                                    |                   | - *          |    | BitS             | %IX2.5     | 800.               |     |    |                    |
| - I PLC_PRG                                                                                                    |                   | - *          |    | Bit6             | %IX2.6     | 800.               |     |    |                    |
| 一回 安景使用表                                                                                                    |                   | -*           |    | Bit7             | %IX2.7     | 80Q.               |     |    |                    |
| <ul> <li>SoftNotion General Axis Pool</li> </ul>                                                                                                    |                   | - 🍫          |    | Dit8             | %IX3.0     | 800L               |     |    |                    |
| - 📕 HIGH_SPEED_DD (應渡IO模块)                                                                                                    |                   | - 🍫          |    | BitD             | %IX3.1     | BOOL               |     |    |                    |
| 🗟 💻 MCDBLIS_TCP_1 (MadbusTCP主站)                                                                                                    |                   | - *6         |    | Bit10            | %IT3.2     | 800.               |     |    |                    |
| modbusTcp (ModbusTCP Slave)                                                                                                    |                   | - *          |    | Bit11            | %IX3.3     | 800.               |     |    |                    |
|                                                                                                    |                   | - 19         |    | 8112             | %113.4     | 800.               |     |    |                    |
|                                                                                                    |                   | - *>         |    | Bit13            | 961(3.5    | 800.               |     |    |                    |
|                                                                                                    |                   | - 🍫          |    | Bit14            | %IX3.6     | 800.               |     |    |                    |
|                                                                                                    |                   | <b>%</b>     |    | Bit15            | %IX3.7     | 800.               |     |    |                    |

# 5 CANopen通信(MD38CAN1)

## 5.1 协议说明

CANopen通信协议为国际通用标准协议。CANlink通信协议是汇川公司自主开发的基于CAN总线应用的专用 协议,此协议只能与H2U、H3U、H5U、Easy系列、AM400、AM600等汇川PLC进行通信。

#### 通信模型

CANopen是一个基于CAN串行总线的网络传输系统的应用层协议,CAN总线遵循ISO/OSI标准模型,定义了 OSI模型中的数据链路层和部分物理层。可采用多主方式,网络上任意节点均可主动向其他节点发送信息。网 络节点可按系统实时性要求分成不同的优先级,一旦发生总线冲突,可减少总线仲裁的时间。CAN网络废除 了传统的地址编码,代之以对通信数据块进行编码。这不仅使网络内节点的个数在理论上不受限制,还可使 不同的节点同时接收相同的数据,并具有传输字节短、速度快、容错性好、数据传输可靠等特性,使其非常 适用于工业控制和分布式实时控制。CANopen的设备模型如下图所示。

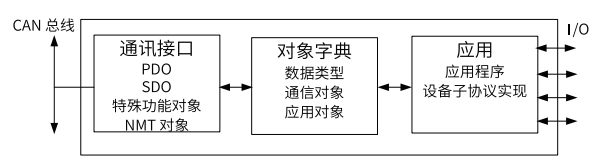

图5-1 CANopen通信模型示意图

下面介绍CANopen通信模型中对象字典、常用通信对象和CANopen报文格式。

#### 协议特性

CANopen支持6种协议,相关说明如下:

- NodeGuard协议,主站可使用此功能查询设备状态。
- Heartbeat协议,由从站定时向主站报告当前状态。
- SDO仅支持加速传送机制,每次传输1个参数或者1个对象字典。
- 支持4个TPDO、4个RPDO。
- 支持紧急对象。
- 支持同步模式。

#### 对象字典

对象字典是一组参数和变量的有序集合,包含了设备描述及设备网络状态的所有参数,是通过网络采用有序 的预定义方式来访问的一组对象。

CANopen协议采用了带有16位索引和8位子索引的对象字典,一个主节点或配置工具能够访问从节点对象字 典中的所有值。对象字典的结构如下图所示。

| 索引         | 对象                                 |
|------------|------------------------------------|
| 000        | 未使用                                |
| 0001~001F  | 静态数据类型(标准数据类型,如Boolean,            |
|            | Integer16)                         |
| 0020~003F  | 复杂数据类型(预定义由简单类型组合成的结构              |
|            | 如PDOCommPar, SDOParmeter)          |
| 0040~005F  | 制造商规定的复杂数据类型                       |
| 0060~007F  | 设备子协议规定的静态数据类型                     |
| 0080~ 009F | 设备子协议规定的复杂数据类型                     |
| 00A0~0FFF  | 保留                                 |
| 1000~1FFF  | 通信子协议区域(如设备类型,错误寄存器,支              |
|            | 持的PDO数量)                           |
| 2000~5FFF  | 制造商特定子协议区域                         |
| 6000~9FFF  | 标准的设备子协议区域(例如"DSP-401I/O模块         |
|            | 设备子协议": Read State 8 Input Lines等) |
| A000~FFFF  | 保留                                 |

图5-2 对象字典结构图

#### 常用通信对象

CANopen提供了多种通信对象,每种通信对象具备不同的特性,可根据不同的应用场合选择使用。采用预定 义的COB-ID,具体规则如下:

- NMT对象: 0x000
- SYNC对象: 0x080
- SDO对象: 发送SDO——0x600+Node-Id

接收SDO——0x580+Node-Id

• PDO对象:

RPDO1—Ox200+Node-Id

- RPDO2—0x300+Node-Id
- RPDO3—0x400+Node-Id
- RPDO4—0x500+Node-Id
- TPDO1—0x180+Node-Id
- TPDO2—0x280+Node-Id
- TPDO3—0x380+Node-Id
- TPDO4—0x480+Node-Id
- EMCY对象: 0x80+Node-Id Node-Id:设备ID(站地址),由参数Fd-02设定。

通信对象的定义如下:

- 网络管理对象(NMT)
   网络管理对象包括Boot-up消息、Heartbeat协议及NMT消息。基于主从通信模式,NMT用于管理和监控
   网络中的各个节点,主要实现三种功能:节点状态控制、错误控制和节点启动。
- 服务数据对象(SDO)

通过使用索引和子索引,SDO使客户机能够访问设备对象字典中的项。SDO通过CAL中多元域的CMS对象 来实现,允许传送任何长度的数据(当数据超过4个字节时分拆成几个报文)。协议是确认服务类型,为 每个消息生成一个应答。SDO请求和应答报文总是包含8个字节。

• 过程数据对象(PDO)

用来传输实时数据,数据从一个创建者传到一个或多个接收者。数据传送限制在1到8个字节。每个 CANopen设备包含8个缺省的PDO通道,4个发送PDO通道和4个接收PDO通道。PDO包含同步和异步两种 传输方式,由该PDO对应的通信参数决定。PDO消息的内容是预定义的,由该PDO对应的映射参数决定。

同步(SYNC)对象
 同步对象(SYNC)是由CANopen主站周期性地广播到CAN总线的报文,用来实现基本的网络时钟信号,每个设备可以根据自己的配置,决定是否使用该事件来跟其他网络设备进行同步通信。

#### CANopen报文格式

• NMT模块控制报文

只有NMT-Master节点能够发送NMTModuleControlNMT报文,报文格式参见 第48页 "5–1 NMT报文格 式"。COB-ID固定是0x000,Data0是命令字,占用一个字节,参见 第48页 "5–2 NMT报文命令格式"。 Data1是CANopen网络设备地址,占用一个字节,当其为0时为广播消息,对网络中的所有从设备有效。

例如:将设备地址是6的设备设置为可操作状态,命令为0x0000x010x06。

#### 表5-1 NMT报文格式

| COB-ID | RTR | Data0 | Data1 |
|--------|-----|-------|-------|
| 0x000  | 0   | 命令字   | 节点ID  |

| 表5-2 | NMT报文命令格式 |
|------|-----------|

| 命令   | 说明                        |
|------|---------------------------|
| 0x01 | StartRemoteNode           |
| 0x02 | StopRemoteNode            |
| 0x80 | EnterPre-operationalState |
| 0x81 | ResetNode                 |
| 0x82 | ResetCommunication        |

NodeGuarding报文

通过节点保护服务,MNT主节点可以检查每个节点的当前状态,当这些节点没有数据传送时这种服务尤其 有意义。

标准协议对象0x100C设定GuardTime,0x100D设定GuardTime乘积因子,两者共同决定了节点保护的时间周期。

NMT主节点发送远程帧参见 第48页 "5-3 NodeGuarding主节点报文"。

#### 表5-3 NodeGuarding主节点报文

| COB-ID        | RTR |
|---------------|-----|
| 0x700+Node-ID | 1   |

NMT从节点返回的应答报文参参见 第49页 "5–4 NodeGuarding从节点应答",状态字为一个字节格式, 参见 第49页 "5–5 NodeGuarding返回状态"。

#### 表5-4 NodeGuarding从节点应答

| COB-ID        | RTR | Data0 |
|---------------|-----|-------|
| 0x700+Node-ID | 0   | 状态字   |

#### 表5-5 NodeGuarding返回状态

| 数据位       | 说明                   |
|-----------|----------------------|
| bit7      | 必须在每次中交替置"0"或者"1"。   |
| bit6~bit0 | 状态:                  |
|           | 4: Stopped           |
|           | 5: Operational       |
|           | 127: Pre-operational |

#### • Heartbeat报文

一个节点可被配置为产生周期性的被称作心跳报文(Heartbeat),状态字bit7是0,bit6~bit0与 NodeGuarding一致,参见 *第49页"5–6 Heartbeat报文*"。心跳时间由标准协议对象0x1017设定。一个 节点不能够同时支持NodeGuarding和Heartbeat协议。

表5-6 Heartbeat报文

| COB-ID        | RTR | Data0 |
|---------------|-----|-------|
| 0x700+Node-ID | 0   | 状态字   |

## 5.2 组网及接口

### 通信接口

MD520的CANopen/CANlink通信需使用MD38CAN1通信卡,该卡是设计用于MD520系列变频器进行CAN通 讯网络的扩展卡,可让变频器接入高速的CANopen、CANlink 通讯网络,实现现场总线的控制。

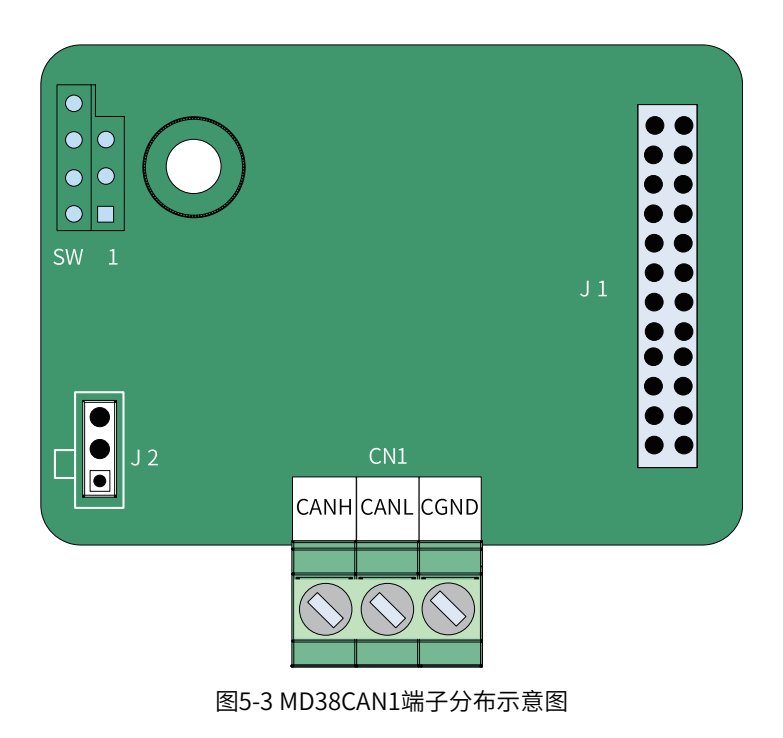

| 端子  | F标识  | 端子名称   | 功能说明          | 端子分布         |
|-----|------|--------|---------------|--------------|
| CN1 | CANH | CAN正输入 | 连接CAN总线正极端    |              |
|     | CANL | CAN负输入 | 连接CAN总线反极端    | CANHCANLCGND |
|     | CGND | 电源地    | 连接所有CAN节点的参考地 |              |
|     |      |        |               |              |

#### 表5-7 MD38CAN1扩展卡端子功能说明

#### 表5-8 MD38CAN1扩展卡跳线说明

| 端子标识 | 端子名称     | 功能说明      | 跳线/拨码位置 |
|------|----------|-----------|---------|
|      | CAN 终端匹配 | 进行终端电阻匹配  |         |
|      |          | 不进行终端电阻匹配 | •       |

跳线的设置是将扩展卡以主接线端子为底侧时的俯视图为观察视角,另外跳线在板上有丝印,请 以丝印为标准。

#### 通信组网

#### 1. CAN总线连接拓扑

CAN总线连接拓扑结构如下图所示, CAN 总线推荐使用带屏蔽双绞线连接, CANH、CANL 采用双绞线连 接;只在总线两端分别连接120Ω终端匹配电阻防止信号反射;所有节点CAN 信号的参考地连接在一起; 最多连接64 个节点,每个节点支线的距离要小于0.3M。

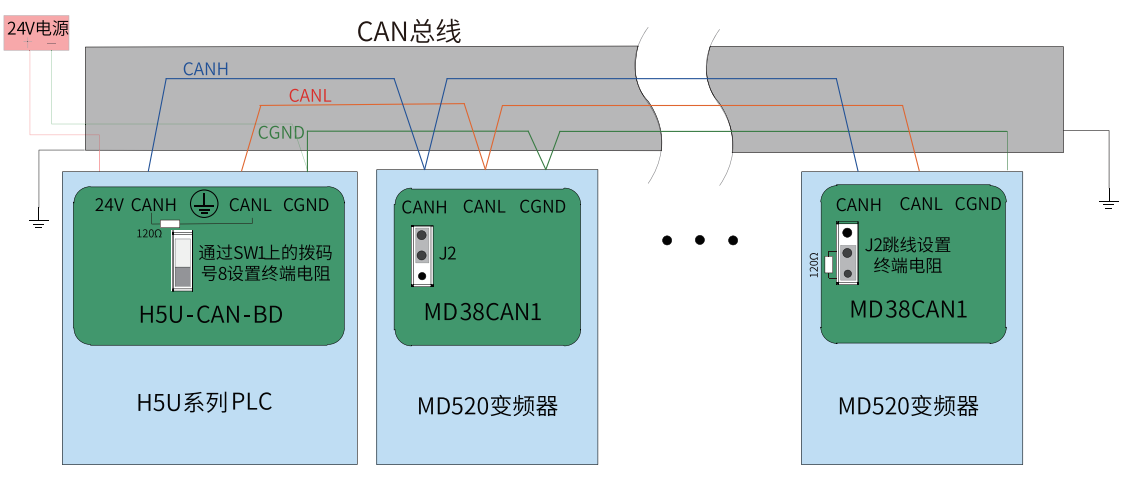

图5-4 CANlink/CANopen总线连接拓扑结构

现场不同线缆的推荐使用方式:

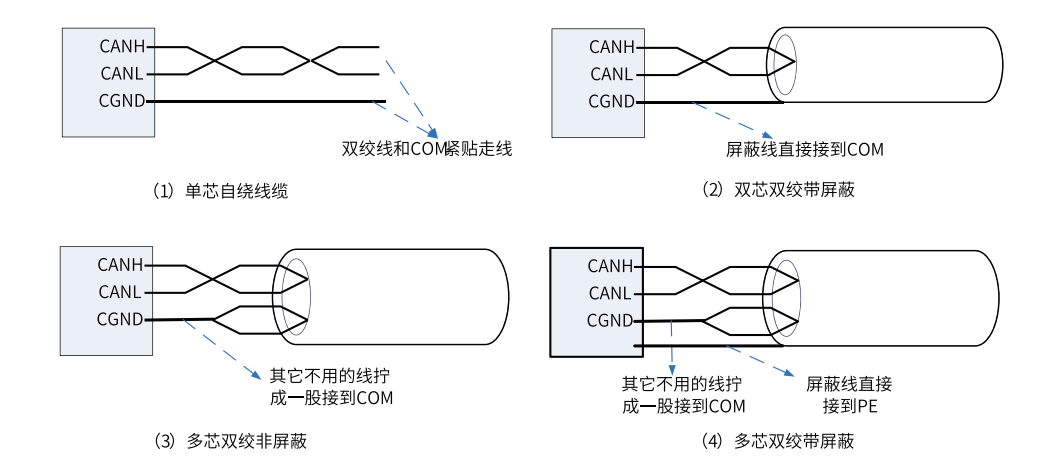

## 传输 距离

CANopen/CANlink总线的传输距离与波特率、通信电缆有直接关系,最大总线线路长度与波特率关系参见下表。

表5-9 波特率与总线长度

| 波特率( <b>bps</b> ) | 长度( <b>m</b> ) |
|-------------------|----------------|
| 1M                | 25             |
| 500k              | 100            |
| 250k              | 250            |
| 125k              | 500            |
| 100k              | 500            |
| 50k               | 1000           |
| 20k               | 1000           |

## 5.3 相关参数

| 参数    | 参数名称         | 默认值     | 设定范围                       | 参数说明                                                                                |
|-------|--------------|---------|----------------------------|-------------------------------------------------------------------------------------|
| FD-00 | FD-00 波特率    | 特率 5005 | 个位: Modbus                 | 用来设定上位机与变频器之间的数据传输速率。波特                                                             |
|       |              |         | 0: 300bps                  | 率越大,通信速度越快。                                                                         |
|       |              |         | 1: 600bps                  | 注意:上位机与变频器设定的波特率必须一致,否                                                              |
|       |              |         | 2: 1200bps                 | 则,通信尤法进行。                                                                           |
|       |              |         | 3: 2400bps                 |                                                                                     |
|       |              |         | 4: 4800bps                 |                                                                                     |
|       |              |         | 5: 9600bps                 |                                                                                     |
|       |              |         | 6: 19200bps                |                                                                                     |
|       |              |         | 7: 38400bps                |                                                                                     |
|       |              |         | 8: 57600bps                |                                                                                     |
|       |              |         | 9: 115200bps               |                                                                                     |
|       |              |         | 十位:保留                      |                                                                                     |
|       |              |         | 百位:保留                      |                                                                                     |
|       |              |         | 千位: CANlink/CANopen<br>波特率 |                                                                                     |
|       |              |         | 0: 20kbps                  |                                                                                     |
|       |              |         | 1: 50kbps                  |                                                                                     |
|       |              |         | 2: 100kbps                 |                                                                                     |
|       |              |         | 3: 125kbps                 |                                                                                     |
|       |              |         | 4: 250kbps                 |                                                                                     |
|       |              |         | 5: 500kbps                 |                                                                                     |
|       |              |         | 6: 1Mbps                   |                                                                                     |
| FD-02 | 本机地址         | 1       | 1~247                      | 当本地地址设定为1~247时,本机地址具有唯一性,<br>是实现上位机与变频器点对点通信的基础。                                    |
|       |              |         |                            | 注:使用EtherCAT通信时可通过此功能码设置站点<br>别名,V125通信卡版本(U0-67)不可通过此功能码<br>设置,其他版本可设置别名。          |
| FD-10 | CANopen/     | 2       | 1: CANopen                 | CAN通信协议选择,适用于CAN1通信扩展卡。                                                             |
|       | CANlink切换    |         | 2: CANlink                 | 设置为1,为CANopen通信。                                                                    |
|       |              |         |                            | 设置为2,为CANlink通信。                                                                    |
| FD-11 | CIA402使能     | 0       | 0:不使能                      | 用于选择CIA402模式是否使能。                                                                   |
|       |              |         | 1: 使能                      | 设置为0时,为普通模式;设置为1时,为CIA402模<br>式,详见第225页"13.1对象组6000h分配一览<br>表"和第226页"13.2对象字典详细说明"。 |
| FD-14 | 单位时间接收<br>帧数 | 0       | 0~65535                    | 用于监测总线负载,此参数表示每秒钟本站接收到的<br>CAN帧数目。                                                  |
|       |              |         |                            | 只对CANlink通信扩展卡有效。                                                                   |
| FD-15 | 最大接收错误<br>计数 | 0       | 0~65535                    | 用于监测总线的错误。此参数表示本节点的CAN接收<br>错误计数最大值。                                                |
|       |              |         |                            | 只对CANlink通信扩展卡有效。                                                                   |
| FD-16 | 最大发送错误       | 0       | 0~65535                    | 节点发送错误计数器的最大值。                                                                      |
|       | 订蚁           |         |                            | 只对CANlink通信扩展卡有效。                                                                   |

表5-10 相关参数

|  | 参数    | 参数名称            | 默认值 | 设定范围    | 参数说明                                 |
|--|-------|-----------------|-----|---------|--------------------------------------|
|  | FD-17 | 单位时间内总<br>线脱离次数 | 0   | 0~65535 | 用于监测总线的错误。此参数表示本节点的CAN总线<br>脱离的次数。   |
|  |       |                 |     |         | 只对CANlink通信扩展卡有效。                    |
|  | FD-19 | CAN通信掉线<br>系数   | 3   | 1~15    | 用于设定CANopen通信连续多少个超时时间未收到<br>数据时才报警。 |

## 5.4 应用

#### 5.4.1 通信数据帧结构

变频器参数规定了参数和对象字典的对应方式,通过此对应方式,用户可简单确定参数和对象字典的对应关系,方便用户直观地对参数进行操作。

变频器的参数与CANopen对象字典索引的对应关系。

• 对应方式

变频器参数组对应CANopen对象字典的索引0x2000~0x20FF,对应方式为:将参数地址的高十六位加上 0x2000,为对象字典主索引号,低十六位加1为对象字典子索引号。

例如: 变频器参数F0-03,通讯地址为0xF003,则对应对象字典主索引号为0x20F0,子索引号为0x04。

• 对应关系列表

变频器参数组分为F0~FF、 A0~AF、B0~BF、C0~CF、H0~HF、L0~LF、 U0~UF七组。

读写参数操作时,参数组号和对象字典索引的对应关系如下:

#### 表5-11 参数组号和对象字典索引的对应关系

| 参数组号   | CANopen对象字典索引   |
|--------|-----------------|
| F0~FF组 | 0x20F0~0x20FF   |
| A0~AF组 | 0x20A0~0x20AF   |
| B0~BF组 | 0x20B0~0x20BF   |
| C0~CF组 | 0x20C0~0x20CF   |
| H0~HF组 | 0x2080~0x208F   |
| U0~UF组 | 0x2070~0x207F   |
| L0~LF组 | 0x2090 ~ 0x209F |

子索引为参数地址低16位加1,则参数组内编号和对象字典子索引对应关系为:

表5-12 参数组内编号和对象字典子索引发对应关系

| 参数索引     | CANopen对象字典子索引 |
|----------|----------------|
| 0x0~0xFE | 0x1~0xFF       |

## 5.4.2 操作举例(SDO)

以参数F0-17为例,当读F0-17参数值时,参数地址为0xF011,其对象字典索引号为0x20F0,子索引号为0x12。

1. 通信主站使用CANopen服务数据对象(SDO)对变频器读操作。

以参数F0-02为例,则索引为"0x20F0",子索引为"0x03",主站发送数据格式参见下表。

| CAN帧           |       | CANopen数据     说明 |                 |  |
|----------------|-------|------------------|-----------------|--|
| COB-ID 11位ID ( |       | 0x600+Node-ID    | Node-ID设备地址拨码设定 |  |
| RTR            | RTR   | 0                | 远程帧标志"0"        |  |
| 8字节帧数据         | DATA0 | 命令码(0x40)        | 0x40读命令         |  |
|                | DATA1 | 索引低字节            | 参数组(F0组"0xF0")  |  |
|                | DATA2 | 索引高字节            | 0x20            |  |
|                | DATA3 | 子索引              | 参数编号+1("0x03")  |  |
|                | DATA4 | 数据1              | 保留"0"           |  |
|                | DATA5 | 数据2              | 保留"0"           |  |
|                | DATA6 | 数据3              | 保留"0"           |  |
|                | DATA7 | 数据4              | 保留"0"           |  |

表5-13 读操作发送SDO对象

2. 读变频器SDO从站响应数据,参见下表。

操作成功命令码返回值是"0x4B",索引不变,DATA4、DATA5返回读取数据,数据DATA6、DATA7返回"0"。

操作失败命令码返回值是"0x80"索引不变,DATA4、DATA5、DATA6、DATA7返回SDO失败错误代码。

| CAN帧           |       | CANopen数据     | 说明              |
|----------------|-------|---------------|-----------------|
| COB-ID 11位ID ( |       | 0x580+Node-ID | Node-ID设备地址拨码设定 |
| RTR            | RTR   | 0             | 远程帧标志"0"        |
| 8字节帧数据         | DATA0 | 命令码返回         | 正确"0x4B"        |
|                |       |               | 出错"0x80"        |
|                | DATA1 | 索引低字节         | 参数组(F0组"0xF0")  |
| DATA2<br>DATA3 |       | 索引高字节         | 0x20            |
|                |       | 子索引           | 参数编号+1("0x03")  |
|                | DATA4 | 数据1           | 数据低字节           |
|                | DATA5 | 数据2           | 数据高字节           |
| DATA6 DATA7    |       | 数据3           | 正确: "0"         |
|                |       | 数据4           | 出错:SDO操作失败错误码   |

表5–14 读操作返回SDO对象

3. SDO写变频器操作。

使用CANopen服务数据对象(SDO)对变频器写操作,主站发送数据格式参见下表。

表5-15 写操作发送SDO对象

| CAN帧           |       | CANopen数据     说明 |                 |  |
|----------------|-------|------------------|-----------------|--|
| COB-ID 11位ID C |       | 0x600+Node-ID    | Node-ID设备地址拨码设定 |  |
| RTR            | RTR   | 0                | 远程帧标志"0"        |  |
| 8字节帧数据         | DATA0 | 命令码              | 0x2B            |  |
|                | DATA1 | 索引低字节            | 参数组(F0组"0xF0")  |  |
|                | DATA2 | 索引高字节            | 0x20            |  |
|                | DATA3 | 子索引              | 参数编号+1("0x03")  |  |
|                | DATA4 | 数据1              | 数据低字节           |  |
|                | DATA5 | 数据2              | 数据高字节           |  |
|                | DATA6 | 数据3              | 保留"0"           |  |
|                | DATA7 | 数据4              | 保留"0"           |  |

#### 4. 写变频器SDO从站响应数据,参见下表。

操作成功命令码返回值"0x60",索引不变,DATA4、DATA5、DATA6、DATA7返回"0"。

操作失败命令码"0x80"索引不变,DATA4、DATA5、DATA6、DATA7返回SDO失败错误代码。

| CAN帧           |       | CANopen数据     | 说明               |
|----------------|-------|---------------|------------------|
| COB-ID 11位ID 0 |       | 0x580+Node-ID | Node-ID设备地址拨码设定  |
| RTR            | RTR   | 0             | 远程帧标志"0"         |
| 8字节帧数据         | DATA0 | 命令码返回         | 正确"0x60"失败"0x80" |
|                | DATA1 | 索引低字节         | 参数组(F0组"0xF0")   |
|                | DATA2 | 索引高字节         | 0x20             |
|                | DATA3 | 子索引           | 参数编号+1( "0x03" ) |
|                | DATA4 | 数据1           | 正确: 0            |
|                | DATA5 | 数据2           | 出错: SDO操作失败错误码   |
|                | DATA6 | 数据3           | 保留"0"            |
|                | DATA7 | 数据4           | h i a bendi -    |

#### 表5-16 写操作返回SDO对象

5. 变频器读写操作。

对参数F0-02的读操作和写操作举例,其中设定变频器CANopen地址是"0x06"。

读变频器命令源(F0-02)

读变频器参数F0-02(命令源选择),主站发送CANopen报文参见下表。

#### 表5-17 读F0-02主站发送报文

| 报文标识(Hex) | RTR | 数据(Hex)         |  |
|-----------|-----|-----------------|--|
| 0x606     | 0   | 40F020030000000 |  |

6. 变频器响应CANopen报文,参见下表。

参数F0-02的当前值是"0x0002",表示变频器当前命令源是通信命令通道。

#### 表5-18读F0-02变频器响应报文

| 报文标识(Hex) | RTR | 数据(Hex)          |  |
|-----------|-----|------------------|--|
| 0x586     | 0   | 4BF0200302000000 |  |

7. 设置命令源(F0-02)为操作面板。

为了将命令源设置成操作面板,可写变频参数F0-02为"0",则主站发送CANopen报文,参见下表。

#### 表5-19 写F0-02,主站发送报文

| 报文标识(Hex) | RTR | 数据(Hex)         |
|-----------|-----|-----------------|
| 0x606     | 0   | 2BF020030000000 |

8. 变频器响应CANopen报文,参见下表,参数F0-02改写为"0",即当前命令源设置为操作面板。

#### 表5-20 写F0-02,变频器响应报文

| 报文标识(Hex) | RTR | 数据(Hex)         |
|-----------|-----|-----------------|
| 0x586     | 0   | 60F020030000000 |

### 5.4.3 操作举例(PDO)

变频器支持4个RPDO(RPDO1、RPDO2、RPDO3、RPDO4),以及4个TPDO(TPDO1、TPDO2、 TPDO3、TPDO4),用户可根据需要配置。

用户可以通过键盘配置从站的PDO映射。建议使用CANopen主站配置映射。通过手动修改AF组的参数来配置 PDO映射。每个PDO的映射关系参见下表。

| RPDO  | AF组地址 |       | TPDO  | AF组  | 地址    |
|-------|-------|-------|-------|------|-------|
| RPDO1 | 子索引1  | AF-00 | TPDO1 | 子索引1 | AF-32 |
|       |       | AF-01 |       |      | AF-33 |
|       | 子索引2  | AF-02 |       | 子索引2 | AF-34 |
|       |       | AF-03 |       |      | AF-35 |
|       | 子索引3  | AF-04 |       | 子索引3 | AF-36 |
|       |       | AF-05 |       |      | AF-37 |
|       | 子索引4  | AF-06 |       | 子索引4 | AF-38 |
|       |       | AF-07 |       |      | AF-39 |
| RPDO2 | 子索引1  | AF-08 | TPDO2 | 子索引1 | AF-40 |
|       |       | AF-09 |       |      | AF-41 |
|       | 子索引2  | AF-10 |       | 子索引2 | AF-42 |
|       |       | AF-11 |       |      | AF-43 |
|       | 子索引3  | AF-12 |       | 子索引3 | AF-44 |
|       |       | AF-13 |       |      | AF-45 |
|       | 子索引4  | AF-14 |       | 子索引4 | AF-46 |
|       |       | AF-15 |       |      | AF-47 |
| RPDO3 | 子索引1  | AF-16 | TPDO3 | 子索引1 | AF-48 |
|       |       | AF-17 |       |      | AF-49 |
|       | 子索引2  | AF-18 |       | 子索引2 | AF-50 |
|       |       | AF-19 |       |      | AF-51 |
|       | 子索引3  | AF-20 |       | 子索引3 | AF-52 |
|       |       | AF-21 |       |      | AF-53 |
|       | 子索引4  | AF-22 |       | 子索引4 | AF-54 |
|       |       | AF-23 |       |      | AF-55 |
| RPDO4 | 子索引1  | AF-24 | TPDO4 | 子索引1 | AF-56 |
|       |       | AF-25 |       |      | AF-57 |
|       | 子索引2  | AF-26 |       | 子索引2 | AF-58 |
|       |       | AF-27 |       |      | AF-59 |
|       | 子索引3  | AF-28 |       | 子索引3 | AF-60 |
|       |       | AF-29 |       |      | AF-61 |
|       | 子索引4  | AF-30 |       | 子索引4 | AF-62 |
|       |       | AF-31 |       |      | AF-63 |

表5-21 PDO映射表

一个PDO可以配置4个映射,配置一个映射必须操作两个AF组参数实现32位数据,其中高16位(参数号较小)为对象字典索引,低16位(参数号较大)分别为对象字典子索引及对象长度,对象长度以位来计算。映射对象格式按如下要求:311615870。

| 索引   | 子索引   | 对象长度 |
|------|-------|------|
| AF高位 | AF组低位 | -    |

根据参数和对象字典的对应关系,当需要将某个参数映射到PDO中,只需要将参数对应的对象字典索引和子 索引及数据长度依如上规则写入AF组中即可。 例如,将两个映射配置到RPDO1中,第一个指向参数F0-01,第二个为对象字典对象0x6060-00,操作请参见 下表。

| 假设地址               | AF组地址 | 内容     | 备注             |
|--------------------|-------|--------|----------------|
| F0-01 AF-00 0x20F0 |       |        | 参数地址索引         |
|                    |       |        | 等于组号F0+0x2000  |
|                    | AF-01 | 0x0210 | 高位02:参数的组号偏移+1 |
|                    |       |        | 低位10:参数的长度,16位 |
| 0x6060-00          | AF-02 | 0x6060 | 对象字典索引         |
|                    | AF-03 | 0x0008 | 高位00: 对象字典的子索引 |
|                    |       |        | 低位08:对象的长度,8位  |

表5-22 AF组映射举例

#### 说明

- 后台或者键盘写入操作必须在未启动CANopen远程节点之前完成。
- PDO交互数据不掉电记忆。

## 5.5 通信配置

#### 5.5.1 变频器与H5U的CANopen通信配置实例

#### 软件获取与硬件接线

- 登录汇川技术官方网https://newweb.inovance.com/hc/serviceSupport/download,获取H5U编程软件,以及最新的EDS文件。
- 2. 使用双绞线将H5U与MD520上安装的MD38CAN1扩展卡的CN1接口连接。

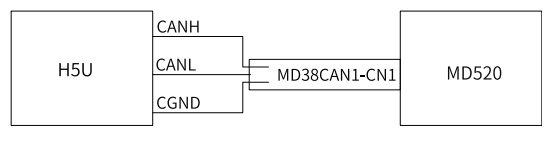

图5-5 通信接口连接

#### 主从站配置

- 1. 打开AutoShop,点击"新建工程"并确认"系列与型号"为H5U,然后点击"确定",进入编程界面。
- 2. 点击界面左边 器 CAN(CANopen) ,进入配置PLC的CANopen通信设置,按照如下设置,点击"确定"。 协议类型: CANopen

通信参数:后台设置(注意PLC的CANopen站号不要与变频器的一致)

波特率:后台设置(通信波特率必须与变频器保持一致)

 3. 对主从站进行组态:点击
 品 CAN(CANopen),点击"添加CAN配置",出现
 \_\_\_\_\_\_\_\_

 "CANopen配置",在弹出的界面右边"CANopen设备列表"里双击变频器从站,即可添加到组态中。

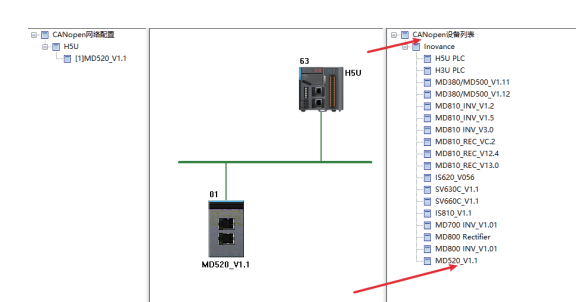

4. 配置从站的接收PDO与发送PDO,双击需要进行配置的从站。 接收PDO:默认会添加上写运行频率和写控制命令的PDO。

发送PDO: 点击发送PDO, 根据转换关系:

主索引: F0~FF组,需将高位的F转为0,再加上0X2000。

A0~AF组,需将高位的A转为4,再加上0X2000。

U0~UF组,需将高位的U转为7,再加上0X2000。

子索引:低16位需将原有的十进制序号转为十六进制后再加1。

根据转换关系,母线电压U002主索引为0X2070,子索引为03。

| 从站节点       | 接收PDO             | 发送PDO   | 服务数据对        | 象    | 调试    | I∖O映射 | 设备信息 |
|------------|-------------------|---------|--------------|------|-------|-------|------|
|            |                   |         |              |      |       |       |      |
| 编号         | 名称                | 名称      |              |      |       | 子索引   | 位长度  |
| <b>V</b> 1 | 1st transr        | nit PDO |              | 16#  | 1800  |       |      |
|            | Running Frequency |         |              |      | 2070  | 16#01 | 16   |
|            | Bus Volta         | ge      |              | 16#2 | 2070  | 16#03 | 16   |
|            | Inverter          |         | 16#2         | 2070 | 16#3E | 16    |      |
| <b>V</b> 2 | 2nd trans         |         | 16#          | 1801 |       |       |      |
|            | Output V          |         | 16#2         | 2070 | 16#04 | 16    |      |
|            | Output C          |         | 16#2070 16#0 |      |       | 16    |      |
|            | DI State          |         | 16#2         | 2070 | 16#08 | 16    |      |
| V 3        | 3rd transi        | nit PDO |              | 16#  | 1802  |       |      |
|            | Fault Mai         | ncode   |              | 16#2 | 2070  | 16#2E | 16   |
|            | Fault Sub         |         | 16#2         | 2070 | 16#2F | 16    |      |
| <b>4</b>   | 4th trans         | nit PDO |              | 16#  | 1803  |       |      |

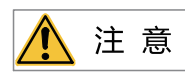

每组PDO仅可添加四个,虽然可直接根据英文注释选择需要的PDO进行配置,但EDS文件可能注释错误,建议添加完PDO 之后,根据功能码再次进行核对。

5. I/O映射

这一步是为了把PDO中的数据映射,即将读取或者写入的值,使用D元件作为桥梁,实现PLC与变频器的数据交换。汇川技术H5U高性能小型PLC内部会自动根据所配置的PDO进行I/O映射,因此只需点击I/O映射确定D元件,就可以对这些D元件进行读写操作。

| 变量             | 映射                       | 索引:子索引     | 位长度 |
|----------------|--------------------------|------------|-----|
| <br>D7000D7001 | 1st receive PDO mapping  | 16#1600    | 32  |
| D7000          | Control Command          | 16#2073:12 | 16  |
| D7001          | Written Freq             | 16#2073:11 | 16  |
| <br>D7424D7426 | 1st transmit PDO mapping | 16#1A00    | 48  |
| D7424          | Running Frequency        | 16#2070:1  | 16  |
| D7425          | Bus Voltage              | 16#2070:3  | 16  |
| D7426          | Inverter State           | 16#2070:3E | 16  |
| <br>D7408D7410 | 2nd transmit PDO mapping | 16#1A01    | 48  |
| D7408          | Output Voltage           | 16#2070:4  | 16  |
| D7409          | Output Current           | 16#2070:5  | 16  |
| D7410          | DI State                 | 16#2070:8  | 16  |
| <br>D7411D7412 | 3rd transmit PDO mapping | 16#1A02    | 32  |
| D7411          | Fault Maincode           | 16#2070:2E | 16  |
| D7412          | Fault Subcode            | 16#2070:2F | 16  |

#### 具体实例

1. 写入频率(已设置F0-03:9) 数据转换:将所需要的频率值a乘以100转化为整型,就可以写入D7001中。

程序如下:

| 网络1                                     | 轴1- | 转换HMI和  | 出频率数值格式              |                  |      |   |     |         |   |     |     |    |   |
|-----------------------------------------|-----|---------|----------------------|------------------|------|---|-----|---------|---|-----|-----|----|---|
| 18000<br>相序运行标志,<br>运行: ON, 停止<br>: OFF | f   | DEMVI.  | D208<br>轴1—HUI输入值    | E100. 0          | D108 |   | ן   |         |   |     |     |    |   |
|                                         | ÷   | DINT    | D108                 | D10              | ן    |   |     |         |   |     |     |    |   |
|                                         | ել  | CINT D1 | <b>D10</b><br>08 D10 | K10000           | н    | > | D10 | K-10000 | н | MOV | D10 | D4 | ן |
| 网络2                                     | 轴1- | -写入频室   |                      |                  |      |   |     |         |   |     |     |    |   |
| M8000<br>相序运行标志,<br>运行: ON,停止<br>: OFF  | -[  | MOV     | D4                   | D7001<br>轴1一设置频率 | ]    |   |     |         |   |     |     |    |   |

2. 对变频器进行启停控制(需要设置F0-02:2)

将所需站号的控制字所对应的D元件进行赋值,就能实现变频器的通信控制正转、反转、停机。控制字的定义如下:

正转运行; 2:反转运行; 3:正转点动; 4:反转点动; 5:自由停机; 6:减速停机; 7:故障复位
 程序如下:

-[ MOV K1 D7000 ] 轴1一控制字

控制字对应PLC的软元件地址是D7000,所以只需要给D7000值写为1,就可实现通信控制正转。同理,需要减速停机则需要设置D7000为6。

3. 读取母线电压

读取上来的母线电压值a除以10才是实际的母线电压。根据通信的配置,母线电压的D元件地址是D7425, 则需要先将D7425转换为浮点数,再将这个值除以10。

程序如下:

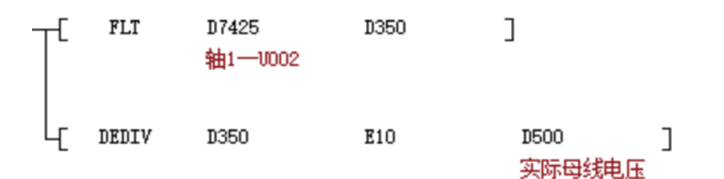

4. 读取输出电压

根据通信配置,只需将D7408的值移动到另一个D元件中即可(也可以不移动)。 程序如下:

5. 读取输出电流

根据转换规则,读取到的值除以100才是实际的输出电流。

程序如下:

|                               | T <sup>r</sup> | FLT    | D7409<br>轴1—7004      | D354         | ]                          |             |
|-------------------------------|----------------|--------|-----------------------|--------------|----------------------------|-------------|
|                               | L              | DEDIV  | D354                  | E100         | D504    ]<br>轴1一实际输出<br>电流 |             |
| 6. 读取变频器状<br>根据I/O映射,         | 态<br>读取D7426即可 | J得知变频  | 顽器当前状态                | (1:表示正转      | 专;2:表示反转;3                 | :表示停机)。     |
| 程序如下:                         |                |        |                       |              |                            |             |
|                               |                | -[ »   | DV D7426<br>轴1一变<br>态 | D358<br>资频器状 | ]                          |             |
| 7. 读取DI状态<br>根据转换规则,<br>以此类推。 | DI状态I/O映射      | 寸为D741 | 0,读取到的值               | 直转为2进制,      | 其中最低位代表DI                  | 1,第二位代表Dl2, |
| 程序如下:                         |                |        |                       |              |                            |             |
|                               |                | -[ '   | NOV D7410<br>轴1—U0    | D360<br>007  | ]                          |             |
| 8. 读取故障码<br>根据转换规则,           | 故障主码I/O时       | 央射为74  | 11,故障子码               | I/O映射为74.    | 12。                        |             |
| 程序如下:                         |                |        |                       |              |                            |             |
|                               |                |        | MOV D7411<br>轴2一台     | D362<br>故障主码 | : ]                        |             |
|                               |                | կ ,    | MOV D7412<br>轴1一台     | D364<br>故障子码 | ]                          |             |

#### 常见问题及解决方法

必做事项:

- 1. 检查接线问题,是否将错误的引脚作为CANH和CANL接入PLC。
- 2. 检查所有站FD-10: 1为CANopen、2为CANlink。
- 3. 检查FD-00(CAN通信波特率)是否与PLC一致。
- 4. 检查FD-02(CAN站号是否与其他驱动器一样从而产生冲突)。

#### 表5-23 常见问题及解决方法

| 常见问题    | 解决方法                                                                                                    |
|---------|----------------------------------------------------------------------------------------------------|
| 无法写入频率  | 1 检查F0-03,确认配置表里的地址与D元件正确(F0-03为0时,I/O映射应为<br>2000sub8; F0-03为9时,I/O映射应为2073sub11)。<br>2 查看终端电阻是否拨上,如果没有,可拨上终端电阻后进行重新上电操作。 |
| 无法启动变频器 | 1 确认F0-02为2(为0是面板启动,1是端子启动,2才是通信启动)。<br>2 查看终端电阻是否拨上,如果没有,可拨上终端电阻后进行重新上电操作。                                                |

| 常见问题   | 解决方法                                                                                                    |
|--------|----------------------------------------------------------------------------------------------------|
| 连接不稳定  | <ol> <li>查看PLC端接线是否稳定(用手触摸PLC端接线,查看是否为接触不良导致)。</li> <li>查看变频器端接线是否稳定,确保网口插紧。</li> <li>查看信号线是否距离动力线太近,需远离动力线。</li> </ol>     |
| 读取数值不对 | <ol> <li>1 检查配置地址是否正确,确保配置地址正确。</li> <li>2 检查程序是否未进行数据转换。</li> <li>3 检查D元件是否被占用,确保没有被占用。</li> <li>4 检查I/O映射的D元件。</li> </ol> |

## 5.6 故障处理

#### 5.6.1 紧急报文与变频器故障描述

#### 紧急报文数据

紧急报文7字节数据见下表。

表5-24 紧急报文数据

| 紧急错误代码 | 错误寄存器 | 厂商指定错误代码 |
|--------|-------|----------|
| 0~1    | 2     | 3~7      |

#### 说明

- 紧急错误代码:请参考DS301文档相关章节, "0x8100"通信错误, "0xFF00" 厂商指定错误。
- 错误寄存器:请参考DS301文档相关章节对象字典1001H的数据值,bit0错误产生标志,bit4通信错误标志,bit7厂商 指定错误。
- 厂商指定错误代码:对应变频器故障代码。

#### 故障代码

MD520变频标准故障信息代码见下表,其他更详细说明请参考《MD520系列通用变频器参数手册》。

| 变频器故障信息          | 变频器故障信息        |
|------------------|----------------|
| 2: 过流            | 42: 速度偏差过大     |
| 5: 过压            | 43: 电机超速       |
| 8:缓冲电源故障         | 45: 电机过温       |
| 9: 欠压故障          | 47: STO故障      |
| 10: 变频器过载        | 51:辨识磁极位置出错    |
| 11: 电机过载         | 55: 主从控制故障     |
| 12: 输入缺相         | 56: 自检故障1      |
| 13: 输出缺相         | 57: 自检故障2      |
| 14: 过热           | 58: 自检故障3      |
| 15: 外部故障         | 59: 自检故障4      |
| 17:缓冲电路异常        | 61:制动过载        |
| 18: 电流采样异常       | 62: 制动管故障      |
| 19: 电机参数辨识异常     | 63: 外部警告       |
| 20: 编码器/PG卡异常    | 82: 缓冲器故障      |
| 21: EEPROM故障     | 85:时序故障        |
| 22: 编码器卡没激活      | 93: 电机控制异常1    |
| 23: 输出对地短路       | 94: 电机控制异常2    |
| 26: 累计运行时间到达     | 159: 故障自动复位故障  |
| 27: 用户自定义故障      | 160: Modbus超时  |
| 28: 用户自定义警告      | 161: CANopen故障 |
| 29: 累计上电时间到达     | 162: CANlink故障 |
| 30: 输出掉载故障       | 164: 扩展卡故障     |
| 31:运行PID时PID反馈丢失 | 174: 输入异常保护    |

#### 表5-25 故障信息代码

#### 5.6.2 简易诊断

#### 说明

变频器功能码FD-17显示提供简易诊断功能,该值显示上电后CAN总线受到强干扰关闭总线的次数。

#### 诊断

显示大于0且未继续增加,表示网络有曾经出现过长时间强干扰。数据大于0且在5分钟内有增加,表示网络正 在受到干扰或配置错误,需要处理排除。

#### 处理方法

检查所有节点波特率是否相同,地址是否有相同设置。查看拨码设置是否正确并到位,主控器波特率与地址 配置是否正确。

检查终端电阻是否仅连接总线两端,将设备全部下电使用万用表测量总线CANH与CANL之间电阻正常一般为 50Ω~60Ω。 检查是否存在节点CANH与CANL接反,总线端口CGND端是否连接(一般只需要将所有设备CGND端连在一起,不需要将其接地)。

# 6 CANlink通信(MD38CAN1)

## 6.1 协议说明

CANlink协议是汇川技术股份有限公司基于CAN2.0总线协议制订的CAN实时总线应用层协议。主要用于汇川 技术产品PLC、变频器、伺服控制器等产品之间实时控制与高速数据交互。

CANlink应用层协议定义了远程帧、命令帧、配置帧、监测帧和数据帧5种帧结构。远程帧用于主机扫描 CANlink设备,获取CANlink设备信息;命令帧和配置帧用来管理、配置网络;监测帧用来监测CANlink网络 状态,数据帧用于不同设备之间的高速数据交换。CANlink协议支持询问/应答与定时(条件)自动发送两种 传输模式。

CANlink仅使用CAN2.0扩展数据帧用作协议载体,29位仲裁ID,其他类型帧未作规定。CAN单帧最大长度:标准帧44~108 + 23 =67~131位,扩展帧64~128+28=92~156位。

#### 地址

CANlink协议最大提供8位站址,可以使用的地址范围1~63,地址 "0" 是广播地址不允许使用,246~255地 址保留。可根据实际应用需要对高位地址进行裁剪,未使用位填 "0"。

汇川产品地址范围为"1~63"。

#### 说明

CANlink通讯地址与通用参数地址一致。

#### 设备

CANlink协议设备节点、监测器、配置器:

- 节点:具备CANlink协议规定基本特性的CAN设备。
- 监测器:能提供网络监测功能的节点(必须),用于检测CANlink网络通信状态。
- 配置器:提供网络配置功能的监测器(可选),用于配置CANlink网络。

#### 速率

CANlink支持的波特率为:20、50、100、125、250、500(默认)、800、1000,单位为kbps。建议使用 500kbps为默认值。

CANlink协议不具备速率出错检测机制,总线速率不一致结果不可预知。

#### 超时

CANlink网络中"监测器"以设定心跳时间对"节点"广播监测心跳帧,"节点"以设定的心跳时间对"监测器"发送心跳。设备在超时时间内未收到心跳帧,则报超时错误。超时时间是心跳时间的倍数(通过1位小数的数设置),默认为心跳时间1.5倍。

节点与监测器分别报告监测器超时与节点超时。节点在超时时间内未收到监测心跳帧称为"监测器超时"。 监测器在超时时间内未收到节点心跳帧称为"节点超时"。

#### 网络负载率

CANlink配置时需要根据网络承载能力确定配置,CANlink协议推荐总线负载不超过50%,管理配置信息设备 需要根据波特率对总线负载进行计算,保证负载率。后台软件需要在客户编程配置时进行总线负载计算,信 息提示"小于50%绿色"、"50%~75%黄色"、"75%~90%红色"、"大于90%报错"。

#### CANlink帧优先级

控制帧(0111b)←命令帧(1000b)←配置帧(1010b)←数据帧(1100b)←远程帧(1101b)←心跳帧 (1110b)

#### CAN数据结构方式

由于历史原因,CANlink总线使用32位寄存器的高字节在前的表示方式。数据结构方式见下表,芯片初始化时需要注意将芯片设置为高字节在前的发送方式。

| 芯片寄存器      | MDL         |            |               |        | MDH                        |        |               |        |  |
|------------|-------------|------------|---------------|--------|----------------------------|--------|---------------|--------|--|
| 寄存器值       | 0x data0    | data1 data | a2 data3      |        | 0x data4 data5 data6 data7 |        |               |        |  |
| CAN数据      | data0 data1 |            | data2         | data3  | data4                      | data5  | data6         | data7  |  |
| 字节(8bit)   | Byte1       | Byte2      | Byte3         | Byte4  | Byte5                      | Byte6  | Byte7         | Byte8  |  |
| CAN数据      | data0       | data1      | data2         | data3  | data7                      | data6  | data5         | data4  |  |
| 双字节(16bit) | DByte1      | DByte1     |               | DByte2 |                            | DByte3 |               | DByte4 |  |
| CAN数据      | 0x data0    | data1      | 0x data2data3 |        | 0x data4data5              |        | 0x data6data7 |        |  |
| 4字节(32bit) | QByte1      | QByte1     |               |        | QByte2                     |        |               |        |  |
| CAN数据      | 0x data0    | data1 data | a2 data3      |        | 0x data4 data5 data6 data7 |        |               |        |  |

| 表6-1 | CANlink数据结构 | 方式 |
|------|-------------|----|
|------|-------------|----|

#### CANlink 模式

CANlink设备节点包含如下三种运行模式:

- 初始模式:设备初始化完成、处于安全锁定等待状态。该模式响应远程帧与地址冲突检测,并对外广播请求配置帧(8秒间隔)。
- 配置模式在初始模式基础上,响应控制帧、命令帧与配置帧;对外发送心跳帧、超时检测执行(如支持)。
- 运行模式:在配置模式基础上,数据帧传输配置运行,接收处理数据帧,配置帧不响应。

CANlink运行模式切换如如下图所示,通过下图条件触发相互转换。

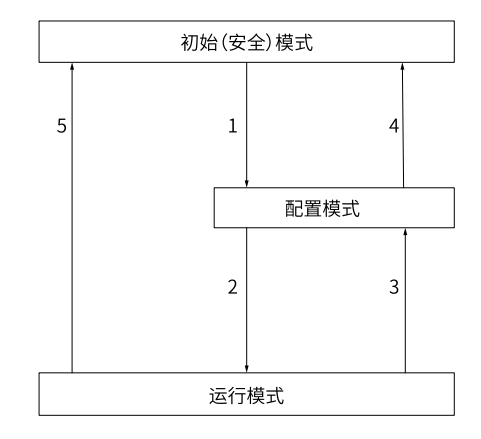

图6-1 CANlink模式切换图

- 1: 表示收到监测器扫描远程帧。
- 2:表示接收执行启动节点命令。
- 3: 表示执行停止节点命令。
- 4、5:表示节点报监测器心跳超时或通信参数被修改。

## 6.2 组网及接口

请参见第49页"5.2组网及接口"。

## 6.3 相关参数

| 参数    | 参数名称       | 默认值  | 设定范围         | 参数说明                                           |
|-------|------------|------|--------------|------------------------------------------------|
| FD-00 | 波特率        | 5005 | 个位: Modbus   | 用来设定上位机与变频器之间的数据传输速率。                          |
|       |            |      | 0: 300bps    | 波特率越大,通信速度越快。                                  |
|       |            |      | 1: 600bps    | 注意:上位机与变频器设定的波特率必须一致,                          |
|       |            |      | 2: 1200bps   |                                                |
|       |            |      | 3: 2400bps   |                                                |
|       |            |      | 4: 4800bps   |                                                |
|       |            |      | 5: 9600bps   |                                                |
|       |            |      | 6: 19200bps  |                                                |
|       |            |      | 7: 38400bps  |                                                |
|       |            |      | 8: 57600bps  |                                                |
|       |            |      | 9: 115200bps |                                                |
|       |            |      | 十位:保留        |                                                |
|       |            |      | 百位:保留        |                                                |
|       |            |      | 千位: CANlink/ |                                                |
|       |            |      | 0.20kbc      |                                                |
|       |            |      | 1: 50kbps    |                                                |
|       |            |      | 2: 100kbps   |                                                |
|       |            |      | 2: 125kbps   |                                                |
|       |            |      | 3. 125kbps   |                                                |
|       |            |      | 4. 200kbps   |                                                |
|       |            |      | 5. SUUKUPS   |                                                |
| ED_02 | ╈          | 1    | 6. IMDPS     |                                                |
| 10-02 | 4116-12-11 | 1    |              | 当本地地址设定为1°24内,本机地址具有唯一性,是实现上位机与变频器点对点通信的基础。    |
|       |            |      |              | 注:使用EtherCAT通信时可通过此功能码设置                       |
|       |            |      |              | 站点别名,VI25通信卞版本(U0-67)个可通过<br>此功能码设置,其他版本可设置别名。 |
| FD-10 | CANopen/   | 2    | 1: CANopen   | CAN通信协议选择,适用于CAN1通信扩展卡。                        |
|       | CANlink切换  |      | 2: CANlink   | <br>  设置为1,为CANopen通信。                         |
|       |            |      |              | 设置为2,为CANlink通信。                               |
| FD-14 | 单位时间接收     | 0    | 0~65535      | 用于监测总线负载,此参数表示每秒钟本站接收                          |
|       | 帧数         |      |              | 到的CAN帧数目。                                      |
|       |            |      |              | 只对CANlink通信扩展卡有效。                              |
| FD-15 | 最大接收错误     | 0    | 0~65535      | 用于监测总线的错误。此参数表示本节点的CAN<br>按购错误计数是大值            |
|       | × 1 ×      |      |              |                                                |
| FD-16 | 最大发送错误     | 0    | 0~65535      | 用于监测总线的错误。此参数表示本节点的CAN                         |
| -     | 计数         |      |              | 发送错误计数最大值。                                     |
|       |            |      |              | 只对CANlink通信扩展卡有效。                              |

表6-2 相关参数

| 参数    | 参数名称            | 默认值 | 设定范围    | 参数说明                                 |
|-------|-----------------|-----|---------|--------------------------------------|
| FD-17 | 单位时间内总<br>线脱离次数 | 0   | 0~65535 | 用于监测总线的错误。此参数表示本节点的CAN<br>总线脱离的次数。   |
|       |                 |     |         | 只对CANlink通信扩展卡有效。                    |
| FD-19 | CAN通信掉线<br>系数   | 3   | 1~15    | 用于设定CANopen通信连续多少个超时时间未<br>收到数据时才报警。 |

## 6.4 通信配置

### 6.4.1 变频器与H5U的CANlink通信配置实例

#### 软件获取与硬件接线

- 1. 登录汇川技术官网https://newweb.inovance.com/hc/serviceSupport/download,获取H5U编程软件。
- 2. 使用双绞线将H5U与MD520上安装的MD38CAN1扩展卡的CN1接口连接。

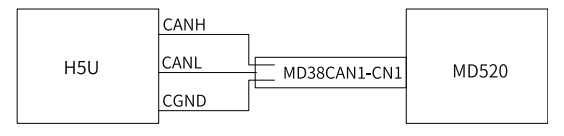

图6-2 通信接口连接

#### 主从站配置

- 1. 打开AutoShop,点击"新建工程"并确认"系列与型号"为H5U,然后点击"确定",进入编程界面。
- 2. 点击界面左边 器 CAN(CANLink),进入配置PLC的CANlink通信设置,按照如下设置,点击"确定"。
  - 协议类型: CANlink
  - 通信参数:后台设置(注意PLC的CANlink站号不要与变频器的一致)
  - 波特率:后台设置(通信波特率必须与变频器保持一致)
- 3. 点击 器 CAN(CANLink) ,点击"添加CAN配置",出现 │ \_ ⑨ CANlink配置 ,双击"CANlink配置",在弹出的第一个界面点击"下一步",然后在弹出的第二个界面按如下步骤设置。
  - a. 从站类型为MD(变频器)。
  - b. 从站号与变频器FD-02一致。
  - c. 状态寄存器与启停元件可设置7000和6000。
  - d. 点击"添加",点击"完成"。

这样就添加了一个从站,如果有多个轴,可在点击"添加"之后,重复以上步骤。

4. 写入操作:添加完成之后,选择PLC进行设置写入变频器的D元件的配置。

| 站号                             | 设备类                                                     | 型                     |                      | 在                                                      |                            |                                                                                          |                  |                                                                    |                                    |                                                                                               |                      |
|--------------------------------|---------------------------------------------------------|-----------------------|----------------------|--------------------------------------------------------|----------------------------|------------------------------------------------------------------------------------------|------------------|--------------------------------------------------------------------|------------------------------------|-----------------------------------------------------------------------------------------------|----------------------|
| 63                             | Host(H                                                  | 5U系列)                 |                      |                                                        |                            |                                                                                          |                  |                                                                    |                                    |                                                                                               |                      |
| 1                              | MD(变物                                                   | <b>须器)</b>            |                      |                                                        |                            |                                                                                          |                  |                                                                    |                                    |                                                                                               |                      |
| 2                              | MD(变物                                                   | <b>须器)</b>            |                      |                                                        |                            |                                                                                          |                  |                                                                    |                                    |                                                                                               |                      |
|                                |                                                         |                       |                      |                                                        |                            |                                                                                          |                  |                                                                    |                                    |                                                                                               |                      |
| <u>後送配置</u>                    | 接收配置同步                                                  | 5<br>                 |                      | SM & L                                                 | 43.53                      |                                                                                          |                  | Serification in                                                    | 40111                              |                                                                                               | 安方明人共                |
| 使送配置<br>编号                     | 接收配置 同步<br>触发方式                                         | 写<br>触发条件             | *                    | 送站                                                     | 发送                         | 寄存器                                                                                      | 1                | 8收站                                                                | 接收                                 | 寄存器                                                                                           | 寄存器个参                |
| 送配置<br>编号<br>1<br>。            | 接收配置 同步<br>触发方式<br>时间(ms)<br>时间(cs)                     | 写<br>触发条件<br>10       | 63<br>63             | 送站<br>HOST(H5V)                                        | 发送<br>0<br>2               | 寄存器 十进制                                                                                  | 打<br>1           | 酸<br>数<br>数<br>数<br>数<br>数<br>数<br>数<br>数<br>数<br>数<br>数<br>数<br>数 | 接收<br>1000<br>2000                 | 寄存器<br>十六进制                                                                                   | 寄存器个数<br>1           |
| 送配置     编号     1     2     3   | 接收配置 同步<br>触发方式<br>时间(ms)<br>时间(ms)<br>时间(ms)           | 写<br>触发条件<br>10<br>10 | 63<br>63<br>63       | 送站<br>HOST (H5V)<br>HOST (H5V)<br>HOST (H5V)           | 发送<br>0<br>2               | (寄存器<br>十进制<br>十进制<br>十进制<br>十进制                                                         | 井<br>1<br>1<br>2 | 御(変頻器<br>MD(変頻器<br>MD(変頻器                                          | 接收<br>1000<br>2000                 | <ul> <li>寄存器</li> <li>十六进制</li> <li>十六进制</li> </ul>                                           | 寄存器个劃<br>1<br>1      |
| 世法配置<br>编号<br>1<br>2<br>3<br>4 | 接收配置 同步<br>触发方式<br>时间(ms)<br>时间(ms)<br>时间(ms)<br>时间(ms) | 写                     | 63<br>63<br>63<br>63 | 送站<br>HOST(H5U)<br>HOST(H5U)<br>HOST(H5U)<br>HOST(H5U) | 发送<br>0<br>2<br>100<br>102 | <ul> <li>寄存器</li> <li>+进制</li> <li>+进制</li> <li>+进制</li> <li>+进制</li> <li>+进制</li> </ul> | 1<br>1<br>2<br>2 | 御收站<br>100(変換器<br>100(変換器<br>100(変換器<br>100(変換器                    | 接收<br>1000<br>2000<br>1000<br>2000 | <ul> <li>寄存器</li> <li>十六进制</li> <li>十六进制</li> <li>十六进制</li> <li>十六进制</li> <li>十六进制</li> </ul> | 寄存器个数<br>1<br>1<br>1 |

如上图,将D2里面的值赋给站号为1的变频器的控制字地址,D102赋给站号为2的变频器控制字地址。(根据需求写入相应的寄存器地址,确定接受的寄存器地址正确,并且是可写入的,否则无法写入)

5. 读取操作:选择需要读取的站(变频器),进入读取变频器D元件的配置。

需要读取1号站,点击1号进入配置,需要2号站就配置2号,如果站号错误则无法正确读取到需要的数值。

| 站(1)配置 |           |      |   |               |      |                 |    |                 |     |           |       |
|--------|-----------|------|---|---------------|------|-----------------|----|-----------------|-----|-----------|-------|
| 发送配置   | 接收配置      |      |   |               |      |                 |    |                 |     |           |       |
| 编号     | 触发方式      | 触发条件 | 2 | 发送站           | 发送   | 寄存器             | 技  | 瞅站              | 接收  | 寄存器       | 寄存器个数 |
| 1      | 时间(ms)    | 10   | 1 | MD(変頻器        | 7002 | 十六进制            | 63 | HOST (H5U)      | 300 | 十进制       | 1     |
| 2      | 时间(ms)    | 10   | 1 | MD(変頻器        | 7003 | 十六进制            | 63 | HOST (H5U)      | 302 | 十进制       | 1     |
| 0      | n-1221()) | 10   |   | am / 10 02 00 | 3004 | 1 . 2. 244 46-1 |    | Margan (Margar) | 004 | 1.244.464 |       |

如上图,将变频器的母线电压、输出电压以及输出频率发送给了PLC的D300、D302以及D304。根据需要 正确配置发送寄存器地址,以及D元件。在设置完所有的写入配置和读取配置之后,一直点击"确定", 直到回到编程界面。

#### 具体实例

1. 写入频率(已设置F003:9) 数据转换:将所需要的频率值a乘以100转化为整型,就可以写入1000H中。

配置与程序如下:

|    | 63    | HOST (H5V)        | 0       | 十进制  | 1 | - 阳(变频器 | 1000    | 十六进行 | 制   | 1   | I  |   |
|----|-------|-------------------|---------|------|---|---------|---------|------|-----|-----|----|---|
| -£ | DEMUL | D208<br>轴1—ниц输入值 | E100. 0 | D108 | - | ]       |         |      |     |     |    |   |
| -{ | DINT  | D108              | D10     | ]    |   |         |         |      |     |     |    |   |
| 4  | <     | D10               | K10000  | н    | > | D10     | K-10000 | н    | MOV | D10 | D4 | נ |

- 2. 对变频器进行启停控制(需要设置F002:2)
  - 将所需站号的2000H所对应的D元件进行赋值,实现变频器的通信控制正转、反转、停机。2000H的定义如下:

 正转运行; 2:反转运行; 3:正转点动; 4:反转点动; 5:自由停机; 6:减速停机; 7:故障复位 配置与程序如下:

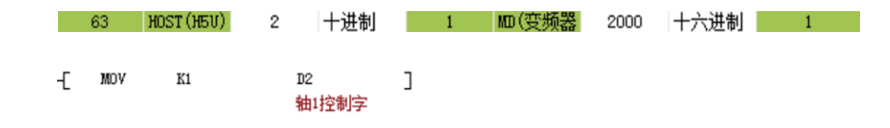

2000H对应PLC的软元件地址是D2,只需给D2值写为1,就可实现通信控制正转。同理,需要减速停机则需要设置D2为6。

3. 读取母线电压

根据转换规则,母线电压地址U002应转换为7002(高两位U转为7,低两位转为十六进制),读取上来的母线电压值a除以10才是实际的母线电压。根据通信的配置,母线电压的D元件地址是D300,则需要先将D300转换为浮点数,再将这个值除以10。

#### 配置与程序如下:

|    | 1     | 器 7002 十六              | ∖进制 63 | HOST (H5U)     | 300 | 十进制 | 1 |
|----|-------|------------------------|--------|----------------|-----|-----|---|
| T  | DFLT  | D300<br>轴1一读取V002<br>值 | D350   | ]              |     |     |   |
| Լլ | DEDIV | D350                   | E10    | D500<br>实际母线电日 | ]   |     |   |

4. 读取输出电压

根据转换规则,输出电压U003转换为7003,读取到的值才是实际的输出电压。根据通信配置,只需要将 D302的值移动到另一个D元件中即可(也可以不移动)。

| <b>T</b> - 📼 | H 10 |                                    | <b>—</b> . |
|--------------|------|------------------------------------|------------|
| ᄣᄚ           |      | $\mathbf{I} \mathbf{X} \mathbf{U}$ |            |
|              | -/1± | / / >⊔                             |            |

|   | 1 M | □(变频器       | 7003  | 十六进制          | 63   | HOST (HEV) | 302 | 十进制 | 1 |
|---|-----|-------------|-------|---------------|------|------------|-----|-----|---|
| £ | MOV | D302<br>轴1一 | -读职₩0 | D502<br>03 轴1 | 实际输出 | ]          |     |     |   |

5. 读取输出电流

根据转换规则,输出电流U004应转换为7004,读取到的值除以100才是实际的输出电流。

| 配置与程序如 | 下:             |       |                   |      |      |            |     |     |   |  |
|--------|----------------|-------|-------------------|------|------|------------|-----|-----|---|--|
|        |                | 1     | ₩(変频器 7004        | 十六进制 | 63   | HOST (H5V) | 304 | 十进制 | 1 |  |
|        |                |       |                   |      |      |            |     |     |   |  |
|        | Τ <sup>ε</sup> | DFLT  | D304<br>轴1一读取V004 | D354 | ]    |            |     |     |   |  |
|        | Ļ              | DEDIV | D354              | E100 | D504 | ]<br>一     |     |     |   |  |
|        |                |       |                   |      | 田油   | 伊小和山山      |     |     |   |  |

6. 读取变频器状态

读取3000H可直接读取变频器的当前状态(1:表示正转;2:表示反转;3:表示停机)。

配置与程序如下:

| 가~ | Γ. |     |         |      |      |    |            |     |     |   |  |
|----|----|-----|---------|------|------|----|------------|-----|-----|---|--|
|    |    | 1   | 100(変频器 | 3000 | 十六进制 | 63 | HOST (H5V) | 308 | 十进制 | 1 |  |
|    |    |     |         |      |      |    |            |     |     |   |  |
|    | _  |     |         |      |      | _  |            |     |     |   |  |
|    | -[ | MOV | D308    |      | D358 | ]  |            |     |     |   |  |

7. 读取DI状态

根据转换规则,DI状态U007应转换为7007,读取到的值应转为2进制,其中最低位代表DI1,第二位代表 DI2,以此类推。

配置与程序如下:

|    | 1   | 100(变频器      | 7007 | 十六进制 | 63 | HOST (H5V) | 310 | 十进制 | 1 |
|----|-----|--------------|------|------|----|------------|-----|-----|---|
| -( | MOV | D310<br>DI状态 |      | D360 | ן  |            |     |     |   |

8. 读取故障码

根据转换规则,故障主码U045应转换为702D,故障子码U046应转换为702E。

配置与程序如下:

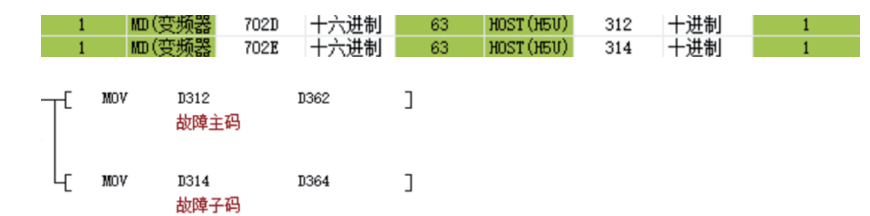

#### 常见问题及解决方法

必做事项:

- 1. 检查接线问题,是否将错误的引脚作为了CANH和CANL接入PLC。
- 2. 检查所有站FD-10: 1为CANopen、2为CANlink。
- 3. 检查FD-00(CAN通信波特率)是否与PLC一致。
- 4. 检查FD-02(CAN站号是否与其他变频器一样从而产生冲突)。

#### 表6-3 常见问题及解决方法

| 常见问题    | 解决方法                                                                                                    |
|---------|----------------------------------------------------------------------------------------------------|
| 无法写入频率  | 1 检查F0-03,确认配置表里的地址正确(F0-03为0时,地址对应F0-08;F0-03为9<br>时,地址应为1000H或者7310H)。<br>2 查看终端电阻是否拨上,如果没有,可拨上终端电阻后进行重新上电操作。         |
| 无法启动变频器 | 1 确认F0-02为2(为0是面板启动,1是端子启动,2才是通信启动)。<br>2 查看终端电阻是否拨上,如果没有,可拨上终端电阻后进行重新上电操作。                                             |
| 连接不稳定   | <ol> <li>查看PLC端接线是否稳定(用手触摸PLC端接线,查看是否为接触不良导致)。</li> <li>查看变频器端接线是否稳定,确保网口插紧。</li> <li>查看信号线是否距离动力线太近,需远离动力线。</li> </ol> |
| 读取数值不对  | <ol> <li>1 检查配置地址是否正确,确保配置地址正确。</li> <li>2 检查程序是否未进行数据转换。</li> <li>3 检查D元件是否被占用,确保没有被占用。</li> </ol>                     |
# 7 PROFINET通信(MD500-PN1)

# 7.1 简介

MD500-PN1卡是PROFINET现场总线适配卡,符合国际通用的PROFINET以太网标准。该卡安装在MD系列变频器上,提高通讯效率,便于实现变频器组网功能,使变频器成为现场总线的从站,接受现场总线主站控制。

本手册要求相应的MD500-PN1卡软件版本为1.00或以上(卡安装好并上电后,在MD520查询功能码U0-67),配套的GSDML文件名为"GSDML-V2.31-inovancemd500-20180705.xml"。

# 7.2 安装

MD500-PN1卡设计为内嵌入MD520系列变频器中使用,安装前请关断变频器供电电源,等待约10分钟后,变频器充电指示灯彻底熄灭才能进行安装。在MD500-PN1卡插入变频器后请固定相应的螺钉,避免板间信号插座受外部信号电缆拉力而损坏,其安装示意图如第72页 "图7–1"所示。

MD500-PN1卡安装在变频器上,需要将MD500-PN1卡的接地端子和变频器接地端子正确连接,如第72页 "图7-2"所示。

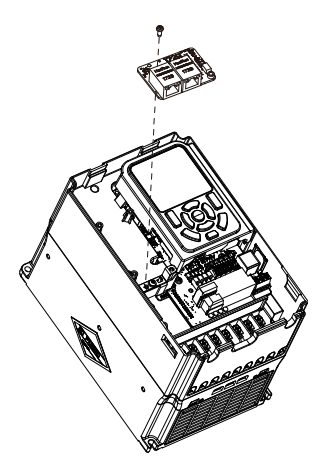

图7-1 MD500-PN1卡安装示意图

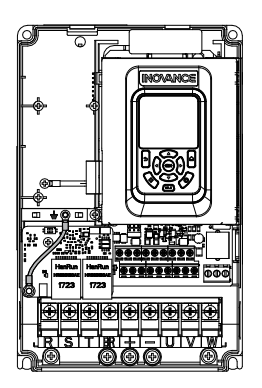

图7-2 MD500-PN1卡和变频器接地连接示意图

# 7.3 接口布局及说明

MD500-PN1卡的接口和指示灯布局如下图所示。排针插头J1用于与变频器连接,位于 MD500-PN1卡的背面。MD500-PN1卡提供两个网口J2和J3,用于MD500-PN1卡与PN卡(PLC)连接通信。

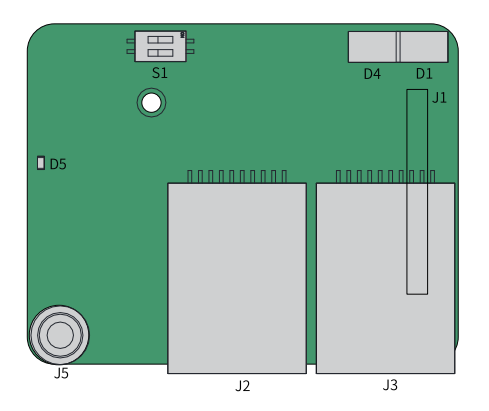

图7-3 MD500-PN1卡接口布局

| 图示名称 | 硬件名称                 | 功能说明                                         |  |
|------|----------------------|----------------------------------------------|--|
| J1   | 排针插头                 | 检查FD-00是否为9,FD-01是否为3                        |  |
| J2   |                      | 采用标准以太网RJ45型插座,无方向,用 J3 于PN卡与                |  |
| J3   | MI                   | PN卡(PLC)连接通信                                 |  |
| D5   | 电源指示灯                | 用于电源状态指示。 亮:表示上电正常; 不亮:表示上<br>电不正常,请检测安装是否正确 |  |
| D1   | PLC通信状态指示灯 (PLCLINK) | <b>会回知72西 "主7 2"</b>                         |  |
| D4   | 变频器通信状态指示灯 (DSPLINK) | ────────────────────────────────────         |  |
| S1   | 2位拨码开关               | 厂家升级用,用户请勿使用                                 |  |

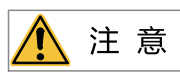

• MD500-PN1卡安装完成后,面朝RJ45网口,左侧为J2,右侧为J3,无方向,任意一个与近PLC端相连均可。

• 为保证工作稳定性,推荐选用超五类屏蔽双绞线网线。

表7-2 MD500-PN1卡状态指示灯说明

| 指示灯      |      | 状态描述     | 处理方法                              |
|----------|------|----------|-----------------------------------|
|          | 绿色常亮 | 正常       | 无                                 |
|          | 黄色常亮 | MAC地址异常  | 更换PN卡                             |
|          | 黄色闪烁 | 变频器存在故障  | 清除变频器故障                           |
| DSI LINK | 红色常亮 | 与变频器通讯异常 | 设置F0-28为1,确认变频器是否支持PN卡            |
|          | 红灯闪烁 | 变频器通讯超时  | 确认变频器软件版本是否支持PN卡、变频<br>器软件恢复出厂设置  |
|          | 绿色常亮 | 通讯正常     | 无                                 |
| PLCLINK  | 绿色闪烁 | 未找到主站    | 确认组态,是否为从站分配设备名称。<br>确认是否与相应PLC连接 |
|          | 黄色常亮 | 配置错误     | 确认GSD是否正确                         |
|          | 红色常亮 | 与主站通讯丢失  | 检查线路连接,检查网线屏蔽层是否接触<br>完好          |

| 指示灯   |      | 状态描述    | 处理方法             |
|-------|------|---------|------------------|
| D1和D4 | 均亮红灯 | PN卡软件异常 | 尝试重新上下电,更换PN卡    |
|       |      | 拨码异常    | 保持S1拨码均为OFF并重新上电 |

# 7.4 **PROFINET**的连接拓扑

PROFINET支持的拓扑结构包括总线型、星型、树型等,通过合理地利用交换机,可以实现多种多样的组网。

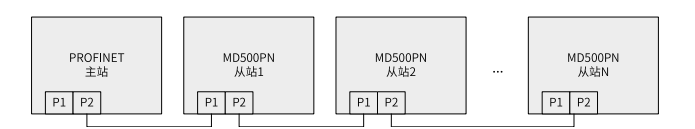

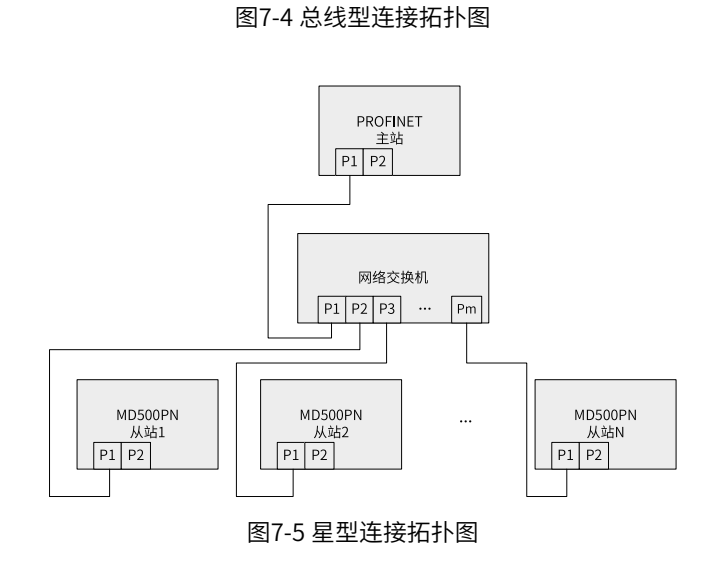

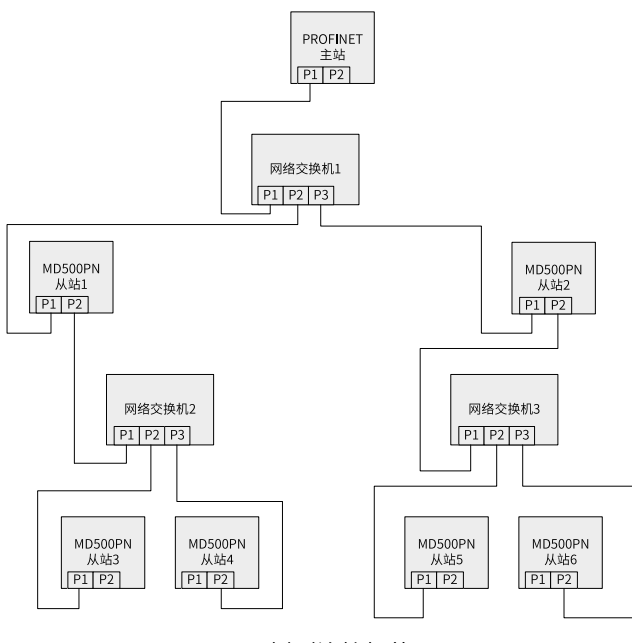

图7-6 树型连接拓扑图

# 7.5 数据传送格式

MD500-PN1卡根据需要选择不同长度PZD的传输格式进行传输,用户可以在组态中设置各PZD对应的功能。

| 数据类型                   | 数据长度      | 支持功能         |
|------------------------|-----------|--------------|
| Standard telegram 1    | PZD-2/2   | 变频器命令、频率设置   |
|                        |           | 变频器状态,运行频率读取 |
| Standard telegram 2    | PZD-4/4   | 变频器命令、频率设置   |
|                        |           | 2个功能参数周期性写入  |
|                        |           | 变频器状态,运行频率读取 |
|                        |           | 2个功能参数周期性读取  |
| Standard telegram 3    | PZD-6/6   | 变频器命令、频率设置   |
|                        |           | 4个功能参数周期性写入  |
|                        |           | 变频器状态,运行频率读取 |
|                        |           | 4个功能参数周期性读取  |
| Standard telegram 4    | PZD-8/8   | 变频器命令、频率设置   |
|                        |           | 6个功能参数周期性写入  |
|                        |           | 变频器状态,运行频率读取 |
|                        |           | 6个功能参数周期性读取  |
| Standard telegram 5    | PZD-10/10 | 变频器命令、频率设置   |
|                        |           | 8个功能参数周期性写入  |
|                        |           | 变频器状态,运行频率读取 |
|                        |           | 8个功能参数周期性读取  |
| Standard telegram 6    | PZD-12/12 | 变频器命令、频率设置   |
|                        |           | 10个功能参数周期性写入 |
|                        |           | 变频器状态,运行频率读取 |
|                        |           | 10个功能参数周期性读取 |
| Supplementary telegram | PZD-2/6   | 变频器命令、频率设置   |
|                        |           | 变频器状态,运行频率读取 |
|                        |           | 4个功能参数周期性读取  |

# 7.6 PZD区数据

通过PZD区数据,主站可实时更改和读取变频器数据,并且进行周期性的数据交互。数据的通讯地址由变频器直接配置。具体功能如下:

- 变频器控制命令、目标频率实时给定
- 变频器当前状态、运行频率实时读取
- 变频器与PROFINET主站之间功能参数、监视参数数据实时交互

写入的PZD1默认映射为U3-17,PZD2默认映射为U3-16,如果发现命令或频率无法写入变频器,而 PZD3~PZD12能写入,且F0-02=2和F0-03=9,此时可以在变频器上查看FE-00是否为U3-17,FE-01是否为U3-16,如果不是,请手动将其改为正确值。读取的PZD1默认映射为U0-68,PZD2为U0-69,如果发现状态或运 行频率无法正常读取,而PZD3~PZD12能读取,此时可以在变频器上查看FE-20是否为U0-68,FE-21是否为 U0-69,如果不是,请手动将其改为正确值。

#### 交互数据参见下表。

|            | 主站发送数据PZD区      |                 | 变频器响应数据PZD区 |                 |                 |
|------------|-----------------|-----------------|-------------|-----------------|-----------------|
| PZD1       | PZD2            | PZD3~PZD12      | PZD1        | PZD2            | PZD3~PZD12      |
| 控制字(U3–17) | 频率设定(U3–<br>16) | 变频器功能参数实<br>时更改 | 状态字(U0–68)  | 运行频率(U0–<br>69) | 变频器功能参数实<br>时读取 |

表7-3 交互数据

#### 表7-4 交互数据

| 主站         | 发送数据PZD描述                                                                                               | 变频器响应数据PZD区 |                                  |  |
|------------|----------------------------------------------------------------------------------------------------|-------------|----------------------------------|--|
| PZD1       | 变频器命令字 (命令源需设置为<br>通讯,即F0-02=2)                                                                         | PZD1        | 变频器运行状态信息。按bit位定义,分别如<br>下:      |  |
|            | 1: 正转运行                                                                                                 |             | bit0:0,变频器停机 1,变频器运行             |  |
|            | 2:反转运行                                                                                                  |             | bit1:0,正转运行 1,反转运行               |  |
|            | 3:正转点动                                                                                                  |             | bit2:0,无故障 1,变频器故障               |  |
|            | 4:反转点动                                                                                                  |             | bit3:0,运行频率未达标 1,运行频率到达          |  |
|            | 5: 自由停机                                                                                                 |             | bit4~bit7: 保留                    |  |
|            | 6:按停机方式F6-10停机                                                                                          |             | bit8~bit15: 变频器故障代码              |  |
|            | 7:故障复位                                                                                                  |             |                                  |  |
| PZD2       | 变频器目标频率(频率源需设置                                                                                          | PZD2        | 变频器运行频率(单位: 0.01Hz)              |  |
|            | 为通讯,即F0-03=9)给定范围<br>为反向频率上限(负值)到正向<br>频率上限(包含小数位,如<br>2000对应变频器20.00Hz)。当<br>给定的目标频率超过范围时,以<br>上限频率运行。 |             | 返回当前变频器实际运行频率,返回数据值<br>为十六位有符号数据 |  |
| PZD3~PZD12 | 实时更改功能参数值,不写入<br>EEPROM                                                                                 | PZD3~PZD12  | 功能参数实时读取                         |  |

# 7.7 相关参数

#### 变频器PN卡设置

将MD500-PN1扩展卡安装到变频器后,设置功能码F0-28=1,MD500-PN1卡才能与变频器正常通讯。

| 功能码   | 名称                   | 设定范围                         | 设定值    | 含义                                                                                     |
|-------|----------------------|------------------------------|--------|----------------------------------------------------------------------------------------|
| F0-28 | F0-28 通信协议 0: Modbus |                              | 1      | 支持不同的通信协议,可进行通信协议选择。                                                                   |
|       | 选择  协议               | 0: Modbus协议                  |        |                                                                                        |
|       |                      | 1: 扩展通信<br>协议                |        | 使用Modbus协议。                                                                            |
|       |                      | 沙区<br>2. EthorCAT            |        | 1: 扩展通信协议                                                                              |
|       |                      | 之. EtherCAT<br>卡Inobus协<br>议 |        | 使用PROFIBUS DP、PROFINET、EtherCAT 、Modbus TCP、EtherNet/IP<br>协议                          |
|       |                      |                              |        | CANlink 始终有效,无需设置。                                                                     |
|       |                      |                              |        | 2: EtherCAT卡Inobus协议                                                                   |
|       |                      |                              |        | 当设定为2时使用Inobus通信协议,变频器版本为F7-10=U60.07/F7-11=<br>U61.07/F7-15=000.00/F7-16=000.00及更高版本。 |
| F0-02 | 运行指令<br>选择           | 0:操作面板<br>1:端子               | 2      | 选择变频器控制命令的输入通道。变频器控制命令包括:启动、停机、正<br>转、反转、点动等                                           |
|       |                      | 2:通信                         |        | 0:操作面板命令通道                                                                             |
|       | 3: 自                 |                              | 3: 自定义 | 选择此命令通道,可通过操作面板上的RUN/STOP实现启停操作,适用于初<br>次调试。                                           |
|       |                      |                              |        | 1: 端子命令通道                                                                              |
|       |                      |                              |        | 选择此命令通道,可通过变频器的DI端子输入控制命令,DI端子控制命令根<br>据不同场合进行设定,如启停、正反转、点动、二三线式、多段速等功能,<br>适用于大多数场合。  |
|       |                      |                              |        | 2:通信命令通道                                                                               |
|       |                      |                              |        | 选择此命令通道,可通过远程通信输入控制命令,变频器需要安装通信卡才<br>能实现与上位机的通信。适用于远距离控制或多台设备系统集中控制等场<br>合。            |
|       |                      |                              |        | 3: 自定义命令通道                                                                             |
|       |                      |                              |        | 选择此命令通道,可在远程控制中灵活选择命令来源,用于扩展。                                                          |

| 功能码   | 名称       | 设定范围             | 设定值 | 含义                                                                                                    |
|-------|----------|------------------|-----|----------------------------------------------------------------------------------------------------|
| F0-03 | 主频率源     | 0:数字设定           | 9   |                                                                                                    |
|       | X选择 (掉电不 | (掉电不记<br>忆)      |     | 0:数字设定(掉电不记忆)                                                                                                    |
|       |          | 1:数字设定<br>(掉电记   |     | 设定频率初始值为F0-08 "预置频率"的值。可通过键盘的▲键与▼键(或<br>多功能输入端子的UP、DOWN)来改变变频器的设定频率值。变频器掉电<br>后并再次上电时,设定频率值恢复为F0-08 "数字设定预置频率"值。                                                                     |
|       |          |                  |     | 1:数字设定(掉电记忆)                                                                                                    |
|       |          | 2: AII           |     | <br>设定频率初始值为F0-08 "预置频率"的值。可通过键盘的▲键与▼ 键(或                                                                                                    |
|       |          | 3: Al2<br>4: Al3 |     | 多功能输入端子的UP、DOWN)来改变变频器的设定频率值。变频器掉电<br>后并再次上电时,设定频率为上次掉电时刻的设定频率,通过键盘▲、▼ 键                                                                                                    |
|       |          | 5: PULSE脉        |     | 或者端子UP、DOWN 的修正量被记忆。                                                                                                    |
|       |          | 冲设定              |     | 2: Al1                                                                                                    |
|       |          | (DI5)<br>6:多段指令  |     | 设定频率通过模拟量输入端子All输入,All端子输入电压信号,根据设定Al<br>曲线来计算出对应的频率值。Al曲线可在F4组设置                                                                                                    |
|       |          | 7. 符日口(          |     |                                                                                                    |
|       |          |                  |     |                                                                                                    |
|       |          | o. FID<br>9:通信给定 |     | 设定频率通过模拟重制八端于AI2输入,AI2输了制入电加或电压信号,很超设定AI曲线来计算出对应的频率值。 AI曲线可在F4组设置。                                                                                                    |
|       |          | 其他:F连接           |     | 4: AI3                                                                                                    |
|       | 器        |                  |     | 设定频率通过模拟量输入端子AI3输入,AI3端子输入电压信号,根据设定AI<br>曲线来计算出对应的频率值。AI曲线可在F4组设置。                                                                                                    |
|       |          |                  |     | 5:PULSE脉冲设定(DI5)                                                                                                    |
|       |          |                  |     | 设定频率通过DI输入端子DI5脉冲频率来给定,根据脉冲频率与设定频率的<br>对应关系曲线计算出对应的频率值(F4-28~F4-31)。                                                                                                    |
|       |          |                  |     | 6:多段指令                                                                                                    |
|       |          |                  |     | 选择多段指令做设定频率时,需要通过数字量输入DI端子的不同状态组合,<br>对应不同的设定频率值。4个多段指令端子(DI端子功能12~15),可以组合<br>为16 种状态,这16个状态对应FC-00~FC-15设定每段频率值。                                                                   |
|       |          |                  |     | 7: 简易PLC                                                                                                    |
|       |          |                  |     | 简易PLC是可以进行运行时间和加减速时间控制的多段速运行指令。参数FC-<br>00~FC-15设定每段频率值,FC-18~FC-49设置每段频率的运行时间和加减速<br>时间,最多可以设置16段速。                                                                                 |
|       |          |                  |     | 8: PID                                                                                                    |
|       |          |                  |     | 选择了PID作为主频率。PID控制是过程控制的一种常用方法,通过对被控量<br>的反馈信号与目标信号的差量进行比例、积分、微分运算,通过调整变频器<br>的输出频率,构成闭环系统,使被控量稳定在目标值。选择PID 控制的输出<br>作为设定频率,一般用于现场的工艺闭环控制,例如恒压力闭环控制、恒张<br>力闭环控制等场合。PID相关参数请通过FA组参数设置。 |
|       |          |                  |     | 9:通信给定                                                                                                    |
|       |          |                  |     | 主频率值由通信给定。可通过远程通信输入设定频率(一般是通过0x7310地<br>址),变频器需要安装通信卡才能实现与上位机的通信,适用于远距离控制<br>或多台设备系统集中控制等场合。                                                                                         |
|       |          |                  |     | 其他:F连接器                                                                                                    |
|       |          |                  |     |                                                                                                    |

## 扩展卡类型功能码

| 功能码   | 说明                 |
|-------|--------------------|
| U0-66 | 通讯扩展卡型号            |
|       | • 100: CANopen     |
|       | • 200: PROFIBUS DP |
|       | • 300: CANlink     |
|       | • 400: PROFINET    |
|       | • 500: EtherCAT    |
|       | • 600: EtherNet/IP |
| U0-67 | 通信扩展卡软件版本号         |

# 7.8 通信配置

## 7.8.1 在S7-1200的主站配置从站

在PROFINET主站使用时一定要首先配置从站的GSDML文件,使对应从站设备添加到主站的系统中,如已存 在可忽略第2步。GSDML文件可以向汇川代理商或厂家索取。

具体操作如下:

1. 在PORTAL中建立一项目,在工程中添加S7 -1200的主站,双击打开博图软件,出现如下图所示的界面。

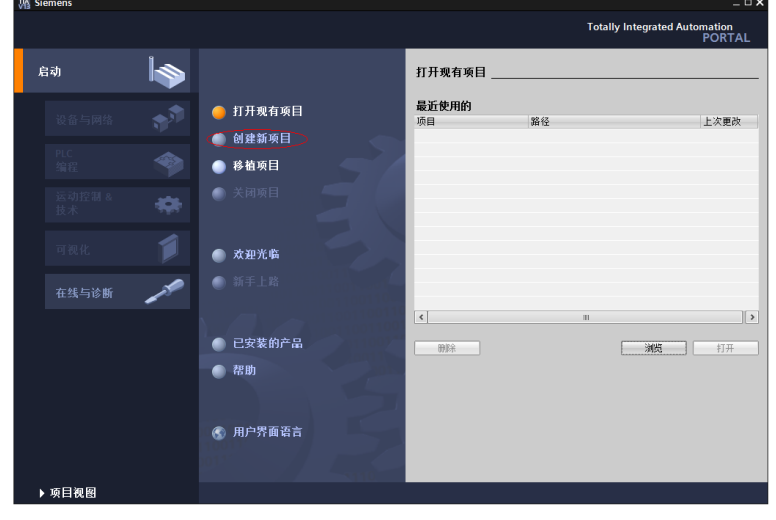

选择上图标记的"创建新项目",设定好项目名称及存储路径,然后点击"创建"。

| VA Siemens                        |                                  |                                                    | _ 🗆 X             |
|-----------------------------------|----------------------------------|----------------------------------------------------|-------------------|
|                                   |                                  | Totally Integrated Aut                             | omation<br>PORTAL |
| 启动 🖌                              | >                                | 创建新项目                                              |                   |
|                                   | ● 打开现有项目                         | 项目名称: <mark>P% test</mark>                         |                   |
| 12位与网合<br>1110                    | 🥚 创建新项目                          | 路径: ClUsersiy0263Documents/Automation<br>作者: y0263 |                   |
| rtt<br>編輯                         | ● 移植项目                           | 注释:                                                |                   |
| 运动控制 & 🗰 鼓术                       | ● 关闭项目                           |                                                    | 0478              |
| 可视化                               | ● 欢迎光临                           |                                                    | Gree              |
| 在线与诊断                             | ● 新手上路                           |                                                    |                   |
|                                   | ● 已安装的产品                         |                                                    |                   |
|                                   | ● 帮助                             |                                                    |                   |
|                                   |                                  |                                                    |                   |
|                                   | ⑤ 用户界面语言                         |                                                    |                   |
|                                   |                                  |                                                    |                   |
| ▶ 项目视图                            |                                  |                                                    |                   |
| 选择"组态设备",如下图所示                    | 0                                |                                                    |                   |
| )偕 Siemens - C:\Users\y0263\Docur | ments\Automation\PN test\PN test |                                                    | _ 0 X             |
|                                   |                                  | Totally Integrated Aut                             | omation<br>PORTAL |
| 启动 😽                              | >                                | 新手上路                                               |                   |
| 设备与网络 📣                           | 🌒 訂开现有项目                         | 项目:"PN test" 已成功打开。请选择下一步:                         |                   |
| PLC                               | ● 创建新项目                          | <b>д</b>                                           | ^                 |
| 编程                                | ● 移植项目                           |                                                    |                   |
| 运动控制 & 表术                         | 大利项目                             |                                                    |                   |
| 可视化 🧊                             | ● 欢迎光临                           | 後音和网络 好き 組态设备                                      | $\geq$            |
| <b>在</b> 线与诊断                     | ● 新手上路                           | → PLC编程 🍣 创建 PLC程序                                 | =                 |
|                                   |                                  | → 运动控制 & 🚓 狙查<br>技术 社会                             |                   |
|                                   | ● 已安装的产品                         | - 可视化 1 组态 HM 面面                                   |                   |
|                                   | 行期                               |                                                    |                   |
|                                   | ④ 用户界面语言                         |                                                    |                   |
|                                   |                                  | ・ 项目视图         打开项目视图                              | ~                 |

如果是新建的项目,请点击下图红色标记的"添加新设备",如是旧工程,可以直接点击绿色标记的"组态网络"。

tion\PN test\PN test

已打开的项目: C:\Users\y0263\[

▶ 项目视图

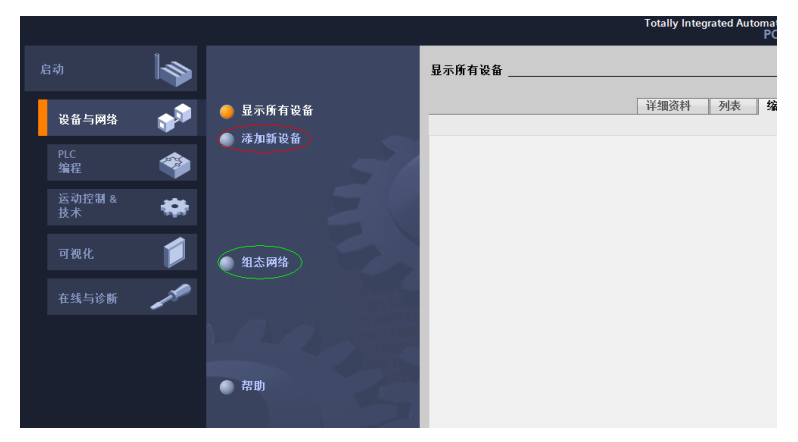

在弹出的界面中选择PLC,注意订货号需匹配,且选择该PLC的固件版本,错误的选择会导致下载失败。

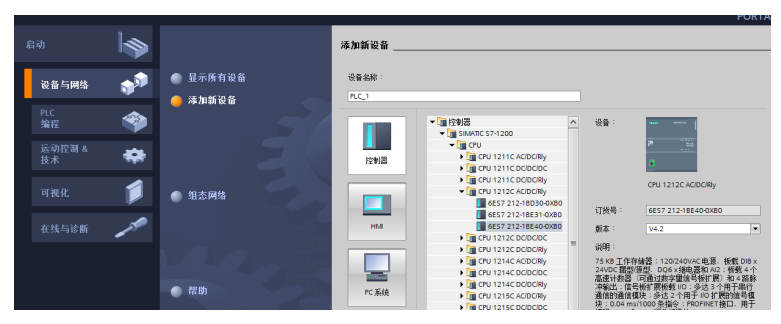

选择好主站及固件版本后,点击"添加"或者直接双击该主站,见下图红色标记部分。

| ● 月二氏方法タ |          |                      |                    |                                          | 1         |
|----------|----------|----------------------|--------------------|------------------------------------------|-----------|
| <u></u>  |          |                      |                    | CPU 1212C AC/DC/Rly                      |           |
| ● 添加新设备  |          | 6557 212-18030-0X80  |                    |                                          |           |
|          |          | 6ES7 212-18E31-0XB0  | 订货号:               | 6ES7 212-18E40-0X80                      |           |
|          | HM       | 6ES7 212-18E40-0XB0  | ac+ -              | 141.2                                    |           |
|          |          | CPU 1212C DC/DC/DC   | MX4+               | V4.2                                     |           |
|          |          | CPU 1212C DC/DC/Rly  | 说明:                |                                          |           |
|          |          | CPU 1214C AC/DC/Rly  | 75 KB 工作存f         | 储器:120/240VAC电源,板载 DI8 x                 |           |
|          |          | CPU 1214C DC/DC/DC   | 24VDC <b></b> 漏型/源 | 原型. DQ6×维电器和 AJ2: 板载 4 个                 |           |
|          |          | CPU 1214C DC/DC/Rly  | 高速计数器 (<br>冲输出;信号: | 可通过数字重信号被扩展)相4路脉<br>板扩展板截 № 3 条 3 条 用于串行 |           |
| ▲ 细态网络   | PC 系统    | CPU 1215C AC/DC/Rly  | 通信的通信模             | 块:多达2个用于I/O扩展的信号植                        |           |
| - MASPIN |          | CPU 1215C DC/DC/DC   | 块:0.04 ms/         | 1000 茶指令: PROFINET接口,用于                  |           |
|          |          | CPU 1215C DC/DC/Rly  | SHIPE V PIVI RU    | FLC 同族(福田)言                              |           |
|          |          | CPU 1217C DC/DC/DC   |                    |                                          |           |
|          |          | CPU 1212FC DC/DC/DC  |                    |                                          |           |
|          |          | CPU 1212FC DC/DC/Rly |                    |                                          |           |
|          |          | CPU 1214FC DC/DC/DC  |                    |                                          |           |
|          |          | CPU 1214FC DC/DC/Rly |                    |                                          |           |
| A 212 Bh |          | CPU 1215FC DC/DC/DC  |                    |                                          |           |
| 10.00    |          | CPU 1215FC DC/DC/Rly |                    |                                          |           |
|          |          | ▶ 🛅 非特定的 CPU 1200    |                    |                                          |           |
|          |          |                      |                    |                                          |           |
|          |          | *) ··· )(*)          |                    |                                          |           |
|          |          |                      |                    |                                          | ~         |
|          | ✓ 打开设备视图 |                      |                    | 添加                                       | $\supset$ |

如此即完成主站的建立。

2. 安装GSDML文件。如果没有安装过GSDML,这里还需要进行安装,在"选项"中选择"管理通用站描述文件(GSD)"。

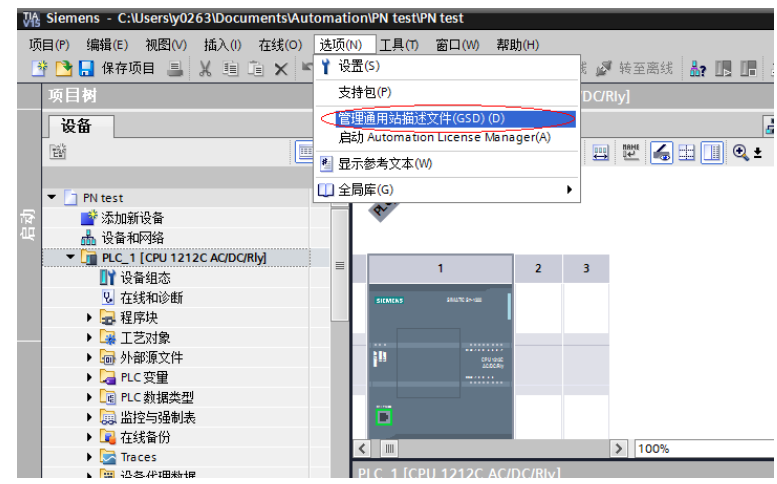

选择GSDML存放的路径(注意:GSDML文件不要存放在中文路径,否则可能报错),勾选上需要安装的GSDML,点击"安装"。

| 100-000 | 1)X m11L4415                     |                              |       |       |            |         |  |  |
|---------|----------------------------------|------------------------------|-------|-------|------------|---------|--|--|
| 官理      | 进用站捆还                            | <u>XII</u>                   |       |       |            | ×       |  |  |
| B       | 安装的 GSD                          | 项目中的 GSD                     |       |       |            |         |  |  |
| 酒       | 收/天 ·                            | Cilliansk 02C2IDaalitaa      |       |       |            |         |  |  |
| 47.0    | watter Cousers iyu 263 i Desktop |                              |       |       |            |         |  |  |
| 一寺      | 入路径的内容                           | 容                            |       |       |            |         |  |  |
|         | · 、                              | _                            | 版大    | 洒车    | 44本        |         |  |  |
|         | × I+                             |                              | 版本    | 14日   | 1//36      |         |  |  |
|         | GSDML-V2.31                      | -inovance-md500-20180/05.xml | V2.31 | 央诺    | 向木安装       |         |  |  |
|         | GSDML-V2.31                      | -inovance-MD810PNGATE-20180  | V2.31 | 英语    | 尚未安装       |         |  |  |
|         | GSDML-V2.31                      | -inovance-md880-20180119.xml | V2.31 | 英语    | 尚未安装       |         |  |  |
|         |                                  |                              |       |       |            |         |  |  |
|         |                                  |                              |       |       |            |         |  |  |
|         |                                  |                              |       |       |            |         |  |  |
|         |                                  |                              |       |       |            |         |  |  |
|         |                                  |                              |       |       |            |         |  |  |
|         |                                  |                              |       |       |            |         |  |  |
|         |                                  |                              |       |       |            |         |  |  |
|         |                                  |                              |       |       |            |         |  |  |
| <       |                                  |                              |       |       |            | >       |  |  |
|         |                                  |                              |       |       |            |         |  |  |
|         |                                  |                              |       | 四度全   | <b>安</b> 港 | HTT (当) |  |  |
|         |                                  |                              |       | 10125 | × 35       | HX/FI   |  |  |
|         |                                  |                              |       |       |            |         |  |  |

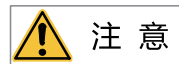

不同系列的变频器,GSDML文件名不同,详细请参考其用户手册,此处不再赘述。

直到提示安装完成,选择"关闭"。

| 管理 | 通用站描述文件  | - |        | - | - |    | × |
|----|----------|---|--------|---|---|----|---|
| 安  | 装结果      |   |        |   |   |    |   |
| 1  | 消息       |   |        |   |   |    |   |
| 0  | 安装已成功完成。 |   |        |   |   |    |   |
|    |          |   |        |   |   |    | _ |
|    |          |   |        |   |   |    | _ |
|    |          |   |        |   |   |    |   |
|    |          |   |        |   |   |    |   |
|    |          |   |        |   |   |    |   |
|    |          |   |        |   |   |    |   |
|    |          |   |        |   |   |    |   |
|    |          |   |        |   |   |    |   |
|    |          |   |        |   |   |    |   |
|    |          |   |        |   |   |    | _ |
| [  | 保存日志     |   | 安装其它文件 |   |   | 关闭 | > |

3. 配置从站

在界面中点击"设备组态"。

| 页目(P) 编辑(E) 视图(V) 插入(I) 在             | ;线 <mark>(O)</mark> 选项 |
|---------------------------------------|------------------------|
| 🎽 🔁 🔒 保存项目 🔳 🐰 🧰 🧰                    | X ≌)±(                 |
| 项目树                                   | □                      |
| 设备                                    |                        |
| 1 En                                  | 🔲 🖻                    |
|                                       |                        |
| ▼ 📄 PN test                           | ^                      |
| 📑 📑 添加新设备                             |                        |
| 📕 📥 设备和网络                             |                        |
| PLC_1 [CPU 1212C AC/DC/Rly]           | =                      |
| ●●●●●●●●●●●●●●●●●●●●●●●●●●●●●●●●●●●●● |                        |
| Q. 在线和诊断                              |                        |
| ▶ 🔜 程序块                               |                        |
| • 🙀 工艺对象                              |                        |
| ▶ 🔤 外部源文件                             |                        |
| ▶ 浸 PLC 变量                            |                        |
| ▶ 🛅 PLC 数据类型                          |                        |
| ▶ 🛄 监控与强制表                            |                        |
| ▶ 📴 在线备份                              |                        |
| 🕨 🍉 Traces                            |                        |
| ▶ 强 设备代理数据                            |                        |
|                                       | ~                      |
|                                       |                        |

切换到"网络视图"。

| 銭(0) 选项(1 | N) 工具(T) 窗口(W)      | 帮助(H)   | 5在线 🔊 转    | 平高线 🎝 🌆 🖪 🖉 🗙       |      | 而日山地委、      |                | Tot                              |
|-----------|---------------------|---------|------------|---------------------|------|-------------|----------------|----------------------------------|
|           | PN test ▶ PLC_1 [CP | U 1212C | AC/DC/Rly] |                     |      | -           | ∎∎×            | 硬(                               |
|           |                     |         |            | Ē                   | 拓扑视图 | 🖌 网络视图 🔰 设备 | 和图             | 选                                |
| 🔲 🛃       | HC_1 [CPU 12120     | ]       | ▼          | : 🍊 🗄 🛄 🍳 ±         |      | · 设备概览      |                |                                  |
| ^         |                     |         |            | <b>K</b> en         |      | ▲ 21 模块     | ^              | <ul> <li>✓</li> <li>✓</li> </ul> |
|           |                     | 103     | 102 101    | 1                   | 2 3  | T PL        | LC_1           | ₩7<br>▶<br>•                     |
|           | Rack_0              |         |            | STEMEN & BAUTE BANK |      |             | AI 2_1         |                                  |
|           |                     |         |            | Chi vazi<br>attorne |      | -           | HSC_1<br>HSC_2 |                                  |
|           |                     |         |            |                     |      |             | HSC_3          |                                  |
|           |                     |         |            |                     |      |             | HSC_4<br>HSC_5 |                                  |
|           | < Ⅲ                 |         | >          | 100%                | •    | - •         | >              |                                  |

选中PLC的EtherNet口,并切换到该端口的"属性""常规"。

| V -1= (. | 14 🔟 🔛 💷 🖹 🎼 🌽 税主性物          | 💕 秋土南城 🔐 💵 💵 | 🛧 🗖 🛄 🗠           | 坝日甲掼条>       | -10                                |   |
|----------|------------------------------|--------------|-------------------|--------------|------------------------------------|---|
| □ ◀      | PN test 🕨 设备和网络              |              |                   |              | _ 🖬 🖬 🗙                            | 硬 |
|          |                              |              | 🛃 拓扑视图            | 📩 网络视图       | ₩ 设备视图                             | 选 |
| 📃 🖻      | 💦 网络 🔡 连接 HMI 连接             | - 12 5 1     | ) € <b>, ±</b>    | 🔄 网络         | 概覧  ▲                              |   |
|          |                              |              |                   | ^ _ <u>*</u> | <br>设备                             | ~ |
| ^        |                              |              |                   |              | <ul> <li>S7-1200 statio</li> </ul> | 4 |
|          | PLC 1                        |              |                   |              | PLC_1                              |   |
|          | CPU 1212C                    |              |                   |              |                                    |   |
|          |                              |              |                   | -            |                                    | • |
|          |                              |              |                   | <u>-</u>     |                                    |   |
|          |                              |              |                   | •            |                                    |   |
|          |                              |              |                   |              |                                    |   |
|          |                              |              |                   |              |                                    |   |
|          |                              |              |                   |              |                                    |   |
|          |                              |              |                   |              |                                    |   |
|          |                              |              |                   | ~            |                                    |   |
|          | < .                          | > 100%       | · · · · · ·       |              | III >                              |   |
|          | PROFINET 接口_1 [X1 : PN(LAN)] |              | 《属性》 <sup>1</sup> | 信息 追 🕄 诊     | 断・コーマ                              |   |
| ~        | 常规 10 变量 系统常数                | 文本           |                   |              |                                    |   |
|          | 常规                           |              |                   |              | ^                                  |   |
|          | 以太网地址                        | 名规           |                   |              |                                    | - |
|          | - 127                        |              |                   |              |                                    |   |

设定好PLC主站的IP地址及子网掩码后,点击"添加新子网"。

| < .                                 |       | > 100%                                | · · · · · ·                                  |                              | > |
|-------------------------------------|-------|---------------------------------------|----------------------------------------------|------------------------------|---|
| PROFINET 接口_1 [X1 : PN(LAN          | 0]    |                                       | 🔍 属性                                         | 🗓 信息 🔒 🗓 诊断                  |   |
| <b>常规</b> 10 变量 系统常                 | 数 文本  |                                       |                                              |                              |   |
| 常规 以大网地排                            | 以太网地址 |                                       |                                              |                              | * |
| 时间同步<br>操作模式<br>▶ 高级选项<br>Web 服务器访问 | 接口连接到 | 子网:末联                                 | 网<br>添加新子网                                   | ⇒                            |   |
|                                     | IP协议  | <ul> <li>● 在!</li> <li>□ 使</li> </ul> | 页目中设置 IP 地址<br>IP 地址 192<br>子网指码 255<br>用路由器 | 168 . 0 . 1<br>255 . 255 . 0 |   |

在右侧的"硬件目录"中找到MD500PN的位置,直接双击MD500PN。

| 硬件目录 🔹 💷 🗎           |          |
|----------------------|----------|
| 选项                   |          |
|                      | 周        |
| ~ 日코                 | 17       |
|                      | - W      |
|                      |          |
| 🛃 过滤 🛛 配置文件 <全部> 💽 💽 |          |
| ▶ 1 控制器              |          |
| ▶ 🛅 HMI              |          |
| ▶ <u> </u> PC 系统     | ΗH       |
| ▶ 🛅 驱动器和起动器          | 一        |
| ▶ 🛅 网络组件             |          |
| ▶ 🛅 检测和监视            |          |
| ▶ 🛅 分布式 I/O          | 臣        |
| ▶ 🛅 电源和配电            | <b>以</b> |
| ▶ 🛅 现场设备             |          |
| ▼ 🛅 其它现场设备 🛛 🔤       |          |
| ▶ 🛅 其它以太网设备          | 臣        |
| ▼ T PROFINET IO      |          |
|                      |          |
|                      |          |
| - mD500              |          |
| ✓ I MD500PN          |          |
| MD500PN              |          |
| SIEMENS AG           |          |
| Encoders             |          |
| 🕨 🛄 Gateway          |          |
| Sensors Y            | 1        |

点击"未分配",选择该从站需要连接的主站系统。

| PN test > 设备和网络    |                           |       |
|--------------------|---------------------------|-------|
|                    | 🛃 拓扑视图                    | 🔒 网络视 |
| 💦 网络 🔡 连接 HMI 连接   | 🔽 📰 📰 🛄 🔍 ±               |       |
| PLC_1<br>CPU 1212C | MD500PN<br>MD500PN<br>未分配 |       |
| PN/IE_1            |                           | •     |

选中从站,在"属性"->"常规"->"PROFINET接口[X1]"->"以太网地址"中设定IP地址。

| 【 2 拓扑视图 ▲ 网络视图 】 计设备视<br>【 网络 1 连接 HM 连接 ♥ 2 号 目 ① Q ± 4 ■ 1 ● 网络教賞<br>● 10 系统: PLC_1.PROFINET IO-System (100) ▲ 9 没き | ₹     |
|----------------------------------------------------------------------------------------------------|-------|
| ■ 网络 11 连接 HM 连接 ▼ 22 号 33 (10.5 kg) ■ IO 系统: PLC 1. PROFINET IO-System (100) ▲ 9 13 6                                 | < >   |
| 📮 🕴 IO 系统: PLC_1.PROFINET IO-System (100) \land 🛛 😛 设备                                                                 | 20    |
|                                                                                                    |       |
| PLC_1 MD500PN \$ 57-12                                                                                                 | JU ST |
| CPU 1212C MD500PN DP-NORM PL                                                                                           | 2_1   |
|                                                                                                    | evic  |
|                                                                                                    |       |
| PLC_1.PROFINET IO-Syste                                                                                                |       |
| < III > 100%                                                                                                    | >     |
| MD500PN [MD500PN]                                                                                                    |       |
| 常規 10 变量 系统常数 文本                                                                                                    |       |
| ▶ 常规 □ □ + □□++++                                                                                                    | ^     |
| ▼ PROFINET接口 [X1]                                                                                                    | - 1   |
| 常规 接口连接到                                                                                                    |       |
| 以太网地址                                                                                                    |       |
| ▶ 高级选坝 子网: PN/E_1 ▼                                                                                                    |       |
| かい(う年1)<br>Shared Device 添加新子网                                                                                         |       |
| in this                                                                                                    |       |
|                                                                                                    |       |
| ● 在项目中设置 IP 地址                                                                                                    |       |
| 使地址: 192.168.0.2                                                                                                    | 5     |
| 子网摘码: 255,255,255,0                                                                                                    |       |
| ▼ 周步路由器设置与 10 控制器                                                                                                    |       |

上述界面,拖动滚动条,在"PROFINET"下,去掉"自动生成PROFINET设备名称"前的勾,在 "PROFINET设备名称"后输入自己想设定的从站设备名字(也可以保持勾选让系统自动生成名字)。

| MD500PN [MD500PN]   | ■ 属性 【1 信息 3】 】 诊断 二 = ▼ |
|---------------------|--------------------------|
| <b>常規</b> 10 变量 系统: | 常数 文本                    |
| ▶ 常規                | 路由器地址: 0 . 0 . 0 . 0 . 0 |
| ▼ PROFINET接口 [X1]   | ○ 在设备中直接设定 IP 地址         |
| 常规                  |                          |
| 以太网地址               | PROFINET                 |
| ▶ 高级选项              |                          |
| 标识与维护               | □ 自动生成 PROFINET 设备名称     |
| Shared Device       | PROFINET设备名称: driver1    |
|                     | ・<br>社社的文教: dimont       |
|                     |                          |
|                     | 设备编号: 1                  |
|                     |                          |
|                     |                          |
|                     |                          |
|                     | *                        |

4. 配置从站的数据特性

选中从站,切换到"设备视图",在"硬件目录"->"模块"下双击选择需要给该从站配置的数据长度。

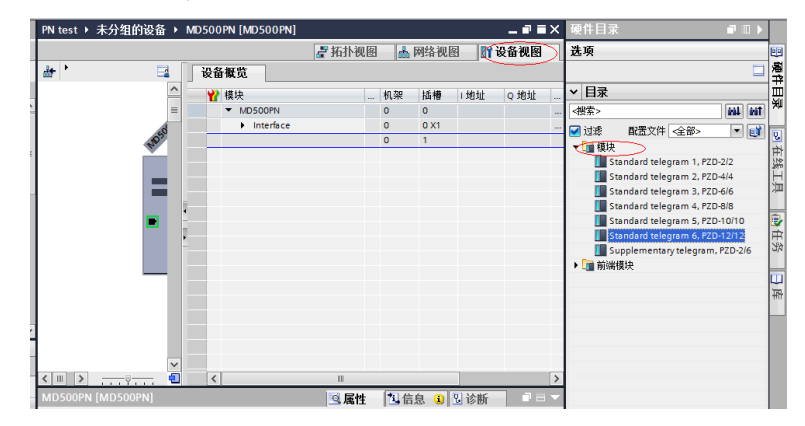

5. 配置PZD

PZD1、PZD2为固化配置,用户无法修改。PZD3~PZD12为用户自定义周期性数据交互,该参数在硬件组态中设置。

| PN test > 未分组的设备 > M                    | id500pn [Md500pn]                                                                                                    |                                                                      | _∎≡×                                                          | 硬件目录 ■ □ ▶                                               |
|-----------------------------------------|----------------------------------------------------------------------------------------------------|----------------------------------------------------------------------|---------------------------------------------------------------|----------------------------------------------------------|
|                                         | 🚽 拓扑视                                                                                                    | 图 👗 网络视图                                                             | 1) 设备视图                                                       | 选项                                                       |
| de 👌 🖂 🗍                                | 设备概览                                                                                                    |                                                                      | <i>у</i> 6                                                    |                                                          |
| (日) (日) (日) (日) (日) (日) (日) (日) (日) (日) | Kum Arc     W 根地     MD500PN     MD500PN     MD500PN     MD500PN     Standard telegram 6,PZD-1     Standard telegram 6,PZD-1     Standard telegram 6,PZD-1     Standard telegram 6,PZD-1     Standard telegram 6,PZD-1     Standard telegram 6,PZD-1     Standard telegram 6,PZD-1     Standard telegram 6,PZD-1 |                                                                      | 社 Q 地址<br>91 6487<br>新作 ■ ■ ■ ■ ■ ■ ■ ■ ■ ■ ■ ■ ■ ■ ■ ■ ■ ■ ■ | ◆ 目录 付素> 約4 約4 約4 100 100 100 100 100 100 100 100 100 10 |
| 10 班社                                   | General parameters<br>P2D3(master-solave):<br>P2D5(master-solave):<br>P2D6(master-solave):<br>P2D6(master-solave):<br>P2D6(master-solave):<br>P2D9(master-solave):<br>P2D9(master-solave):<br>P2D10(master-solave):                                                                                              | 61452<br>61448<br>64512<br>64513<br>61440<br>61440<br>61440<br>61440 |                                                               |                                                          |

其中PZDx(master->slave)表示是主站写从站的相应地址,PZDx(slave->master)表示是主站读取从站的相应地址,可设置的PZD范围为PZD3~PZD12(与选择的报文类型有关),显示格式为十进制,即如要设置PZD3(master->slave)为F0-12时,则需在该行的数值中填入61452。

MD500-PN1所有PZD的默认值为F0-00(对应十进制为61440),使用时未用到的PZD可以不修改而保留默 认值。各从站都需按需求单独设置PZD映射关系(如各从站映射关系相同,这可以选中一个已设定好的从 站,按CTRL+C,然后选中组态中的PROFINET总线按CTRL+V直接修改设备名称和IP地址即可)。

切回"网络视图",如果还需要添加更多站点,重复上述工作,如配置相同,则可直接选中从站后复制, 然后修改IP地址和设备名称(注意:设备名称要求必须不一致)。

6. 下载组态

保存配置好的组态网络,设置电脑的IP地址与PLC为同一网段(注意不要与组态中从站的IP重复,也可以设 置PC为自动分配IP),编译,点击下载,选择好接口,然后点击"开始搜索"。

|             |            | PG/PC 接口的类      | 型: 🥊  | PN/IE                          | <b>•</b>              |
|-------------|------------|-----------------|-------|--------------------------------|-----------------------|
|             |            | PG/PC 接         | ia: 💌 | TwinCAT-Intel PCI Ethernet Ada | apter (Gigabit) 💌 🖲 💽 |
|             |            | 接口/子网的连         | 接: Ph | I/IE_1                         | •                     |
|             |            | 第一个网            | ik: [ |                                |                       |
|             |            |                 |       |                                |                       |
|             | 目标子网中的兼容   | 设备:             |       | 🛃 显示所有兼容                       | 的设备                   |
|             | 设备         | 设备类型            | 类型    | 地址                             | 目标设备                  |
| 10 <b>-</b> | pn-io      | CPU 315-2 PN/DP | PN/IE | 192.168.0.1                    | CPU 315-2 PN/DP       |
| ET 2        | -          | -               | PN/IE | 访问地址                           | -                     |
| 80          |            |                 |       |                                |                       |
| _           |            |                 |       |                                |                       |
| 闪烁 LED      |            |                 |       |                                |                       |
|             |            |                 |       |                                |                       |
|             |            |                 |       |                                |                       |
|             |            |                 |       |                                | 开始搜索(5)               |
| 状态信息:       |            |                 |       |                                |                       |
| 描已结束。 2 台   | 可访问的设备中找到1 | 台兼容的设备。         |       |                                | •                     |
| 在恢复设备信息     |            |                 |       |                                |                       |
| 描和信息恢复已     | 完成。        |                 |       |                                | *                     |
| ?显示错误消息     |            |                 |       |                                |                       |
|             |            |                 |       |                                | 下载(L) 取消(C)           |

#### 7. 分配设备名称

下载后,还需要给没有分配设备名称的从站分配名称。选中从站,然后在"在线"下点击"分配设备名称"(或者选中从站,点击右键菜单)。

| iemens - C:\Users\y0263\Docur                              | imentsiAutomationIPN testIPN test          |           |
|------------------------------------------------------------|--------------------------------------------|-----------|
| (P) 编辑(E) 视图(V) 插入(I)                                      | 在线(O) 送项(N) 工具(T) 窗口(W) 帮助(H)              |           |
| 🎦 🔚 保存项目 🚨 🕌 🗎                                             | 🚺 💋 转至在线(N) Ctrl+K 💋 转至在线 🖉 转至离线 🔚 🖪 😿 🛁 🗌 | ▲存项       |
| 5 단 첫                                                      | ·                                          |           |
| « ци<br>                                                   | _ ✔ 转至离线(F) Ctrl+M                         |           |
| 设备                                                         | 🖳 🛄 仿真(T) 💦 👘 👘 茄扑视图                       | 🔥 📩 网络    |
| <b>3</b>                                                   | 停止运行系统/仿真() 连接 🔽 📜 🔍 🛨                     | E         |
|                                                            | U 下载到设备(L) Ctrl+L                          | tem (100) |
| PN test                                                    |                                            |           |
| 📑 添加新设备                                                    | 下载并复位 PLC 程序 MD500PN DP.NORM               |           |
| 📥 设备和网络                                                    | 将用户程序下载到存储卡(Y) PLC 1                       |           |
| PLC_1 [CPU 315-2 PN/DP]                                    | 🧠 实际值的快照                                   |           |
| ▶ 🔙 未分组的设备                                                 | 🧠 将快照加载为实际值                                |           |
| ▶ 📷 Security设置                                             | ■。将起始值加载为实际值 LC_1.PROFINET IO-Syste        |           |
| ▶ 📑 公共数据                                                   | ■ 从设备中上传(软件)(U)                            |           |
| ▶ 圓 又相吸面                                                   | 将设备作为新站上传(硬件和软件)                           |           |
| <ul> <li>「」」「「「」」「」」「」」「」「」」「」」「」」「」」「」」「」」「」」「」</li></ul> | 从在线设备备份                                    |           |
|                                                            | ● 硬件检测 ● > 100% ▼                          |           |
| C IV N C 62/030 17 M 62                                    | 设备维护(Ѵ) ▶ ◎ 属性 *                           | 目信息       |
|                                                            | ♣? 可访问的设备(B) Ctrl+U 编译                     |           |
|                                                            | 原启动 CPU(A) Ctrl+Shift+E                    |           |
|                                                            | 厚住 CPU(P) Ctrl+Shift+Q                     |           |
|                                                            | U 在线和诊断(D) Ctrl+D                          |           |
| / 详细视图                                                     | 型 分配设备名称 hmlk会。                            |           |
|                                                            | 」 接收报警 下载成功。                               |           |
|                                                            | ✓ PLC_1 已启动。                               |           |
| 々殺                                                         |                                            | ト找到了      |

将会弹出界面显示当前同类型的设备,选中需要分配名称的从站,每个从站均有自己唯一的MAC地址,在 同一网络中存在多个相同类型的设备时,应该根据MAC地址对设备进行区分,MD500-PN1卡的MAC地址在 产品外壳上。点击"分配名称"。

|            |         | 组念的 PROFINE       | T设备    |                       |       |                |    |    |
|------------|---------|-------------------|--------|-----------------------|-------|----------------|----|----|
|            |         | PROFINET设         | 备名称:   | driver1               |       |                | •  |    |
|            |         | 设                 | 备类型:   | MD500PN               |       |                |    |    |
|            |         | 在线访问              |        |                       |       |                |    |    |
|            |         | PG/PC 接口          | 的类型:   | PN/IE                 |       |                | -  |    |
|            |         | PG/I              | ℃接口∶   | Intel(R) Ethernet Con | necti | on (3) I218-LM | •  | ۲  |
|            |         | 设备过滤器             |        |                       |       |                |    |    |
|            |         | 🛃 仅显示同一           | ·类型的设备 | i                     |       |                |    |    |
|            |         | 🗌 仅显示参数           | 设置错误的  | 设备                    |       |                |    |    |
|            |         | ─                 | 名称的设备  | ł                     |       |                |    |    |
|            |         |                   |        |                       |       |                |    |    |
|            | 网络中的可访  | 间节点:              | 10.44  | 10.47                 |       | d bata         |    |    |
|            | IP 地址   | MAC METER OF FO   | (没留)   | PROFINET 设备名称         |       | 状态             |    |    |
|            | 0.0.0.0 | V0-CA-4D-FE-01-F9 | MD500  | masoupn               | 4     | 设审治称个问         |    | _  |
|            |         |                   |        |                       |       |                |    |    |
|            |         |                   |        |                       |       |                |    |    |
| □闪烁IED     |         |                   |        |                       |       |                |    |    |
| 1 300, 000 |         |                   |        |                       | _     |                |    |    |
|            | <       |                   |        |                       |       |                |    |    |
|            |         |                   |        |                       | 更新    | 「列表            | 分酉 | 名称 |
|            |         |                   |        |                       |       |                |    |    |
|            |         |                   |        |                       |       |                |    |    |
| 线状态信息:     |         |                   |        |                       |       |                |    |    |
|            |         |                   |        |                       |       |                |    |    |

当显示下图信息时,表明设备名称写入成功。显示的"PROFINET设备名称"应与上图中"组态的 PROFINET设备"中的一致。分配好该设备对应的从站后,关闭或者下拉"PROFINET设备名称"选择其他 的名称,继续分配其他站点的名称。

| 分配 PROFINET 设备名利 | ¥•     |                   |                |                   |                        |       |
|------------------|--------|-------------------|----------------|-------------------|------------------------|-------|
| -                |        | 组态的 PROFINI       | T设备            |                   |                        |       |
|                  |        | PROFINET i        | 备名称:           | driver1           |                        |       |
|                  |        |                   | 备类型:           | MD500PN           |                        |       |
|                  |        | 在线访问              |                |                   |                        |       |
|                  |        | 12 23 00 19       | All shares and | -                 |                        |       |
|                  |        | PG/PC 接口          | 的类型:           | PN/IE             |                        | •     |
|                  |        | PG/               | PC 接口:         | Intel(R) Ethernet | Connection (3) I218-LM | - 🐑 💽 |
|                  |        |                   |                |                   |                        |       |
|                  |        | 设备过滤器             |                |                   |                        |       |
|                  |        | ☑ 仅显示同-           | ·类型的设备         | ł                 |                        |       |
|                  |        | 🗌 仅显示参数           | 设置错误的          | 设备                |                        |       |
|                  |        | □ 仅見示没有           | 名称的设备          | •                 |                        |       |
|                  |        | Prater incl       |                |                   |                        |       |
|                  | 网络中的可说 | 涧节点:              |                |                   |                        |       |
|                  | IP 地址  | MAC 地址            | 设备             | PROFINET 设备名利     | <u> </u>               |       |
|                  | 0.0.00 | 70-CA-4D-FE-01-F9 | MD500          | driver1           | ✓ 确定                   |       |
|                  |        |                   |                |                   |                        |       |
|                  |        |                   |                |                   |                        |       |
|                  |        |                   |                |                   |                        |       |
| □ 闪烁 LED         |        |                   |                |                   |                        |       |
|                  |        |                   |                |                   |                        |       |
|                  | <      |                   |                |                   |                        | >     |
|                  |        |                   |                |                   | 更新列表                   | 分配名称  |

从站收到分配的名称后会将名称保存下来,主站依靠设备名称区分各个从站(MAC地址在使用中不直观, 分配设备名称实际就是将设备名称与MAC地址进行绑定)。

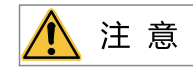

- 每个设备名称只允许分配给网络中的一个从站。
- 修改组态中站点的设备名称后必须重新分配名称(特例见"设备故障处理")。
- 修改IP地址后,只需要将修改后的组态下载到PLC中即可生效,无需再分配名称。

以上所有的操作完成了PROFINET从站的操作,在PLC中编写相应的程序就可以控制变频器。在PLC上对从站 进行读写操作与PROFIBUS DP类似。

为保证PLC正常运行,编程时需要添加OB82、83、86、122等功能块,功能块的内容可根据实际需求进行编 写或者保持空白。

## 7.8.2 MD500-PN1卡MRP功能说明

MRP是指介质冗余(Media Redundancy Protocol),在PROFINET中,通过MRP环网实现 该功能,一个 PROFINET网络中只允许存在一个MRP环网。

MD500-PN1卡支持MRP功能,要求卡软件版本为1.04或以上(MD500查看U0-67)。使用MRP时需要组态时 进行配置。

#### 在PORTAL中配置MRP

1. 配置MRP管理器

MRP环网中必须存在一个MRP管理器,MD500-PN1卡无法作为管理器,一般使用PLC作为管理器。选中要做管理器的站点,在如下图的界面中,在"介质冗余功能"中下拉选择"管理器(自动)"。

|                         |                             |                |                           |                         | G                                  | 1011102183 👔 📫 🖬 |
|-------------------------|-----------------------------|----------------|---------------------------|-------------------------|------------------------------------|------------------|
| ■ 网络 11 道接 HM 注         | 掖 💌                         | 品 关系   世   唱 日 | 1 🛄 🔍 ±                   |                         |                                    |                  |
| PLC_1<br>CPU 315-2 PNDP | Is620f_9<br>IS620F<br>PLC_1 | DP-NORM        | 15620F<br>15620F<br>PLC_1 | DP-HORM                 | is620f_8<br>IS620F<br><u>PLC_1</u> | DP-HORM          |
| K III                   |                             |                |                           | )<br>)                  | 100%                               | PN/IE_2          |
| PLC_1 [CPU 315-2 PN/DP  |                             |                |                           |                         |                                    | 医属性 国信           |
| 常規 10 变量                | 系统常数 文                      | 本              |                           |                         |                                    |                  |
| 常規<br>以太网地址             | ^ , 介质7                     | ·<br>ī余        |                           |                         |                                    |                  |
| 时间同步                    |                             |                |                           |                         |                                    |                  |
| 操作模式                    |                             | MRPIS          | mrpdomain-1               |                         |                                    |                  |
| ▼ 高級透明                  |                             | 合质冗余功能:        | 管理员(自动)                   |                         |                                    |                  |
| 住口活明                    |                             | 环形编口1:         | PROFINET 接LL              | 1 [X2]POR_1 [X2 P1 R]   |                                    |                  |
| PTRIJUH                 |                             | ▼乙田公園□ 2 :     | PROFINET IR               | 1 [X2][Port 2 [X2 P2 R] |                                    |                  |
| ▶ 端口 [X2 P1 8]          |                             | - Dougas a     | 2045045                   | and the second second   |                                    |                  |
| ▶ 調口 [X2 P2 R]          | 1                           |                |                           |                         |                                    |                  |
| いたいたいに                  |                             |                |                           |                         |                                    |                  |
| (2017)                  |                             |                |                           |                         |                                    |                  |
|                         |                             |                |                           |                         |                                    |                  |

#### 2. 配置MRP客户端

选中从站,在如下图所示的界面,在"介质冗余功能"中下拉选择"客户端"。在配置客户端前,需先配 置管理器,不然会报错。

| md500pn_1 [MD500PN]                    |                          |           |                                  | 3 属性 | 124 |
|----------------------------------------|--------------------------|-----------|----------------------------------|------|-----|
| 常規 10 变量 系                             | 系统常数 文本                  |           |                                  |      |     |
| <ul> <li>▼ 常規</li> <li>目录信息</li> </ul> | <ul> <li>介质冗余</li> </ul> |           |                                  |      |     |
| → PROFINET接口 [X1]                      |                          |           |                                  |      |     |
| 菜規                                     |                          | MRP 域     | mrpdomain-1                      |      |     |
| 以太阿地址                                  |                          | 介质冗余功能:   | 客户当                              |      |     |
| ▼ 髙级选项                                 |                          | TTRONT A  | Introduce Distance i Distanti Di |      | -   |
| 接口选项                                   |                          | M-ROMLI 1 | Intensce (x) (Port ) (x) P) kj   |      |     |
| 介质冗余                                   |                          | 环形测察口 2:  | Interface [X1]/Port 2 [X1 P2 R]  |      |     |
| 海时两步技式                                 |                          |           | □ 诊断中断                           |      |     |
| ▶ 实时设定                                 | 1                        |           |                                  |      |     |
| Port 1 [X1 P1 R]                       | - F                      |           |                                  |      |     |
| Port 2 [X1 P2 R]                       |                          |           | 域设定                              |      |     |
| 诊断地址                                   |                          |           |                                  |      |     |

#### 3. 下载组态

配置好所有在MRP环网的设备后,编译并下载到PLC中。

#### 在STEP7中配置MRP

#### 1. 配置MRP管理器

MRP环网中必须存在一个MRP管理器,MD500-PN1卡无法作为管理器,一般使用PLC作为管理器。在如下 图所示的界面中,双击PLC的PN-IO,在"介质冗余"中相应部分下拉选择"管理器(自动)"

| 2 Crv 315-2 FM/DF<br>II MFI/DF<br>CF FF FF FF FF FF FF FF FF FF FF FF FF F | 属性 - PN-IO (R0/S2.2)           常規   地址   PB0FINET   I 设备   同歩                                                          | 不應冗余 射间同步   遗质                              |
|----------------------------------------------------------------------------|----------------------------------------------------------------------------------------------------|---------------------------------------------|
| 3                                                                          | ▼<br>■22 組态<br>英尚(1)<br>第01:<br>第1201:<br>第23 (日約)<br>可能口 1:<br>可除口のVart<br>可能口 2:<br>「砂田のVart<br>「砂田のVart<br>「砂田のVart | 1 000/52/32 P1 R)<br>2 000/52/32 P2 R)<br>4 |
| (0) V2                                                                     | ·····································                                                                                  |                                             |

2. 配置MRP客户端

选中从站,在如下图所示的界面,双击"Interface",在"介质冗余"中相应部分下拉选择"客户端"。 在配置客户端前,需先配置管理器,不然会报错。

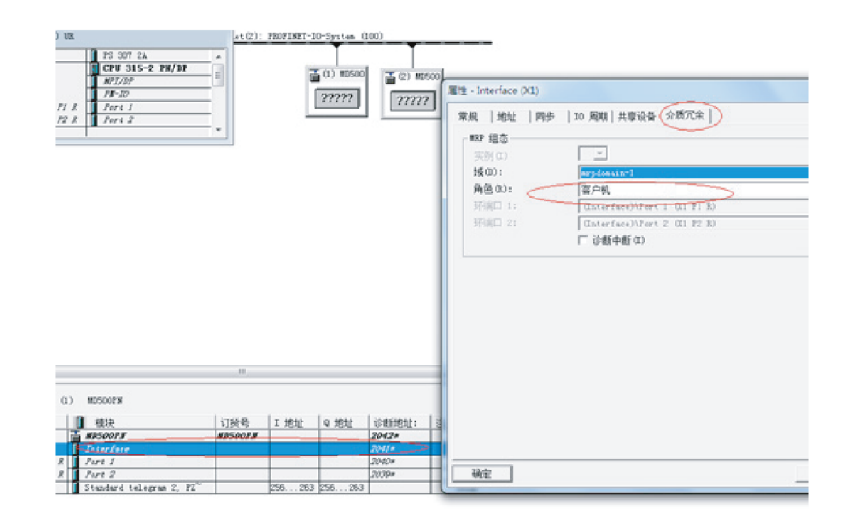

#### 3. 下载组态

配置好所有在MRP环网的设备后,编译并下载到PLC中。

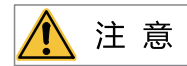

- 所有环形网络中的设备都必须配置为MRP管理器或者MRP客户端;
- 配置MRP无需设置拓扑结构图,如需设置拓扑结构图,应在完成MRP配置后进行;
- 没有配置MRP的设备不要使用环形网络,否则会导致无法连接或反复掉站;
- 配置了MRP网络的PROFINET网络,在环网中某一个线路断开后,会重新进行握手,此时会造成变频器从站报E164.1, 待完成握手后,故障会自动清除(需变频器支持)或可以手动清除。断开的线路恢复连接后,也会进行上述动作;
- 即使配置了MRP,当网络中存在两处连接断开时,处于这两处连接断开位置之间的所有节点都不能正常连接。如要排除单个线路故障时干扰其他节点的正常通讯,建议采用星型网络。

## 7.9 故障处理

当通信功能配置错误时,在PLC和整流面板都会报错,用户可通过整流面板和PLC诊断信息进行故障排查。

整流模块的故障码如下。

#### 表7-5 整流模块的故障码

| 故障码    | 故障原因       | 处理方法                    |
|--------|------------|-------------------------|
| E164.1 | 通信卡与主站通信断线 | 检查通信卡与PLC连接是否接触不良,确保连接正 |
|        |            | 常。                      |

MD500-PN1卡在与变频器使用过程中可能出现的故障参见下表。

| 故障描述                                 | 解决措施                                                          |  |  |
|--------------------------------------|---------------------------------------------------------------|--|--|
|                                      | 1.检查F0-28是否为1                                                 |  |  |
| 变频器上电后,只有电源灯(D4)<br>亮,表明PN卡与变频器通讯未建立 | 2.检查变频器类型,本说明书只介绍MD520,部分使用本PN卡的变频器类型不使用<br>本手册,请向技术人员索取正确的手册 |  |  |
|                                      | 3.检查变频器软件版本是否支持MD500PN1                                       |  |  |
| 变频器上电后,电源灯(D5)亮,与<br>变频器通讯灯(D4)黄色常亮  | MAC错误,更换PN卡                                                   |  |  |

| 故障描述                              |                                          | 解决措施                                                                                                    |  |  |  |  |
|-----------------------------------|------------------------------------------|----------------------------------------------------------------------------------------------------|--|--|--|--|
|                                   |                                          | 1.请检查线缆是否连接正常                                                                                                    |  |  |  |  |
|                                   | 下载组态后,PN卡上                               | 2.请检查前一级PN节点是否正常工作                                                                                                    |  |  |  |  |
|                                   | D5、D4绿巴长壳,<br>D1绿色闪烁                     | 3.请检查是否通过PLC给该节点分配设备名称                                                                                                    |  |  |  |  |
| 下载组态                              |                                          | 4.请检查组态使用的GSDML是否正确                                                                                                    |  |  |  |  |
| 后,尤法连<br>接                        |                                          | 1.请检查使用的GSD是否正确                                                                                                    |  |  |  |  |
| X                                 | 下载组态后,PN卡上<br>D5、D4长亮,D1黄<br>色闪烁         | 2.请检查PZD映射关系设置是否正确,因为STEP7和PORTAL的"设备专用参数"<br>均只能使用十进制,在填写时,需要将功能码转换为十进制,如FC-11,它的十进<br>制是64523(十六进制0xFC0B),如果在这里填写了变频器不支持的功能码,就无<br>法连接,同时请注意,PZD映射不支持Modbus下的H2000、H8000之类的地址                                         |  |  |  |  |
| 连接成功                              | 任何数据都无法写<br>入/读取                         | 请检查操作地址是否正确,如果显示该站的I地址为520~531,Q地址为520~531<br>(注意I、Q地址可能有时并不是从同一个编号开始),那么写入变频器的PZD1数<br>据存放于QW520,PZD2存放于QW522,以此类推(如果PLC是S7-300和S7-400,<br>需使用PQW)。如果是使用SFC15操作,请检查SFC15块的RET_VAL是否为0,如<br>不为0则表示调用存在错误,请先处理错误,再调用该功能块 |  |  |  |  |
| 后,PLC上<br>灯均为绿<br>色,但数据<br>无法写入/读 | PZD3或以后的能够<br>写入,PZD1或PZD2<br>无法写入/读取    | 请检查F0-02是否已经设为2,F0-03是否已经设为9;请检查命令设定值或频率设定<br>值是否有效,命令设定值1~7有效(非指bit位),频率设定值-F0-10~+F0-10有<br>效,超过有效范围,将无法写入;请检查FE-00是否为U3-17,FE-01是否为U3-<br>16,如果不是,请手动改正或者恢复出厂设置                                                      |  |  |  |  |
| 取变频器                              | PZD1、PZD2可以写<br>入/读取,PZD3或以<br>后的无法写入/读取 | 检查报文类型是否支持到该PZD;检查"设备专用参数"中是否已正确设置(通过<br>查看FE组对应功能码来确认是否已正确写入映射)                                                                                                    |  |  |  |  |
|                                   | -                                        | 注意逻辑关系,是否存在在某一逻辑关系下多处给同一个PZD赋值的情形(可以在<br>PLC的监控表中测试在该逻辑关系下,PLC给出的值是否正确)                                                                                                    |  |  |  |  |
| 通讯连接后,<br>无法清除,但<br>上BF灯正常        | 变频器报E164.1,且<br>PN卡D1灯正常,PLC             | 请检查PLC用户程序中,写到变频器的PZD1数据(QW数据)的高八位是否为0,<br>如不为0,请修改,本手册中PZD1命令不是指bit位,而是数值。注意:本条只适用<br>于MD520,其他变频器请咨询技术人员                                                                                                    |  |  |  |  |
|                                   |                                          | 1.请下载最新的xml文件                                                                                                    |  |  |  |  |
| MD500-PN1i<br>堀内ZD数埋合             | 通信卡上电后,设备上<br>· · · · · 力/360(即          | 2.请检查软件版本,软件版本至少要大于111(U0-67功能码可查询版本号)                                                                                                    |  |  |  |  |
| 0x1111)                           | אש) בטכאנייחם                            | 3.请检查功能码配置是否存在异常(可先全部使用F0-00进行配置排查问题)                                                                                                    |  |  |  |  |
|                                   |                                          | 4.请检查通信卡和变频器之间通讯是否被干扰,请确认通信卡和变频器共地                                                                                                    |  |  |  |  |

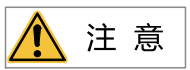

当通信中出现MD500-PN1卡与变频器返回的状态字无法显示故障状态时,需通过OB82来进行监控,或者向变频器的某个 地址写入变化的值并读回来来进行判定。

MD500-PN1卡支持在从站节点故障时直接替换MD500-PN1卡(仅指卡故障),而无需重新组态设备。

MD500-PN1卡直接替换的前提条件:

- 替代设备和被替代设备都是MD500-PN1卡。
- 替代设备的MD500-PN1卡从没有被分配过设备名称。
- PLC组态网络时已经设置了拓扑网络。
- PLC组态时使能了"支持无可交换介质的设备更换"。

进行MD500-PN1卡直接替换,需要在组态时进行相应的设置,STEP7和PORTAL中设置有所区别。

### PORTAL中设定"不带可更换介质时支持设备更换"及拓扑

在PORTAL的硬件组态中,选择主站的PROFINET接口,在"属性"下的"高级选项"下,勾选"不带可更换 介质时支持设备更换",如下图所示。

| 1 |                          | > 100%                               |                      | > |
|---|--------------------------|--------------------------------------|----------------------|---|
|   | PROFINET 接口_1 [X2]       |                                      | 属性 包信息 3 2 诊断     日本 | - |
|   | <b>常规</b> 10 变量 豸        | 系统常数 文本                              |                      |   |
|   | 以太网地址                    | ▲ ★ # # ₩ ₩                          | [                    | ^ |
|   | 时间同步                     | 高级达坝                                 |                      |   |
|   | 操作模式                     | 培口进商                                 |                      |   |
|   | <ul> <li>高级选项</li> </ul> |                                      |                      |   |
|   | 接口选项                     |                                      |                      |   |
|   | 介质冗余                     | <ul> <li>着发生通信错误,则调用用户程序。</li> </ul> |                      |   |
|   | ▶ 实时设定                   | ── 不带可更换介质时支持设备更换                    |                      |   |
|   | ▶ 端口 [X2 P1 R]           | → 使用 IEC V2 2 LI DP 横手               |                      |   |
|   | ▶ 端口 [X2 P2 R]           |                                      |                      | ~ |

如果使用的PLC是S7-1200和S7-1500,这个选项下还有个备选项"允许覆盖所有已分配IO设备名称",如果同时勾选上这个选项,则要求的直接替换条件的第2条可以忽略。

|                   | ▶ 100%      |             | 9 <del></del> 🕙 | <u> </u> |
|-------------------|-------------|-------------|-----------------|----------|
| PROFINET 接口_1 [X1 | : PN(LAN)]  | 🧕 属性        | 自信息             | 12 诊断    |
| 常规 10 变量          | 系统常数 文本     |             |                 |          |
| 常规                | 接口选项        |             |                 |          |
| 以太网地址             |             |             |                 |          |
| 时间同步              |             |             |                 |          |
| 操作模式              | 📃 🛛 🗹 不带可更换 | 介质时支持设备更    | 换               |          |
| ▼ 高级选项            | 一一分许两美      | 新有口分配」の沿る   | 5050            |          |
| 接口选项              | 4 U U       |             | 1000            |          |
| ▶ 实时设定            | - 使用 IEC V. | 2.2 LLDP 模式 |                 |          |
| ▶ 端口 [X1 P1]      | ▶ 保持连接监视    |             | 30              | S        |
| Web 服务器访问         |             |             |                 |          |
|                   |             |             |                 |          |

```
然后点击切换到"拓扑视图",如下图所示。
```

|                  |                                   | STARLUX 24                               |
|------------------|-----------------------------------|------------------------------------------|
| PN test > 设备和网络  |                                   | _ # # X                                  |
|                  | ☐ 拓扑视图 ▲                          | 网络视图 📑 设备视图                              |
| 💦 网络 🔡 连接 HMI 连接 | - 🕅 📲 📰 🔍 ±                       | □ 网络概览                                   |
|                  | ♀ IO 系统: PLC_1.PROFINET IO-System | (100) 🔷 🔐 设备                             |
| PLC_1            | MD500PN                           | GSD devic                                |
| CPU 315-2 PN/DP  | MD500PN DP-NORM                   | ► MD500                                  |
|                  |                                   | - PLC 1                                  |
|                  |                                   | -                                        |
| PLC_1.PR         | FINET IO-Syste                    | -                                        |
|                  |                                   |                                          |
|                  |                                   |                                          |
| < .              | > 100%                            |                                          |
|                  |                                   | [息 ] □ □ □ □ □ □ □ □ □ □ □ □ □ □ □ □ □ □ |
| 常规 交叉引用 编词       | ž.                                |                                          |

在拓扑视图中,用鼠标点击端口后按住不放,然后移动鼠标到与该端口直接相连的另一设备的端口,放开鼠 标即可。注意,一定要与实际设备的网络连接一致,如果实际中PLC由P1出连到从站1的P2,再由P1出到下 一个从站,那么拓扑中也应该是如此。错误的拓扑图将导致替换功能失效,甚至通信异常(对于MD500-PN1,装好后,面朝RJ45,则左侧为P1,右侧为P2)。

| C | 🔹 🖥 🛄 🖬 🖳 🧖 转至在线 🖉 转至离线 🕌 🖪 🕞 🗶 🚍 | <在项           | 目中搜索 | > 🖬                         |   |
|---|-----------------------------------|---------------|------|-----------------------------|---|
|   | PN test > 设备和网络                   |               |      | _ 7 5                       | > |
|   | 🦉 拓扑视图                            | 晶 网络          | 视图   | 📑 设备视图                      | - |
| 2 | 🖭 🖶 🗄 🛄 🔍 ±                       |               | 拓扑   | 概覧 ◀                        | [ |
|   |                                   | ^             |      |                             |   |
|   |                                   |               | - *  | 设备/端口                       |   |
|   | PLC_1 MD500PN                     |               |      | ▼ \$7300/ET20               | Ŀ |
|   | CPU 315-2 PN/DP MD500PN DP-NORM   |               | •    | PLC_1                       |   |
|   |                                   |               |      | ▼ PROF                      |   |
|   |                                   |               |      | P                           | ł |
|   |                                   |               |      | ▼ GSD device 1              |   |
|   |                                   |               |      | <ul> <li>MD500PN</li> </ul> |   |
|   |                                   | ~             |      | <ul> <li>Interf</li> </ul>  | F |
| _ | < III > 100%                      | <del></del> 1 | <    |                             | Ì |
|   | 19. 属性                            | 1.信息          | 2 i  | 断                           | 5 |
|   | 常规 交叉引用 编译                        |               |      |                             |   |
|   | <ul> <li>☑ ▲ ① 显示所有消息</li> </ul>  |               |      |                             |   |

连接好所有的拓扑后,编译并下载到PLC中。

## STEP7中设定"支持无可交换介质的设备更换"及拓扑

在硬件组态中,双击"PN-IO",如下图所示。

| 맨   | HW Config  | - [SIMATIC 300 (配置) 1 | 11] |
|-----|------------|-----------------------|-----|
|     | u 站点(S) 斜  | 扁損(E) 插入(I) PLC 视图    | (V) |
| ] [ | 🗅 🗃 🔓 🖥    | 🗣   🚭    🖶 🖻    🎪     | ŵ   |
| Γ   |            |                       |     |
|     | 🚍 (0) VR   |                       |     |
|     | 1          |                       |     |
|     | 2          | SCPU 315-2 PN/DP      |     |
|     | <b>Z</b> 1 | MPI/DP                |     |
|     | 12 C       |                       |     |
|     | 82 P1 R    | Port 1                | Ξ   |
|     | 82 82 R    | Port 2                |     |
|     | 3          |                       |     |
|     | 4          |                       |     |
|     | 5          |                       |     |
|     | 6          |                       |     |
|     | 7          |                       |     |
|     |            |                       |     |

勾选下图标记的部分,点击"确定"。

| 属性 - PN-IO (R0/                       | 52.2) ×                             |
|---------------------------------------|-------------------------------------|
| 常规 地址                                 | PROFINET I 设备 同步   介质冗余   时间同步   选项 |
| 简短描述:                                 | PN-IO                               |
| 设备名称(0):                              | PN-TO                               |
| 🗆 使用不同方法                              | 去获取设备名称                             |
| ☑ 支持无可交持                              | 與介质的设备更换 (S)                        |
|                                       |                                     |
| ──接口 ────                             | Ethernet                            |
| ····································· | 0                                   |
| 地址:                                   | 192. 168. 0. 1                      |
| 已联网:                                  | 是 属性 (2)                            |
| <br>注释(C):                            |                                     |
|                                       | *                                   |
|                                       | -                                   |
|                                       |                                     |
| 确定                                    | 取消 帮助                               |

根据实际网络连接情况,双击PLC的"Port1"或"Port2",切换到"拓扑",在伙伴下拉选择与PLC相连的 从站端口,然后点击确定(默认为"任何伙伴",必须更改为实际连接的端口)。

|             | SIMATIC 300 | \PN-IO (CPU 315-2 | PN/DP)\Port 1 () | RO/S2/X2 P1 R) |     |
|-------------|-------------|-------------------|------------------|----------------|-----|
| 介质 <b>:</b> | 本地端口:       | 铜缆                |                  |                |     |
| 电缆名称(B):    | 铜缆          |                   |                  |                | ~   |
| 火伴          |             |                   |                  |                |     |
| 伙伴端口 (2)    |             |                   |                  |                | -   |
|             |             |                   |                  |                | Ŧ   |
|             |             |                   |                  |                | . Þ |
|             | ◀<br>添加(A)  |                   | ) 详细资            | 料(2)           | 4   |
| 电缆数据        | ◀<br>添加(A)  |                   | )) 详细资           | 料(E)           | 4   |

然后点击从站的相应Port口设置拓扑,方法同PLC。待所有连接的端口都设置好后,编译后下载到PLC中。

在已经进行上述配置后,当某个从站设备需要更换时,将该设备从网络中断开,将没有分配过设备名称的新 设备安装在原位置(使用S7-1200或S7-1500且勾选"允许覆盖所有已分配IO设备名称"可以忽视该要求), 按原接线接入网络(注意,网线接法必须与原设备接法以及拓扑视图中一致),给从站上电,PLC将自动分 配设备名称给新接入的设备。

# 8 PROFINET通信(MD500-PN2)

# 8.1 简介

MD500-PN2卡是PROFINET现场总线适配卡,符合国际通用的PROFINET以太网标准。该卡安装在MD系列变频器上,提高通讯效率,便于实现变频器组网功能,使变频器成为现场总线的从站,接受现场总线主站控制。

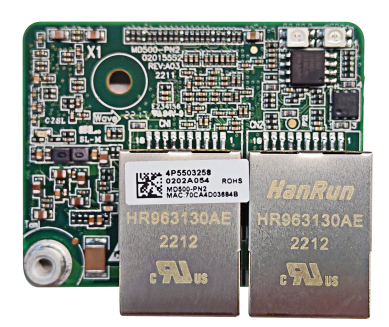

图8-1 MD500-PN2卡外观图

# 8.2 安装

MD500-PN2卡设计为内嵌入MD500、MD520等系列变频器中使用,安装前请关断变频器供电电源,等待约10 分钟后,变频器充电指示灯彻底熄灭才能进行安装。在MD500-PN2卡插入变频器后请固定相应的螺钉,避免 板间信号插座受外部信号电缆拉力而损坏,其安装示意图如第95页 "图8-2"所示。

MD500-PN2卡安装在变频器上,需要将MD500-PN2卡的接地端子和变频器接地端子正确连接,如第95页 "图8-3"所示。

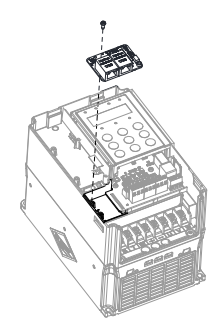

图8-2 MD500-PN2卡安装示意图

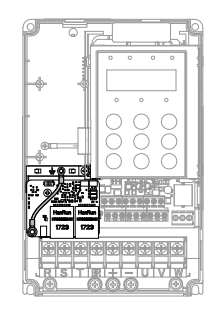

图8-3 MD500-PN2卡和变频器接地连接示意图

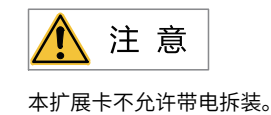

## 8.3 接口说明

MD500-PN2卡的接口和指示灯布局如下图所示。排针插头J1用于与变频器连接,位于 MD500-PN2卡的背面。MD500-PN2卡提供两个网口J2和J3,用于MD500-PN2卡与PN卡(PLC)连接通信。

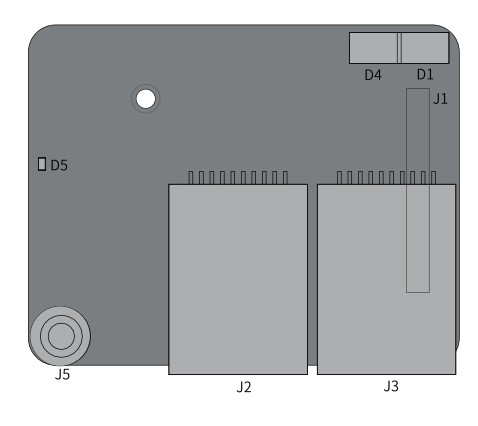

图8-4 MD500-PN2卡接口布局

表8-1 MD500-PN2卡指示灯说明

| 图示名称 | 硬件名称                 | 功能说明                                          |
|------|----------------------|-----------------------------------------------|
| J1   | 排针插头                 | 检查FD-00是否为9,FD-01是否为3。                        |
| J2   |                      | 采用标准以太网RJ45型插座,无方向,用于MD500-                   |
| J3   |                      | PN2卡与PN卡 (PLC)连接通信。                           |
| D5   | 电源指示灯                | 用于电源状态指示。 亮:表示上电正常; 不亮:表示上<br>电不正常,请检测安装是否正确。 |
| D1   | PLC通信状态指示灯 (PLCLINK) | 会口第07页 "主9.2"                                 |
| D4   | 变频器通信状态指示灯 (DSPLINK) | ─────────────────────────────────────         |

## 说明

- MD500-PN2卡安装完成后,面朝RJ45网口,左侧为J2,右侧为J3,无方向,任意一个与近PLC端相连均可。
- 为保证工作稳定性,推荐选用超五类屏蔽双绞线网线。

| ł       | 旨示灯  | 状态描述     | 处理方法                             |
|---------|------|----------|----------------------------------|
|         | 绿色常亮 | 正常       | 无                                |
| DSPLINK | 黄色常亮 | MAC地址异常  | 更换PN卡                            |
|         | 黄色闪烁 | 变频器存在故障  | 清除变频器故障                          |
|         | 红色常亮 | 与变频器通讯异常 | 设置F0-28为1,确认变频器是否支持PN卡           |
|         | 红灯闪烁 | 变频器通讯超时  | 确认变频器软件版本是否支持PN卡、变频<br>器软件恢复出厂设置 |
| PLCLINK | 绿色常亮 | 通讯正常     | 无                                |
|         | 绿色闪烁 | 未找到主站    | 确认组态,是否为从站分配设备名称                 |
|         | 绿巴闪烁 |          | 确认是否与相应PLC连接                     |
|         | 黄色常亮 | 配置错误     | 确认GSD是否正确                        |
|         | 红色堂宫 | 与主站通讯手生  | 检查线路连接,检查网线屏蔽层是否接触               |
|         | シロホン | 与王ជ通师公人  | 完好                               |
| D1和D4   | 均亮红灯 | PN卡软件异常  | 尝试重新上下电,更换PN卡                    |

#### 表8-2 MD500-PN2卡状态指示灯说明

# 8.4 **PROFINET**的连接拓扑

PROFINET支持的拓扑结构包括总线型、星型、树型等,通过合理地利用交换机,可以实现多种多样的组网。

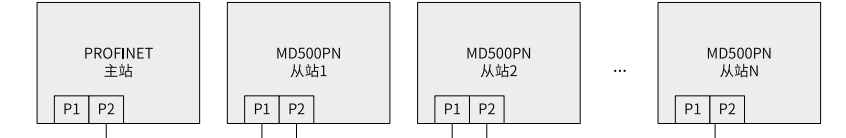

#### 图8-5 总线型连接拓扑图

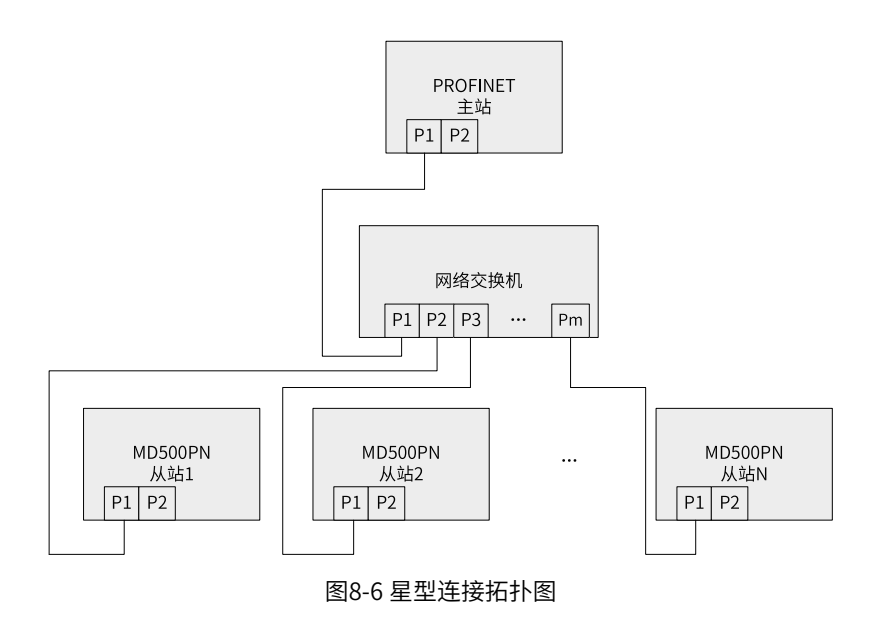

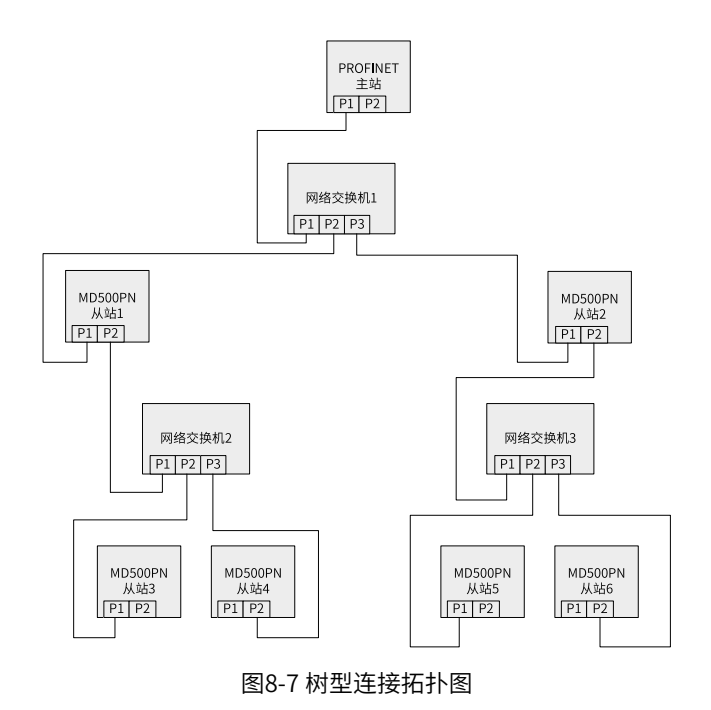

# 8.5 **PROFINET通信协议说明**

## 数据传送格式

MD500-PN2卡根据需要选择不同长度PZD的传输格式进行传输,用户可以在组态中设置各PZD对应的功能。

| 每种数据格式支持的功能参见下表 |
|-----------------|
|-----------------|

| 数据类型                | 数据长度      | 支持功能         |
|---------------------|-----------|--------------|
| Standard telegram 1 | PZD-2/2   | 变频器命令、频率设置   |
|                     |           | 变频器状态,运行频率读取 |
| Standard telegram 2 | PZD-4/4   | 变频器命令、频率设置   |
|                     |           | 2个功能参数周期性写入  |
|                     |           | 变频器状态,运行频率读取 |
|                     |           | 2个功能参数周期性读取  |
| Standard telegram 3 | PZD-6/6   | 变频器命令、频率设置   |
|                     |           | 4个功能参数周期性写入  |
|                     |           | 变频器状态,运行频率读取 |
|                     |           | 4个功能参数周期性读取  |
| Standard telegram 4 | PZD-8/8   | 变频器命令、频率设置   |
|                     |           | 6个功能参数周期性写入  |
|                     |           | 变频器状态,运行频率读取 |
|                     |           | 6个功能参数周期性读取  |
| Standard telegram 5 | PZD-10/10 | 变频器命令、频率设置   |
|                     |           | 8个功能参数周期性写入  |
|                     |           | 变频器状态,运行频率读取 |
|                     |           | 8个功能参数周期性读取  |

| 数据类型                   | 数据长度      | 支持功能         |
|------------------------|-----------|--------------|
| Standard telegram 6    | PZD-12/12 | 变频器命令、频率设置   |
|                        |           | 10个功能参数周期性写入 |
|                        |           | 变频器状态,运行频率读取 |
|                        |           | 10个功能参数周期性读取 |
| Supplementary telegram | PZD-2/6   | 变频器命令、频率设置   |
|                        |           | 变频器状态,运行频率读取 |
|                        |           | 4个功能参数周期性读取  |

## PZD区数据描述

通过PZD区数据,主站可实时更改和读取变频器数据,并且进行周期性的数据交互。数据的通讯地址由变频器直接配置。具体功能如下:

- 变频器控制命令、目标频率实时给定
- 变频器当前状态、运行频率实时读取
- 变频器与PROFINET主站之间功能参数、监视参数数据实时交互

PZD过程数据主要完成主站与变频器之间周期性数据交互,交互数据见下表。

| 主站发送数据PZD区  |         |             |  |
|-------------|---------|-------------|--|
| 变频器命令       | 变频器目标频率 | 变频器功能参数实时更改 |  |
| PZD1        | PZD2    | PZD3~PZD12  |  |
|             |         |             |  |
| 变频器响应数据PZD区 |         |             |  |
| 变频器状态       | 变频器运行频率 | 变频器功能参数实时读取 |  |
| PZD1        | PZD2    | PZD3~PZD12  |  |

## 主站发送数据描述

| 主站发送数据PZD描述 |                                                                           |                                                   |  |
|-------------|---------------------------------------------------------------------------|---------------------------------------------------|--|
|             | 变频器命令字 (命令源需设置为通讯)                                                        |                                                   |  |
|             | 01: 正转运行                                                                  | 05:自由停机                                           |  |
| PZD1        | 02:反转运行                                                                   | 06:按停机方式F6-10停机                                   |  |
|             | 03: 正转点动                                                                  | 07:故障复位                                           |  |
|             | 04:反转点动                                                                   |                                                   |  |
| PZD2        | 变频器目标频率(频率源需设置为通讯给定<br>率上限(包含小数位,如2000对应变频器20<br>限频率运行。                   | ),给定范围为反向频率上限(负值)到正向频<br>0.00Hz)。当给定的目标频率超过范围时,以上 |  |
| PZD3 ~PZD12 | 实时更改功能参数值(F组、A组),不写入EEPROM,FE-02~FE-11对应PZD3~PZD12 。在<br>变频器的FE组手动设置映射无效。 |                                                   |  |

#### 变频器响应数据描述

|             | 变频器响应数据PZD描述                                          |  |  |
|-------------|-------------------------------------------------------|--|--|
| PZD1        | 变频器运行状态信息。按bit位定义,分别如下:                               |  |  |
|             | bit0: 0,变频器停机;1,变频器运行                                 |  |  |
|             | bit1: 0,正转运行; 1,反转运行                                  |  |  |
|             | bit2: 0,无故障;1,变频器故障                                   |  |  |
|             | bit3:0,运行频率未达标;1,运行频率到达                               |  |  |
|             | bit4~bit7: 保留                                         |  |  |
|             | bit8~bit15: 变频器故障代码                                   |  |  |
| PZD2        | 变频器运行频率(单位: 0.01Hz)。返回当前变频器实际运行频率,返回数据值为十六位有符         |  |  |
|             | 号数据。                                                  |  |  |
| PZD3 ~PZD12 | 实时读取功能参数值(F组、A组)、监视参数值(U组),FE-22~FE-31对应PZD3~PZD12。在变 |  |  |
|             | 频器的FE组手动设置映射无效。                                       |  |  |

## 8.6 相关参数

## 8.6.1 通信相关功能码

#### 变频器通信卡设置

不同系列的变频器,通信配置略有差异,如下:

• 变频器通信卡设置(型号请查看MD500、MD290、MD480、MD510和MD520系列) 变频器上电后需要设置功能码F0-28=1后,MD500-PN2卡才能与变频器正常通信。

| 名称               | 设定范围                                                                          | 设定值                                                 | 含义                                                                                                    |
|------------------|-------------------------------------------------------------------------------|-----------------------------------------------------|----------------------------------------------------------------------------------------------------|
| 名称<br>通信协<br>议选择 | 设定范围<br>0:<br>Modbus协<br>议<br>1:扩展通<br>信协议<br>2:<br>EtherCAT<br>卡Inobus协<br>议 | 设定值<br>1                                            | 含义支持不同的通信协议,可进行通信协议选择。0: Modbus协议使用Modbus协议。1: 扩展通信协议使用PROFIBUS DP、PROFINET、EtherCAT、Modbus TCP、<br>EtherNet/IP协议CANlink 始终有效,无需设置。2: EtherCAT卡Inobus协议当设定为2时使用Inobus通信协议,变频器版本为F7-10=U60.07/F7- |
|                  |                                                                               |                                                     | 当设定为2时使用Inobus通信协议,变频器版本为F7-10=U60.07/F7-<br>11=U61.07/F7-15=000.00/F7-16=000.00及更高版本。                                                                                                    |
|                  | 名称<br>通信协<br>议选择                                                              | 名称设定范围通信协0:议选择Modbus协以1: 扩展通信协议2:EtherCAT卡Inobus协议ジ | 名称设定范围设定值通信协0:1议选择Modbus协<br>议11:扩展通<br>信协议2:EtherCAT<br>卡Inobus协<br>1                                                                                                    |

• 变频器通信卡设置(型号请查看MD500-PLUS和MD480-PLUS系列) 变频器上电后需要设置功能码FD-00=9(波特率为115200bps)、FD-01=3(无校验8-N-1)后,MD500-PN2卡才能与变频器正常通信。

## 通信控制相关功能码

| 功能码   | 名称                              | 设定                                     | 范围                                  | 十进制地址 |
|-------|---------------------------------|----------------------------------------|-------------------------------------|-------|
| U3-16 | 通信频率设定                          | -320.00Hz~320.00Hz                     |                                     | 29456 |
| U3-17 | 通信设定控制字                         | 0001: 正转运行<br>0002: 反转运行<br>0003: 正转点动 | 0005:自由停机<br>0006:减速停机<br>0007:故障复位 | 29457 |
|       |                                 | 0004:反转点动                              |                                     |       |
|       | DO状态设置(F5组端<br>子功能选项:通信设        | bit0:DO1输出控制<br>bit1:DO2输出控制           | bit5: VDO1<br>bit6: VDO2            |       |
| U3-18 | 定)                              | bit2:RELAY1输出控<br>制                    | bit7: VDO3<br>bit8: VDO4            | 29458 |
|       |                                 | bit3:RELAY2输出控<br>制                    | bit9: VDO5                          |       |
|       |                                 | bit4: FMR输出控制                          |                                     |       |
| U3-19 | AO1输出给定(F5组端<br>子功能选项:通信设<br>定) | 0~32767                                |                                     | 29459 |
| U3-20 | AO2输出给定(F5组端<br>子功能选项:通信设<br>定) | 0~32767                                |                                     | 29460 |
| U3-21 | HDO输出给定(F5组<br>端子功能选项:通信设<br>定) | 0~32767                                |                                     | 29461 |
| U3-22 | 通信卡出错状态                         | 0~65535                                |                                     | 29462 |
| U3-23 | 通信转速给定                          | -32000rpm~32000rpm                     | 1                                   | 29463 |

在使用MD500-PN2卡时,写入的PZD1默认映射为U3-17,PZD2默认映射为U3-16,如果发现命令或频率无法 正常写入变频器,而PZD3~PZD12能写入,且F0-02=2和F0-03=9,此时可以在变频器上查看FE-00是否为U3-17,FE-01是否为U3-16,如果不是,请手动将其改为正确值。

## 通讯监控相关功能码

| 功能码   | 名称     | 最小单位   | 十进制地址 |
|-------|--------|--------|-------|
| U0-00 | 运行频率   | 0.01Hz | 28672 |
| U0-01 | 设定频率   | 0.01Hz | 28673 |
| U0-02 | 母线电压   | 0.1V   | 28674 |
| U0-03 | 输出电压   | 1V     | 28675 |
| U0-04 | 输出电流   | 0.01A  | 28676 |
| U0-05 | 输出功率   | 0.1kW  | 28677 |
| U0-06 | 输出转矩   | 0.1%   | 28678 |
| U0-07 | DI输入状态 | 1      | 28679 |
| U0-08 | DO输出状态 | 1      | 28680 |
| U0-09 | Al1电压  | 0.01V  | 28681 |
| U0-10 | AI2电压  | 0.01V  | 28682 |
| U0-11 | AI3电压  | 0.01V  | 28683 |
| U0-12 | 计数值    | 1      | 28684 |
| U0-13 | 长度值    | 1      | 28685 |
| U0-14 | 负载速度显示 | 1      | 28686 |
| U0-15 | PID设定  | 1      | 28687 |

| 功能码   | 名称            | 最小单位             | 十进制地址 |
|-------|---------------|------------------|-------|
| U0-16 | PID反馈         | 1                | 28688 |
| U0-17 | PLC阶段         | 1                | 28689 |
| U0-18 | PULSE输入脉冲频率   | 0.01kHz          | 28690 |
| U0-19 | 反馈速度          | 0.01Hz           | 28691 |
| U0-20 | 剩余运行时间        | 0.1min           | 28692 |
| U0-21 | Al1校正前电压      | 0.001V           | 28693 |
| U0-22 | AI2校正前电压      | 0.001V           | 28694 |
| U0-23 | AI3校正前电压      | 0.001V           | 28695 |
| U0-24 | 电机转速          | 1rpm             | 28696 |
| U0-25 | 当前上电时间        | 1min             | 28697 |
| U0-26 | 当前运行时间        | 0.1min           | 28698 |
| U0-27 | PULSE输入脉冲频率   | 1Hz              | 28699 |
| U0-28 | 通信设定值         | 0.01%            | 28700 |
| U0-29 | 编码器反馈速度       | 0.01Hz           | 28701 |
| U0-30 | 主频率X显示        | 0.01Hz           | 28702 |
| U0-31 | 辅频率Y显示        | 0.01Hz           | 28703 |
| U0-32 | 查看任意内存地址值     | 1                | 28704 |
| U0-33 | 同步机转子位置       | 0.1°             | 28705 |
| U0-34 | AI3温度模式-电机温度值 | 1°C              | 28706 |
| U0-35 | 目标转矩          | 0.1%             | 28707 |
| U0-36 | 旋变位置          | 1                | 28708 |
| U0-37 | 功率因数角度        | 0.1°             | 28709 |
| U0-38 | ABZ位置         | 1                | 28710 |
| U0-39 | V/f分离目标电压     | 1V               | 28711 |
| U0-40 | V/f分离输出电压     | 1V               | 28712 |
| U0-45 | 故障子码          | 1                | 28717 |
| U0-58 | 电机运转圈数        | 1                | 28730 |
| U0-59 | 设定频率          | 0.01%            | 28731 |
| U0-60 | 运行频率          | 0.01%            | 28732 |
| U0-61 | 变频器状态         | 1                | 28733 |
| U0-62 | 当前故障主码        | 1                | 28734 |
| U0-63 | 点对点通信发送转矩值    | 0.01%            | 38375 |
| U0-64 | 主从控制从站个数      | 1                | 28736 |
| U0-65 | 转矩上限          | 0.1%             | 28737 |
| U0-66 | 通信扩展卡型号       | 100: CANopen     | 28738 |
|       |               | 200: PROFIBUS DP |       |
|       |               | 300: CANlink     |       |
|       |               | 400: PROFINET    |       |
|       |               | 500: EtherCAT    |       |
|       |               | 600: EtherNet/IP |       |
| U0-67 | 通信扩展卡软件版本号    | 1                | 28739 |
| U0-68 | DP卡变频器状态      | 1                | 28740 |
| U0-69 | 通信扩展卡速度显示     | 0.01Hz           | 28741 |
| U0-70 | 通信扩展卡的转速显示    | 1rpm             | 28742 |
| U0-71 | 通信卡专用电流显示     | 0.1A             | 28743 |

在使用MD500-PN2卡时,读取的PZD1默认映射为U0-68,PZD2默认映射为U0-69,如果发现状态或运行频率 无法正常读取,而PZD3~PZD12能读取,此时可以在变频器上查看FE-20 是否为U0-68,FE-21是否为U0-69,如果不是,请手动将其改为正确值。

#### 说明

其他类型变频器的PZD定义请参照其用户手册,此处不再赘述。

## 8.7 通信实例

## 8.7.1 在s7-1200的主站配置从站

在PROFINET主站使用时一定要首先配置从站的GSDML文件,使对应从站设备添加到主站的系统中,如已存 在可忽略第2步。GSDML文件可以向汇川代理商或厂家索取。

具体操作如下:

1. 在PORTAL中建立一项目,在工程中添加S7-1200的主站,双击打开博图软件,出现如下图所示的界面。

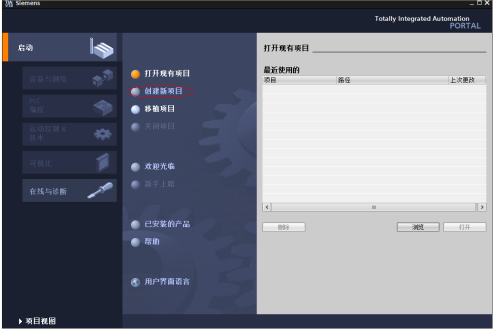

a. 选择上图标记的"创建新项目",设定好项目名称及存储路径,然后点击"创建"。

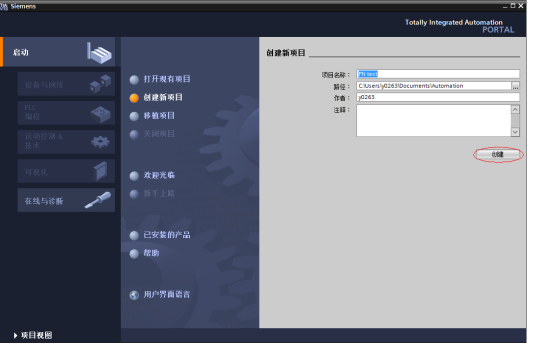

b. 选择"组态设备",如下图所示。

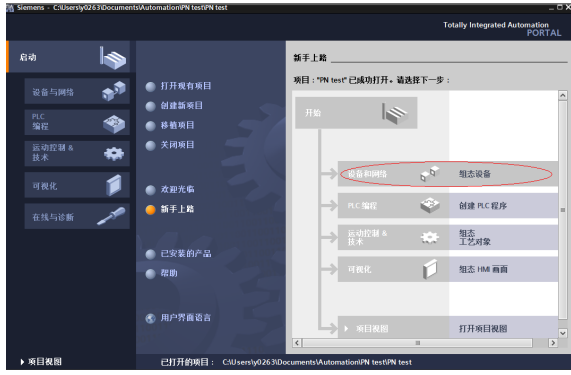

显示所有设备\_ 详细资料 列表 4 **1** 🥚 显示所有设备 设备与网络 ● 添加新设备 \* -1 ● 組态网络 10 💮 帮助

c. 如果是新建的项目,请点击下图红色标记的"添加新设备",如是旧工程,可以直接点击绿色标记的 "组态网络"。

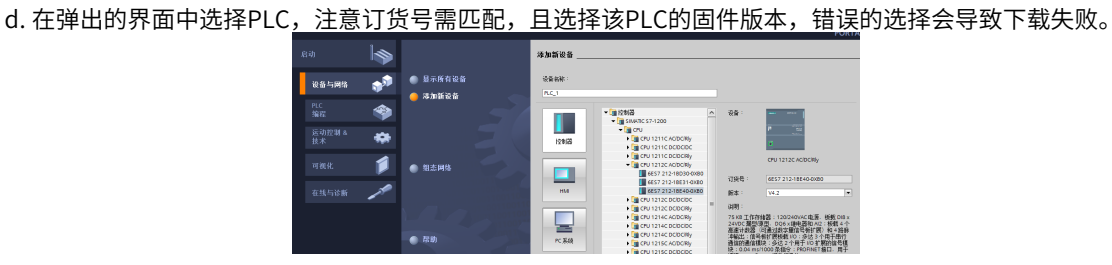

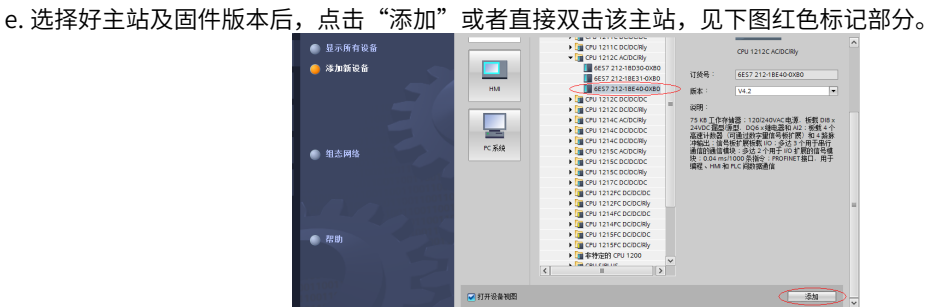

如此即完成主站的建立。

2. 安装GSDML文件。如果没有安装过GSDML,这里还需要进行安装,在"选项"中选择"管理通用站描述文 件(GSD)"。

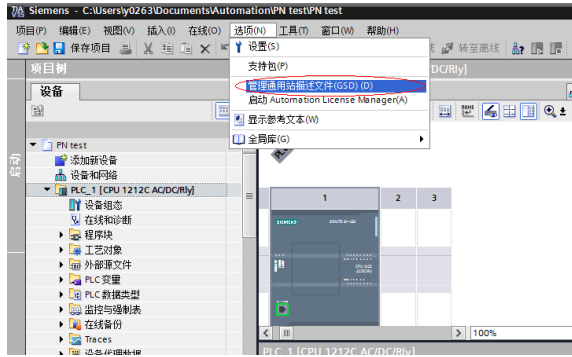

a. 选择GSDML存放的路径(注意:GSDML文件不要存放在中文路径,否则可能报错),勾选上需要安装的 GSDML,点击"安装"。

| 原路径:    D:\01_Develop_Work\01_GSD_All\04_GSD_ | md500pn2 |    |      |
|-----------------------------------------------|----------|----|------|
| 导入路径的内容                                       |          |    |      |
| ☑ 文件                                          | 版本       | 语言 | 状态   |
| GSDML-V2.31-inovance-md500pn2-20220119.xml    | V2.31    | 英语 | 已经安装 |
|                                               |          |    |      |
|                                               |          |    |      |
|                                               |          |    |      |
|                                               |          |    |      |
|                                               |          |    |      |
|                                               |          |    |      |
|                                               |          |    |      |
|                                               |          |    |      |
|                                               |          |    |      |
| < 11                                          |          |    |      |

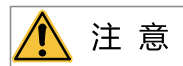

不同系列的变频器,GSDML文件名不同,详细请参考其用户手册,此处不再赘述。

b. 直到提示安装完成,选择<u>"关闭"。</u>

| 管理通用站描述文件                                |        | ×               |
|------------------------------------------|--------|-----------------|
| 安装结果                                     |        |                 |
| <ul> <li>消息</li> <li>安装已成功完成。</li> </ul> |        |                 |
| 保存日志                                     | 安装其它文件 | <u><u> </u></u> |

3. 配置从站

a. 在界面中点击"设备组态"。

| 页目(P) | 编辑(E) 视图(V) 插入(I) 在线(O      | ) 选项    |
|-------|-----------------------------|---------|
| 🗳 🔁   | 🔒 保存项目 昌 🐰 🗎 🗎 🗙            | ⊮ິ) ± ( |
| 项目    | 树                           |         |
| 设     | 备                           |         |
| ĒŇ    |                             | •       |
|       |                             |         |
| -     | PN test                     | ^       |
|       | 📑 添加新设备                     |         |
|       | 晶 设备和网络                     |         |
| -     | PLC_1 [CPU 1212C AC/DC/Rly] |         |
|       |                             |         |
|       | L 在线和诊断                     |         |
|       | ▶ 🛃 程序块                     |         |
|       | ▶ 🛃 工艺对象                    |         |
|       | ▶ 🔤 外部源文件                   |         |
|       | ▶ 🛃 PLC 变量                  |         |
|       | ▶ L PLC 数据类型                |         |
|       | ▶ 🗔 监控与强制表                  |         |
|       | ▶ 🕎 在线备份                    |         |
|       | Traces                      |         |
|       | ▶ 🚟 设备代理数据                  |         |
|       |                             | ~       |

b. 切换到"网络视图"。

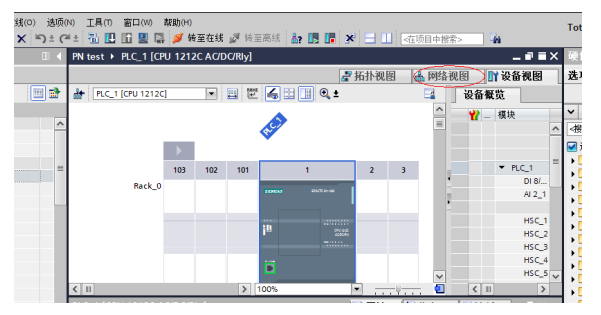

c. 选中PLC的Ethernet口,并切换到该端口的"属性"

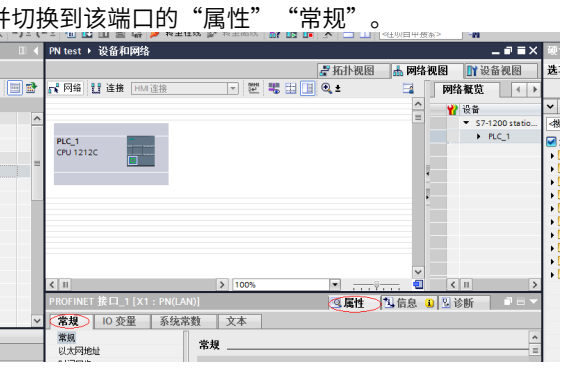

d. 设定好PLC主站的IP地址及子网掩码后,点击"添加新子网"

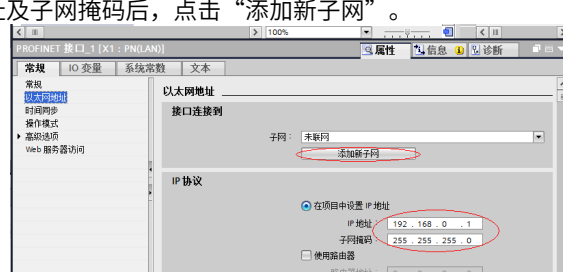

e. 在右侧的"硬件目录"中找到MD500的位置,直接双击MD500-PN2。

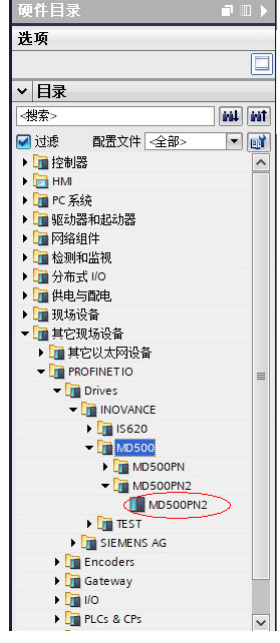

f. 点击"未分配",选择该从站需要连接的主站系统。

| MD500PN2 → 设备和网络 |                  | _ # = ×    |
|------------------|------------------|------------|
|                  | 🛃 拓扑视图 🔜 网络视图    | 🛿 设备视图     |
| 💦 网络 🚼 连接 HMI 连接 |                  | <b>1</b>   |
|                  |                  | <u>^</u>   |
|                  |                  |            |
| PLC_1            | MD500PN2         |            |
| CPU 1212C        | MD500PN2 DP-NORM | . x        |
|                  |                  |            |
|                  |                  | <u>1</u> % |
|                  |                  |            |
|                  |                  |            |
|                  |                  |            |
| < II             | > 100%           | 🛉          |

g. 选中从站,在"属性"->"常规"->"PROFINET接口[X1]"->"以太网地址"中设定IP地址。

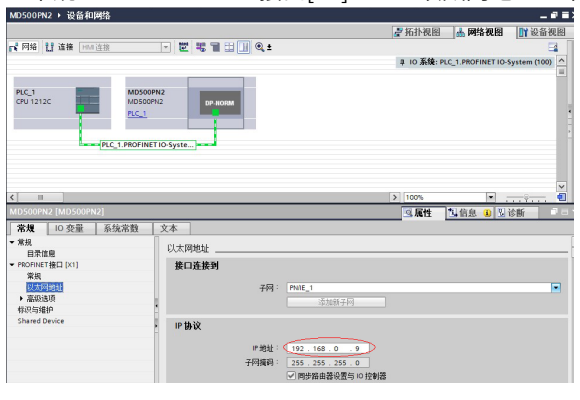

上述界面,拖动滚动条,在"PROFINET"下,去掉"自动生成PROFINET设备名称"前的勾,在 "PROFINET设备名称"后输入自己想设定的从站设备名字(也可以保持勾选让系统自动生成名字)。

| MD500PN2 [MD500PN2]                                                                                                   |                                                                               | 3. 尾性 3. 信息 3. 3. 诊断 |   |
|----------------------------------------------------------------------------------------------------|-------------------------------------------------------------------------------|----------------------|---|
| MISDORAJ2 (MISDORAJ2)<br>本度<br>重発<br>重発<br>重発<br>重発<br>電力<br>電気<br>電気<br>電気<br>電気<br>電気<br>電気<br>電気<br>電気<br>電気<br>電気 | 文本<br>第四百姓년: 0 0<br>PROFINET<br>PROFINET 最後為時: down<br>情報的政策, down<br>者最優略: 1 |                      |   |
|                                                                                                    |                                                                               |                      | = |

4. 配置从站的数据特性

选中从站,切换到"设备视图",在"硬件目录"->"模块"下双击选择需要给该从站配置的数据长度。

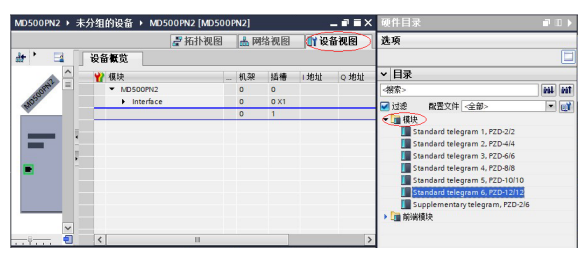

5. 配置PZD

PZD1、PZD2为固化配置,用户无法修改。PZD3~PZD12为用户自定义周期性数据交互,该参数在硬件组态中设置。
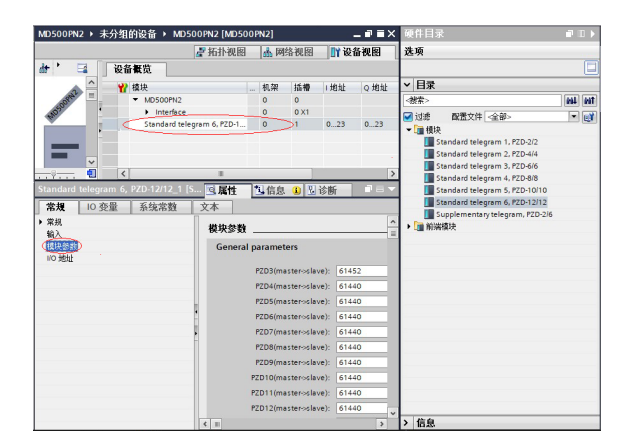

其中PZDx(master->slave)表示是主站写从站的相应地址,PZDx(slave->master)表示是主站读取从站的相 应地址,可设置的PZD范围为PZD3~PZD12(与选择的报文类型有关),显示格式为十进制,即如要设置 PZD3(master->slave)为F0-12时,则需在该行的数值中填入61452。

MD500所有PZD的默认值为F0-00(对应十进制为61440),使用时未用到的PZD可以不修改而保留默认 值。各从站都需按需求单独设置PZD映射关系(如各从站映射关系相同,这可以选中一个已设定好的从 站,按CTRL+C,然后选中组态中的PROFINET总线按CTRL+V直接修改设备名称和IP地址即可)。

切回"网络视图",如果还需要添加更多站点,重复上述工作,如配置相同,则可直接选中从站后复制, 然后修改IP地址和设备名称(注意:设备名称要求必须不一致)。

6. 下载组态

保存配置好的组态网络,设置电脑的IP地址与PLC为同一网段(注意不要与组态中从站的IP重复,也可以设 置PC为自动分配IP),进行编译-下载-选择好接口,然后单击"开始搜索"。

|             |                 | PG/PC 19 TID54 | EANI: E PAUN    |                         |                      |
|-------------|-----------------|----------------|-----------------|-------------------------|----------------------|
|             |                 | ncinc th       |                 |                         |                      |
|             |                 | roirc #        | RELL - NEW ASIA | AX88179 US8 3.0 to Giga | Dit Ethernet A 🔹 🔍 强 |
|             |                 | 接口仔网的追         | 接: 插槽"1         | ×1"她的方向                 | - 1                  |
|             |                 | 第一个网           | 科关: [           |                         | - 💎 🐨                |
|             |                 |                |                 |                         |                      |
|             | 选择目标设备:         |                |                 | 显示所有兼容的i                | £音 ▼                 |
|             | 设备              | 设备类型           | 接口类型            | 地址                      | 目标设备                 |
| 100         | PLC_1           | CPU 1515T-2 PN | PN/IE           | 192.168.0.1             | PLC_1                |
|             | -               | -              | PN/IE           | 访问地址                    | -                    |
| * g         |                 |                |                 |                         |                      |
|             |                 |                |                 |                         |                      |
| CO /THE LED |                 |                |                 |                         |                      |
| - PAMA LED  |                 |                |                 |                         |                      |
|             |                 |                |                 |                         |                      |
|             |                 |                |                 |                         | 开始搜索(5)              |
| 在线状态信息:     |                 |                |                 | □ 仅見示错误演                |                      |
|             | 2 168 0 1 的设备连接 | Eo.            |                 |                         |                      |
| 1 扫描已完成。找到  | 了1个与3可访问设       | 春相兼容的设备。       |                 |                         |                      |
| ✓ 扫描与信息检索已  | 完成。             |                |                 |                         | =                    |
| ·? 正在检索设备信息 |                 |                |                 |                         | ~                    |
|             |                 |                |                 |                         |                      |
|             |                 |                |                 |                         | 「我(L) 取消(C)          |

#### 7. 分配设备名称

a. 下载后,还需要给没有分配设备名称的从站分配名称。选中从站,然后在"在线"下点击"分配设备名 称"(或者选中从站,点击右键菜单)。

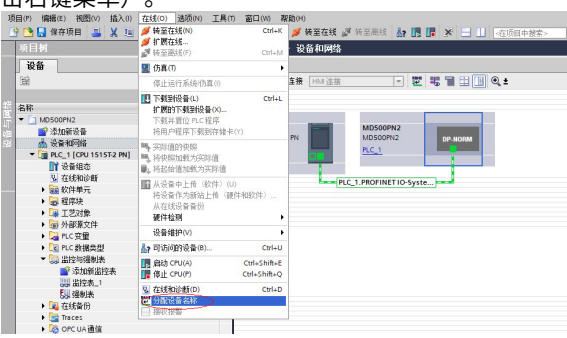

b. 将会弹出界面显示当前同类型的设备,选中需要分配名称的从站,每个从站均有自己唯一的MAC地址, 在同一网络中存在多个相同类型的设备时,应该根据MAC地址对设备进行区分,MD500-PN2卡的MAC地 址在产品外壳上。点击"分配名称"。

|                                                                                                    | 组态的 PROFINE                                                                                                    | T设备                                                                              |                                      |        |                      |     |  |
|----------------------------------------------------------------------------------------------------|----------------------------------------------------------------------------------------------------|----------------------------------------------------------------------------------|--------------------------------------|--------|----------------------|-----|--|
|                                                                                                    | PROFINET设                                                                                                    | 备名称:                                                                             | driver1                              |        |                      |     |  |
|                                                                                                    | 设                                                                                                    | 备类型:                                                                             | MD500PN2                             |        |                      |     |  |
|                                                                                                    | 在线访问                                                                                                    |                                                                                  |                                      |        |                      |     |  |
|                                                                                                    | PG/PC 接口                                                                                                    | 的类型:                                                                             | PN/IE                                |        |                      | •   |  |
|                                                                                                    | PG/                                                                                                    | PC 接口:                                                                           | ASIX AX88179 USB                     | 3.0 to | o Gigabit Ethernet A | 💌 📀 |  |
|                                                                                                    |                                                                                                    |                                                                                  |                                      |        |                      |     |  |
| Strate and the second second se | <ul> <li>仅显示同一</li> <li>仅显示参考</li> <li>仅显示没有</li> </ul>                                                                                                    | -类型的设备<br>设置错误的<br>1名称的设备                                                        | 设备                                   |        |                      |     |  |
| 网络中的可访问<br>1P 地址                                                                                                    | <ul> <li>仅显示每一</li> <li>仅显示参索</li> <li>仅显示没有</li> <li>(内显示没有</li> <li>(内显示没有)</li> <li>(内显示没有)</li> </ul>                                                                                                    | -类型的设备<br>设置错误的<br>1名称的设备<br>设备                                                  | 设备<br>-<br>PROFINET 设备名称             |        | 状态                   |     |  |
| 网络中的可访问<br>IP 地址<br>192.168.0.9                                                                                                    | <ul> <li>✓ 仅显示问一</li> <li>( 仅显示参索</li> <li>○ 仅显示参索</li> <li>○ 仅显示参索</li> <li>○ 仅显示参索</li> <li>○ の名示の</li> <li>○ ( の名示の)</li> <li>○ ( の名の)</li> <li>○ ( の名の)<td>-类型的设备<br/>设置错误的<br/>词名称的设备<br/>设备<br/></td><td>设备<br/>PROFINET 设备名称<br/>md500pn2</td><td>1</td><td>状态<br/>设备名称不同</td><td></td><td></td></li></ul> | -类型的设备<br>设置错误的<br>词名称的设备<br>设备<br>                                              | 设备<br>PROFINET 设备名称<br>md500pn2      | 1      | 状态<br>设备名称不同         |     |  |
| 网络中的可访问<br>IP 地址<br>192.168.0.9                                                                                                    | <ul> <li>✓ 仅显示同-</li> <li>( 仅显示姿有</li> <li>( 仅显示没有</li> <li>( 市点:</li> <li>MAC 地址</li> <li>(70-CA+ID-44-55-66)</li> </ul>                                                                                                    | - 类型的设备<br>计设置错误的<br>(4名称的设备<br>设备<br>(2) (4) (4) (4) (4) (4) (4) (4) (4) (4) (4 | ·<br>设备<br>PROFINET 设备名称<br>md500pn2 | 4      | 状态<br>设备名称不同         |     |  |
| 网络中的可访问<br>IP 地址<br>192.168.0.9                                                                                                    | <ul> <li>✓ 仅显示每-</li> <li>① 仅显示姿有</li> <li>⑦ 仅显示没有</li> <li>⑦ 位显示没有</li> <li>※ MAC 地址</li> <li>⑦ OCA-4D 44-55-66</li> </ul>                                                                                                    | -类型的设备<br>设置错误的<br>1名和的设备<br>设备<br>2 MD 500                                      | 设备<br>PROFINET 设备名称<br>md500pn2      | 4      | 状态<br>设备名称不同         |     |  |
| 网络中的可访问<br>IP 地址<br>192.168.0.9                                                                                                    | <ul> <li>✓ 仅显示每-</li> <li>(仅显示参新</li> <li>(仅显示没有</li> <li>(不显示没有</li> <li>(不显示没有</li> <li>(不远不远有)</li> <li>(不远不远有)</li> <li>(不远不远有)</li> <li>(不远不远有)</li> <li>(不远不远有)</li> <li>(不远不远有)</li> <li>(不远不远有)</li> <li>(不远不远有)</li> <li>(不远不远有)</li> <li>(不远不远有)</li> <li>(不远不远有)</li> <li>(不远不远有)</li> <li>(不远不远有)</li> <li>(不远不远有)</li> <li>(不远不远有)</li> <li>(不远有)</li> <li>(不远有)</li> <li>(无远有)</li> <li>(无远有)</li>     &lt;</ul>                                                                                                    | 类型的设备<br>计设置错误的<br>组名和的设备<br>设备<br>MD500                                         | 。<br>设备<br>PROFINET 设备名称<br>md500pn2 | 4      | 状态                   |     |  |
| 网络中的可访问<br>IP 地址<br>192.168.0.9                                                                                                    | ✓ 仅显示词-<br>仅显示参新<br>仅显示参新<br>位 见显示没有<br>所点:<br>MAC 地址<br>⑦CCA4D 44 55 66                                                                                                    | 类型的设备<br>计设置错误的<br>词名称的设备<br>设备<br>MD500                                         | PROFINET 设备名称<br>md500pn2            |        | 状态<br>设备名称不同         |     |  |

c. 当显示下图信息时,表明设备名称写入成功。显示的"PROFINET设备名称"应与上图中"组态的 PROFINET设备"中的一致。分配好该设备对应的从站后,关闭或者下拉"PROFINET设备名称"选择其 他的名称,继续分配其他站点的名称。

|                                 | 组态的 PROFINE                                                                                                    | T设备                             |                                  |                        |           |
|---------------------------------|----------------------------------------------------------------------------------------------------|---------------------------------|----------------------------------|------------------------|-----------|
|                                 | PROFINET                                                                                                    | 备名称:                            | driver1                          |                        | •         |
|                                 | 设                                                                                                    | 备类型:                            | MD500PN2                         |                        |           |
|                                 | 在线访问                                                                                                    |                                 |                                  |                        |           |
|                                 | PG/PC 接口                                                                                                    | 的类型:                            | U_PN/IE                          |                        | •         |
|                                 | PG/I                                                                                                    | ℃接口:                            | ASIX AX88179 US8                 | 3.0 to Gigabit Etherne | t A 💌 💌 💁 |
|                                 |                                                                                                    |                                 |                                  |                        |           |
|                                 | 设备过滤器                                                                                                    |                                 |                                  |                        |           |
|                                 | ☑ 仅显示同一                                                                                                    | 类型的设备                           | h.                               |                        |           |
|                                 |                                                                                                    |                                 |                                  |                        |           |
|                                 | □ 仅显示参数                                                                                                    | 设置错误的                           | 设备                               |                        |           |
|                                 | <ul> <li>□ 仅显示参数</li> <li>□ 仅显示参数</li> </ul>                                                                                                    | (设置错误的<br>(名称的设备                | ]设备<br>}                         |                        |           |
|                                 | (Q显示参数<br>(Q显示没有<br>r :                                                                                                    | (设置错误的<br>(名称的设备                | i设备<br>i                         |                        |           |
| 网络中的可访问                         | <ul> <li>         仅显示参数     </li> <li>         仅显示没有     </li> <li>         所点:     </li> <li>MAC 物址</li> </ul>                                                                                                    | (设置错误的<br>(名称的设备<br>设备          | 设备<br>PROFINET 设备名称              | 状态                     |           |
| 网络中的可访问<br>IP 地址<br>192.168.0.9 | <ul> <li>仅显示参数</li> <li>仅显示没有</li> <li>(内显示没有</li> <li>(内显示力)</li> <li>(内显示力)</li> <li>(内显示力)</li></ul> | (设置错误的<br>(名称的设备<br>设备<br>MD500 | PROFINET 设备名称<br>dtriver1        | 状态<br>● 确定             |           |
| 网络中的可访问<br>IP 地址<br>192.168.0.9 | ○ 仅显示参数<br>○ 仅显示参数<br>○ 仅显示没有<br>计点:<br>MAC 地址<br>70-CA-4D-44-55-66                                                                                                    | 设置错误的<br>(名称的设备<br>设备<br>MD 500 | PROFINET 设备名称<br>Offiver1        | 状态<br>❷ 确定             |           |
| 网络中的可访问<br>IP 地址<br>192.168.0.9 | <ul> <li>仅显示参封</li> <li>仅显示没有</li> <li>(7.02示没有</li> <li>(7.02示没有</li> <li>(7.02~0.40-44-55-66</li> </ul>                                                                                                    | (设置错误的<br>(名称的设备<br>设备<br>MD500 | PROFINET 设备名称<br>griver1         | <b>状态</b><br>♥ 确定      |           |
| 网络中的可访问<br>IP 地址<br>192.168.0.9 | (2显示参约<br>(2显示没有<br><br>MAC 均址<br>70-CA-4D-44-55-66                                                                                                    | (设置错误的<br>(名称的设备<br>设备<br>MD500 | 的资格<br>PROFINET 设备名称<br>@fiver1  | 状态<br>♥ 确定             |           |
| 网络中的可访问<br>IP 地址<br>192.168.0.9 | (現示参約<br>(現示決済<br>]許点:<br><br>MAC 地址<br>70-CA-4D-44-55-66                                                                                                    | (设置错误的<br>(名称的设备<br>设备<br>MD500 | 的资格<br>PROFINET 设备名称<br>@friver1 | 状态<br>♥ 确定             |           |
| 网络中的可访问<br>IP 地址<br>192.168.0.9 | (現示参約<br>(現示没有<br>計点:<br>                                                                                                    | 设置错误的<br>(名称的设备<br>设备<br>MD500  | PROFINET 设备名称<br>dfrver1         | 秋态<br>♥ 确定             |           |

从站收到分配的名称后会将名称保存下来,主站依靠设备名称区分各个从站(MAC地址在使用中不直 观,分配设备名称实际就是将设备名称与MAC地址进行绑定)。

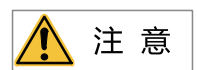

- 每个设备名称只允许分配给网络中的一个从站。
- 修改组态中站点的设备名称后必须重新分配名称(特例见"设备故障处理")。
- 修改IP地址后,只需要将修改后的组态下载到PLC中即可生效,无需再分配名称。

以上所有的操作完成了PROFINET从站的操作,在PLC中编写相应的程序就可以控制变频器。在PLC上对 从站进行读写操作与PROFIBUS DP类似。

为保证PLC正常运行,编程时需要添加OB82、83、86、122等功能块,功能块的内容可根据实际需求进 行编写或者保持空白。

### 8.7.2 MRP功能

### MRP概述

采用标准介质冗余协议栈(MRP),符合IEC62439-2标准,典型重构时间200ms,每个环最大支持32个设 备。

MRP的基本规则:

- 组成的环形网络中的全部节点必须支持MRP,并且启用MRP功能。
- 所有设备必须通过环网端口进行互连。
- 环形网络中的全部设备须属于同一冗余域。
- 在一个环形网络设备数量是不建议超过32台,否则重建网络的时间会超过200ms。
- 环形网络中的节点有且只有一个设备可用作环网管理者,其他设备均为环网客户端。

### MRP设置

1. 选择PLC端口,选中属性,在常规项目中点击介质冗余,设置介质冗余角色为管理器,并且确保环形端口1 和环形端口2已被配置。

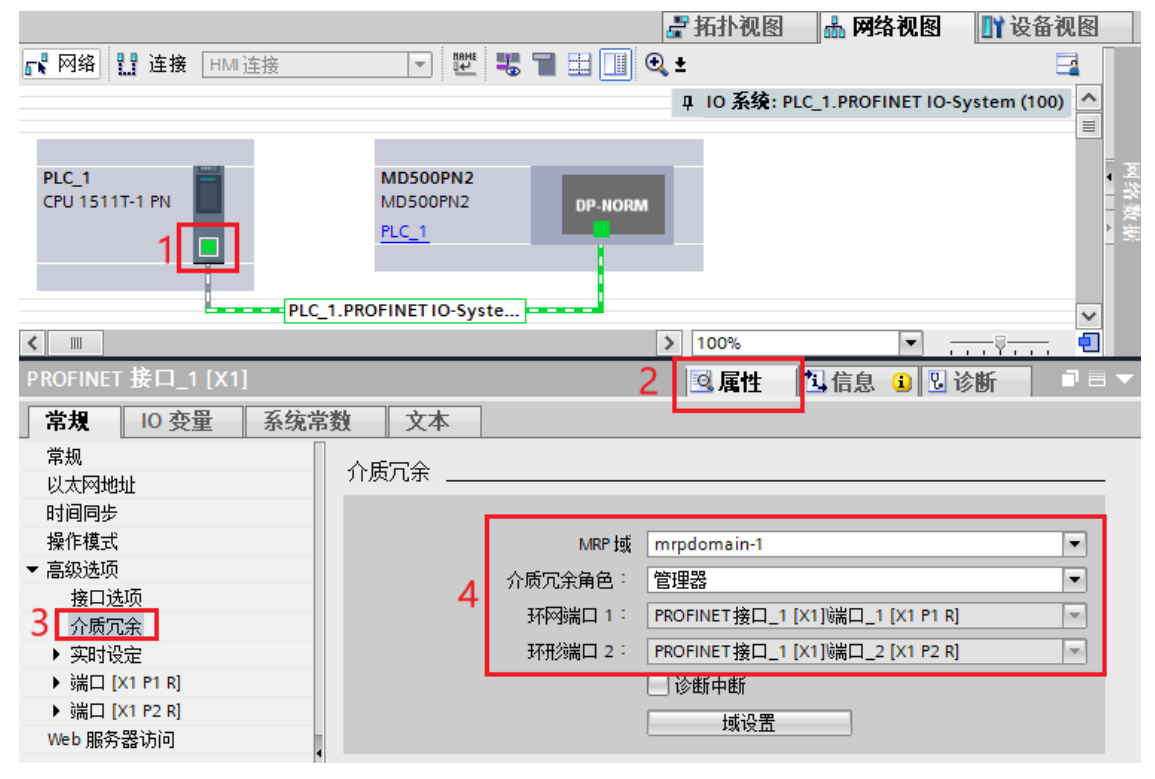

2. 选择MD500–PN2的端口,选中属性,在常规选项中点击介质冗余,设置介质冗余角色为客户端,并且确保 环形端口1和环形端口2已被配置。

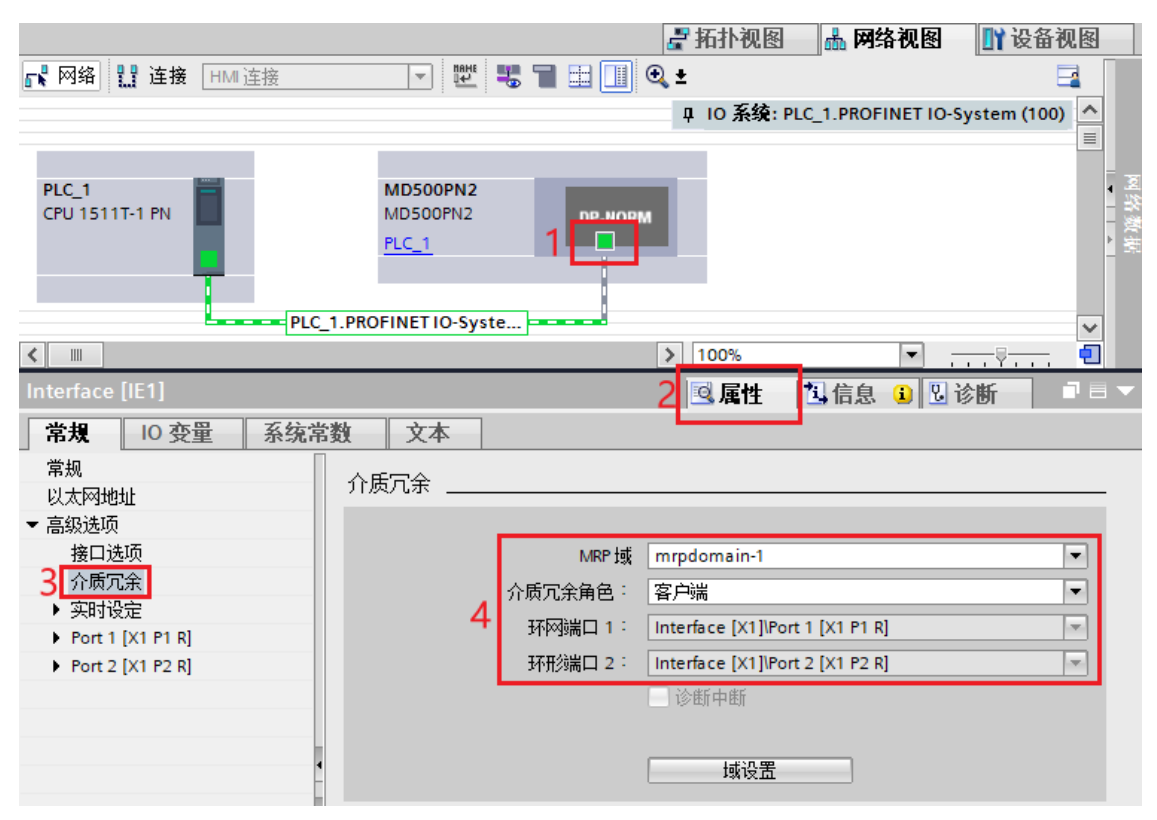

 MRP重构网络需要时间,若设备设置为默认的IO周期和3次看门狗,即使使用MRP功能,插拔网线仍然会 出现报警。为了实现MRP功能插拔网线不报警,需要将设备的IO周期和看门狗次数进行调整。
 选择MD500-PN2的端口,选中属性,点击实时设定,选择手动设置更新时间,选择32ms,再配置接受的 更新周期(看门狗次数)为10次即可。

## 说明

IO周期为32ms和看门狗次数为10次为MD500-PN2产品的典型值。

|                         |                               |                              | 🚽 拓扑视图      | 📥 网络视图              | 🛯 设备视图       |
|-------------------------|-------------------------------|------------------------------|-------------|---------------------|--------------|
| 💦 网络 🔡 连接 HMI 连接        |                               | € <b>, ±</b>                 |             |                     |              |
|                         |                               |                              | 平 IO 系统: PL | .C_1.PROFINET IO-Sy | stem (100) 🛕 |
| PLC_1<br>CPU 1511T-1 PN | MD500PN2<br>MD500PN2<br>PLC_1 |                              |             |                     | <br>         |
|                         |                               |                              |             |                     | ~            |
| <                       |                               |                              | > 100%      |                     |              |
| Interface [IE1]         |                               |                              | 2 🖳 属性      | 🗓 信息 🔋 🗓 诊          | 断・コーマ        |
| 常規 10 变量 系统常            | 数 文本                          |                              |             |                     |              |
| 常規                      | 实时设定                          |                              |             |                     |              |
| ▼ 高级选项                  | 、の周期                          |                              |             |                     |              |
| 接口选项                    | Shared Device                 |                              |             |                     |              |
| 3 实时设定                  | Shared Device                 |                              |             |                     |              |
| Port 1 [X1 P1 R]        | 项目外部的 IO 控制器具有此 IO<br>设备的访问权  | 0                            |             |                     | •            |
| Port 2 [X1 P2 R]        | IO 设备发送时钟                     | 1.000                        |             |                     | ms 🔻         |
|                         | 五代十四                          |                              |             |                     |              |
|                         | 史新时间                          |                              |             |                     |              |
|                         |                               | ○ 自动计算更新时间                   |             |                     |              |
|                         | 4                             | <ul> <li>手动设置更新时间</li> </ul> |             |                     |              |
| •                       | 4 更新时间:                       | 32.000                       |             |                     | ms 💌         |
|                         |                               | 发送时钟变化时调整更新时间。               |             |                     |              |
|                         | 看门狗时间                         |                              |             |                     |              |
|                         | 接受的更新周期 (不業 10 数              |                              |             |                     |              |
|                         | 5 <sup>(1)</sup>              | 10                           |             |                     |              |
|                         | 看门狗时间:                        | 320.000                      |             |                     | ms           |

### 说明

为支持环网功能,MD500-PN2最新的xml(GSDML-V2.31-inovance-md500pn2-20230706.xml)文件进行了部分修改,目 前已不支持U0-67=308及低于308的版本(包含U0-67=308)。在通信时,虽然可以正常运行,但是模块会一直提示下位机 组件出错,用户可以选择升级软件或者继续使用旧版本xml文件,但需要注意的是,使用旧版本软件无法使用环网功能)。

# 8.8 故障处理

MD500-PN2卡在与变频器使用过程中可能出现的故障参见下表。

| 故障描述                                 |                                    | 解决措施                                                                                                    |  |  |
|--------------------------------------|------------------------------------|----------------------------------------------------------------------------------------------------|--|--|
| 变频器上电后,只有电源灯(D4)<br>亮,表明PN卡与变频器通讯未建立 |                                    | 1.检查F0-28是否为1。<br>2.检查变频器类型。                                                                                                    |  |  |
|                                      |                                    | 3.检查变频器软件版本是否支持MD500-PN2。                                                                                                    |  |  |
| 变频器上电后<br>变频器通讯灯                     | ,电源灯(D5)亮,与<br>(D4)黄色常亮            | MAC错误,更换PN卡。                                                                                                    |  |  |
| 下载组态                                 | 下载组态后,PN卡上<br>D5、D4绿色长亮,<br>D1绿色闪烁 | <ul> <li>请检查线缆是否连接正常。</li> <li>请检查前一级PN节点是否正常工作。</li> <li>请检查是否通过PLC给该节点分配设备名称。</li> <li>请检查组态使用的GSDML是否正确。</li> </ul>                                                                             |  |  |
| 后,无法连<br>接                           | 下载组态后,PN卡上<br>D5、D4长亮,D1黄<br>色闪烁   | •请检查使用的GSD是否正确。<br>•请检查PZD映射关系设置是否正确,因为STEP7和PORTAL的"设备专用参数"均<br>只能使用十进制,在填写时,需要将功能码转换为十进制,如FC-11,它的十进制<br>是64523(十六进制0xFC0B),如果在这里填写了变频器不支持的功能码,就无法<br>连接,同时请注意,PZD映射不支持Modbus下的H2000、H8000之类的地址。 |  |  |

| 故障描述                                      |                                          | 解决措施                                                                                                    |
|-------------------------------------------|------------------------------------------|----------------------------------------------------------------------------------------------------|
|                                           | 任何数据都无法写<br>入/读取                         | 请检查操作地址是否正确,如果显示该站的I地址为520~531,Q地址为520~531<br>(注意I、Q地址可能有时并不是从同一个编号开始),那么写入变频器的PZD1数<br>据存放于QW520,PZD2存放于QW522,以此类推(如果PLC是S7-300和S7-400,<br>需使用PQW)。如果是使用SFC15操作,请检查SFC15块的RET_VAL是否为0,如<br>不为0则表示调用存在错误,请先处理错误,再调用该功能块。 |
| 连接成功<br>后,PLC上<br>灯均为绿<br>色,但数据<br>无法写入/读 | PZD3或以后的能够<br>写入,PZD1或PZD2<br>无法写入/读取    | <ul> <li>请检查F0-02是否已经设为2,F0-03是否已经设为9;</li> <li>请检查命令设定值或频率设定值是否有效,命令设定值1~7有效(非指bit位),频率设定值-F0-10~+F0-10有效,超过有效范围,将无法写入;</li> <li>请检查FE-00是否为U3-17,FE-01是否为U3-16,如果不是,请手动改正或者恢复出厂设置。</li> </ul>                          |
| 取变频器                                      | PZD1、PZD2可以写<br>入/读取,PZD3或以<br>后的无法写入/读取 | 检查报文类型是否支持到该PZD;<br>检查"设备专用参数"中是否已正确设置(通过查看FE组对应功能码来确认是否已<br>正确写入映射)。                                                                                                    |
|                                           | -                                        | 注意逻辑关系,是否存在在某一逻辑关系下多处给同一个PZD赋值的情形(可以在<br>PLC的监控表中测试在该逻辑关系下,PLC给出的值是否正确)。                                                                                                    |
| 通讯连接后,<br>无法清除,但<br>上BF灯正常                | 变频器报E164.1,且<br>PN卡D1灯正常,PLC             | 请检查PLC用户程序中,写到变频器的PZD1数据(QW数据)的高八位是否为0,<br>如不为0,请修改,本手册中PZD1命令不是指bit位,而是数值。<br>注意:本条适用于MD500与MD520,其他变频器请咨询技术人员。                                                                                                    |

### 说明

当通信中出现MD500-PN2卡与变频器返回的状态字无法显示故障状态时,需通过OB82来进行监控,或者向变频器的某个地址写入变化的值并读回来来进行判定。

MD500-PN2卡支持在从站节点故障时直接替换MD500-PN2卡(仅指卡故障),而无需重新组态设备。

MD500-PN2卡直接替换的前提条件:

- 替代设备和被替代设备都是MD500-PN2卡。
- 替代设备的MD500-PN2卡从没有被分配过设备名称。
- PLC组态网络时已经设置了拓扑网络。
- PLC组态时使能了"支持无可交换介质的设备更换"。

进行MD500-PN2卡直接替换,需要在组态时进行相应的设置,STEP7和PORTAL中设置有所区别。

### PORTAL中设定"不带可更换介质时支持设备更换"及拓扑

1. 在PORTAL的硬件组态中,选择主站的PROFINET接口,在"属性"下的"高级选项"下,勾选"不带可更换介质时支持设备更换",如下图所示。

| < [ III ]                     | > 100%                               |                       |
|-------------------------------|--------------------------------------|-----------------------|
| PROFINET 接口_1 [X2]            |                                      | ◎属性 14 信息 12 26 b = ▼ |
| <b>常规</b> 10 变量 系统            | 常数 文本                                |                       |
| 以太网地址 ^<br>时间同步               | 高级选项                                 |                       |
| 操作模式                          | - 接口洗项                               |                       |
| ◆高級法内<br>接口选项 =               | •                                    |                       |
| 介质冗余                          | <ul> <li>若发生通信错误,则调用用户程序。</li> </ul> |                       |
| <ul> <li>&gt; 实时设定</li> </ul> | ✓ 不带可更换介质时支持设备更换                     |                       |
| ▶ 揣口 [X2 P1 R]                | ✔ 使用 IEC V2.2 LLDP 模式                |                       |
| ▶ 端口 [X2 P2 R]                |                                      |                       |

2. 如果使用的PLC是S7-1200和S7-1500,这个选项下还有个备选项"允许覆盖所有已分配IO设备名称",如 果同时勾选上这个选项,则要求的直接替换条件的第2条可以忽略。

|             | <b>s</b>                                                                            |                              | 7                             | 100%                                                                                               |                                             | · · · ·                                | <b></b>                   | <b>S</b>                        |
|-------------|-------------------------------------------------------------------------------------|------------------------------|-------------------------------|----------------------------------------------------------------------------------------------------|---------------------------------------------|----------------------------------------|---------------------------|---------------------------------|
|             | PROFINET                                                                            | 接口_1 [X1                     | : PN(LAN                      | )]                                                                                                 |                                             | 🔍 属性                                   | 自信息(                      | 1 🛛 诊断                          |
|             | 常规                                                                                  | IO 变量                        | 系统常                           | 数                                                                                                  | 文本                                          |                                        |                           |                                 |
|             | 常规<br>以太 <b>网地</b> ;<br>时间同步<br>操作模式<br>● 高级选项<br>接口选<br>● 实时设<br>● 端口 D<br>Web 服务: | 业<br>定<br>(1 P1]<br>器访问      | 4                             | 接口说<br>I<br>I<br>I<br>I<br>I<br>I<br>I<br>I<br>I<br>I<br>I<br>I<br>I<br>I<br>I<br>I<br>I<br>I<br>I | 七页<br>不帯可更接<br>〕 允许覆盖<br>使用 IEC VI<br>静连接监视 | 4介质时支持设备更<br>所有已分配 10 设<br>2.2 LLDP 模式 | ■换<br><u>备名称。</u><br>30   | 5                               |
| 3. 然后点击切换到" | 拓扑视图"<br>MD500PN2<br>尾网编□盟                                                          | , 如下<br>→ 设备和网络<br>连接 HMI 连接 | 图所示。                          | TRAHE                                                                                              | 41                                          | 《是 拓扑视图<br>① ±<br>日 10 系统: PL          | 选网络视图<br>C_1.PROFINET IO- | _ ┛ ■<br>1 设备视图<br>System (100) |
|             | PLC_1<br>CPU 315-2 PNIDP                                                            |                              | MD500PN2<br>MD500PN2<br>PLC_1 | 2<br>2<br>10-Syste                                                                                 | DP-NORM                                     | 0                                      |                           |                                 |
|             | < Ⅲ                                                                                 |                              |                               |                                                                                                    |                                             | > 100%                                 |                           |                                 |

4. 在拓扑视图中,用鼠标点击端口后按住不放,然后移动鼠标到与该端口直接相连的另一设备的端口,放开 鼠标即可。注意,一定要与实际设备的网络连接一致,如果实际中PLC由P1出连到从站1的P2,再由P1出 到下一个从站,那么拓扑中也应该是如此。错误的拓扑图将导致替换功能失效,甚至通信异常(对于 MD500-PN2,装好后,面朝RJ45,则左侧为P1,右侧为P2)。

| MD500PN2 ▶ 设备和网络 |          |         |        |        |       | E |
|------------------|----------|---------|--------|--------|-------|---|
|                  |          |         | 🛃 拓扑视图 | 晶 网络视图 | 🛿 设备视 | 8 |
| 🖺 🖶 🔲 🕄 🛨        |          |         |        |        |       |   |
|                  |          |         |        |        |       | ^ |
|                  |          |         |        |        |       |   |
| PLC_1            | MD500PN2 |         |        |        |       |   |
|                  | PLC 1    | DP-NORM |        |        |       |   |
|                  |          |         |        |        |       |   |
|                  |          |         |        |        |       |   |
|                  |          |         |        |        |       |   |
|                  |          |         |        |        |       |   |
|                  |          |         |        |        |       | ~ |
| III              |          |         | > 100% | •      |       | • |

5. 连接好所有的拓扑后,编译并下载到PLC中。

### STEP7中设定"支持无可交换介质的设备更换"及拓扑

1. 在硬件组态中,双击"PN-IO",如下图所示。

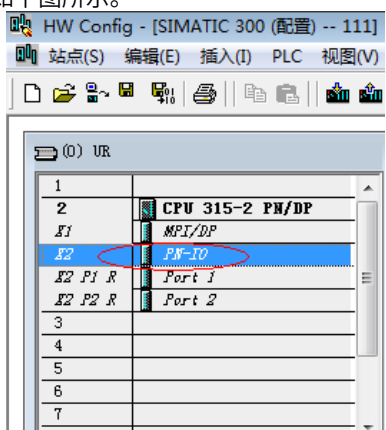

2. 勾选下图标记的部分,点击"确定"。

| 属性 - PN-IO (R0/                       | \$2.2)                 |           | ×  |
|---------------------------------------|------------------------|-----------|----|
| 常规 地址                                 | PROFINET I 设备 同步 / 介质冗 | 余 时间同步 选项 |    |
| 简短描述:                                 | PN-IO                  |           |    |
| 设备名称(0):                              | PN-IO                  |           |    |
| □ 使用不同方>                              | 去获取设备名称                |           |    |
| ▼ 支持无可交換                              | 與介质的设备更换 (S)           |           |    |
|                                       |                        |           |    |
|                                       | Ethernet               | ]         |    |
| ····································· | 0                      |           |    |
| 地址:                                   | 192. 168. 0. 1         |           |    |
| 已联网:                                  | 是 属性(P)                |           |    |
|                                       |                        | _         |    |
|                                       |                        |           | *  |
|                                       |                        |           | -  |
| ,                                     |                        |           |    |
| 确定                                    |                        | 取消        | 帮助 |

3. 根据实际网络连接情况,双击PLC的"Port1"或"Port2",切换到"拓扑",在伙伴下拉选择与PLC相连的从站端口,然后点击确定(默认为"任何伙伴",必须更改为实际连接的端口)。\_\_\_\_

|          | ,                      |    |
|----------|------------------------|----|
| 介质:      | 本地端口: 铜缆 伙伴端口:         |    |
| 电缆名称(B): | 铜缆                     | Ψ. |
| 伙伴       |                        |    |
| 伙伴端口 (P) |                        | •  |
|          | 4                      |    |
|          |                        |    |
|          | 添加(A) 刪除(D) 详细资料(C)    |    |
| 电缆数据     | 添加 (A) 删除 (D) 详细资料 (C) |    |

4. 然后点击从站的相应Port口设置拓扑,方法同PLC。待所有连接的端口都设置好后,编译后下载到PLC中。
 5. 在已经进行上述配置后,当某个从站设备需要更换时,将该设备从网络中断开,将没有分配过设备名称的新设备安装在原位置(使用S7-1200或S7-1500且勾选"允许覆盖所有已分配IO设备名称"可以忽视该要求),按原接线接入网络(注意,网线接法必须与原设备接法以及拓扑视图中一致),给从站上电,PLC将自动分配设备名称给新接入的设备。

# 9 EtherCAT通信(MD500-ECAT)

# 9.1 简介

MD500-ECAT通信卡(以下简称ECAT卡)可用于工业现场级的超高速I/O网络,协议处理直达I/O层,具备高效、拓扑灵活和易操作等优点。

该卡安装到本产品上,提高通信效率,实现变频器组网功能,使变频器成为现场总线的从站,接受现场总线 主站控制。EtherCAT通信卡支持最小同步周期为500μs。

手册要求相应的ECAT卡软件版本为1.00或以上(卡安装好并上电后,在变频器查询U0-67),配套的设备描述XML文件名为"MD500\_1Axis\_V1.03.xml。

# 9.2 安装

MD500-ECAT卡是内嵌入MD520系列变频器中使用的。安装前请关断变频器供电电源,等待约10分钟后,变频器充电指示灯彻底熄灭后才能进行安装。在MD500-ECAT卡插入变频器后请固定相应的螺钉,避免板间信号插座受外部信号电缆拉力而损坏,其安装示意图如第116页"图9–1"所示。

MD500-ECAT卡安装在变频器上,需要将MD500-ECAT卡的接地端子和变频器接地端子正确连接,如*第116页* "9-2 MD500-ECAT卡和变频器接地连接示意图"所示。

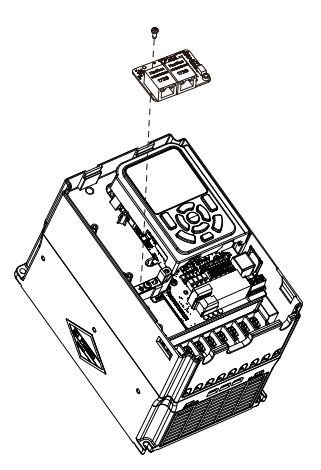

图9-1 MD500-ECAT卡安装示意图

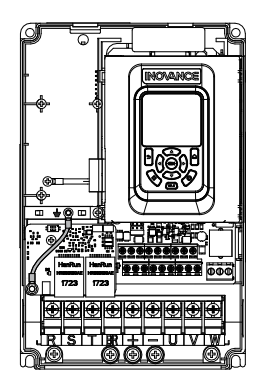

图9-2 MD500-ECAT卡和变频器接地连接示意图

# 9.3 接口布局及说明

MD500-ECAT卡的接口和指示灯布局如下图所示。排针插头J7用于与变频器连接,位于MD500-ECAT卡的背面。MD500-ECAT卡提供两个网口J4和J6,用于MD500-ECAT卡与主站(或上一个从站)及下一个从站(如有)连接通信。

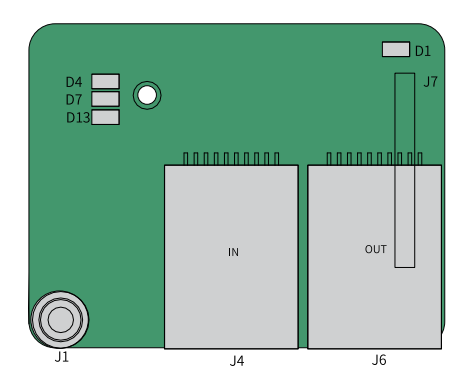

图9-3 MD500-ECAT卡接口布局

表9-1 MD500-ECAT卡接口和指示灯列表

| 图示名称 | 硬件名称                  | 功能说明                                            |
|------|-----------------------|-------------------------------------------------|
| J7   | 排针插头                  | 用于与变频器连接                                        |
| J4   |                       | 采用标准以太网RJ45型插座,用于ECAT卡与主站                       |
| J6   | МЦ                    | (或上一个从站)及下一个从站(如有)连接通信。                         |
| J1   | EMC接地口                | 连接变频器中EMC接地口                                    |
| D13  | 电源指示灯<br>(绿灯)         | 用于电源状态指示。<br>亮:表示上电正常;<br>不亮:表示上电不正常,请检测安装是否正确。 |
| D1   | 与变频器通信状态指示灯<br>(绿灯)   |                                                 |
| D4   | EtherCAT交互指示灯<br>(绿灯) | 参见第118页 "9–2 MD500-ECAT状态指示灯说<br>明"             |
| D7   | ESC故障指示灯<br>(红灯)      |                                                 |

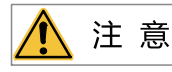

• MD500-ECAT卡的网口J4为输入口ECAT IN,J6为输出口ECAT OUT,输入和输出不能接反。

• 为保证工作稳定性,请选用超五类屏蔽双绞线网线。

|      | 指示灯  | 状态描述        | 处理方法                             |
|------|------|-------------|----------------------------------|
|      | 绿色常亮 | 正常          | 无                                |
| D1   | 结合尚正 | 与变频器通讯异     | 设置F0-28为1,确认变频器是否支持ECAT卡         |
|      | 球巴吊火 | 常           | 确认通信扩展卡是否插紧                      |
|      | 绿色常亮 | 工作于OP状态     | 无                                |
|      | 绿色闪烁 | 工作于PREOP/   | 确认组态,确认变频器是否支持ECAT卡且已设置F0-28为1,确 |
| D4   |      | SAFEOP模式    | 认网口连接方式是否正确                      |
|      |      | 未连接主站或者     |                                  |
|      | 常灭   | 工作于Initial模 | 确认主站是否连接正常,确认前级网口是否连接正常          |
|      |      | 式           |                                  |
| D7 - | 红灯常灭 | 正常          | 无                                |
|      | 红灯亮  | ESC内部异常     | 寻找厂家帮助                           |

#### 表9-2 MD500-ECAT状态指示灯说明

# 9.4 组网拓扑

MD500-ECAT卡与变频器实现通信之后,与ECAT主站正确接线,进行相关通信配置,即可实现ECAT卡与 ECAT主站的通信和变频器组网功能。

MD500-ECAT卡支持的拓扑结构包括总线型、星型、树型等,以及各种拓扑结构的组合,使设备连接布线非常灵活方便。总线型连接拓扑图如下图所示。

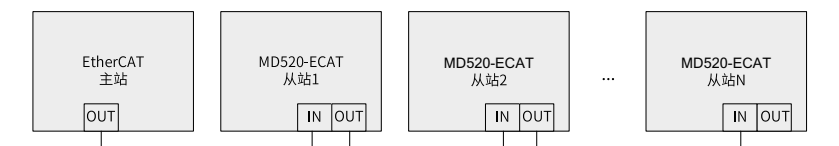

图9-4 EtherCAT总线型连接拓扑图

# 9.5 PDO区数据

### PDO区数据描述

PDO区数据实现主站实时对变频器数据更改和读取及周期性的数据交互。数据的通信地址由变频器直接配置。主要包含以下内容:

- 1. 变频器控制命令、目标频率实时给定
- 2. 变频器当前状态、运行频率实时读取
- 3. 变频器与EtherCAT主站之间功能参数、监视参数数据实时交互

PDO过程数据主要完成主站与变频器各个轴之间周期性数据交互,交互数据参见下表。

| 主     | 站与轴1发送PDO区(1601 | h)              | 变频器轴1相应数据PDO区(1A01h)  |       |                 |
|-------|-----------------|-----------------|-----------------------|-------|-----------------|
| 固定日   | RPDO            | 可变RPDO          |                       |       |                 |
| 变频器命令 | 变频器目标频率         | 变频器功能参数实时更<br>改 | 更 变频器状态 变频器运行频率 变频器功能 |       | 变频器功能参数实时读<br>取 |
| RPDO1 | RPDO2           | RPDO3~ RPDO12   | TPDO1                 | TPDO2 | TPDO3~ TPDO12   |

### 主站发送数据描述

| RPDO           | 描述                                                                                                    |
|----------------|----------------------------------------------------------------------------------------------------|
| RPDO1          | 变频器命令字(命令源需设置为通信F0-02=2)                                                                                                |
|                | •1: 正转运行                                                                                                    |
|                | •2: 反转运行                                                                                                    |
|                | •3: 正转点动                                                                                                    |
|                |                                                                                                    |
|                | ●5. 目出停机<br>。                                                                                                    |
|                | ●0. 按庁が1万式F0-10庁が1<br>7.                                                                                                |
|                |                                                                                                    |
| RPD02          | 受频器目标频率U3-16 <sup>注1</sup> (频率源需设置为通讯给定),给定范围为反向频率上限(负<br>值)到正向频率上限(包含小数位,如2000对应变频器20.00Hz)。当给定的目标频率超<br>过范围时,以上限频率运行。 |
|                | 例如:频率上限设为50.00Hz,通讯给定6000,则以50.00Hz运行,方向为正向;通讯给<br>定-6000,则以50.00Hz运行,方向为反向。                                            |
| RPDO3 ~ RPDO12 | 实时更改功能参数值,不写入EEPROM, FE-02~FE-09对应RPDO3~RPDO12配置方式见<br>PDO数据配置。                                                         |

### 说明

变频器目标频率U3-16的数据类型为int16格式,其数据范围为-32768~+32767。若超过此范围,会导致变频器出现一个异常值(-65535+U3-16的给定值)。

### 变频器响应TPDO数据描述

| TPDO          | 描述                                                                                                    |
|---------------|----------------------------------------------------------------------------------------------------|
| TPDO1         | 变频器运行状态信息                                                                                                    |
|               | <ul> <li>bit0:0为变频器停机,1为变频器运行</li> <li>bit1:0为正转运行,1为反转运行</li> <li>bit2:0为无故障,1为变频器处于故障状态</li> <li>bit3:0为运行频率未达标,1为运行频率到达</li> <li>bit4~bit7:保留</li> <li>bit8~bit15:变频器故障码</li> </ul> |
| TPDO2         | 变频器运行频率(单位: 0.01Hz)                                                                                                    |
|               | 返回当前变频器实际运行频率,返回数据值为十六位有符号数据,接收的数据类型为十六<br>位无符号,客户映射变量需映射十六位有符号数据类型。                                                                                                    |
| TPDO3 ~TPDO12 | 功能参数实时读取,FE-22~FE-29对应TPDO3~TPDO12,配置方式请参见上文"PDO区数据配置"。                                                                                                    |

# <u> (</u>注 意

TPDO1和RPDO1的前两个映射必须按上表所示进行配置,不可更改,否则会导致异常。

写入的RPDO1默认映射1为U3-17,RPDO2默认映射2为U3-16。若发现命令或频率无法写入变频器,而 PZD3~PZD12能写入,且F0-02=2和F0-03=9,则可在变频器上查看FE-00是否为U3-17,FE-01是否为U3-16。若不是,请手动将其改为正确值。 读取的TPRO1的默认映射1为U0-68,TPRO1的默认映射2为U0-69。若发现状态或运行频率无法正常读取, 而PZD3~PZD12能读取,则可在变频器上查看FE-20是否为U0-68,FE-21是否为U0-69。若不是,请手动将其 改为正确值。

# 9.6 SDO邮箱数据

EtherCAT邮箱数据SDO用于传输非周性数据,如通信参数的配置、变频器运行参数配置等。

EtherCAT的CoE服务类型包括:紧急事件信息、SDO请求、SDO响应、TxPDO、RxPDO、远程TxPDO发送请求、SDO信息。

在本产品变频器中,支持SDO请求、SDO响应。

# 9.7 相关参数

### 变频器MD500-ECAT卡设置

将MD500-ECAT卡安装到变频器后,设置功能码F0-28=1后,MD500-ECAT卡才能与变频器正常通讯。

| 功能码   | 名称   | 设定范围                         | 设定值 | 含义                                                                                     |
|-------|------|------------------------------|-----|----------------------------------------------------------------------------------------|
| F0-28 | 通信协议 | 0: Modbus                    | 1   | 支持不同的通信协议,可进行通信协议选择。                                                                   |
|       | 选择   | 协议<br>1:扩展通信                 |     | 0: Modbus协议                                                                            |
|       |      |                              |     | 使用Modbus协议。                                                                            |
|       |      | が 以<br>2・ EthorCAT           |     | 1: 扩展通信协议                                                                              |
|       |      | 之. Ethercar<br>卡Inobus协<br>议 |     | 使用PROFIBUS DP、PROFINET、EtherCAT 、Modbus TCP、<br>EtherNet/IP协议                          |
|       |      |                              |     | CANlink 始终有效,无需设置。                                                                     |
|       |      |                              |     | 2:EtherCAT卡Inobus协议                                                                    |
|       |      |                              |     | 当设定为2时使用Inobus通信协议,变频器版本为F7-10=U60.07/<br>F7-11=U61.07/F7-15=000.00/F7-16=000.00及更高版本。 |
| F0-02 | 运行指令 | 0:操作面板                       | 2   | 选择变频器控制命令的输入通道。变频器控制命令包括:启动、停                                                          |
|       | 选择   |                              |     |                                                                                        |
|       |      | 2:通信                         |     | 0:操作面板命令通道                                                                             |
|       |      | 3: 自定义                       |     | 选择此命令通道,可通过操作面板上的RUN/STOP实现启停操作,<br>适用于初次调试。                                           |
|       |      |                              |     | 1: 端子命令通道                                                                              |
|       |      |                              |     | 选择此命令通道,可通过变频器的DI端子输入控制命令,DI端子控<br>制命令根据不同场合进行设定,如启停、正反转、点动、二三线<br>式、多段速等功能,适用于大多数场合。  |
|       |      |                              |     | 2:通信命令通道                                                                               |
|       |      |                              |     | 选择此命令通道,可通过远程通信输入控制命令,变频器需要安装<br>通信卡才能实现与上位机的通信。适用于远距离控制或多台设备系<br>统集中控制等场合。            |
|       |      |                              |     | 3: 自定义命令通道                                                                             |
|       |      |                              |     | 选择此命令通道,可在远程控制中灵活选择命令来源,用于扩展。                                                          |

| 功能码   | 名称    | 设定范围                                          | 设定值 | 含义                                                                                                    |
|-------|-------|-----------------------------------------------|-----|----------------------------------------------------------------------------------------------------|
| F0-03 | 主频率源X | 0:数字设定                                        | 9   | 该功能码用于设定主频率源X的来源,可选择来源如下:                                                                                                    |
|       | 选择    | (掉电不记<br>17)                                  |     | 0:数字设定(掉电不记忆)                                                                                                    |
|       |       | 1:数字设定<br>(掉电记<br>忆)                          |     | 设定频率初始值为F0-08 "预置频率"的值。可通过键盘的▲键<br>与▼键(或多功能输入端子的UP、DOWN)来改变变频器的设定<br>频率值。变频器掉电后并再次上电时,设定频率值恢复为F0-08<br>"数字设定预置频率"值。                                                                      |
|       |       | 2: Al1                                        |     | 1:数字设定(掉电记忆)                                                                                                    |
|       |       | 3: Al2<br>4: Al3<br>5: PULSE脉<br>冲设定<br>(DI5) |     | 设定频率初始值为F0-08 "预置频率"的值。可通过键盘的▲键<br>与▼键(或多功能输入端子的UP、DOWN)来改变变频器的设定<br>频率值。变频器掉电后并再次上电时,设定频率为上次掉电时刻的<br>设定频率,通过键盘▲、▼键或者端子UP、DOWN 的修正量被记<br>忆。                                              |
|       |       | 6: 多段指令                                       |     | 2: Al1                                                                                                    |
|       |       | 7:简易PLC<br>8:PID                              |     | 设定频率通过模拟量输入端子Al1输入,Al1端子输入电压信号,根<br>据设定Al曲线来计算出对应的频率值。 Al曲线可在F4组设置。                                                                                                    |
|       |       | 0. HD<br>0. 通信经定                              |     | 3: AI2                                                                                                    |
|       |       | 3. 過店宅定<br>其他: F连接<br>器                       |     | 设定频率通过模拟量输入端子AI2输入,AI2端子输入电流或电压信<br>号,根据设定AI曲线来计算出对应的频率值。 AI曲线可在F4组设<br>置。                                                                                                    |
|       |       |                                               |     | 4: AI3                                                                                                    |
|       |       |                                               |     | 设定频率通过模拟量输入端子AI3输入,AI3端子输入电压信号,根<br>据设定AI曲线来计算出对应的频率值。AI曲线可在F4组设置。                                                                                                    |
|       |       |                                               |     | 5: PULSE脉冲设定(DI5)                                                                                                    |
|       |       |                                               |     | 设定频率通过DI输入端子DI5脉冲频率来给定,根据脉冲频率与设定频率的对应关系曲线计算出对应的频率值(F4-28~F4-31)。                                                                                                    |
|       |       |                                               |     | 6: 多段指令                                                                                                    |
|       |       |                                               |     | 选择多段指令做设定频率时,需要通过数字量输入DI端子的不同状态组合,对应不同的设定频率值。4个多段指令端子(DI端子功能<br>12~15),可以组合为16种状态,这16个状态对应FC-00~FC-15设<br>定每段频率值。                                                                        |
|       |       |                                               |     | 7: 简易PLC                                                                                                    |
|       |       |                                               |     | 简易PLC是可以进行运行时间和加减速时间控制的多段速运行指<br>令。参数FC-00~FC-15设定每段频率值,FC-18~FC-49设置每段频<br>率的运行时间和加减速时间,最多可以设置16段速。                                                                                     |
|       |       |                                               |     | 8: PID                                                                                                    |
|       |       |                                               |     | 选择了PID作为主频率。PID控制是过程控制的一种常用方法,通过<br>对被控量的反馈信号与目标信号的差量进行比例、积分、微分运<br>算,通过调整变频器的输出频率,构成闭环系统,使被控量稳定在<br>目标值。选择PID 控制的输出作为设定频率,一般用于现场的工艺<br>闭环控制,例如恒压力闭环控制、恒张力闭环控制等场合。PID相<br>关参数请通过FA组参数设置。 |
|       |       |                                               |     | 9:通信给定                                                                                                    |
|       |       |                                               |     | 主频率值由通信给定。可通过远程通信输入设定频率(一般是通过<br>0x7310地址),变频器需要安装通信卡才能实现与上位机的通信,<br>适用于远距离控制或多台设备系统集中控制等场合。                                                                                             |
|       |       |                                               |     | 其他:F连接器                                                                                                    |
|       |       |                                               |     | 通过设置一个浮点连接器的功能码编号,读取该连接器的值作为辅<br>助频率给定。用于常用来源之外的给定扩展。                                                                                                    |

| 功能码   | 名称           | 设定范围          | 设定值        | 含义                                                                                                    |
|-------|--------------|---------------|------------|----------------------------------------------------------------------------------------------------|
| FD-11 | CIA402使<br>能 | 0:不使能<br>1:使能 | 根据需要<br>设置 | 用于选择CIA402模式是否使能。<br>设置为0时,为普通模式;设置为1时,为CIA402模式,详见第225<br>页"13.1 对象组6000h分配一览表"和第226页"13.2 对象字<br>典详细说明"。 |

# 通信控制功能码

### 表9-4 通信控制功能码

| 功能码   | 名称                                  | 设定范围                |            | 设定说明                                    |
|-------|-------------------------------------|---------------------|------------|-----------------------------------------|
| U3-16 | 通信频率设定                              | -320.00Hz~320.00Hz  | <u>.</u>   | 频率源为通信控制时,可通过该地址写入目<br>标值。写入单位为FD-09设置。 |
| U3-17 | 通信设定控制                              | 0001:正转运行           | 0005: 自由停机 | 命令源为通信控制时,可通过该地址控制变                     |
|       | 字                                   | 0002:反转运行           | 0006: 减速停机 | 频器启停、点动、故障复位等。<br>                      |
|       |                                     | 0003:正转点动           | 0007:故障复位  |                                         |
|       |                                     | 0004:反转点动           |            |                                         |
| U3-18 | DO状态设定                              | bit0: DO1输出控制       | bit5: VDO1 | 通过通信更改该值控制DO输出。                         |
|       | (F5组端子<br>西部选项・通                    | bit1: DO2输出控制       | bit6: VDO2 |                                         |
|       | 功能远坝,通信设定)                          | bit2: RELAY1输出      | bit7: VDO3 |                                         |
|       |                                     | 控制                  | bit8: VDO4 |                                         |
|       |                                     | bit3:RELAY2输出<br>控制 | bit9: VDO5 |                                         |
|       |                                     | bit4: FMR输出控制       |            |                                         |
| U3-19 | AO1输出给定<br>(F5组端子<br>功能选项:通<br>信设定) | 0~32767             |            | 通过通信更改该值控制AO1输出。                        |
| U3-20 | AO2输出给定<br>(F5组端子<br>功能选项:通<br>信设定) | 0~32767             |            | 通过通信更改该值控制AO2输出。                        |
| U3-21 | HDO输出给<br>定(F5组端<br>子功能选项:<br>通信设定) | 0~32767             |            | 通过通信更改该值控制HDO输出。                        |
| U3-22 | 通信卡出错状<br>态                         | 0~65535             |            | 写入通信卡出错状态。                              |
| U3-23 | 通信转速给定                              | -32000rpm~32000rpm  |            | 频率源为通信控制时,可通过该地址写入目<br>标值。写入单位为转速。      |

对象字典在参数表中的位置通过"索引"与"子索引"指定。

"索引":指定同一类对象在对象字典中的位置,以十六进制表示。

"子索引":同一个索引下面,包含多个对象,各对象在该类下的偏置,以十六进制表示。

变频器功能码与对象字典的映射关系参见下表。

对象字典索引=0x2000+功能码组号。

对象字典子索引=功能码组内偏置的十六进制+1。

在使用MD500-ECAT卡时,写入的PDO1默认映射为U3-17,PDO2默认映射为U3-16,务必确保RPDO的第一项为U3-17,否则会出现运行异常。另外,U3-17的高八位如果写入任意非零值,变频器会报通信故障 E164.1。

### 通信监控功能码

| 表9–5 通信监控功能码 |
|--------------|
|--------------|

| 功能码   | 名称            | 单位  | 十进制地址 |
|-------|---------------|-----|-------|
| U0-00 | 运行频率          | Hz  | 28672 |
| U0-01 | 设定频率          | Hz  | 28673 |
| U0-02 | 母线电压          | V   | 28674 |
| U0-03 | 输出电压          | V   | 28675 |
| U0-04 | 输出电流          | A   | 28676 |
| U0-05 | 输出功率          | kW  | 28677 |
| U0-06 | 输出转矩          | %   | 28678 |
| U0-07 | DI输入状态        | -   | 28679 |
| U0-08 | DO输出状态        | -   | 28680 |
| U0-09 | AI1电压         | V   | 28681 |
| U0-10 | AI2电压         | V   | 28682 |
| U0-11 | AI3电压         | V   | 28683 |
| U0-12 | 计数值           | -   | 28684 |
| U0-13 | 长度值           | -   | 28685 |
| U0-14 | 负载速度显示        | -   | 28686 |
| U0-15 | PID设定         | -   | 28687 |
| U0-16 | PID反馈         | -   | 28688 |
| U0-17 | PLC阶段         | -   | 28689 |
| U0-18 | PULSE输入脉冲频率   | kHz | 28690 |
| U0-19 | 反馈速度          | Hz  | 28691 |
| U0-20 | 剩余运行时间        | min | 28692 |
| U0-21 | AI1校正前电压      | V   | 28693 |
| U0-22 | AI2校正前电压      | V   | 28694 |
| U0-23 | AI3校正前电压      | V   | 28695 |
| U0-24 | 电机转速          | rpm | 28696 |
| U0-25 | 当前上电时间        | min | 28697 |
| U0-26 | 当前运行时间        | min | 28698 |
| U0-27 | PULSE输入脉冲频率   | Hz  | 28699 |
| U0-28 | 通信设定值         | %   | 28700 |
| U0-29 | 编码器反馈速度       | Hz  | 28701 |
| U0-30 | 主频率X显示        | Hz  | 28702 |
| U0-31 | 辅频率Y显示        | Hz  | 28703 |
| U0-32 | 查看任意内存地址值     | -   | 28704 |
| U0-33 | 同步机转子位置       | 0   | 28705 |
| U0-34 | AI3温度模式-电机温度值 | °C  | 28706 |
| U0-35 | 目标转矩          | %   | 28707 |
| U0-36 | 旋变位置          | -   | 28708 |
| U0-37 | 功率因数角度        | 0   | 28709 |
| U0-38 | ABZ位置         | -   | 28710 |
| U0-39 | V/f分离目标电压     | V   | 28711 |
| U0-40 | V/f分离输出电压     | V   | 28712 |

| 功能码   | 名称                              | 单位  | 十进制地址 |
|-------|---------------------------------|-----|-------|
| U0-45 | 故障子码                            | -   | 28717 |
| U0-58 | 电机运转圈数                          | -   | 28730 |
| U0-59 | 设定频率                            | %   | 28731 |
| U0-60 | 运行频率                            | %   | 28732 |
| U0-61 | 变频器状态                           | -   | 28733 |
| U0-62 | 当前故障主码                          | -   | 28734 |
| U0-63 | 点对点通信发送转矩值                      | %   | 28735 |
| U0-64 | 主从控制从站个数                        | %   | 28736 |
| U0-65 | 转矩上限                            | %   | 28737 |
| U0-66 | 通信扩展卡型号                         | -   | 28738 |
| U0-67 | 通信扩展卡软件版本号                      | -   | 28739 |
| U0-68 | DP卡变频器状态                        | -   | 28740 |
| U0-69 | 通信扩展卡速度显示                       | Hz  | 28741 |
| U0-70 | 通信扩展卡的转速显示                      | rpm | 28742 |
| U0-71 | 通信扩展卡专用电流显示                     | А   | 28743 |
| U0-80 | EtherCAT从站站点正名                  | -   | 28752 |
| U0-81 | EtherCAT从站站点别名                  | -   | 28753 |
| U0-83 | EtherCAT XML文件版本号               | -   | 28755 |
| U0-84 | EtherCAT同步丢失次数                  | -   | 28756 |
| U0-85 | 单位时间内EtherCAT端口0<br>无效帧及错误最大值   | -   | 28757 |
| U0-86 | 单位时间内EtherCAT端口1<br>无效帧及错误最大值   | -   | 28758 |
| U0-87 | 单位时间内EtherCAT转发错<br>误最大值        | -   | 28759 |
| U0-88 | 单位时间内EtherCAT数据帧<br>处理单元错误计数最大值 | -   | 28760 |
| U0-89 | 单位时间内EtherCAT端口链<br>接丢失最大值      | -   | 28761 |

在使用MD500-ECAT卡时,读取的PDO1默认映射为U0-68,PDO2默认映射为U0-69,务必确保TPDO的第一项为U0-68,否则会出现运行异常。

# 9.8 通信配置

# 9.8.1 使用欧姆龙控制器控制MD520时的通信实例

下面以欧姆龙公司的NX1P2 主站为例,讲述MD520变频器的简单配置使用过程。

1. 新建工程

- 设备: 根据实际的控制器型号选择。
- 版本:新建1.09 及以上的版本,NX1P2-1140DT 仅支持1.13 版本。

| 离线<br>● 新建工程(N)                                 | 日工程属           | 涟           |             |
|-------------------------------------------------|----------------|-------------|-------------|
| ● 打开工程(0)                                       | 工程名称作者         | MD500Ntests |             |
| ■ <del>3</del> ×(1)····<br><sup>2</sup> ≧ 号出(E) | 注释             |             |             |
| 任线<br>9 连接到设备(C)                                | 大型             | 标准工程        | T           |
| 许可( <b>L)</b><br>☞ 许可(L)                        | 加选择            | 程设 <b>备</b> |             |
| CMRON Internal Use Ciniy<br>新示政178              | 类型<br>设备<br>版本 | 1.13        | ▼<br>▼<br>▼ |

### 2. 通讯配置

a. 进入主界面后,在"控制器"->"通信设置"中设置电脑与控制器的连接方式。 b. 选择"Ethernet直接连接",并点击"Ethernet通信测试",则可进行下一步。

| 文件(F) 编辑(E) 视图(V) 插入(I)                                                   | 工程(P)          | 控制器(C) 模拟(S) 工具(T) 蒂                 | 助(H)                            |                          |        |  |
|---------------------------------------------------------------------------|----------------|--------------------------------------|---------------------------------|--------------------------|--------|--|
| X 🖲 🖬 🖄 つ ሮ 🖬                                                             | ð ×            | < 🔉 🖾 🚆 🗛 🙂 🖡                        | × 🔺 🔌                           |                          | Si C C |  |
| ● HELINY(加速 ● 7) ■ ext.Controller_0 ▼ ● ● ● ● ● ● ● ● ● ● ● ● ● ● ● ● ● ● |                |                                      | 在接时使用的方法。<br>下选项中选择。            | *                        |        |  |
| Ţ                                                                         | 島译<br>▲<br>↓ ↓ | <ul> <li>         ・ 近天和戸地址</li></ul> | ाइल्स<br>श्रिह्मस्र में<br>ब्रि | 信測試 Ethernet通信算<br>純定 取消 | fat    |  |
|                                                                           |                |                                      |                                 |                          |        |  |

### 3. 导入XML配置文件

双击左侧 "EtherCAT"项后,选择主设备点击右键,在 "ESI库"中单击 "安装(文件)",选择MD500\_ ECAT卡xml配置文件并导入。

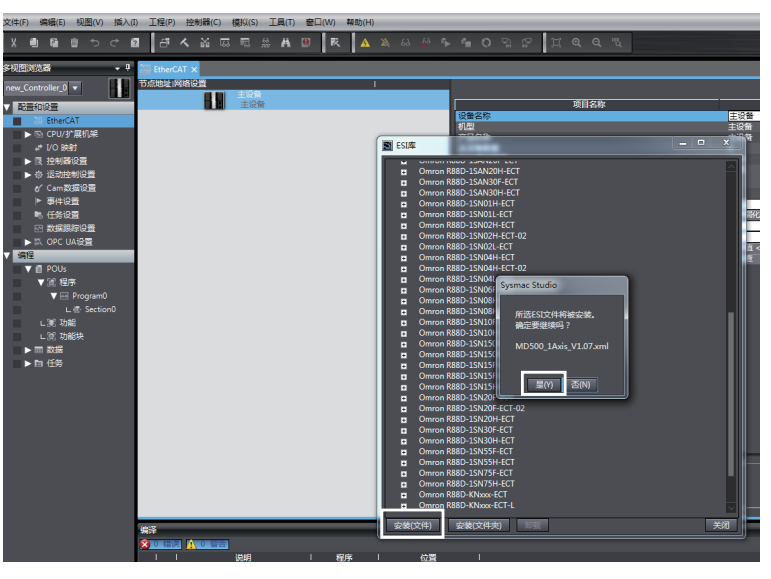

4. 扫描设备

将控制器切换到在线,运行模式。

右下角可观察控制器状态:在线,运行模式。

| 文件(E) 编辑(E) 视图(V) 插入( | ) 工程( <u>P</u> ) 控制器( | C) 模拟(S) 工具( | 1) 帮助( <u>H</u> ) |        |                   |                                         |
|-----------------------|-----------------------|--------------|-------------------|--------|-------------------|-----------------------------------------|
| X 🖲 🖻 🖄 ာင် 🕯         | 1 <del>3</del> 4 %    | 🖾 🏭 🛱 🚇      | ! 🕅 🔺             | 🔉 63 🙀 | େ <b>ଶ</b> ା ତା ଲ |                                         |
| 多視園浏览器 🚽 🕂            |                       |              |                   |        |                   | 工具箱 🔹 🤋                                 |
| new_Controller_0 💌    |                       |              |                   |        |                   | <检索> ▼ 2 ×                              |
| ▶ 配置和设置               |                       |              |                   |        |                   |                                         |
| ▼ 網陲<br>▼ 目 POUs      |                       |              |                   |        |                   |                                         |
| ▼ 圓 程序                |                       |              |                   |        |                   |                                         |
| La Section0           |                       |              |                   |        |                   |                                         |
| ∟ 聞 功能                |                       |              |                   |        |                   |                                         |
| ▶ Ⅲ 数据                |                       |              |                   |        |                   |                                         |
| ▶ 田 住労                |                       |              |                   |        |                   |                                         |
|                       |                       |              |                   |        |                   |                                         |
|                       |                       |              |                   |        |                   |                                         |
|                       |                       |              |                   |        |                   |                                         |
|                       |                       |              |                   |        |                   |                                         |
|                       |                       |              |                   |        |                   |                                         |
|                       |                       |              |                   |        |                   |                                         |
|                       |                       |              |                   |        |                   |                                         |
|                       | 编译                    | x2-5         | _                 | _      | + ‡ ×             | 控制器状态 ▼ ₽                               |
|                       |                       | <br>说明       | 程序                | 1 位置   | 1 I               | □ · · · · · · · · · · · · · · · · · · · |
|                       |                       |              |                   |        |                   | ERR/ALM ● 运行模式                          |
|                       |                       |              |                   |        |                   |                                         |

扫描设备,添加从站。在"配置和设置"\"EtherCAT"\"主设备"处右击,选择"与物理网络配置比较和合并",则控制器自动扫描网络内所有从站(存在站号为0的将报错),扫描到后,在弹窗内,点击"应用物理网络配置",则从站添加完成。在主页面能看到添加后的从站。

### 说明

MD500-ECAT卡支持通过功能码FD-02或主站后台修改站点别名,修改完重新上电别名生效。

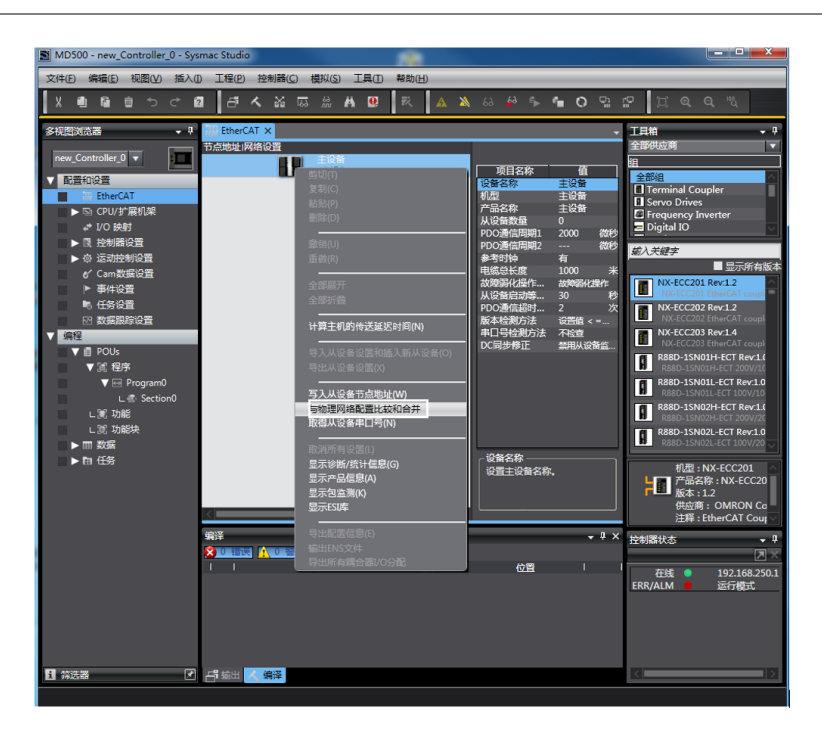

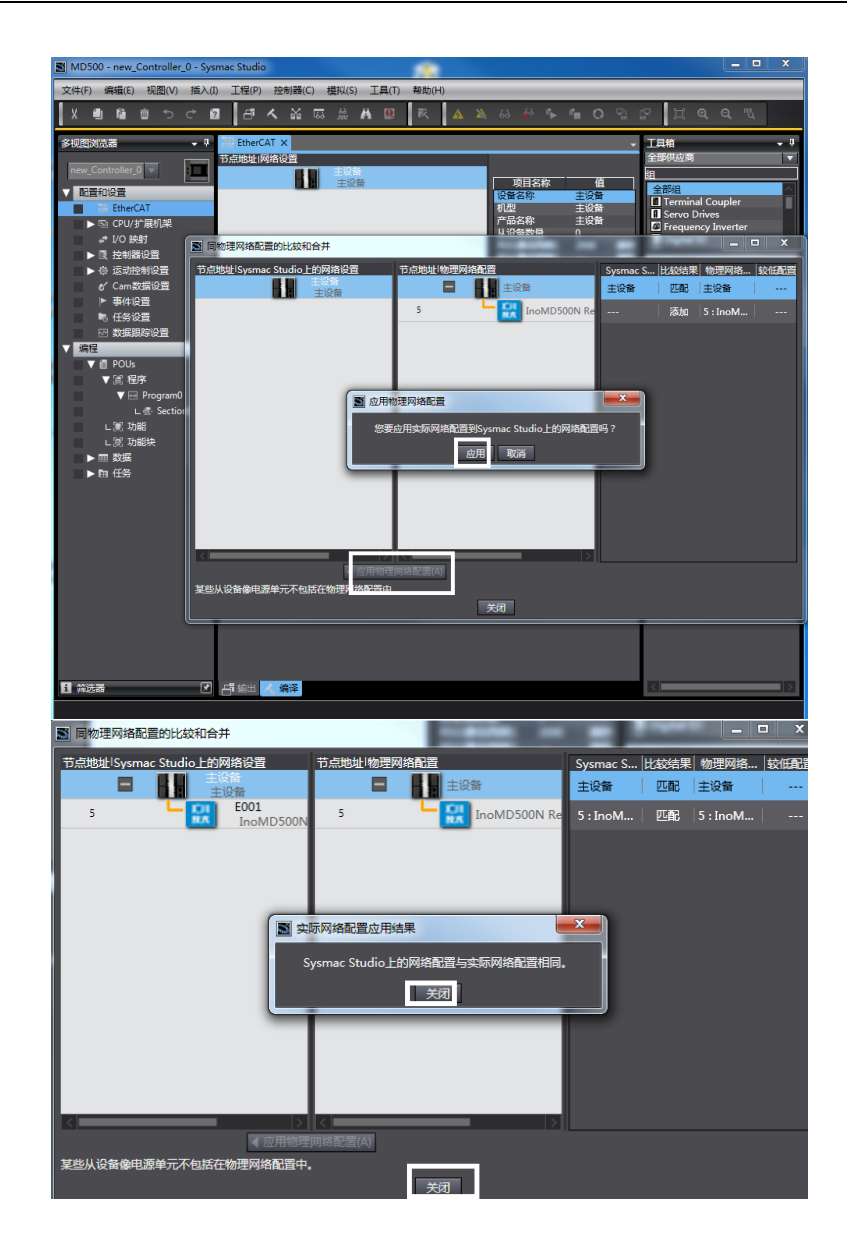

5.参数配置

先将控制器切换到离线模式。

| MD500 - new_Controller_0 - Sys | mac Studio                                                       |            |
|--------------------------------|------------------------------------------------------------------|------------|
| 文件(F) 编辑(E) 视图(V) 插入(F         | ) 工程(P) 控制器(C) 模拟(S) 工具(T) 帮助(H)                                 |            |
|                                | ▌ <mark>▌▛<mark>ᅕ</mark>ᇸᇛஇ<b>▌▋</b>▌ℝ<mark>▏▲</mark>》⊮ኈҹ</mark> | <b>୦</b> ଘ |
| 多视图浏览器 🚽 🕂                     | 翻 EtherCAT 🚽 I/O 映射 🗙                                            | -          |
|                                |                                                                  | R/W Š      |
| new_controller_0               | ▼ <u>EtherCAT网络配置</u>                                            | <u> </u>   |
| ▼ 配置和设置                        | 节点5 ▼ InoMD500N                                                  |            |
| 🔍 🚟 EtherCAT                   | Outputs_Control Command_2073_12                                  | W UIF      |
| L □ 节点5 : InoMD500N            | Outputs_Written Freq_20/3_11                                     | W INI      |
| ▶ □                            | Inputs_AC drive state on DP card_2070                            |            |
| 1/0 映創                         | Inputs_Speed of transmitting DP/020                              | R UIP      |
|                                |                                                                  |            |
|                                | Built-in 1 V / 内留//O皮目                                           |            |
|                                | Input Bit 00 Input Bit 00                                        | R BO       |
| V Cam数据设置                      | Input Bit 01 Input Bit 01                                        | R BO       |
| ▶ 事件设置                         | Input Bit 02 Input Bit 02                                        | R BO       |
| ▶ 任务设置                         | Input Bit 03 Input Bit 03                                        | R BO       |
| ☑ 数据跟踪设置                       | Input Bit 04 Input Bit 04                                        | R BO       |
| ▼ 编程                           | Input Bit 05 Input Bit 05                                        | R BO       |
| V 🗐 POUs                       | Input Bit Ub Input Bit 00                                        | R BO       |
| ▼ □ 程序                         | Input Bit 0/ Input Bit 0/                                        | R BO       |
|                                | Input Bit 08 Input Bit 08                                        | R BO       |
| - Section0                     | Input Bit 09 Input Bit 09                                        | R BO       |
| , BI THAN                      | Input Bit 10 Input Bit 10                                        | R BO       |
|                                | Input Bit 11 Input Bit 12                                        | R BO       |
| L圏、功能块                         | Input Bit 12 Input bit 12                                        | R BO       |
| ▶ ■ 数据                         | Input Bit 13 Input bit 13                                        | R BO       |
| ▶ 由 任务                         | (1) (1) (1) (1) (1) (1) (1) (1) (1) (1)                          |            |
|                                |                                                                  | LSB-MSB    |

进行PDO 映射设置(I/O映射分配)。

| 文件(王)编辑(王) 视图(⊻) 摘入(1 | ) 工程(2)   | 控制器(C) 模拟(S) 工具(T) 帮助(H)                       |                |        |      |              |        |
|-----------------------|-----------|------------------------------------------------|----------------|--------|------|--------------|--------|
|                       | a 🗗 🖞     | K & & & A 🛛 K 🗛                                | 🔉 63 🖗 🖡 💼     | 0      | 입 :0 | ଅବ୍ବ         | 2      |
| 多视图浏览器 🚽 🦞            | 翻 EtherCA | T 🔄 1/0 映射 🗙                                   |                |        |      |              | -      |
| new_Controller_0 💌    | 位置        | 族口<br>▼ <u>↓</u> EtherCAT网络配置                  | 说明             | R/W    | 数据类型 | 交量           | 交量注1   |
| ▼ 配置和设置               | 节点5       | ▼ InoMD500N<br>Outputs Control Command 2072 17 |                |        | UINT | aControl Cmd |        |
| ▼ ₩ EtherCAT          |           | Outputs_Written Freq_2073_11                   |                | w      | INT  | gFrepOut     |        |
| L-□ 节点5:InoMD500N     |           | Inputs_AC drive state on DP card_20            | n -            | R      | UINT | gAC_State    |        |
|                       |           | Inputs_Speed of transmitting DP/02             | x              | R      | UINT | gAC_Speed    |        |
|                       | 0.00.0    | ▼ <u> <u> </u>CPU/扩展机架 </u>                    |                |        |      |              |        |
|                       | Built-in  | ▼ 内置I/0设置<br>Trank Pik 00                      | Tarawa Rite 00 |        | 2001 |              |        |
|                       |           | Input Bit 00                                   | Input Bit 00   | R      | BOOL |              | II     |
|                       |           | Input Bit 01                                   | Input Bit 02   | R<br>O | ROOL |              | II     |
|                       |           | Input bit 02                                   | Input Bit 03   | 8      | ROOL | l            | i II   |
|                       |           | Input Bit 04                                   | Input Bit 04   | R      | BOOL |              |        |
| 1 数据跟踪设置              |           | Input Bit 05                                   | Input Bit 05   | R      | BOOL |              |        |
| ▼ 编程                  |           | Input Bit 06                                   | Input Bit 06   | R      | BOOL |              |        |
| V 🖞 POUs              |           | Input Bit 07                                   | Input Bit 07   | R      | BOOL |              |        |
| ▼ Ⅲ 程序                |           | Input Bit 08                                   | Input Bit 08   | R      | BOOL |              |        |
| V 📼 Program0          |           | Input Bit 09                                   | Input Bit 09   | R      | BOOL |              |        |
| L 쿱·Section0          |           | Input Bit 10                                   | Input Bit 10   | R      | BOOL |              |        |
| し記 功能                 |           | Input Bit 11                                   | Input Bit 11   | R      | BOOL |              |        |
| ∟ 湾 功能块               |           | Input Bit 12                                   | Input Bit 12   | R      | BOOL |              |        |
| ▶ Ⅲ 数据                |           | Input Bit 13                                   | Input Bit 13   | R      | BOOL |              |        |
| ▶ 由 任务                |           | Input Bit 14                                   | Input Bit 14   | R      | BOOL |              |        |
|                       |           | Input Bit 15                                   | Input Bit 15   | R      | BOOL |              |        |
|                       |           | Input Bit 16                                   | Input Bit 16   | R      | BOOL |              | $\sim$ |

6. 编辑PLC程序

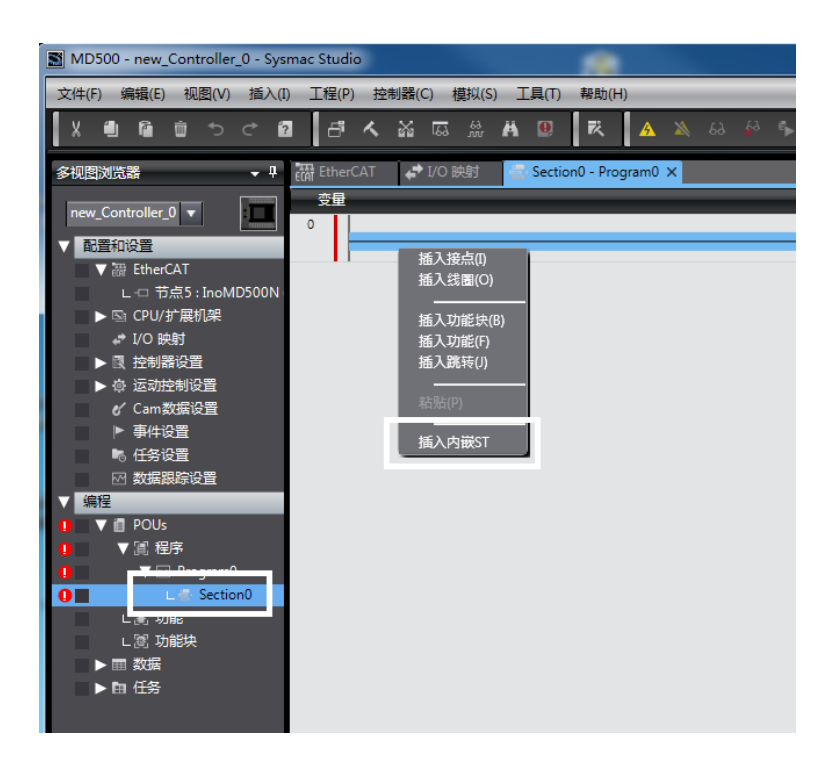

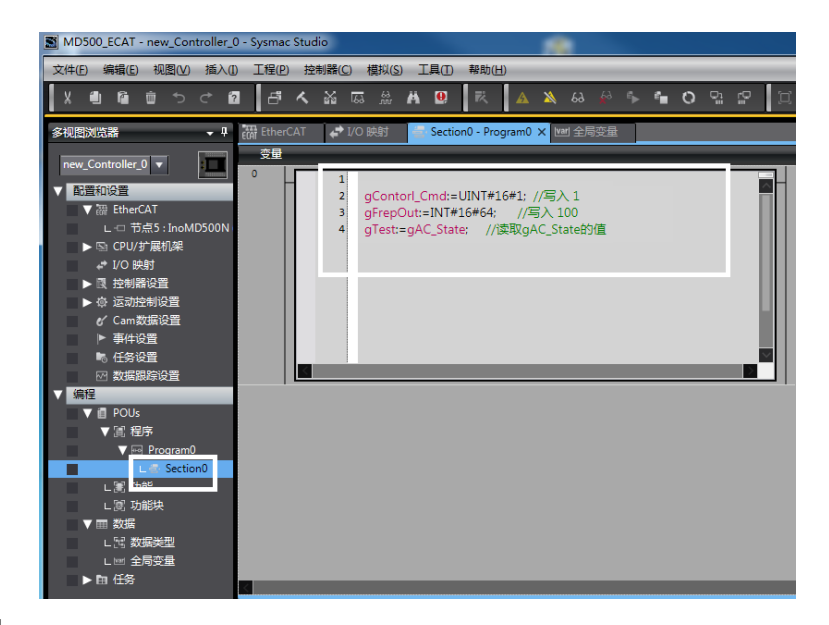

7. 下载到控制器

所有设置与编程完成后,切换到在线状态,执行下载到控制器。

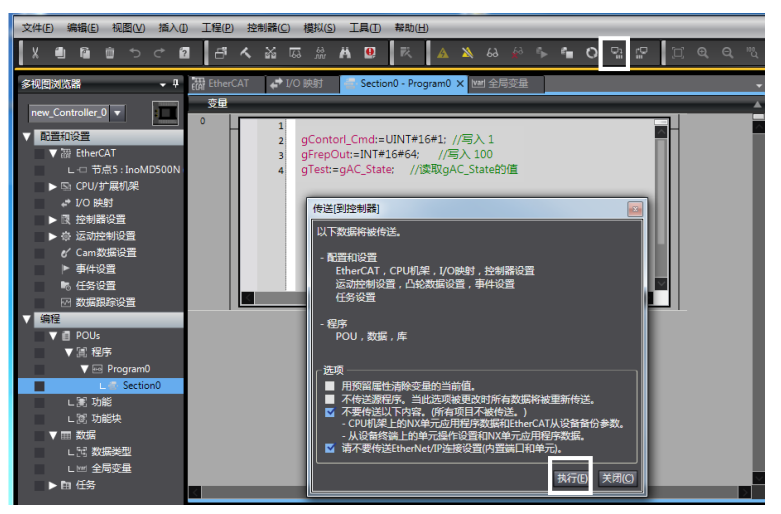

## 9.8.2 使用H5U控制器控制MD520时的通信实例

下面以H5U主站为例,讲述MD520变频器配合主站的简单配置使用过程。

1. 打开软件,新建H5U工程 设备选择"H5U",界面如下图所示。

| 新建工程                                                                                                    |                                                                                                    | × |
|----------------------------------------------------------------------------------------------------|----------------------------------------------------------------------------------------------------|---|
| ●<br>● 新建工程                                                                                                    | ○临时工程                                                                                                    |   |
| 工程设定                                                                                                    |                                                                                                    |   |
| 工程名:                                                                                                    |                                                                                                    |   |
| 保存路径:                                                                                                    | C:\Users\Administrator\Desktop\                                                                                                    |   |
| 编辑器:                                                                                                    | 梯形图 ~                                                                                                    |   |
| 工程描述:                                                                                                    |                                                                                                    |   |
| 设备选型                                                                                                    |                                                                                                    |   |
| 系列与型号:                                                                                                    | H5U系列 ~ - H5U ~                                                                                                    |   |
| <ol> <li>1. BtherCAT总</li> <li>2. 支持自定义引</li> <li>3. 最大支持32%</li> <li>支持定位和插补</li> <li>4. 支持4轴200%</li> <li>5. 1路以太网支</li> <li>0.1路以太网支</li> </ol> | 线高性能小型PLC;<br>反量和FB/FC;<br>曲运动控制(含BtherCAT和本地脉冲),<br>小功能;<br>HZ版冲输出,4路200KHz高速输入;<br>持ModBusTCP和Socket、1路CAN支持<br>magn 1路485支持ModBus和自由地议 |   |
| CANIINENCAN                                                                                                    | Gen, Ipr+35又持Moduls和自由所以<br>确定 取消                                                                                                    | ] |

2. 导入MD520的EtherCAT配置文件

右键点击"EtherCAT设备",选择"导入设备XML",若有存在其他版本的配置文件,需先删除。界面如下图所示。

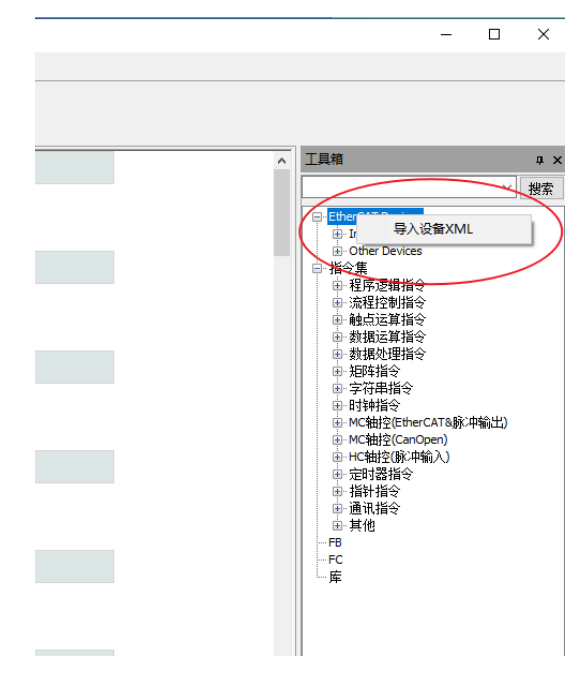

3. 添加MD520变频器从站

双击左侧的EtherCAT,拖动网络设备列表中的设备,添加变频器从站。

| 0         0         0         0         0         0         0         0         0         0         0         0         0         0         0         0         0         0         0         0         0         0         0         0         0         0         0         0         0         0         0         0         0         0         0         0         0         0         0         0         0         0         0         0         0         0         0         0         0         0         0         0         0         0         0         0         0         0         0         0         0         0         0         0         0         0         0         0         0         0         0         0         0         0         0         0         0         0         0         0         0         0         0         0         0         0         0         0         0         0         0         0         0         0         0         0         0         0         0         0         0         0         0         0         0         0         0                                                                                                            | Q ( 合 心 ) ( 回 ) ( 回 ) ( 1 + 米)     和板設置     过程数据     品以節数     L/ur/S(映射)                                                                                                    | (中, ) (王 (王 (平))) (국 ( ) ( ) ( ) ( ) ( ) ( ) ( ) ( ) (                                                                                                    | ■                                                                                                    |
|----------------------------------------------------------------------------------------------------|----------------------------------------------------------------------------------------------------|----------------------------------------------------------------------------------------------------|----------------------------------------------------------------------------------------------------|
| 12898         • x           ● ①         11000           ● ②         15000           ● ③         15000           ● ③         15000           ● ③         15000           ● ③         15000           ● ③         15000           ● ③         15000           ● ③         15000           ● ③         15000           ● ③         16000           ● ③         16000           ● ③         16000           ● ③         16000           ● ③         16000           ● ③         16000           ● ③         16000           ● ③         16000           ● ③         16000           ● ③         16000           ● ③         16000           ● ③         16000           ● ③         16000           ● ③         16000           ● ③         16000           ● ③         16000           ● ③         16000           ● ③         16000           ● ③         16000           ● ③         16000           ● ③         16000                                                                                                    | 常规设置<br>过程数据<br>启动参数<br>1/0时周晓明                                                                                                    | 地址 - 第州的                                                                                                    | 工具物<br>                                                                                                    |
| →●         11 Poluj           →●         →         5 Artiguta           →●         →         5 Artiguta           →●         →         5 Artiguta           →●         →         5 Artiguta           →●         →         5 Artiguta           →●         →         5 Artiguta           →●         →         5 Artiguta           →         →         5 Artiguta           →         →         5 Artiguta           →         →         5 Artiguta           →         →         5 Artiguta           →         →         5 Artiguta           →         →         1 Artiguta           →         →         1 Artiguta                                                                                                    | 1707年2月11日<br>1707年2月11日<br>1707年2月11日<br>1707年2月11日<br>1月11日<br>1月111日<br>1月111日<br>1月111日<br>1月111日<br>1月111日<br>1月111日<br>1月111日<br>1月111日<br>1月111日<br>1月111日<br>1月111日<br>1月111日<br>1月111日<br>1月1111日<br>1月111日<br>1月111日<br>1月111日<br>1月1111日<br>1月1111日<br>1月1111<br>1月1111<br>1月11111<br>1月11111<br>1月11111<br>1月111111 | 第11 第21日<br>第22日<br>日本11日<br>日本11日<br>日<br>日<br>日 | - EtherCAT Devices     Insvance Devices     instance Devices     instance Devices     instance Devices                                                                                                    |
| ····································                                                                                                    | 过程数据<br>启动部数<br>1/0寸成缺时                                                                                                    | <b>総合地址</b> 0                                                                                                    | EtherCAT Devices     Invance Devices     invance Devices     invance Devices     invance                                                                                                    |
|                                                                                                    | 启动部数<br>1/0功能映射                                                                                                    | 分布3度持续                                                                                                    | - (600)(1)/57                                                                                                    |
| (一) 交通表     (一) (一) (一) (一) (一) (一) (一) (1) (1) (1) (1) (1) (1) (1) (1) (1) (1                                                                                                    | 1/0功能時射                                                                                                    |                                                                                                    | <ul> <li>多数限制設計器</li> <li>参数1000000000000000000000000000000000000</li></ul>                                                                                                    |
| ■ ● 世史本     ●     ■ ● 世史本     ●     ■ ● 世史本     ■     ■     ■     ■     ■     ■     ■     ■     ■     ■     ■     ■     ■     ■     ■     ■     ■     ■     ■     ■     ■     ■     ■     ■     ■     ■     ■     ■     ■     ■     ■     ■     ■     ■     ■     ■     ■     ■     ■     ■     ■     ■     ■     ■     ■     ■     ■     ■     ■     ■     ■     ■     ■     ■     ■     ■     ■     ■     ■     ■     ■     ■     ■     ■     ■     ■     ■     ■     ■     ■     ■     ■     ■     ■     ■     ■     ■     ■     ■     ■     ■     ■     ■     ■     ■     ■     ■     ■     ■     ■     ■     ■     ■     ■     ■     ■     ■     ■     ■     ■     ■     ■     ■     ■     ■     ■     ■     ■     ■     ■     ■     ■     ■     ■     ■     ■     ■     ■     ■     ■     ■     ■     ■     ■     ■     ■     ■     ■     ■     ■     ■     ■     ■     ■     ■     ■     ■     ■     ■     ■     ■     ■     ■     ■     ■     ■     ■     ■     ■     ■     ■     ■     ■     ■     ■     ■     ■     ■     ■     ■     ■     ■     ■     ■     ■     ■     ■     ■     ■     ■     ■     ■     ■     ■     ■     ■     ■     ■     ■     ■     ■     ■     ■     ■     ■     ■     ■     ■     ■     ■     ■     ■     ■     ■     ■     ■     ■     ■     ■     ■     ■     ■     ■     ■     ■     ■     ■     ■     ■     ■     ■     ■     ■     ■     ■     ■     ■     ■     ■     ■     ■     ■     ■     ■     ■     ■     ■     ■     ■     ■     ■     ■     ■     ■     ■     ■     ■     ■     ■     ■     ■     ■     ■     ■     ■     ■     ■     ■     ■     ■     ■     ■     ■     ■     ■     ■     ■     ■     ■     ■     ■     ■     ■     ■     ■     ■     ■     ■     ■     ■     ■     ■     ■     ■     ■     ■     ■     ■     ■     ■     ■     ■     ■     ■     ■     ■     ■     ■     ■     ■     ■     ■     ■     ■     ■     ■     ■     ■     ■     ■     ■     ■     ■     ■     ■     ■     ■     ■     ■     ■     ■     ■     ■     ■     ■     ■     ■     ■     ■     ■     ■     ■     ■     ■     ■     ■     ■     ■     ■     ■     ■     ■ |                                                                                                    | 同步模式选择 BC-Synokrox •                                                                                                    | <ul> <li>- 複拟に複块</li> <li>- 远程解・中定位模块</li> </ul>                                                                                                    |
| <ul> <li>INT_001</li> <li>近期5年(F8)</li> <li>回数1FC)</li> </ul>                                                                                                    | 信用                                                                                                    | ☑ 他们に同步事件 4000 µs Sync0:                                                                                                    | - GR10-#PHE_1.1.3.0<br>- GR10-#PHE_1.1.3.0<br>- GR10-2PHE_1.1.3.0                                                                                                    |
|                                                                                                    | 状态                                                                                                    |                                                                                                    | -GR10-28ETP124VE_11.0.0<br>-GR10-28ETP124VE_11.0.0<br>-GR10-8ETP44DE_11.0.0                                                                                                    |
| 517                                                                                                    |                                                                                                    | • PS9-4-7CM249 11 • 0000 PBBBBBB(µ(µx)                                                                                                    | - GR10-2HCE_1.4.5.0                                                                                                    |
|                                                                                                    |                                                                                                    | ○用户定文 0 編移對詞(µs)                                                                                                    | AMBOU-2HCE_1.4.5.0                                                                                                    |
| 三 機法配置                                                                                                    |                                                                                                    | Syme1:                                                                                                    | - MD500_1Axis_V1.07                                                                                                    |
|                                                                                                    |                                                                                                    | □ srnci使能                                                                                                    | MD810_1Axis_V1.01                                                                                                    |
|                                                                                                    |                                                                                                    |                                                                                                    | Leadshine Technology Co.,Ltd.                                                                                                    |
|                                                                                                    |                                                                                                    | · · · · · · · · · · · · · · · · · · ·                                                                                                    | ○ 信令票 由 程序逻辑指令                                                                                                    |
| - IneMDS00N                                                                                                    |                                                                                                    | ○用户定义 · · · · · · · · · · · · · · · · · · ·                                                                                                    | Ⅲ 流程控制指令                                                                                                    |
|                                                                                                    |                                                                                                    |                                                                                                    | ● 新銀河加根係                                                                                                    |
| CAN(CANLink)                                                                                                    |                                                                                                    | 从站明名                                                                                                    | ● 数据处理指令                                                                                                    |
|                                                                                                    |                                                                                                    | 別名地址 1 回別名使能                                                                                                    | <ul> <li>第24月1日</li> <li>第25日第1日</li> </ul>                                                                                                    |
| MAIN                                                                                                    |                                                                                                    | El mana                                                                                                    | 由:對時指令<br>p. ACMARS/INFORCETATERS/INFORCETATERS/INFORCE<br>INFORCETATERS/INFORCETATERS/INFO<br>INFORCETATERS/INFORCETATERS/INFORCETATERS/INFORCETATERS/INFORCETATERS/INFORCETATERS/INFORCETATERS/INFORCETATERS/INFORCETATERS/INFORCETATERS/INFORCETATERS/INFORCETATERS/INFORCETATERS/INFORCETATERS/INFORCETATERS/INFORCETATERS/INFORCETAT |
|                                                                                                    |                                                                                                    | di companya -                                                                                                    | H MC轴控(CanOpen)                                                                                                    |
|                                                                                                    |                                                                                                    |                                                                                                    | B-HC独控(除:甲输入)                                                                                                    |
| - In Irace                                                                                                    |                                                                                                    |                                                                                                    | ● 指针指令                                                                                                    |

#### 4. 配置PDO 参数

在设备过程数据选项,添加用户所需的TPDO映射。

|         |            |                 |          | Jin to 10  | and the second   | wo e 21 | 输入(Byt     | *J:4    |       | -     |     |     |     |   |
|---------|------------|-----------------|----------|------------|------------------|---------|------------|---------|-------|-------|-----|-----|-----|---|
| 过程数据    | 一 輸入/輸出    | Detents         | 名字       | 索引         | 子索引              | 长度      | 标志         | SN 2    | 类型    | -     |     |     |     |   |
|         | 40.11      | Control Command | <b>`</b> | 16#2073    | 16812            | 2       | -7.4998    |         | 10.87 |       |     |     |     |   |
| 启动参数    |            | Written Freq    | •        | 16#2073    | 16#11            | 2       |            |         | INT   |       |     |     |     |   |
|         |            | Inputs          |          | 16#1400    | 16800            | 4       | 可编辑        | 3       |       |       |     |     |     |   |
| I/0功能映射 | <b>ω</b> λ | Inverter State  |          | 16#2070    | 16445            | 2       |            |         | UDST  |       |     |     |     |   |
| 信息      | 輸入         | Output Frq      |          | 16#2070    | 16446            | 2       |            |         | INT   |       |     |     |     |   |
| 状态      |            |                 |          | <b>R</b> 6 | 所谓/编辑            |         |            |         |       |       |     |     |     | × |
|         |            |                 |          | -          | 索引:子索引           |         |            | 名称      |       | 1     | 悲   | 典型  | 假认值 |   |
|         |            |                 |          | #          | 16020P0:16000    | Standa  | rd Farane  | ters    |       | 80    | 15  | TEL |     | ^ |
|         |            |                 |          | -          | 16#20F2:16#00    | Tector  | Utri Par   |         |       | 80    | 15  | 187 |     |   |
|         |            |                 |          |            | 16#20F3:16#00    | 7/7 Cts | ri fara    |         |       | 30    | US  | 197 |     |   |
|         |            |                 |          |            | 16#20F4:16#00    | Ingut 1 | Terninals  |         |       | 80    | 15  | 197 |     | = |
|         |            |                 |          |            | 16#2026116#00    | Caunt   | tersinal   | a<br>1  |       | 80    | 05  | 191 |     |   |
|         |            |                 |          |            | 16#2026:16#00    | buili   | stop Conti | i ve e  |       | 80    | 08  | 191 |     |   |
|         |            |                 |          |            | 16#20rd:16#00    | Aug 11  | a y runet  |         |       | 80    | 10  | 191 |     |   |
|         |            |                 |          | 3          | 1082083:16800    | PTD Fre | an srote   | *****   |       | 80    | 16  | 191 |     |   |
|         |            |                 |          |            | 1042022-10400    | Fired   | ieneth en  | d Count |       | 80    | 16  | 197 |     |   |
|         |            |                 |          | 3          | 16820PC 16800    | Simple  | HC Pupe    |         |       | 30    | 15  | TWT |     |   |
|         |            |                 |          | 3          | 1042040-10400    | Torone  | Ctrl       |         |       | 17    | 16  | 191 |     | ~ |
|         |            |                 |          |            | 名称:              |         |            |         | \$    | 的据类型: | TIE |     | -   |   |
|         |            |                 |          |            | <b>察</b> 弓 : 16≇ |         |            |         |       | 位长鹰:  |     |     |     |   |
|         |            |                 |          | -          | F繁弓 : 16≇        |         |            |         |       |       |     |     |     |   |
|         |            |                 |          |            |                  |         |            |         |       |       |     | 确定  |     |   |

**注意:** RPDO的控制字(Control Command)和TPDO的状态字 (Inverter State)不允许用户更改,且必须放在第一项,否则在运行中会出现异常。

### 5. 扫描H5U PLC

在工具栏中找到通讯设置,选择PC与PLC的通讯方式(以太网或USB),扫描找到PLC。

| -                        |              | $\frown$           |                                                                                                    |
|--------------------------|--------------|--------------------|----------------------------------------------------------------------------------------------------|
| 文件(F) 編輯(E) 臺聯(V) PL     | C(P) (#EC(D) | (工具(T) 度口(W) 帮助(H) |                                                                                                    |
| 🖻 🗁 🗃 🔛 🕺 X 🖬 🔅          |              | 1 Q & 0 B B        | 2 🔤 🕑 🗉 🖉 🖉 🖉 🖾 🛱 🛱 문 문 🤱 🗉 🖷                                                                                                    |
| <b>₩35++4</b>            |              |                    | 計414 (お)(ひ)(約)(伊) −   デ 米 ↑ ↓   ★他 ★窒素≠10.4455.109                                                                                                    |
| 1923                     | a x [        |                    |                                                                                                    |
| = 🜉 11 (HSU)             |              | 常統役雲               | #iii \$\$943                                                                                                    |
| ⊕ 🚰 系统支量表                |              |                    | 将改进社 · · · · · · · · · · · · · · · · · · ·                                                                                                    |
| ○-○○ 金明英量                |              | 过程数据               |                                                                                                    |
|                          |              | 001004h            |                                                                                                    |
| - 🕞 功能快乐例                |              | #443(2010          | 万年523599                                                                                                    |
| 会社 金融表                   |              | 1.0024036881       | 网络博式选择 <b>20-94 通讯公告</b>                                                                                                    |
| IN THE NUMBER            |              |                    |                                                                                                    |
| B- MAIN                  |              | 体积                 | 22 (25-24) 123 (25-24) 123 (2 |
| B- SBR_001               |              |                    | Synd:                                                                                                    |
| 0-13 INT_001             |              | 状态                 | S STREO 世話 (後音学) 10 . 44 . 55 . 199 新武                                                                                                    |
| (月数)(FC)                 |              |                    | ● 网络单元网络 #1 设备编程: PING                                                                                                    |
| - 11 <b>6 1212</b>       |              |                    |                                                                                                    |
| 一 输入体发                   |              |                    | Synul: ####################################                                                                                                    |
| 4 th 7 C ft              |              |                    | STREPES REPLC                                                                                                    |
| The CENTRAL SECTION INC. |              |                    | 38.5                                                                                                    |
| - (i) 1612/11            |              |                    | · Roterian · Re Print Gazz Gazer Macing                                                                                                    |
| InsM0500                 | N            |                    |                                                                                                    |
| - (com                   |              |                    |                                                                                                    |
| CAN(CANLink)             |              |                    | Job/92                                                                                                    |
|                          |              |                    | 例44.001 1                                                                                                    |
| MAIN                     |              |                    | 每入站在现象 1                                                                                                    |
| 交叉引用表                    |              |                    |                                                                                                    |
| 一回 元件使用表<br>Trace        |              |                    |                                                                                                    |
|                          |              |                    |                                                                                                    |
|                          |              |                    |                                                                                                    |
|                          |              |                    |                                                                                                    |
|                          |              |                    | ·                                                                                                    |
|                          |              |                    |                                                                                                    |

6. 下载工程至PLC设备,并激活运行设备

点击下载已编译完成的工程文件,然后点击运行激活适配,点击监控查看运动数据。

| es Au | oshop V4.2.0.0 Cr(Users)Administr    | ator\Desktop\11 - [InoMD500N] |                                                                          |   |
|-------|--------------------------------------|-------------------------------|--------------------------------------------------------------------------|---|
| 文件(   | F) 編編(E) 亜酸(V) PLC(P) (清沈)           | 0) 工具(T) 慶口(W) 報助(H)          | 2 1 3                                                                    |   |
|       | > ⊂ @ @ X @ @ = <                    | 1 Q & 5 E E                   | 요 🗑 🕞 🖪 🕁 🔞 🗞 🗩 🗵 몇 월 동동 후 🗉 선 🔳                                         |   |
|       | 19 수 수 수 19 년 수                      |                               |                                                                          |   |
| 工程管理  | t ax                                 |                               |                                                                          | ^ |
|       | 11 (HSU)                             | 常成设置                          | 地址 即外的                                                                   |   |
|       | ▲ 系统交量表<br>■ 全局空量                    | 1342.0048                     | 機能地址 ○ ● ● ● ● ● ● ● ● ● ● ● ● ● ● ● ● ● ●                               |   |
|       |                                      | 启动教教                          | 分布300种                                                                   |   |
|       | - 67 交量表<br>- 1- 病理                  | L/03/RESEAT                   | 网络模式结核 <b>IC-Synchron</b> v                                              |   |
|       | 6-11 19948<br>6-17 MAIN              | 信用                            |                                                                          |   |
|       | 8- 1NT_001                           | 835                           |                                                                          |   |
|       |                                      |                               |                                                                          |   |
| 1     |                                      |                               |                                                                          |   |
|       | ● 機決配置<br>4 用子凸給                     |                               | 5/631                                                                    |   |
|       | 1.1 近式行空制编辑<br>/(2) 10001010         |                               | <ul> <li>         · 同步师元规则         · 1         · 1         · 1</li></ul> |   |
|       | EtherCAT                             |                               | 〇 用户定义 0 编程时间(us)                                                        |   |
|       | - COM<br>- Se CANICANLink)           |                               | 从线路                                                                      |   |
|       | - 🕑 以太网                              |                               |                                                                          |   |
| ė     | ···································· |                               |                                                                          |   |
|       | シズ 交叉引用表                             |                               | SASSAN I SANTAN                                                          |   |
|       | 1 元件使用表                              |                               |                                                                          |   |
|       | Trace                                |                               |                                                                          |   |
|       |                                      |                               |                                                                          |   |
|       |                                      |                               |                                                                          | ~ |

通过EtherCAT I/O映射,可以实时观测TPDO数据和写入RPDO数据。

| a x              |                                                                                                    | 國土台建制國公古範疇 |                      |              |       |  |
|------------------|----------------------------------------------------------------------------------------------------|------------|----------------------|--------------|-------|--|
|                  | 常統设置                                                                                                    | 0.000      | 通道                   | <b>志</b> 母   | 海館賃   |  |
| 1.               | internation of the second second second second second second second second second second second second second s | 0_101_ \$  | Control Command      | UCINT        | 001   |  |
| 200              | 12120134                                                                                                    | ا_ المت_ 😂 | Reitten Freq         | 1107         | 00.64 |  |
| - tripp          | 网络松松                                                                                                    | تر 191_ \$ | Inverter State       | 02362        | 003   |  |
| 842M             |                                                                                                    | \$ JQ1_3   | Output Frq           | 1141         | (064  |  |
| ER               | 1/000100399月1                                                                                                   |            |                      |              |       |  |
| MAIN             | 旗舰                                                                                                    |            |                      |              |       |  |
| SBR_001          |                                                                                                    |            | 增入元件                 |              | ×     |  |
| 844(F8)          | 状態                                                                                                    |            | 位釈元件                 |              |       |  |
| tt(FC)           |                                                                                                    |            | <b>秋元件:</b>          |              | ~     |  |
|                  |                                                                                                    |            | 强争jon 强争jorr         | 提制cru/orma   | 1155  |  |
| -RE              |                                                                                                    |            |                      |              |       |  |
| FC4R             |                                                                                                    |            | *8.54                |              |       |  |
| 2629398<br>H:270 |                                                                                                    |            | \$20041- 101 1       |              | ~     |  |
| erCAT            |                                                                                                    |            | Allected. The second | alla Talanan |       |  |
| InoMD500N        |                                                                                                    |            | 10000001 DOUT        | +)任初         | ~     |  |
| M<br>NICANLink)  |                                                                                                    |            | fff: 200             | i\$1         | 2     |  |
| <b>5</b> 列       |                                                                                                    |            |                      |              | 68    |  |
| 2·ਲ              |                                                                                                    |            |                      |              |       |  |
| an               |                                                                                                    |            |                      |              |       |  |

# 9.8.3 使用AM600控制器控制MD520时的通信实例

下面以AM600主站为例,讲述MD520变频器配合主站的简单配置使用过程。

1. 打开软件,新建AM600 工程。

设备选择"AM600-CPU1608TP",界面如下图所示。

|   | 新建工程     分类(C):     □     □     □     □     □     □     □     □     □     □     □     □     □     □     □     □     □     □     □     □     □     □     □     □     □     □     □     □     □     □     □     □     □     □     □     □     □     □     □     □     □     □     □     □     □     □     □     □     □     □     □     □     □     □     □     □     □     □     □     □     □     □     □     □     □     □     □     □     □     □     □     □     □     □     □     □     □     □     □     □     □     □     □     □     □     □     □     □     □     □     □     □     □     □     □     □     □     □     □     □     □     □     □     □     □     □     □     □     □     □     □     □     □     □     □     □     □     □     □     □     □     □     □     □     □     □     □     □     □     □     □     □     □     □     □     □     □     □     □     □     □     □     □     □     □     □     □     □     □     □     □     □     □     □     □     □     □     □     □     □     □     □     □     □     □     □     □     □     □     □     □     □     □     □     □     □     □     □     □     □     □     □     □     □     □     □     □     □     □     □     □     □     □     □     □     □     □     □     □     □     □     □     □     □     □     □     □     □     □     □     □     □     □     □     □     □     □     □     □     □     □     □     □     □     □     □     □     □     □     □     □     □     □     □     □     □     □     □     □     □     □     □     □     □     □     □     □     □     □     □     □     □     □     □     □     □     □     □     □     □     □     □     □     □     □     □     □     □     □     □     □     □     □     □     □     □     □     □     □     □     □     □     □     □     □     □     □     □     □     □     □     □     □     □     □     □     □     □     □     □     □     □     □     □     □     □     □     □     □     □     □     □     □     □     □     □     □     □     □     □     □     □     □     □     □     □     □     □     □     □     □     □     □     □     □     □    □ | <u>程</u><br>数库                                       | <del>模板(T)</del><br>标准 | );<br>】<br>工程 |    |   |           |   |
|---|----------------------------------------------------------------------------------------------------|------------------------------------------------------|------------------------|---------------|----|---|-----------|---|
| • |                                                                                                    |                                                      |                        |               |    |   |           |   |
|   | 包含一个i<br>名称(N):<br>位置(L):                                                                                                    | 设备、一个应用及一个主和<br>MD500应用案例<br>C:\Users\dell\Documents | 」<br>【京PLC_PP          | RG的工程         |    |   | ▼         |   |
|   |                                                                                                    |                                                      |                        |               | 确定 | 1 | <b>败消</b> | - |

| 标准工程 |                                                                                           |                                                             | ×        |  |  |  |  |  |
|------|-------------------------------------------------------------------------------------------|-------------------------------------------------------------|----------|--|--|--|--|--|
|      | 准备创建新的标准工程。本向导将在本工程内创建下列对象:                                                               |                                                             |          |  |  |  |  |  |
|      | - 可编程设备,如下指定<br>- 程序PLC_PRG,采用如下指定的语言<br>- 循环任务,每200毫秒调用一次程序PLC_PRG<br>- 引用当前安装的最新版本的标准库。 |                                                             |          |  |  |  |  |  |
|      | 신종(미)                                                                                     | AM600 CDL1509TD /DL (Chamber Tonumer Control Tocharlen)     |          |  |  |  |  |  |
|      | <b>汉田(U)</b> .                                                                            | Anou-CPO 1008 (P/114 (Shenzhen Inovance Control Technology) |          |  |  |  |  |  |
|      | PLC_PRG在:                                                                                 | _结构化文本(ST)                                                  | <b>_</b> |  |  |  |  |  |
|      |                                                                                           |                                                             |          |  |  |  |  |  |
|      |                                                                                           |                                                             |          |  |  |  |  |  |
|      |                                                                                           | 确定取消                                                        |          |  |  |  |  |  |

2. 添加MD520变频器从站。打开网络组态,导入MD520的EtherCAT配置文件,若存在其他版本的配置文件, 需先删除。拖动网络设备列表中的设备,添加变频器从站。界面如下图所示。

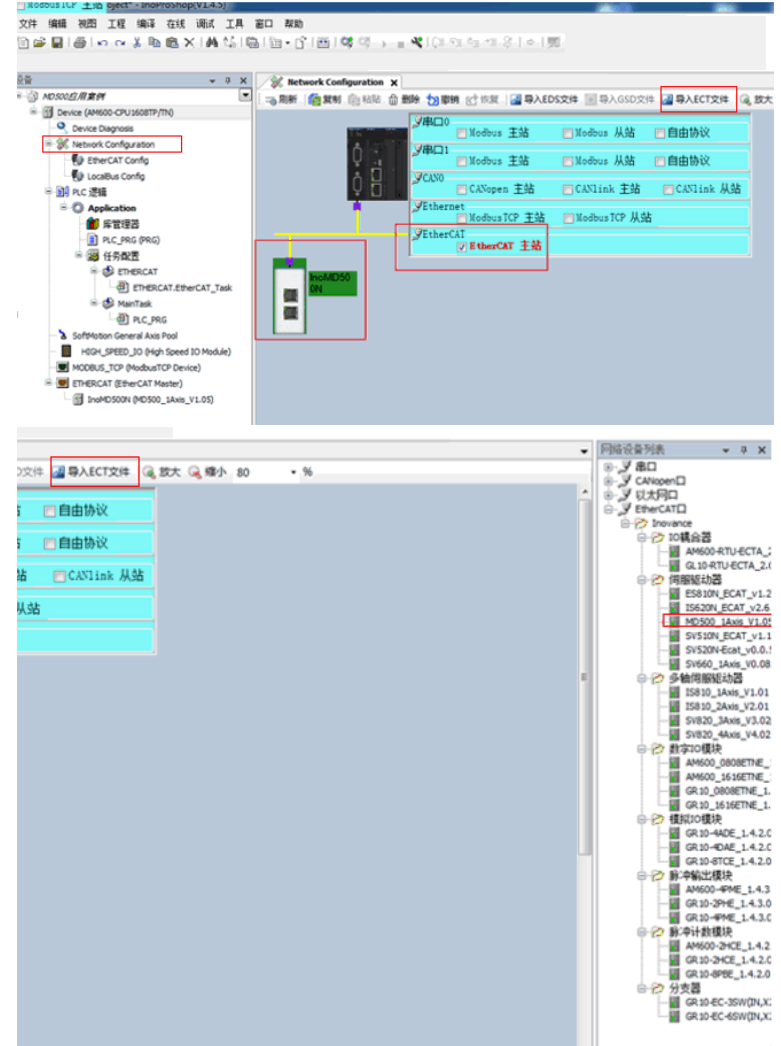

### 3. PDO 参数配置

下图所示箭头位置,添加用户所需的TPDO映射。RPDO的控制字(Control Command)和TPDO的状态字 (Inverter State)不允许用户更改,且必须放在第一项,否则运行中会出现异常。

| #####################################                                                                                                    | ala-010010400         | - 4  |          | 11日日 - 11日 - 11日<br>第一日 - 11日 - 11日 |               |       |           |            |            |         |
|----------------------------------------------------------------------------------------------------|-----------------------|------|----------|-------------------------------------|---------------|-------|-----------|------------|------------|---------|
| - + × + ×                                                                                                    | Network Configuration | 1    | noMD500N | ×                                   |               |       |           |            |            |         |
| MD 500 注用本例     Empire (AM600-CPU 1608TP/TN)                                                                                                    | 常規                    |      | tilita 📄 | 编辑 🗙 删除 全部折                         | <b>慶</b> 全部显示 | •     | tostroo j | Z PD0 分配 [ | ▼ PD0 配置 P | 100数据大小 |
| <ul> <li>Setup Setup Setup</li></ul> | 过程救据(PDO设置)           |      | 前入/統出    | 名称                                  | 素引            | 子索引   | 长度        | 美型         | 标志         | SM      |
| - 🚺 EtherCAT Config                                                                                                    | 启动参数(SD0设置)           |      | - 🗹 輸出   | Outputs                             | 16#1600       | 16#00 | 8.0       |            | 可编辑        | 2       |
| - 😓 LocaBus Config                                                                                                    |                       | - 11 | - **     | Control Command                     | 16#2073       | 16#12 | 2.0       | UINT       |            |         |
| ◎ 🛐 PLC 逻辑                                                                                                    | 在线                    |      | - **     | VD12 Func Selc                      | 16#20A1       | 16#02 | 2.0       | UINT       |            | _       |
| Application                                                                                                    | ###CoF                |      |          | VDI1 Func Selc                      | 16#20A1       | 16#01 | 2.0       | UINT       |            | _       |
| ── ┏管理器                                                                                                    | (L)() ===             | _    |          | Written Freq                        | 16#2073       | 16#11 | 2.0       | INT        |            |         |
| PLC_PRG (PRG)                                                                                                    | EoE 设置                | 6    | ── 輸入    | Inputs                              | 16#1A00       | 16#00 | 8.0       |            | 可编辑        | 3       |
| 😑 🌌 任务配置                                                                                                    |                       |      | - *9     | Inverter State                      | 16#2070       | 16#45 | 2.0       | UINT       |            |         |
| ETHERCAT                                                                                                    | EtherCAT I/O映射        |      | -*>      | Running Frq                         | 16#2070       | 16#01 | 2.0       | INT        |            |         |
| ETHERCAT_EtherCAT_Task                                                                                                    | 対応                    |      | - *>     | Generatrix Voltage                  | 16#2070       | 16#03 | 2.0       | UINT       |            |         |
| 🖻 🥩 MainTask                                                                                                    |                       |      | *        | Output Frg                          | 16#2070       | 16#46 | 2.0       | UINT       |            |         |
| ··믠 PLC_PRG                                                                                                    | 信息                    |      |          |                                     |               |       |           | _          |            |         |
| <ul> <li>SoftMotion General Axis Pool</li> </ul>                                                                                                    |                       |      |          |                                     |               |       |           |            |            |         |
| HIGH_SPEED_IO (High Speed IO Module)                                                                                                    |                       |      |          |                                     |               |       |           |            |            |         |
| MODBUS_TCP (ModbusTCP Device)                                                                                                    |                       |      |          |                                     |               |       |           |            |            |         |
| ETHERCAT (EtherCAT Master)                                                                                                    |                       |      |          |                                     |               |       |           |            |            |         |

### 扫描设备。

| AT 2010 2010 44年 2011 2014 14年<br>日本 2015 2015 2015 2015 2015 2015 2015 2015                                                                                                    | 函□ 解助<br>計 10 • 17 1 10 1 05 03 → = ≪1 (月 33 43 *3<br>/※ Network Configuration / @ trowD500N / [                                                                                                    | Ş∣¢∣∰<br>] PLC_PRG Device x               |                                                                                                    |
|----------------------------------------------------------------------------------------------------|----------------------------------------------------------------------------------------------------|-------------------------------------------|----------------------------------------------------------------------------------------------------|
| Decodd Ref P  Concellection Constanting  Concellection Constanting  Concellection Constanting  Constanting  C | 唐北の臣     日本の臣     日本の     日本の     日本の     日本の     日本の     日本の     日本の     日本 | 92 - 1 428 -<br>P24<br>P34-1155 [001.800] | Pace         2000           Pace         2000           Pace         2000 |

### 下载工程至PLC设备。

| MD500位用電池,project*-InoProShop(V14.5)<br>文件 編編 視四 工程 編革 在紙 頃ば 工具<br>11 24 目 15 1 0 0 2 8 10 10 1 14 15 15                                                                                                    | 新日 教助<br>11回 - G1 西1 02 05 1 | • <b>*</b> *!(⊒ •⊒ •⊒ \$ | ◆   ∭                             | -0                                                    |                                |             | -              |    |
|----------------------------------------------------------------------------------------------------|------------------------------|--------------------------|-----------------------------------|-------------------------------------------------------|--------------------------------|-------------|----------------|----|
| ÷                                                                                                    | Network Configuration        | InoMD500N x 🗎 P          |                                   | Device                                                |                                |             |                |    |
| ■ ③ AD500应用来例 ■                                                                                                    | 常规                           | 童找                       |                                   | 抖动 显示所有                                               |                                |             | -              |    |
| Device Diagnosis                                                                                                    | 过程数据(PD0设置)                  | 突量                       | 映射                                | 21                                                    | 地址                             | 类型          | 取らん価           | 单位 |
| <ul> <li>Wetwork Configuration</li> <li>EtherCAT Config</li> </ul>                                                                                                    | 启动参数(SD0设置)                  | ***                      |                                   | Control Command<br>VD12 Func Selc                     | %QW1<br>%QW2                   | UINT        |                |    |
| Localbus Config                                                                                                    | 在线                           |                          |                                   | VDI1 Func Selc                                        | %QW3                           | UINT        |                |    |
| <ul> <li>Application [运行]</li> </ul>                                                                                                    | 在线CoE                        |                          |                                   | Inverter State                                        | 96JW1                          | UDNT        |                |    |
| ー間 片宮理器<br>ー記 PLC_PRG (PRG)                                                                                                    | EoE 设置                       |                          |                                   | Running Frq<br>Generatrix Voltage                     | %IW2<br>%IW3                   | UINT        |                |    |
| ○ 28 任务配置<br>○ S ETHERCAT                                                                                                    | EtherCAT I/O缺制               | 8-10                     |                                   | Output Frq                                            | %5W4                           | UINT        |                |    |
| ETHERCAT.EtherCAT_Task     Set MainTask                                                                                                    | 状态                           |                          |                                   |                                                       |                                |             |                |    |
| Dec_PRG                                                                                                    | 信息                           | InoProShop               | (V1.4.5)                          |                                                       |                                |             | ×              | J. |
| (* reserviting     (* reserviting     (* reser |                              |                          | 警告: PLC上的<br>思和PLC不已能<br>单击"是'下航眼 | 应用程序"Application")<br>,PLC中的应用程序需<br>新代码,或单击"否"中<br>是 | (前处于RUN模3<br>要被普换。<br>叫上。<br>否 | ₹,由于工程<br>夏 | 199集译信<br>1多信息 |    |

通过EtherCAT I/O映射,可以实时观测TPDO数据和写入RPDO数据。

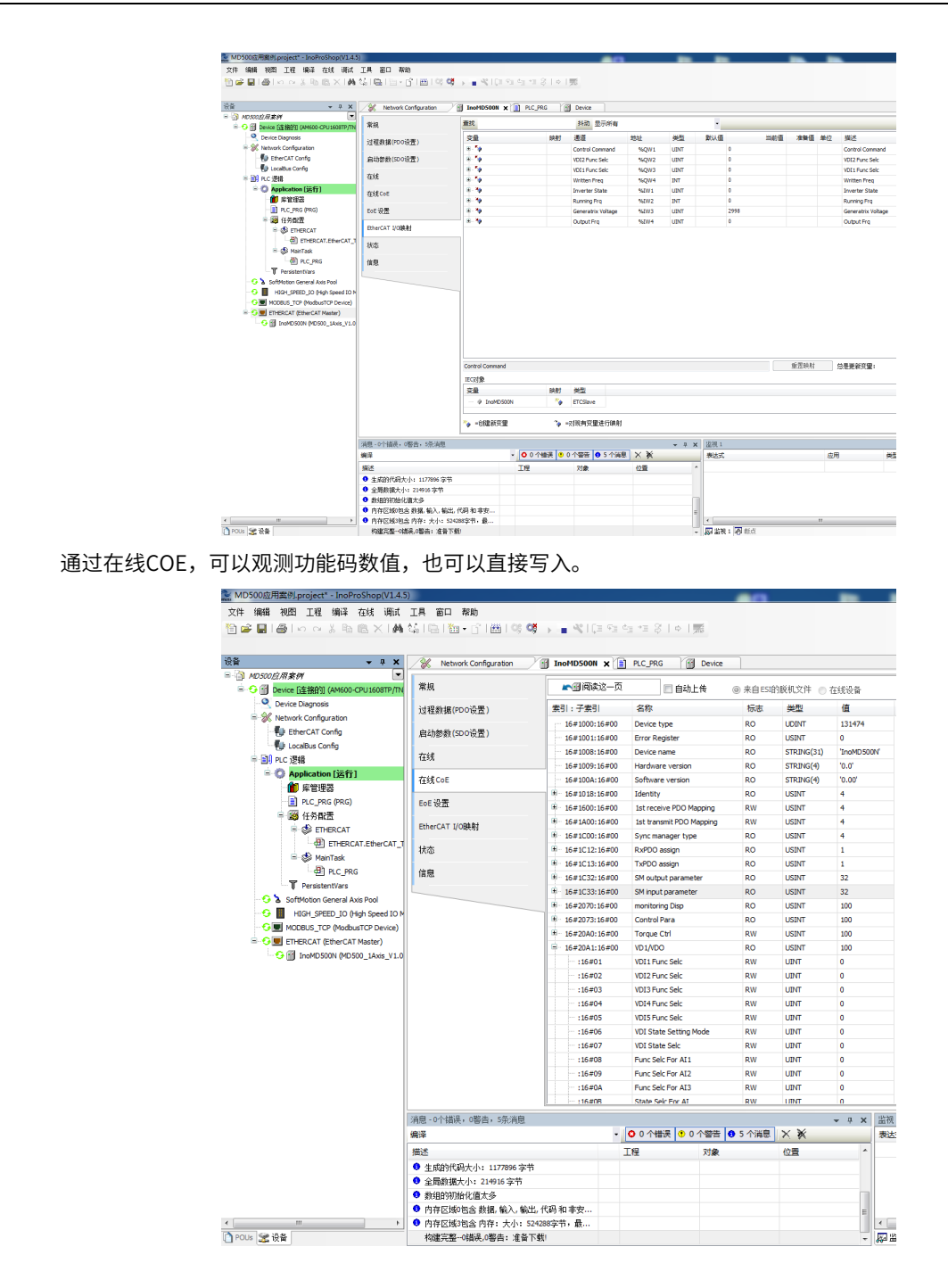

# 9.8.4 使用倍福控制器控制MD520时的通信实例

下面以倍福公司的TwinCAT主站为例,讲述MD500-ECAT卡的简单配置使用过程。

# 🛕 注 意

关于网卡,必须选择采用intel芯片的百兆以太网卡。其他品牌的网卡,存在不支持EtherCAT运行的风险。

- 1. 安装TwinCAT
  - Windows XP系统:建议安装tcat\_2110\_2230

• Windows 7 32位系统:建议安装tcat\_2110\_2248

2. 把MD520的EtherCAT配置文件(MD500\_1Axis\_V1.03.xml)拷贝到twinCAT安装目录下。

- TwinCAT2目录: TwinCAT\IO\EtherCAT。
- TwinCAT3目录: TwinCAT\3.1\config\IO\EtherCAT。

下面以TwinCAT3进行说明,TwinCAT2操作与TwinCAT3类似。

3. 打开TwinCAT

a. 新建工程,单击"New Project"。

| 🕅 Start Page - Microsoft Visual Studio (Adminis | trator)                                                                                                    |                                                                                                    | ₹1 Quick Launch (Ctrl+Q)                                                                                  | . 8 × |
|-------------------------------------------------|----------------------------------------------------------------------------------------------------|----------------------------------------------------------------------------------------------------|----------------------------------------------------------------------------------------------------|-------|
|                                                 | INSAFE PLC TOOLS SCOPE WINDOW<br>フ・C・I Attach・<br>コムルマロロロロロロロロロロロ                                          | HB2<br>                                                                                                    | ¥ =                                                                                                    |       |
| Solution Explorer • 3                           | × Start Page ≪ ×                                                                                           |                                                                                                    |                                                                                                    |       |
|                                                 | 2013 Shell                                                                                                 | Discover what's new in 2013 Shell (Integrated)                                                                                                    |                                                                                                    |       |
|                                                 | (Integrated)                                                                                               | You can find information about new features and enhancements in<br>2013 Shell (Integrated) by reviewing the following sections.                                                         | What's new on Microsoft Platforms                                                                         |       |
|                                                 | Start<br>New Project<br>Open Project<br>Open from Source Control                                           | Learn whose new features in 2013 Self (Integrand)<br>See which new Init AFT presences the ASL<br>Explores which new In Team Foundation Service<br>Relocates the Whart's New Information | Windows Azure     ASPART vibest and Web     Windows Phone     Microsoft Office     ShareRoint Development |       |
|                                                 | Recent<br>TwinCAT Project5<br>TwinCAT Project5<br>TwinCAT Project3<br>TwinCAT Project3<br>TwinCAT Project1 | Announcements<br>We are unable to devoted doriter due to retrock listers.<br>(Rick Interny)                                                                                             |                                                                                                    |       |
|                                                 | Error List                                                                                                 |                                                                                                    |                                                                                                    | - 1 × |
|                                                 | Y → ◎ 0 Errors   1 0 Warrings   ◎                                                                          | 0 Messages                                                                                                    | Search Error List                                                                                         | ρ.    |
| ionly.                                          | verspoor a                                                                                                 |                                                                                                    | r, Lee Column rrige                                                                                       |       |
| b. 单击OK,创建新工程。                                  |                                                                                                    |                                                                                                    |                                                                                                    |       |

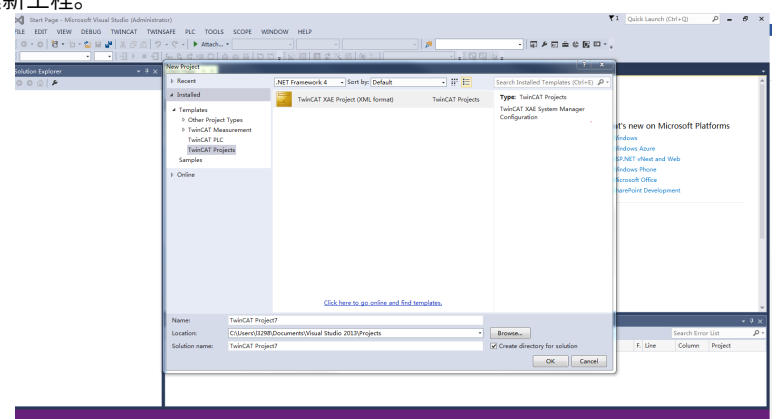

4. 安装TwinCAT网卡驱动

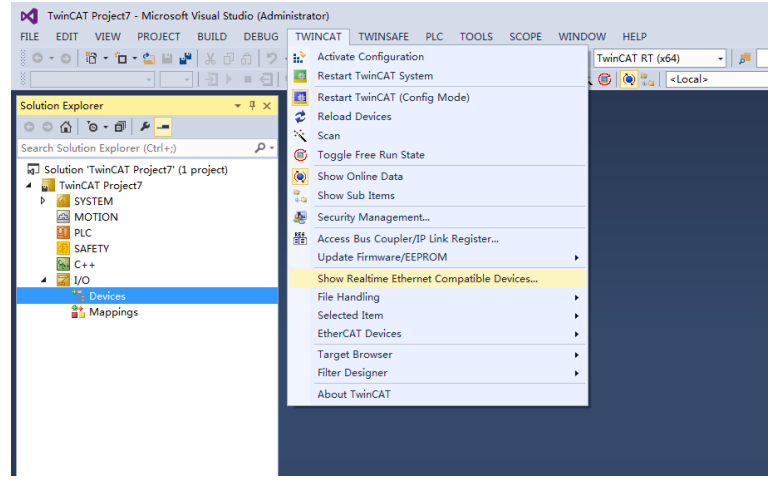

打开上图菜单"Show Real Time Ethernet Compatible Devices…",跳出下图对话框,在 "Incompatible devices"栏选上本地网站后,单击"install"。安装完成后如下图在"Installed and ready to use devices"栏出现已经安装好的网卡。

| Installation of TwinCAT RT-Ethernet Adapters                             |               |  |  |  |  |
|--------------------------------------------------------------------------|---------------|--|--|--|--|
| Ethernet Adapters                                                        | Update List   |  |  |  |  |
| 日                                                                        | Install       |  |  |  |  |
| Installed and ready to use devices(for demo use only) Compatible devices | Update        |  |  |  |  |
| 白                                                                        | Bind          |  |  |  |  |
|                                                                          | Unbind        |  |  |  |  |
|                                                                          | Enable        |  |  |  |  |
|                                                                          | Disable       |  |  |  |  |
|                                                                          | Show Bindings |  |  |  |  |

#### 5. 设备搜索

a. 新建一个新的工程页后,开始搜索设备,右击Device,单击Scan,扫描设备,如下图所示。

|                                                           | TwinCAT Project7 -                                                                                                    | Micro      | osoft Visual Stu      | dio (Admi    | inistrator)              |          |  |  |
|-----------------------------------------------------------|----------------------------------------------------------------------------------------------------|------------|-----------------------|--------------|--------------------------|----------|--|--|
|                                                           | FILE EDIT VIEW P                                                                                                    | PROJE      | CT BUILD              | DEBUG        | TWINCAT                  | TWINSAFE |  |  |
|                                                           | ○ - ○   13 - 10 -                                                                                                    | <b>2</b>   | □ ¥   ¥ ⊡<br>▼   -⊇ ▶ | a १<br>■ €]  | • (° •   •<br>6- 6- 6- 1 | Attach ▼ |  |  |
|                                                           | Solution Explorer                                                                                                    |            |                       | γŦΧ          |                          |          |  |  |
|                                                           | © ⊂ <b>∆</b> [o - <b>∂</b>                                                                                                    | - ع        | •                     |              |                          |          |  |  |
|                                                           | Search Solution Explorer                                                                                                    | (Ctrl-     | +;)                   | , <b>Р</b> - |                          |          |  |  |
|                                                           | MJ Solution TwinCAT Project7  MJ TwinCAT Project7  MJ Solution TwinCAT Project7  MJ Solution Twi | roject     | 7 (I project)         |              |                          |          |  |  |
|                                                           | 😤 Devices                                                                                                    | <i>с</i> . | Add New Item          | ۱            | Ins                      |          |  |  |
|                                                           |                                                                                                    | *0         | Add Existing I        | tem          | Shift+A                  | lt+A     |  |  |
|                                                           |                                                                                                    |            | Export EAP Co         | onfig File   |                          |          |  |  |
|                                                           |                                                                                                    | ×          | Scan                  |              |                          |          |  |  |
|                                                           |                                                                                                    | â          | Paste                 |              | Ctrl+V                   |          |  |  |
|                                                           |                                                                                                    |            | Paste with Lin        | cs           |                          |          |  |  |
| b                                                         | 1                                                                                                    |            |                       |              |                          |          |  |  |
| 0.丰山 朔定 。                                                 | Microsoft Visual S                                                                                                    | tudio      |                       |              |                          | ×        |  |  |
| HINT: Not all types of devices can be found automatically |                                                                                                    |            |                       |              |                          |          |  |  |

c. 单击"OK"。

确定

取消

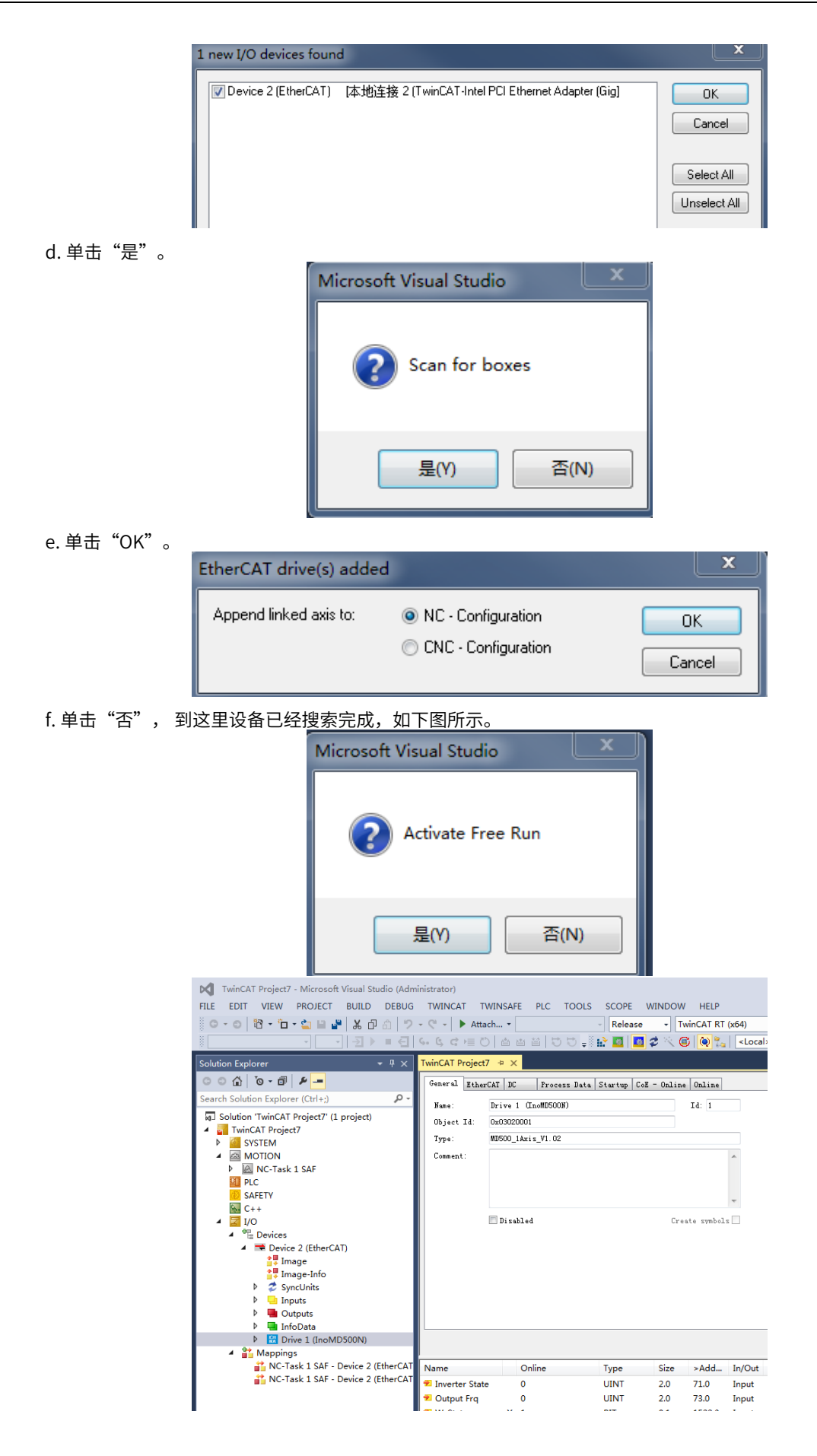

#### 6. 配置PDO参数

#### a. 配置TPDO

配置TPDO时选择0x1A00,前两项为默认TPDO,不允许用户更改,右击图中箭头位置,添加用户所需的 TPDO映射。

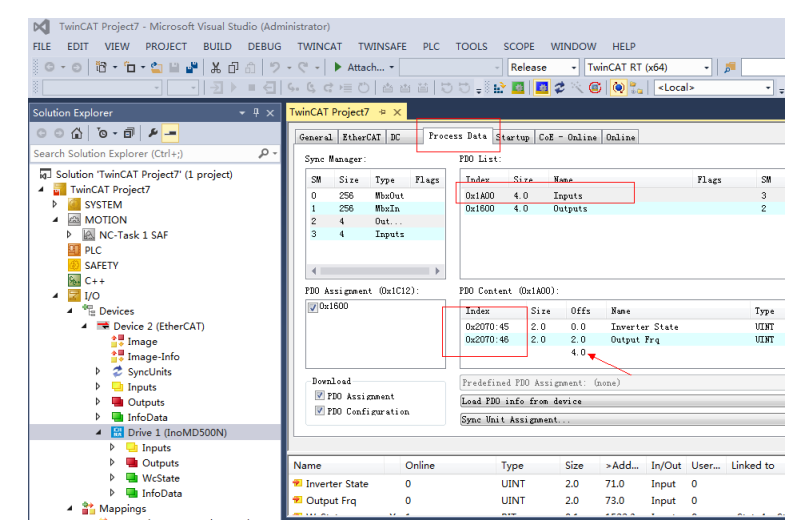

### b. 配置RPDO

配置RPDO时选择0x1600,前两项为默认RPDO,不允许用户更改,右击图中箭头位置,添加用户所需的 RPDO映射。

| TwinCAT Project7 - Microsoft Visual Studio (Adm | ninistrator)       |          |              |                   |             |                 |       |           |
|-------------------------------------------------|--------------------|----------|--------------|-------------------|-------------|-----------------|-------|-----------|
| FILE EDIT VIEW PROJECT BUILD DEBUG              | TWINCAT TWIN       | SAFE PLC | TOOLS SC     | OPE WINDOW        | HELP        |                 |       |           |
| G - O 📅 - 🛅 - 🖕 🔐 🧩 🗶 🗗 🗇 🤊                     | - 🥂 - 🕨 Attach     | •        | ~ R          | elease - Tw       | inCAT RT () | (64)            | - 5   |           |
|                                                 | 5. G G = 0 0       |          | 10 . H 🔐 🚺   | a 🗖 🕈 🔨 🦷         | ) 🔕 🛼 🛛     | <local></local> |       |           |
| Solution Explorer 🔹 म 🗙                         | TwinCAT Project7 🗢 | ×        |              |                   |             |                 |       |           |
| © ⊖ ☆ `o - ₫   ≠ <u>-</u>                       | General EtherCAT   | DC Proce | ss Data Star | tup CoE - Online  | Online      |                 |       |           |
| Search Solution Explorer (Ctrl+;)               | Sync Manager:      |          | PDO List:    |                   |             |                 |       |           |
| Solution 'TwinCAT Project7' (1 project)         | SM Size Ty         | e Flags  | Index S      | ize Nane          |             |                 | Flags | SM        |
| <ul> <li>TwinCAT Project7</li> </ul>            | 0 256 Mb           | :Out     | 0x1A00 4     | .0 Inputs         |             |                 |       | 3         |
|                                                 | 1 256 Hb           | dn       | 0x1600 4     | 1.0 Outputs       |             |                 |       | 2         |
| NC-Task 1 SAF                                   | 2 4 00<br>3 4 In   | outs     |              |                   |             |                 |       |           |
|                                                 |                    |          |              |                   |             |                 |       |           |
| SAFETY                                          |                    |          |              |                   |             |                 |       |           |
| 6 C++                                           |                    |          |              |                   |             |                 |       |           |
| 🔺 🔁 I/O                                         | PDO Assignment (0  | x1C12):  | PDD Content  | (0x1600):         |             |                 |       |           |
| <ul> <li><sup>4</sup> Devices</li> </ul>        | <b></b> 0x1600     |          | Index        | Size Offs         | Nane        |                 |       | Type      |
| <ul> <li>Device 2 (EtherCAT)</li> </ul>         |                    |          | 0x2073:12    | 2.0 0.0           | Control (   | Command         |       | UINT      |
| Image                                           |                    |          | 0x2073:11    | 2.0 2.0           | Written J   | freq            |       | INT       |
| Image-Info                                      |                    |          |              | 4.04              |             |                 |       |           |
| V 🕹 SyncUnits                                   | Download           |          | Predefined 1 | PDO Assignment: G | none)       |                 |       |           |
| Outputs                                         | 🗹 PDO Assignme     | at       | Load PDO inf | fo from device    |             |                 |       |           |
| InfoData                                        | 🗹 PDO Configur     | ation    | Sync Mnit As | signment          |             |                 |       |           |
| Drive 1 (InoMD500N)                             |                    |          |              |                   |             |                 |       |           |
| Inputs                                          |                    |          |              |                   |             |                 |       |           |
| Outputs                                         | Name               | Online   | Тур          | e Size            | >Add        | In/Out U        | lser  | Linked to |
| WcState                                         | 🕫 Inverter State   | 0        | UIN          | IT 2.0            | 71.0        | Input 0         |       |           |
| 🕨 🛄 InfoData                                    | 🕶 Output Frg       | 0        | UIN          | IT 2.0            | 73.0        | Input 0         |       |           |
| <ul> <li>Mappings</li> </ul>                    | A                  |          |              |                   |             | · · · ·         |       | A         |

c. SDO数据列表

在用户激活为OP状态后,用户可以通过SDO数据列表实时观测数据,也可以通过双击对象字典修改SDO 数据。

|                                     | FILE EDIT VIEW PROJECT BUILD DEBUG                     | strator)<br>TWINCAT TWINSAFE PLC TOOLS SCOPE WINDOW HELP                                                               |                       |
|-------------------------------------|--------------------------------------------------------|----------------------------------------------------------------------------------------------------|-----------------------|
|                                     | ©-○월-恒-월일말 X 라슈 ? ·                                    | C · • Attach • Release • TwinCAT RT (x64) •       Release • TwinCAT RT (x64) •                                         |                       |
|                                     | Solution Explorer + + X                                | winCAT Project7 * ×                                                                                                    | • • • • • •           |
|                                     | 0 0 10 - II / -                                        | General EtherCAI BC Process Bata Startup CoE - Online Coline                                                           |                       |
|                                     | Search Solution Explorer (Ctrl+;) P -                  | Update List Auto Update Vingle Updat Show Offline De                                                                   |                       |
|                                     | TwinCAT Project7     M     SYSTEM                      | Add to Startup Online Data Module OD (AoE 0                                                                            |                       |
|                                     | MOTION                                                 | Index Hame Flags Value                                                                                                 | Unit                  |
|                                     |                                                        | ⊡ -20A5:01 DPMW switchover frequency up B# 0x0320 (800)                                                                |                       |
|                                     | SAFETY<br>Be C++                                       | - 20AS:02 PMM modulation pattern BM 0x00 Set Value Dialog<br>- 20AS:03 Dead zone compensation mode BM 0x00             |                       |
|                                     | ▲ 🔽 I/O<br>▲ 🐏 Devices                                 | 20AS:04 Random PMM depth R# 0x00 Dec: 0<br>20AS:05 Overcurrent fast prevention R# 0x00                                 | ОК                    |
|                                     | <ul> <li>Device 2 (EtherCAT)</li> <li>Image</li> </ul> | -20AS:06 Voltage over modulation coef RM 0x00 Hex 0x000<br>-20AS:07 Undervoltage threshold RM 0x00 Float:              | J Cancel              |
|                                     | image-Info                                             | 20AS:08 Low speed frequency RM 0x000<br>20AS:09 Overvoltage threshold RM 0x000                                         |                       |
|                                     | Gyncomis     Gyncomis     Gyncomis                     | 20A5:0C DC injection braking thresho B# 0x00     ⊕ 20A6:0 AI Curve Setting B0 > 10                                     | 1 HexEdt              |
|                                     | P 🝓 Outputs<br>Þ 📑 InfoData                            | ⊕ 20A7:0 User Programable Card B0 > 10 Binay: 00 00     ⊕ 20A8:0 Point-to-point Communication B0 > 10     De Sine: 0.1 | 2                     |
|                                     | Drive 1 (InoMD500N)     Inputs                         | Di Sile.                                                                                                    | 58 \$16 0 32 0 64 0 ? |
|                                     | Dutputs                                                | Name Online Type Size >Add In/Out User                                                                                 | Linked to             |
|                                     | <ul> <li>Westate</li> <li>InfoData</li> </ul>          | Inverter State 0 UINT 2.0 71.0 Input 0     UINT 2.0 73.0 Input 0     UINT 2.0 73.0 Input 0                             |                       |
|                                     | Mappings                                               | entra en as sena si a                                                                                                  | A                     |
| d. 激活配重开切换<br>单击 <mark>∷</mark> ,出现 | 到运17模式<br>下图界面。<br>Microsoft Visu                      | ial Studio<br>ivate Configuration<br>d Configurations will be overwritter<br>确定 取                                      | l])                   |
| 单击"确定"。                             |                                                        |                                                                                                    |                       |
|                                     | Microsoft Visu                                         | ual Studio                                                                                                    | 23                    |
|                                     |                                                        |                                                                                                    |                       |
|                                     | Re                                                     | start TwinCAT System in Run Mod                                                                                        | e                     |
|                                     |                                                        | 确定即消                                                                                                    | Ľ.                    |

单击"确定",进入如下OP状态。

| TwinCAT Project7 - Microsoft Visual Studio (Adm | ninistrator)     |                  |                  |          |        |                                      |     |
|-------------------------------------------------|------------------|------------------|------------------|----------|--------|--------------------------------------|-----|
| FILE EDIT VIEW PROJECT BUILD DEBUG              | TWINCAT TWI      | NSAFE PLC TO     | OLS SCOPE W      | INDOW    | HELP   |                                      |     |
| 0-0 📴 - 🗀 - 🖕 🗎 🚜 🗗 🗂 🤊                         | - 🤍 - 🕨 Attach.  | •                | - Release        | - Twi    | CAT RT | (x64)                                | _   |
|                                                 | େ ଓ ୯ ⊭ ୯)       | a a a lo d       | - H 🔤 🗷 🤇        | 2 × ©    | ۵.     | <loca< th=""><th>ıl&gt;</th></loca<> | ıl> |
| Solution Explorer 🔹 🕂 🗙                         | TwinCAT Project7 | * ×              |                  |          |        |                                      |     |
| C O 🔂 To + 🖻 🔸 🗕                                | General EtherCAT | DC Process I     | lata Startup CoE | - Online | Online |                                      |     |
| Search Solution Explorer (Ctrl+;)               | -State Machine-  |                  |                  |          |        |                                      |     |
| Solution 'TwinCAT Project7' (1 project)         | Init             | Bootstrap        |                  |          |        |                                      |     |
| TwinCAT Project7                                | Pre-On           | Safe=0n          | Current State:   | OP       |        |                                      |     |
| SYSTEM                                          |                  |                  | Requested State: | OP       |        |                                      |     |
| MOTION                                          | U Up             | CLEAR Error      | L                |          |        |                                      |     |
| NC-Task 1 SAF                                   | DLL Status       |                  |                  |          |        |                                      |     |
| PLC 91                                          | Port A: Car      | rrier / Open     |                  |          |        |                                      |     |
| SAFETY                                          | Port B: No       | Carrier / Closed |                  |          |        |                                      |     |
| 9. C++                                          | Port C. No       | Currier ( Closed |                  |          |        |                                      |     |
|                                                 | Fort C. No       | Carrier / Closed |                  |          |        |                                      |     |
| Devices                                         | Fort D. No       | Carrier / Closed |                  |          |        |                                      |     |
| Device 2 (EtherCAT)                             | File Access ov   | er EtherCAT      |                  |          |        |                                      |     |
| image<br>↓ Image_Info                           | Download         | Upload           |                  |          |        |                                      |     |
| Anage the                                       |                  |                  |                  |          |        |                                      |     |
| Inputs                                          |                  |                  |                  |          |        |                                      |     |
| Outputs                                         |                  |                  |                  |          |        |                                      |     |
| InfoData                                        |                  |                  |                  |          |        |                                      |     |
| Drive 1 (InoMD500N)                             |                  |                  |                  |          |        |                                      |     |
| 🕨 🛁 Inputs                                      |                  |                  |                  |          |        |                                      |     |
| Outputs                                         | Name             | Online           | Туре             | Size     | >Add   | In/Out                               | U   |
| WcState                                         | 🕶 Inverter State | 0                | UINT             | 2.0      | 71.0   | Input                                | 0   |
| 🕨 🛄 InfoData                                    | 🔁 Output Frg     | 0                | UINT             | 2.0      | 73.0   | Input                                | 0   |
| Mappings                                        |                  | <b>N A</b>       |                  | ~ ~      |        | ÷ .                                  | ^   |
| NC-Task 1 SAF - Device 2 (EtherCAT              | Error List       |                  |                  |          |        |                                      |     |
| INC-Task I SAF - Device 2 (EtherCAT             | 🔻 🛛 😢 0 Errors   | 0 Warnings       | 14 Messages      | Clear    |        |                                      |     |
|                                                 | Description      | <b></b>          |                  |          |        |                                      |     |
|                                                 |                  |                  |                  |          |        |                                      |     |

#### e. 通过PDO控制变频器

通过配置的RPDO,写入相应的值,控制变频器运行。

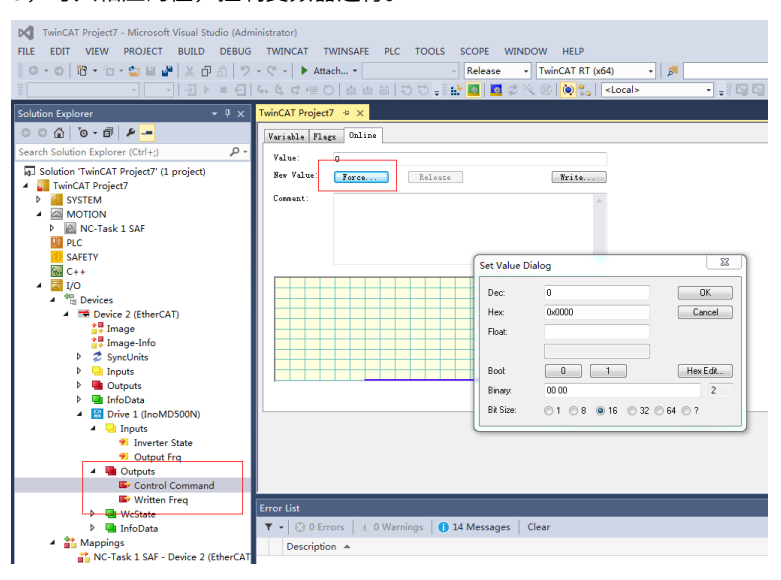

# 9.9 故障处理

MD500-ECAT卡在与变频器配合使用过程中可能出现的故障参见下表。

| 故障              | 题象                           | 故障原因                      | 处理方法                                                           |  |  |
|-----------------|------------------------------|---------------------------|----------------------------------------------------------------|--|--|
| MD500-ECAT      |                              | 1. 变频器不支持MD500-ECAT<br>卡。 | 1. 确认变频器是否支持MD500-ECAT卡。                                       |  |  |
| 卡与变频器<br>无法通信   | 卡D1灯常灭                       | 2. MD500-ECAT卡通信配置错<br>误。 | 2. 设置F0-28为1。                                                  |  |  |
|                 |                              | 3. MD500-ECAT卡硬件故障。       | 3. 更换MD500-ECAT卡。                                              |  |  |
|                 | 卡D1灯常灭                       | 1. 通讯数据异常。                | 1. 检查EtherCAT主站程序是否正常。                                         |  |  |
|                 |                              | 2. 网线损坏或连接异常。             | 2. 检查网线连接是否正常,更换网线。                                            |  |  |
| 系统运行过<br>程中变频器  |                              | 3. 受外部干扰。                 | 3. 按要求使用超五类屏蔽双绞线网线,确定MD500-<br>ECAT卡接地线连接正常,排查干扰原因,寻求技术支<br>持。 |  |  |
| 报E164.1通<br>信错误 | 卡D4灯绿色闪<br>烁                 | 工作于PREOP/SAFEOP模<br>式。    | 确认组态,确认变频器是否支持MD500-ECAT卡且已设<br>置F0-28为1,确认网口连接方式是否正确。         |  |  |
|                 | 卡D4灯常灭 未连接主站或者工作于Initial 模式。 |                           | 确认主站是否连接正常,确认前级网口是否连接正常。                                       |  |  |
|                 | 卡D7红灯亮                       | ESC内部异常。                  | 寻找厂家帮助。                                                        |  |  |

### 表9-6 故障处理表

MD500-ECAT卡支持在从站节点故障时直接替换MD500-ECAT卡(仅指卡故障),而无需重新组态设备。

MD500-ECAT卡直接替换的前提条件:

1. 替代后网线接线顺序与原顺序保持一致。

2. 替代后MD500-ECAT卡内部的XML文件版本号与原MD500-ECAT卡保持一致。

3. 若使用站点别名配置MD500-ECAT卡,需保证替代后站点别名与原MD500-ECAT卡保持一致。

# 10 PROFIBUS DP通信(MD38DP2)

# 10.1 简介

MD38DP2卡是PROFIBUS DP现场总线适配卡,符合国际通用的PROFIBUS现场总线标准,可提高变频器上通 讯效率,实现组网功能,使变频器成为现场总线的从站,接受现场总线主站控制。该卡不仅可以实现 PROFIBUS DP通讯,还提供了CANlink通讯接口,实现CANlink通信功能。

本手册所述内容适用MD38DP2卡软件为1.09或以上版本(卡安装好并上电后,可通过参数查询,MD520对应 的查询参数为U0-67)。

# 10.2 安装

MD38DP2卡设计为内嵌入MD520系列变频器中使用,安装前请关断变频器供电电源,等待约10分钟后,变频器充电指示灯彻底熄灭才能进行安装。在 MD38DP2卡插入变频器后请固定相应的螺钉,避免板间信号插座受外部信号电缆拉力而损坏。其安装示意图如第143页"图10-1"所示。

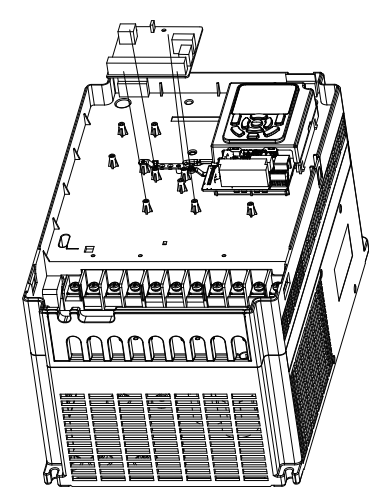

图10-1 MD38DP2卡安装示意图

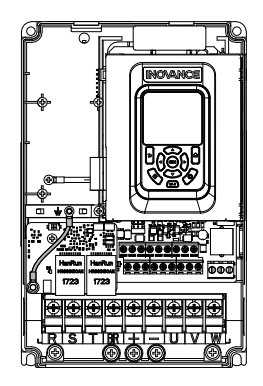

图10-2 MD38DP2卡和变频器接地连接示意图
# 10.3 接口布局及说明

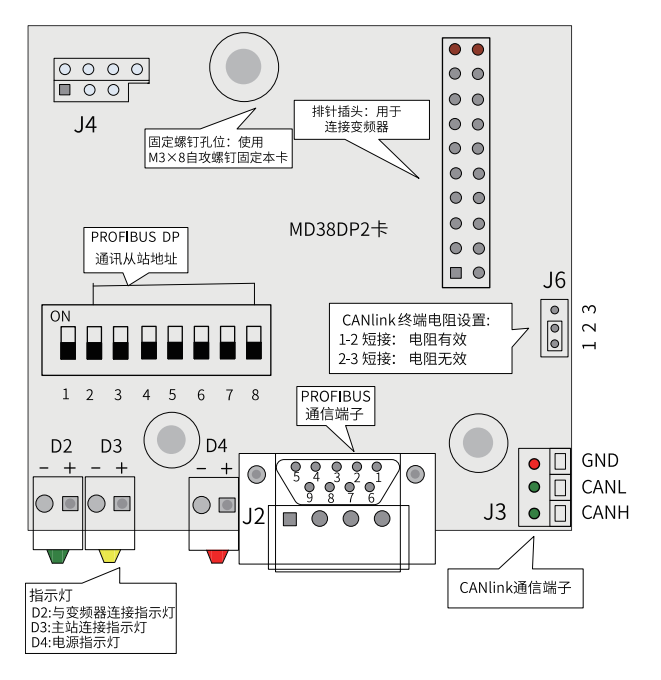

图10-3 MD38DP2卡接口布局

### 拨码开关说明

| 1 | 2 | 3 | 4 | 5 | 6 | 7 | 8 |
|---|---|---|---|---|---|---|---|

MD38DP2拨码开关说明

| 拨码位号 | 功能                | 说明                        |
|------|-------------------|---------------------------|
| 1    | DP卡米刑切换           | OFF: MD38DP2(默认值)         |
| 1    |                   | ON: MD38DP1               |
|      |                   | 7位二进制拨码开关可设置1~125号站<br>地址 |
|      |                   | 例:地址 开关设置(拨码位8为地址<br>最低位) |
| 2~8  | PROFIBUS DP通讯从站地址 | 1 000 0001                |
|      |                   | 7 000 0111                |
|      |                   | 20 001 0100               |
|      |                   | 125 111 1101              |

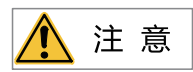

改变拨码位号1,需重新上电才生效,改变从站地址拨码,无需重新上电。 MD520仅支持MD38DP2,因此拨码开关的位号1应设置为OFF。

#### PROFIBUS 9针标准接口说明

MD38DP2卡采用标准DB9型插座与PROFIBUS主站连接,其引脚信号定义是遵照SIEMENS的DB9插座标准分布,如下图所示。

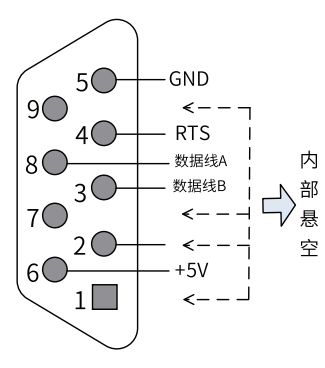

图10-4 DB9接口引脚说明

### 控制端子功能描述

类别 端子符号 端子名称 功能说明 1, 2, 7, 9 NC 内部悬空 3 数据线B 数据线正极 PROFIBUS通信 4 RTS 请求发送信号 端子(J2) 5 GND 隔离5V电源地 6 +5V 隔离5V电源 8 数据线A 数据线负极 CANH CAN正输入 数据线正极 CANlink通信端 CANL CAN负输入 数据线负极 子(J3、J9) GND 电源地 隔离5V电源地 程序烧写 SW1 程序烧写 生产调试接口,用户请勿使用 CANlink终端匹配电 •1-2短接电阻有效 跳线 J6 阻选择 •2-3短接电阻无效 •常亮:表示变频器接通电源 D4红色 电源指示灯 •熄灭:表示变频器未接电源或者DP卡安装不正确 •常亮:表示DP卡与PROFIBUS主站通讯正常 • 熄灭: 表示DP卡和PROFIBUS主站无通讯(检查 DP卡与主站通讯指示 D3黄色 PROFIBUS电缆连接和站号) 灯 •闪烁: 表示主站未运行或DP卡和PROFIBUS主站 指示灯注 通讯有错误 •常亮:表示DP卡和变频器通讯正常 •熄灭:表示DP卡和变频器通讯不成功(F0-28未设 DP卡与变频器通讯指 D2绿色 置为1或该变频器不支持MD38DP2卡) 示灯 •闪烁:表示DP卡和变频器通讯有干扰存在或扩展 卡地址不在1~125范围内

### 表10-1 控制端子功能描述

#### 说明

注:部分产品可能存在指示灯颜色与编号不匹配的情况,以编号为准,从左到右依次为D2、D3、D4,参见第144页"图 10-3"。

# 10.4 PROFIBUS的连接拓扑与传输距离

本DP扩展卡与PROFIBUS主站的接线示意图如下图所示。

在PROFIBUS总线首尾终端均需要接入终端匹配电阻,需根据接线端子上的示意拨动拨码,正确接入终端电 阻后,断电情形下测试A1/B1间电阻应约为110Ω。在PROFIBUS网络两端的设备,其DP接头上通讯线缆需接 入"IN"所示通道(即A1/B1对应通道),否则将会导致终端电阻无法接入。不接或少接终端电阻,会影响 通讯质量,造成通讯不稳定。

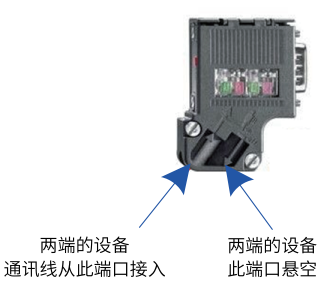

根据主站通讯波特率设置的不同,本DP扩展卡与PROFIBUS主站通讯导线的长度也有要求,须严格的按照 SIEMENS的DB9接线标准限制通讯数据导线长度。波特率与导线长度要求见下表。

| 波特率(kbps) | 线缆类型A最大长度(m) | 线缆类型B最大长度(m) |
|-----------|--------------|--------------|
| 9.6       | 1200         | 1200         |
| 19.2      | 1200         | 1200         |
| 187.5     | 600          | 600          |
| 500       | 200          | 200          |
| 1500      | 100          | 70           |
| 3000      | 100          |              |
| 6000      | 100          | 不支持          |
| 12000     | 100          |              |

电缆技术规范见下表。

| 电缆参数   | 类型A                      | 类型B                  |  |
|--------|--------------------------|----------------------|--|
| 阻抗     | 135Ω~165Ω (f=3MHz~20MHz) | 100Ω~130Ω (f>100kHz) |  |
| 电容     | <30pF/m                  | <60pF/m              |  |
| 电阻     | <110Ω/km                 | 未规定                  |  |
| 导体横截面积 | ≥0.34mm <sup>2</sup>     | ≥0.22mm <sup>2</sup> |  |

图10-5本DP扩展卡与PROFIBUS主站的连接示意图

# 10.5 通信协议说明

### 数据传送格式

在ProfiDrive(变速传动)协议中使用PPO类型作为数据传送格式,PPO类型分为PPO1、PPO2、PPO3、PPO4、PPO5五种,本DP扩展卡支持所有数据格式。

每种数据格式支持的功能见下表。

| 数据类型 | 支持功能         |
|------|--------------|
|      | 单功能参数操作      |
| PPO1 | 变频器命令、频率设置   |
|      | 变频器状态,运行频率读取 |
|      | 单功能参数操作      |
|      | 变频器命令、频率设置   |
| PPO2 | 变频器状态,运行频率读取 |
|      | 4个功能参数周期性写入  |
|      | 4个功能参数周期性读取  |
|      | 变频器命令、频率设置   |
| PPOS | 变频器状态,运行频率读取 |
|      | 变频器命令、频率设置   |
|      | 变频器状态,运行频率读取 |
| FF04 | 4个功能参数周期性写入  |
|      | 4个功能参数周期性读取  |
|      | 单功能参数操作      |
|      | 变频器命令、频率设置   |
| PPO5 | 变频器状态,运行频率读取 |
|      | 10个功能参数周期性写入 |
|      | 10个功能参数周期性读取 |

PPO类型数据格式所包含的数据块分为两个区域,即PKW区(参数区)和PZD区(过程数据区)。本DP扩展卡支持的PPO类型数据格式如下图所示。

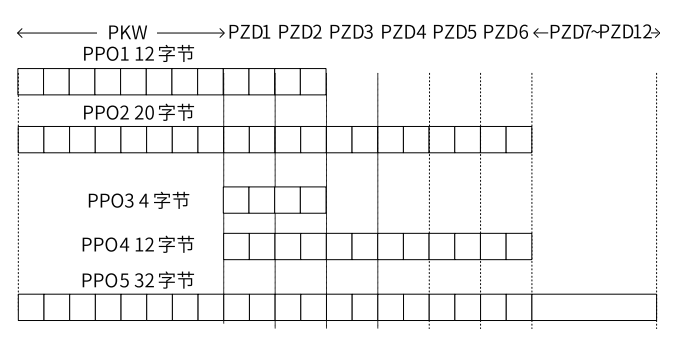

图10-6 PPO类型数据格式描述

#### PKW数据描述

PKW数据主要实现主站对变频器单个参数的读写操作,变频器参数的通讯地址由通讯数据直接给定。实现的功能如下:

- 变频器功能参数读取
- 变频器功能参数更改

#### 数据格式

PKW数据共包含三组数组区,分别为PKE、IND、PWE,其中PKE数据字节长度为2字节,IND为2字节,PWE 为4字节,数据格式见下表。

| 主站发送数据PKW |            |     |     |     |        |        |     |
|-----------|------------|-----|-----|-----|--------|--------|-----|
| 提优合态      | 分类中国       |     |     |     |        | 写操作:参数 | 值   |
| 採TF叩マ     | <b>参</b> 数 | ичи | 休留  |     |        | 读操作:无  |     |
| PKE       | PKE IND    |     | IND | PWE | PWE    | PWE    | PWE |
|           | 变频器响应数据PKW |     |     |     |        |        |     |
|           |            |     |     |     | 成功:返回值 |        |     |
| 课作师学      | 参致         | 地址  | 保留  |     |        | 失败:错误信 | 息   |
| PKE       | PKE        | IND | IND | PWE | PWE    | PWE    | PWE |

#### 数据描述

| 主站发送数据PKW描述 |                                                                                                    | 变频器响应数据PKW描述 |                                                                                                    |  |
|-------------|----------------------------------------------------------------------------------------------------|--------------|----------------------------------------------------------------------------------------------------|--|
| PKE         | <ul> <li>高4位:命令代码</li> <li>0:无请求</li> <li>1:读取参数数据</li> <li>2:更改参数数据</li> <li>(以上命令代码为十进制数据)</li> <li>•低4位:保留</li> <li>•低8位:参数地址高位</li> </ul> | PKE          | <ul> <li>高4位:响应代码</li> <li>0:无请求</li> <li>1:参数操作正确</li> <li>7:无法执行</li> <li>低8位:参数地址高位</li> </ul>                              |  |
| IND         | 高8位:参数地址低位<br>低8位:保留                                                                                                    | IND          | 高8位:参数地址低位<br>低8位:保留                                                                                                    |  |
| PWE         | 高16位:保留<br>低16位:读请求时无使用;写请求时表<br>示参数值                                                                                                    | PWE          | <ul> <li>请求成功时:参数值</li> <li>请求失败时:错误代码(与标准Modbus-致)</li> <li>1:非法命令</li> <li>2:非法地址</li> <li>3:非法数据</li> <li>4:其他错误</li> </ul> |  |

#### 应用举例

主站读取变频器功能参数F0-08的发送数据PKW区和变频器响应数据PKW区如下图所示。

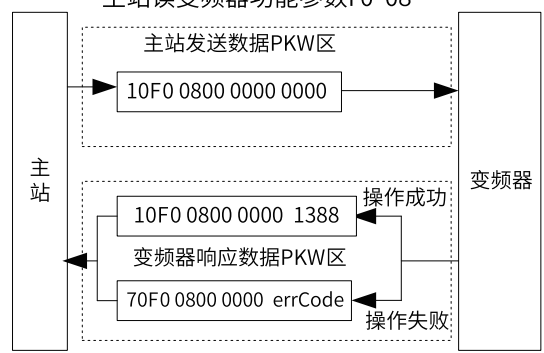

#### 主站读变频器功能参数F0-08

图10-7 主站读变频器参数发送PKW数据举例

主站更改变频器功能参数F0-08的发送数据PKW区和变频器响应数据PKW区如下图所示。

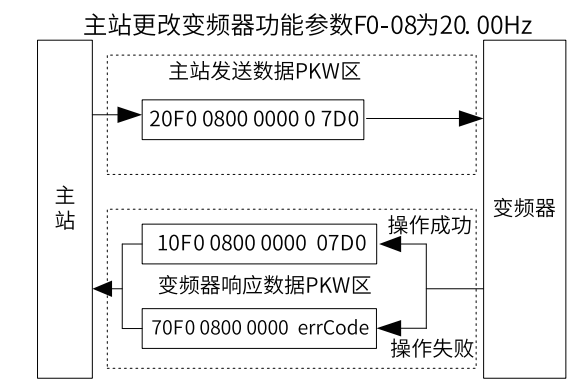

图10-8 主站写变频器参数发送PKW数据举例

PKW数据会以循环执行的方式和变频器进行交互,如使用写命令(PKE=0x20xx)持续操作EEPROM将大大降低 变频器主控芯片的寿命,如需改变变频器的参数,建议使用非周期写操作(SFB53,见*第165页"10.7.4 操作 变频器从站的非周期读写"*)或者在PKW中操作RAM地址,各参数对应的RAM地址见下表。

| 参数组   | 地址        |
|-------|-----------|
| F0~FF | 0x00~0x0F |
| A0~AF | 0x40~0x4F |

例如,F0-10对应的RAM地址就是0x000A。

#### PZD区数据描述

PZD区数据实现主站实时对变频器数据更改和读取及周期性的数据交互。数据的通讯地址由变频器直接配置。主要包含以下内容:

- 变频器控制命令、目标频率实时给定
- 变频器当前状态、运行频率实时读取
- 变频器与PROFIBUS主站之间功能参数、监视参数数据实时交互PZD过程数据主要完成主站与变频器之间 周期性数据交互,交互数据见下表。

| 主站发送数据PZD区  |         |              |  |  |
|-------------|---------|--------------|--|--|
| 变频器命令       | 变频器目标频率 | 变频器功能参数实时更改  |  |  |
| PZD1        | PZD2    | PZD3~PZD12   |  |  |
| 变频器响应数据PZD区 |         |              |  |  |
| 变频器状态       | 变频器运行频率 | 变频器功能参数值实时读取 |  |  |
| PZD1        | PZD2    | PZD3~PZD12   |  |  |

#### 主站发送数据描述

| 主站发送数据PZD描述 |                                       |                          |  |  |
|-------------|---------------------------------------|--------------------------|--|--|
|             |                                       |                          |  |  |
|             | 0,无命令                                 | 04,反转点动                  |  |  |
| PZD1        | 01,正转运行                               | 05,自由停机                  |  |  |
|             | 02,反转运行                               | 06,减速停机                  |  |  |
|             | 03,正转点动                               | 07,故障复位                  |  |  |
|             | 变频器目标频率(频率源需设置为通<br>绍)                | 舐,数值的单位由变频器决定,这里以Hz介     |  |  |
|             | 给定值范围为0~F0-10                         |                          |  |  |
| PZD2        | 当F0-22=1,代表含义为0.0Hz~3200.0Hz          |                          |  |  |
|             | 当F0-22=2,代表含义为0.00Hz~320.00Hz         |                          |  |  |
|             | 当给定的目标频率超过F0-10时,不响应该频率指令             |                          |  |  |
|             | 实时更改功能参数值(F组、A组),不写入EEPROM            |                          |  |  |
| P7D3~P7D12  | FE-02~FE-11对应PZD3~PZD12 ,配置方式见PZD数据配置 |                          |  |  |
|             | 与PLC建立通信后,FE-02~FE-11显<br>中手动设置无效     | 示写入PZD3~12对应的功能码,在变频器FE组 |  |  |

#### 变频器响应数据描述

| 变频器响应数据PZD描述 |                                                                                                    |  |  |  |
|--------------|----------------------------------------------------------------------------------------------------|--|--|--|
|              | 变频器运行状态信息                                                                                                    |  |  |  |
|              | 变频器运行状态信息按bit位定义,分别如下:                                                                                                    |  |  |  |
| PZD1         | <ul> <li>bit0:为0时,变频器停机;为1时,变频器运行</li> <li>bit1:为0时,正转运行;为1时,反转运行</li> <li>bit2:为0时,无故障;为1时,变频器故障</li> <li>bit3:为0时,运行频率未到达;为1时,运行频率到达</li> </ul> |  |  |  |
|              |                                                                                                    |  |  |  |
| 0700         | 返回当前变频器实际运行频率,返回数据值为十六位有符号数据                                                                                                    |  |  |  |
| PZDZ         | 当F0-22=1时,-32000~32000对应实际运行频率-3200.0Hz~3200.0Hz                                                                                                  |  |  |  |
|              | 当F0-22=2时,-32000~32000对应实际运行频率-320.00Hz~320.00Hz                                                                                                  |  |  |  |
|              | 实时读取功能参数值(F组、A组)、监视参数值(U组):                                                                                                    |  |  |  |
| P7D3~P7D12   | FE-22~FE-31对应PZD3~PZD12,配置方式见后续PZD数据配置                                                                                                    |  |  |  |
|              | 与PLC建立通信后,FE-02~FE-11显示写入PZD3~12对应的功能码,在变频器FE组中手动设置无<br>效                                                                                         |  |  |  |

# 10.6 相关参数

# 10.6.1 变频器通信卡类型设置

变频器上电后需要设置功能码F0-28=1后,MD38DP2卡才能与变频器正常通信。

| 参数    | 参数名称   | 设定范围          | 设定值                                                                                   | 参数说明                                                                                   |  |             |
|-------|--------|---------------|---------------------------------------------------------------------------------------|----------------------------------------------------------------------------------------|--|-------------|
| F0-28 | 通信协议选  | 0: Modbus协议   | 1                                                                                     | 支持不同的通信协议,可进行通信协议选择。                                                                   |  |             |
|       | 择      | 1: 扩展通信协议     |                                                                                       | 0: Modbus协议                                                                            |  |             |
|       |        | 2:EtherCAT卡   |                                                                                       | 使用Modbus协议。                                                                            |  |             |
|       |        | Inobus协议      |                                                                                       | 1: 扩展通信协议                                                                              |  |             |
|       |        |               |                                                                                       | 使用PROFIBUS DP、PROFINET、EtherCAT 、Modbus TCP、<br>EtherNet/IP协议                          |  |             |
|       |        |               |                                                                                       | CANlink 始终有效,无需设置。                                                                     |  |             |
|       |        |               |                                                                                       | 2:EtherCAT卡Inobus协议                                                                    |  |             |
|       |        |               |                                                                                       | 当设定为2时使用Inobus通信协议,变频器版本为F7-10=U60.07/<br>F7-11=U61.07/F7-15=000.00/F7-16=000.00及更高版本。 |  |             |
| F0-02 | 运行指令选  | 0:操作面板        | 2                                                                                     | 选择变频器控制命令的输入通道。变频器控制命令包括:启动、                                                           |  |             |
|       | 择      | 1: 端子         |                                                                                       | 停机、正转、反转、点动等                                                                           |  |             |
|       |        | 2:通信<br>3:自定义 | 2:通信<br>3:自定义                                                                         | 2:通信                                                                                   |  | 0: 操作面板命令通道 |
|       | 3: 自定义 |               |                                                                                       | 选择此命令通道,可通过操作面板上的RUN/STOP实现启停操<br>作,适用于初次调试。                                           |  |             |
|       |        |               | 1: 端子命令通道                                                                             |                                                                                        |  |             |
|       |        |               | 选择此命令通道,可通过变频器的DI端子输入控制命令,DI端子<br>控制命令根据不同场合进行设定,如启停、正反转、点动、二三<br>线式、多段速等功能,适用于大多数场合。 |                                                                                        |  |             |
|       |        |               |                                                                                       | 2:通信命令通道                                                                               |  |             |
|       |        |               | 选择此命令通道,可通过远程通信输入控制命令,变频器需要安<br>装通信卡才能实现与上位机的通信。适用于远距离控制或多台设<br>备系统集中控制等场合。           |                                                                                        |  |             |
|       |        |               |                                                                                       | 3: 自定义命令通道                                                                             |  |             |
|       |        |               |                                                                                       | 选择此命令通道,可在远程控制中灵活选择命令来源,用于扩<br>展。                                                      |  |             |

表10-2 相关参数

| 参数    | 参数名称  | 设定范围                 | 设定值 | 参数说明                                                                                                    |
|-------|-------|----------------------|-----|----------------------------------------------------------------------------------------------------|
| F0-03 | 主频率源X | 0:数字设定(掉电            | 9   | 该功能码用于设定主频率源X的来源,可选择来源如下:                                                                                                    |
|       | 选择    | 不记忆)                 |     | 0:数字设定(掉电不记忆)                                                                                                    |
|       |       | 1: 数字设定(掉电           |     | 设定频率初始值为F0-08 "预置频率"的值。可通过键盘的▲键                                                                                                    |
|       |       |                      |     | 与▼键(或多功能输入端子的UP、DOWN)来改变变频器的设                                                                                                    |
|       |       | 2: AII               |     | 正频率值。受预益捍电后升再次工电时,设定频率值恢复为F0-<br>08 "数字设定预置频率" 值。                                                                                                    |
|       |       | 3: AI2               |     | 1: 数字设定(掉电记忆)                                                                                                    |
|       |       | 4: AI3               |     | □                                                                                                    |
|       |       | 5:PULSE脉冲设定<br>(DI5) |     | 与▼键(或多功能输入端子的UP、DOWN)来改变变频器的设<br>定频率值。变频器掉电后并再次上电时,设定频率为上次掉电时                                                                                                    |
|       |       | 6:多段指令               |     | 刻的设定频率,通过键盘▲、▼ 键或者端子UP、DOWN 的修正                                                                                                    |
|       |       | 7: 简易PLC             |     | 量被记忆。                                                                                                    |
|       |       | 8: PID               |     | 2: Al1                                                                                                    |
|       |       | 9:通信给定               |     | 设定频率通过模拟量输入端子AI1输入,AI1端子输入电压信号,                                                                                                    |
|       |       | 其他: F连接器             |     | 根据设定AI曲线来计算出对应的频率值。 AI曲线可在F4组设置。                                                                                                    |
|       |       |                      |     | 3: AI2                                                                                                    |
|       |       |                      |     | 设定频率通过模拟量输入端子Al2输入,Al2端子输入电流或电压<br>信号,根据设定Al曲线来计算出对应的频率值。 Al曲线可在F4组<br>设置。                                                                                                    |
|       |       |                      |     | 4: AI3                                                                                                    |
|       |       |                      |     | 设定频率通过模拟量输入端子Al3输入,Al3端子输入电压信号,<br>根据设定Al曲线来计算出对应的频率值。Al曲线可在F4组设置。                                                                                                    |
|       |       |                      |     | 5: PULSE脉冲设定(DI5)                                                                                                    |
|       |       |                      |     | 设定频率通过DI输入端子DI5脉冲频率来给定,根据脉冲频率与设定频率的对应关系曲线计算出对应的频率值(F4-28~F4-31)。                                                                                                    |
|       |       |                      |     | 6:多段指令                                                                                                    |
|       |       |                      |     | 选择多段指令做设定频率时,需要通过数字量输入DI端子的不同<br>状态组合,对应不同的设定频率值。4个多段指令端子(DI端子功<br>能12~15),可以组合为16种状态,这16个状态对应FC-00~FC-<br>15设定每段频率值。                                                                    |
|       |       |                      |     | 7: 简易PLC                                                                                                    |
|       |       |                      |     | 简易PLC是可以进行运行时间和加减速时间控制的多段速运行指<br>令。参数FC-00~FC-15设定每段频率值,FC-18~FC-49设置每段<br>频率的运行时间和加减速时间,最多可以设置16段速。                                                                                     |
|       |       |                      |     | 8: PID                                                                                                    |
|       |       |                      |     | 选择了PID作为主频率。PID控制是过程控制的一种常用方法,通<br>过对被控量的反馈信号与目标信号的差量进行比例、积分、微分<br>运算,通过调整变频器的输出频率,构成闭环系统,使被控量稳<br>定在目标值。选择PID 控制的输出作为设定频率,一般用于现场<br>的工艺闭环控制,例如恒压力闭环控制、恒张力闭环控制等场<br>合。PID相关参数请通过FA组参数设置。 |
|       |       |                      |     | 9:通信给定                                                                                                    |
|       |       |                      |     | 主频率值由通信给定。可通过远程通信输入设定频率(一般是通<br>过0x7310地址),变频器需要安装通信卡才能实现与上位机的通<br>信,适用于远距离控制或多台设备系统集中控制等场合。                                                                                             |
|       |       |                      |     | 其他:F连接器                                                                                                    |
|       |       |                      |     | 通过设置一个浮点连接器的功能码编号,读取该连接器的值作为<br>辅助频率给定。用于常用来源之外的给定扩展。                                                                                                    |

#### 10.6.2 通信控制相关功能码

| 参数    | 名称                              | 设定范围               | 十六进制地址 | 十进制地址 |
|-------|---------------------------------|--------------------|--------|-------|
| U3-16 | 通信频率设定                          | -320.00Hz~320.00Hz | H7310  | 29456 |
| U3-17 | 通信设定控制字                         | 0001:正转运行          | H7311  | 29457 |
|       |                                 | 0002:反转运行          |        |       |
|       |                                 | 0003:正转点动          |        |       |
|       |                                 | 0004:反转点动          |        |       |
|       |                                 | 0005:自由停机          |        |       |
|       |                                 | 0006: 减速停机         |        |       |
|       |                                 | 0007:故障复位          |        |       |
| U3-18 | DO状态设置(F5组                      | bit0: DO1输出控制      | H7312  | 29458 |
|       | 端子功能选项:通信                       | bit1: DO2输出控制      |        |       |
|       | 反走/                             | bit2: RELAY1输出控制   |        |       |
|       |                                 | bit3:RELAY2输出控制    |        |       |
|       |                                 | bit4:FMR输出控制       |        |       |
|       |                                 | bit5: VDO1         |        |       |
|       |                                 | bit6: VDO2         |        |       |
|       |                                 | bit7: VDO3         |        |       |
|       |                                 | bit8: VDO4         |        |       |
|       |                                 | bit9: VDO5         |        |       |
| U3-19 | AO1输出给定(F5组<br>端子功能选项:通信<br>设定) | 0~32767            | H7313  | 29459 |
| U3-20 | AO2输出给定(F5组<br>端子功能选项:通信<br>设定) | 0~32767            | H7314  | 29460 |
| U3-21 | HDO输出给定(F5组<br>端子功能选项:通信<br>设定) | 0~32767            | H7315  | 29461 |
| U3-23 | 通信转速给定                          | -32000rpm~32000rpm | H7317  | 29463 |

在使用本DP扩展卡时,写入的PZD1默认为映射为U3-17,PZD2默认映射为U3-16,如果发现命令或频率无法 正常写入变频器,而PZD3~PZD12能写入,且F0-02=2和F0-03=9,此时可以在变频器上查看FE-00是否为U3-17,FE-01是否为U3-16,如果不是请手动将其改为正确值。

# 10.7 通信配置

### 10.7.1 在STEP7 V5.4中用S7-300主站配置从站

在PROFIBUS主站使用时一定要首先配置从站的GSD文件,使对应从站设备添加到主站的系统中,如已存在可 忽略第二步。GSD文件可以向汇川代理商或厂家索取。

具体操作如下:

1. 安装GSD文件。如果没有安装过GSD,这里还需要进行安装,在"选项"中选择"管理通用站描述文件 (GSD)"。

| 🗳 SINATI | iC <b>L</b> anage | r - [Pro | ject    | E:\Proj                          | ect]                 |     |
|----------|-------------------|----------|---------|----------------------------------|----------------------|-----|
| 🞐 文件 🕑   | 编辑(2)             | 插入(I)    | PLC (L) | 查看(V)                            | 选项(0)                | 窗口( |
| D 🛩 🗄    | 1 m ×             | h C I    | 1 Q 2   | <u>n</u><br><u>n</u><br><u>n</u> | 8-8-<br>8-8-<br>8-8- |     |
| - 🗗 Proj |                   |          | мрт (1) |                                  |                      |     |
|          | 剪切                | Ctrl+X   |         |                                  |                      |     |
|          | 复制                | Ctrl+C   |         |                                  |                      |     |
|          | 粘贴                | Ctrl+V   |         |                                  |                      |     |
|          | 删除                | Del      |         |                                  |                      |     |
|          | 插入新对              | 象        | ٤ ا     | SIMATIC 400                      | ) 站点                 |     |
|          | PLC               |          | • •     | SIMATIC 300                      | ) 站点                 |     |
|          | 重命名               | F2       |         | SIMATIC H 3                      | 好话 化                 |     |

2. 双击硬件标志进入HW config配置,在HW config配置画面添加MD38DP2.GSD文件,操作如下(注意: GSD文件不要存放在中文路径,否则Step7可能无法识别):

| 🖳 HV Config - [SIMATIC 300(1) (                                                    | 記置) Project]                                                                                   |            |
|------------------------------------------------------------------------------------|------------------------------------------------------------------------------------------------|------------|
| 🛄 站点(S) 编辑(E) 插入(L) <u>P</u> LC 查看(V)                                              | 选项① 窗口(11) 帮助(11)                                                                              |            |
| 🗅 😅 🔐 🗳 🖳 🚔 🛯 🖬 😭 📩 🏟                                                              | 自定义 (2)                                                                                        | Ctrl+Alt+E |
|                                                                                    | 指定模块(Y)                                                                                        |            |
|                                                                                    | 组态网络(M)                                                                                        |            |
|                                                                                    | 符号表 (S)<br>収出を始けにの)                                                                            | Ctrl+Alt+T |
|                                                                                    |                                                                                                |            |
|                                                                                    | 編輯日求配宜又件 (E)<br>更新日录 (II)                                                                      |            |
|                                                                                    |                                                                                                |            |
|                                                                                    | 安装 GSD 文件                                                                                      |            |
|                                                                                    | 在服务和支持中查找(F)                                                                                   |            |
|                                                                                    |                                                                                                |            |
|                                                                                    |                                                                                                |            |
|                                                                                    |                                                                                                |            |
| 安装 GSD 文件                                                                          |                                                                                                | X          |
|                                                                                    |                                                                                                |            |
|                                                                                    |                                                                                                |            |
| 安装 GSD 文件 (M): 来自目录                                                                | •                                                                                              |            |
| 安装 GSD 文件 QD: 床自目录<br>D:\MD380                                                     | •                                                                                              | 浏览 (2)     |
| 安装 GSD 文件 QD:                                                                      | <b>•</b>                                                                                       | 浏览(B)      |
| 安装 GSD 文件 (2): 来自目录<br>D:\MD380<br>文件 发行 版本 语言<br>MD38DP2.GSD 默认                   | •                                                                                              | 浏览 (£)     |
| 安装 GSD 文件 (2): 来自目录<br>p:\MD380<br>文件 发行 版本 语言<br>MD36DF2.GSD 默认                   | <b>•</b>                                                                                       | 浏览 (£)     |
| 安装 GSD 文件 创: 来自目录<br>p:\MD380  文件 发行 版本 语言  MD380F2.GSD 默认                         | <b>_</b>                                                                                       | 浏览 @)      |
| 安装 GSD 文件 QD: 来自目录<br>D:\MD3800<br>文件 发行 版本 语言<br>MD380P2.GSD 默认                   | <b>_</b>                                                                                       | 浏览 (8)     |
| 安装 GSD 文件 (M): 来自目录<br>D:\MD380<br>文件 发行 版本 语言<br>MD38DP2.GSD 新认                   | <b>_</b>                                                                                       | 浏览 (8)     |
| 安装 GSD 文件 (2): 来自目录<br>p:\MD3800<br>文件 发行 版本 语言<br>MD380P2.GSD 新认                  | <b>•</b>                                                                                       | 浏览 (3)     |
| 安装 GSD 文件 (M): 来自目录<br>p:\MD380<br>文件 发行 版本 语言<br>MD380F2.GSD 默认                   | <b>•</b>                                                                                       | 浏览 (2)     |
| 安装 GSD 文件 (M): 来自目录<br>D:\MD3800<br>文件 发行 版本 语言<br>MD380F2.GSD 默认                  | <b>_</b>                                                                                       | 浏览 @)      |
| 安装 GSD 文件 QD: 来自目录<br>D: \MD3800<br>文件 发行 版本 语言<br>MD380722 GSD 默认                 |                                                                                                | 浏览 @)      |
| 安装 GSD 文件 (g): 来自日录<br>D: \MD380<br>文件 发行 版本 语言<br>MD380P22.GSD 新认<br>MD380P2<br>  | ▼<br>► (A)                                                                                     | 浏览 (1)     |
| 安装 GSD 文件 (g): 来自日录<br>D: \MD380<br>文件 发行 版本 语言<br>\MD38DP2 GSD 新认<br>\MD38DP2<br> | ▼<br><u> </u> <u> </u> <u> </u> <u> </u> <u> </u> <u> </u> <u> </u> <u> </u> <u> </u> <u> </u> | 浏览 (8)     |

点击安装,安装完成之后则会存在MD38DP2的PROFIBUS DP模块,如下图所示。

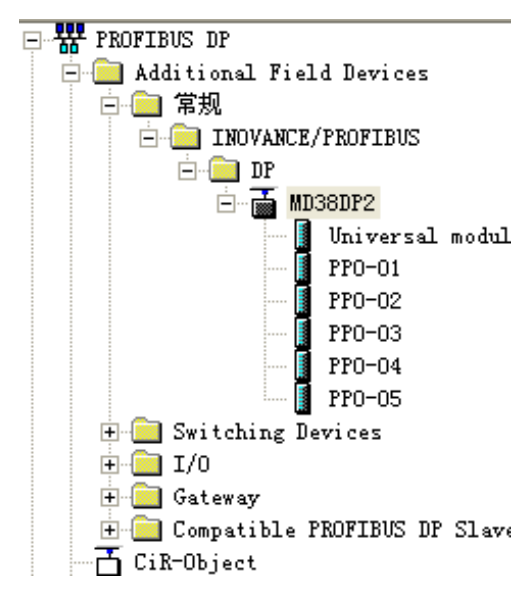

**注意**:如果HW config界面上已经存在了任意的主站或从站,那么导入GSD时需关闭当前的界面,点击如下 图所示红色圆圈标记的部分。

| 戰 HW Config - [SIMATIC 300(1) (配置) Project]                                                                                                    | - • •                                                                                                    |
|----------------------------------------------------------------------------------------------------|----------------------------------------------------------------------------------------------------|
| 🏬 站点(S) 编辑(E) 插入(I) PLC 视图(V) 选项(O) 窗口(W) 帮助(H)                                                                                                    | _ 8 ×                                                                                                    |
| 🗋 🗅 📂 🗣 🗣 🥌 🛛 🖦 💼 🛛 🏜 🏙 👘 📼  🎇 📢                                                                                                    |                                                                                                    |
| 0) VR           1           2           3           4           5           6           7           8           9           10           11           11 | 世末     世末     世末 |
|                                                                                                    |                                                                                                    |

可以选择保存原工程,如过程中弹出无法创建系统数据的警告,请选择"确定"。关闭当前组态界面后,可以按前面的步骤安装GSD文件,安装完成,请选择"打开",如下图所示。

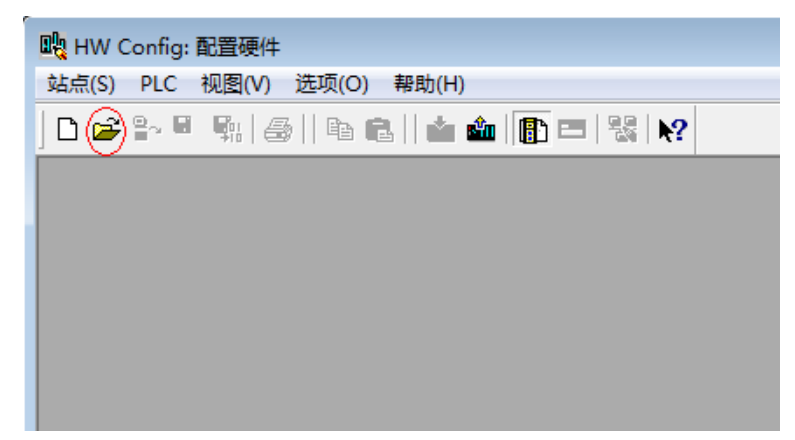

选择前面关闭的组态,点击"确认"即可打开原组态。

| 打开                                     |                                             | ×                                           |
|----------------------------------------|---------------------------------------------|---------------------------------------------|
| 输入点(C):<br>顶目 ▼<br>名称(M):<br>Project ▼ | 查看(V):<br>1 组件视图                            | ≴û.) ⓒ 离线(ữ)<br><u>5(û) [ ■ ] [註:      </u> |
|                                        | 对象名称 (0): SIMATIC 300 (1)<br>对象类型 (T): 全部处理 | <b></b>                                     |
| 确定                                     |                                             | 取消 帮助                                       |

3. 配置系统实际的硬件系统如下图所示。

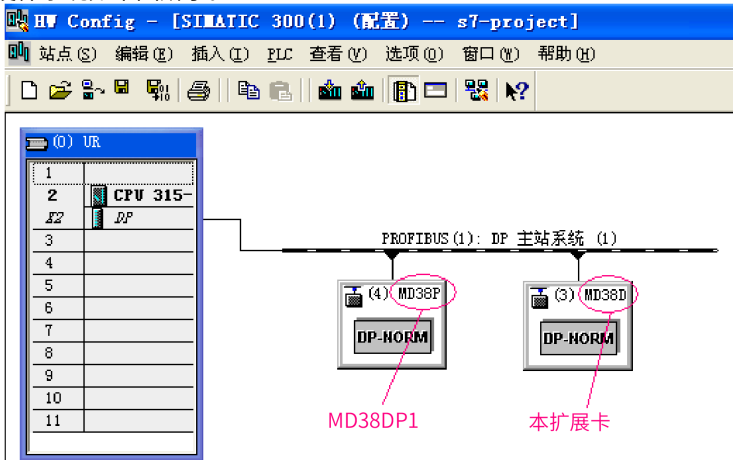

上图中,4号站是MD38DP1,只是为了进行对比,不做详细说明,具体使用请参考《MD380系列Profibus 说明书》。在同一的网络中MD38DP1和本DP扩展卡可以同时共存。

4. 配置从站的数据特性

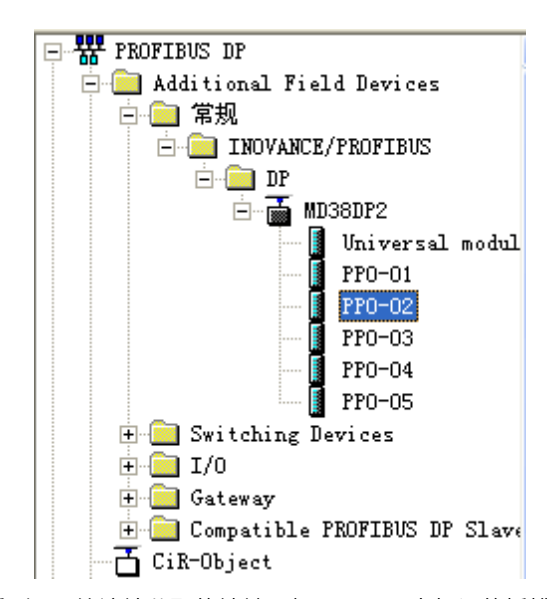

添加PPO类型后,就可以看到PLC给该站分配的地址,如下图,图中标记的插槽1对应的是PKW的地址,共 8个字节,插槽2对应PZD的地址,共12个字节。

如选择的PPO类型没有PKW区,则插槽1的I地址和Q地址对应为空。

| <b>()</b> | ) (3)       | MD38DP2 |                 |         | 📕 dra 🖂 | 立地址 |
|-----------|-------------|---------|-----------------|---------|---------|-----|
| 插         | DP DP       | ID      | 订货号/标识          | 工地址     | Q 地址    | 注释  |
|           | <u>4AX</u>  |         | PP0-02          | 284 291 | 284291  | >   |
| 2         | 6A <b>E</b> |         | > <i>PP0-02</i> | 292 303 | 292 303 |     |
|           |             |         |                 |         |         |     |

5. 配置PZD

PZD1、PZD2为固化配置,用户不需要修改。PZD3~PZD12为用户自定义周期性数据交互,该参数在硬件 组态中设置。双击硬件系统(HW Config)中的MD38DP图标,点开"设备专用参数",根据实际使用情况设 置对应的参数地址。

| 属性 - DP 从站              |       | ×        |
|-------------------------|-------|----------|
| 常规 参数赋值                 |       |          |
| 参数                      | 数值    | <u>^</u> |
| 🖃 🔄 工作站点参数              |       |          |
|                         | DPVO  |          |
| 〒 〒 第规 DP 参数            |       |          |
| 🚽 🔄 设备专用参数              |       |          |
| - PZD3 (master->slave)  | 61452 |          |
| _≝ PZD4 (master->slave) | 61448 |          |
| _≝ PZD5 (master->slave) | 64512 |          |
| PZD6 (master->slave)    | 64513 |          |
| PZD7 (master->slave)    | 61452 |          |
| PZD8 (master->slave)    | 61440 |          |
| PZD9 (master->slave)    | 61440 |          |
| PZD10 (master->slave)   | 61440 |          |
| PZD11 (master->slave)   | 61440 |          |
| PZD12(master->slave)    | 61440 |          |
| PZD3(slave->master)     | 61440 |          |
| PZD4 (slave->master)    | 61440 |          |
|                         | B1440 | <u>×</u> |
|                         |       |          |
|                         | 取消    |          |

其中PZDx(master->slave)表示是主站写从站的相应地址,PZDx(slave->master)表示是主站读取从站的相 应地址,可设置的PZD范围为PZD3~PZD12,显示格式为十进制,即如要设置PZD3(master->slave)为F0-12时,则需在该行的数值中填入61452。

变频器所有PZD的默认值为F0-00(对应十进制为61440),使用时未用到的PZD可以不修改而保留默认 值。各从站都需按需求单独设置PZD映射关系(如各从站映射关系相同,这可以选中一个已设定好的从 站,按CTRL+C,然后选中组态中的PROFIBUS DP总线按CTRL+V直接修改站号即可)。

如需使用DPV1的非周期读写参数功能,可以在"设备专用参数"的最后部分的自定义Index中设定相应的 参数,变频器开放Index编号0-5的6个自定义Index,如下图,设置Index0为F0-02,Index1为F0-08。

| <sup>1</sup> 规 参数赋值                   |       |  |
|---------------------------------------|-------|--|
| 参数                                    | 数值    |  |
| -≝] PZD4 (slave->master)              | 61440 |  |
| —≝ PZD5(slave->master)                | 61440 |  |
| —≝ PZD6(slave->master)                | 61440 |  |
| -≝] PZD7 (slave->master)              | 61440 |  |
| -≝] PZD8 (slave->master)              | 61440 |  |
| -≝] PZD9(slave->master)               | 61440 |  |
| -≝] PZD10(slave->master)              | 61440 |  |
| -≝] PZD11(slave->master)              | 61440 |  |
| -≡ PZD12(slave->master)               | 61440 |  |
| - Function code of IndexO             | 61442 |  |
| —                                     | 61448 |  |
| — Function code of Index2             | 61440 |  |
| - Function code of Index3             | 61440 |  |
| -E Function code of Index4            | 61440 |  |
| E Function code of Index5             | 61440 |  |
| └──────────────────────────────────── |       |  |
| 1                                     |       |  |

以上所有的操作完成了PROFIBUS从站的操作,在S7-300中编写相应的程序就可以控制变频器。

### 10.7.2 在TIA Portal V13中用S7-1200配置从站

Totally Integrated Aut 添加新设备 设备名称: 设备与网络 添加新设备 设备 植物 \$7-1200 . NU 1211C AC/DC/R 控制器 🔵 组态网络 订货号 HM 版本 板鉄 or The 🔵 帮助 ▶ 项目视图 已打开的项目: C:\Use ts\Automation)项目1)项目1

1. 打开TIA Portal V13,新建项目,根据实际情况添加S7-1200主站。

由于S7-1200CPU本身不带PROFIBUS接口,所以需添加PROFIBUS通讯模块,这里需添加CM1243-5主站模块。

| Siemens - CriUsersiy0263                | Documents/Automation                  | 에이티에이티                  |            |                  |                           |                |
|-----------------------------------------|---------------------------------------|-------------------------|------------|------------------|---------------------------|----------------|
| 日(*) 編編(*) 税約(*) 抵益                     | 入(I) 在线(O) 透现(N)                      | 1月(1) 第月(1) 第月(1) 第月(1) |            |                  | Totally Integrat          | ted Automation |
| 1 🖪 🖬 ###00 💷 🗶                         | 1 X •) ± (* ±                         | 2000 B C b s            | ERR 🔊 BAR  | SUR X            |                           | PORTAL         |
| 项目例                                     | □ 〈 映目1 〉                             | PLC_1 [CPU 1214C ACID]  | URIY]      | _ • • ×          | 硬件目录                      | 1 U F          |
| 设备                                      |                                       | 🦨 拓扑视图 🎄                | 网络视图 📑 设   | <b>备视图</b>       | 选件                        |                |
| 1900                                    | 🗏 🔿 🏄 PLC                             | 1                       | 🗉 🖻 🎜 🗄 '  | - <b>B</b> [ ] ] |                           |                |
|                                         |                                       |                         |            | ^                | ✓ 目录                      |                |
| * 🛅 (Re)                                | · 10                                  |                         |            |                  | - 柳本 -                    | 100 000        |
| 📑 法加制设备                                 |                                       |                         |            |                  | Contraction (Contraction) |                |
| 📩 设备和网络                                 |                                       |                         |            |                  |                           |                |
| <ul> <li>PLC_1 [OPU 1214C A/</li> </ul> | /DC/                                  | 1 2                     | 3 4 5      |                  | 1 m (# 846                |                |
| 1 211120                                |                                       | _                       |            |                  | ▶ [m] 测信板                 |                |
|                                         |                                       | in tra                  |            | 1 2              | ▶ (m #3146)               |                |
|                                         |                                       |                         |            |                  | <ul> <li>())</li> </ul>   |                |
| ▶ 🔤 外部源文件                               | 10                                    |                         |            |                  | + 🧊 0Q                    |                |
| ・ 🔚 n.c 安徽                              |                                       | 450%                    |            |                  | DIDQ                      |                |
| <ul> <li>PLC 数据类型</li> </ul>            |                                       |                         |            |                  | ▶ 🛄 AI                    |                |
| ▶ 🔝 追控与强制法                              |                                       |                         |            | v                | ▶ III AQ                  |                |
| 🕨 属 在线着份                                | <                                     | > 100%                  |            | - 1              | • Lill AllAQ              |                |
| 🕨 🔤 Traces                              |                                       | 三原性 气管                  | 息 🔒 🖳 診断 👘 |                  |                           |                |
| · · · · · · · · · · · · · · · · · · ·   | □ □ □ □ □ □ □ □ □ □ □ □ □ □ □ □ □ □ □ | 交叉引用 输译                 |            |                  | The population            | an             |
| 二 名序信用                                  | · · ·                                 | <b>展示的表示的</b>           |            |                  | > 10 CM 1242-5            |                |
| < II                                    |                                       | 1 32-1 (6) 11-11-02     | 120        |                  | CM 1243-5                 |                |
| ~ 详细視問                                  |                                       |                         | ani.a      |                  | 66K7 243-50X30-0x80       | 2              |
|                                         | 1 MILX                                |                         | 902        |                  | ▶ ■ 点到点                   |                |
| 名称                                      |                                       |                         |            |                  | ▶ 🌆 報訊系统                  |                |
| 11 设备组态                                 | ^                                     |                         |            |                  | ▶ 💷 AS-I 掖口               |                |
| ₩ 在统和诊断                                 |                                       |                         |            |                  | ▶ III 工艺模块                |                |
| 11 程序块                                  |                                       |                         |            |                  |                           |                |
| ▲ 上之府間<br>- 共同原本法                       |                                       |                         |            |                  | 5 60                      |                |
| 1 7 W W X I +                           | v (                                   |                         | _          | )                | 1 19.85                   |                |

添加了PROFIBUS主站模块后,切换到"网络视图",选中通讯模块后,在"属性"下的"常规"中选择 "添加新子网"建立一个PROFIBUS网络,同时也可以在此处修改主站站号。

| 项目1 ) 设备和网络           |        |          |         |          | _∎≥>       |
|-----------------------|--------|----------|---------|----------|------------|
|                       |        |          | • 拓扑视图  | 🚮 网络视图   | ₩ 设备视图     |
| 💦 网络 🔡 连接 HMI 连接      | → naHe | 🐮 🗄 🔍 ±  |         |          |            |
|                       |        |          |         |          | ^          |
| $\wedge$              |        |          |         |          |            |
| PLC_1                 |        |          |         |          |            |
| CPU 1214C             |        |          |         |          |            |
|                       |        |          |         |          | •          |
| $\forall$             |        |          |         |          |            |
|                       |        |          |         |          | <u>}</u> = |
|                       |        |          |         |          |            |
|                       |        |          |         |          |            |
|                       |        |          |         |          |            |
|                       |        |          |         |          | ~          |
| < 11                  |        | >        | 100%    | •        |            |
| CM 1243-5 [CM 1243-5] |        | $\sim$   | 🔍 属性    | 3.信息 🔒 🛚 | 诊断         |
| <b>常規</b> 10 变量 系统常   | 数 文本   |          |         |          |            |
| ▼ 常规                  |        |          |         |          |            |
| 项目信息                  |        |          |         |          |            |
| 目录信息                  | 接口连接到  |          |         |          |            |
| 标识和维护<br>▼ DP 按口      |        | 구쩐       | • 土斑网   |          |            |
| 常规                    |        | TM       | • 1477m |          |            |
| PROFIBUS 地址           |        | <u> </u> |         | ※別期于四    |            |
| 操作模式                  | 参数     |          |         |          |            |
| 硬件标识符                 |        |          |         |          |            |

如果需要修改PROFIBUS波特率,可以选中视图中的网络,在"属性"中"常规"下的"网络设置"中下 拉选择适当的波特率选项。

| PLC_1<br>CPU 1214C           | TIBUS 1 |                          |                        |    |           |          |
|------------------------------|---------|--------------------------|------------------------|----|-----------|----------|
| <                            |         | >                        | 100%                   |    | ▼ <u></u> | <u> </u> |
| PROFIBUS_1 [Profibus]        |         |                          | 🔍 属性                   | 信息 | 🔒 🗓 诊断    |          |
| <b>常规</b> 10 变量 系统常          | 数 文本    |                          |                        |    |           |          |
| 常规<br>四路设置<br>电缆组态<br>附加网络设备 | 网络设置    | 最高 PROFIBUS 地址           | : 126                  |    |           |          |
|                              |         | 传输 <mark>率</mark><br>标识号 | <u>1.5 Mbp</u><br>: DP | 5  |           | >        |

2. 安装GSD文件。如GSD已安装可以忽略此步。

未安装的GSD文件会显示"尚未安装",勾选后选择"安装",静待安装完成(建议安装路径不要含有中 文,否则可能报错)。

| (周期に) 11(回○) 抽八① 11:5(○)         | _ 选项(№) 工具( | ① 窗口(W)       | 帮助( <u>H</u> )      |            |             |
|----------------------------------|-------------|---------------|---------------------|------------|-------------|
| 🔒 保存项目 昌 🐰 🗎 🗎 🗙 🛎               | * 🍟 设置(5)   |               |                     | 《 离线 🔥     |             |
| 树                                | 支持包(P)      |               |                     |            | _ 7         |
| <u>8</u>                         | < 管理通用站捕    | 述文件(GSD)      | 0)                  | 网纹训网       | ■           |
|                                  | 启动 Automa   | ation License | Manager( <u>A</u> ) | MICH DO ES |             |
|                                  | 📕 显示参考文本    | <u>د(w)</u>   |                     |            | 络戰覓         |
| 项目1                              | ① 全局库(G)    |               | •                   |            | 🦹 设备        |
| ■ 添加新设备                          |             |               |                     |            | ▼ S7-1200 s |
| 📕 设备和网络                          | PLC_1       | -             |                     |            | PLC 1       |
| PLC_1 [CPU 1214C AC/DC/Rly]      | CPU 1214C   |               |                     |            | 1.00_1      |
| 🙀 公共数据                           |             |               |                     |            |             |
| □ 文档设置                           |             |               |                     |            |             |
| ↓ 日言和災源<br>★48ははつ                |             |               | PROFIBUS            | <u>1</u>   |             |
| 任我功问<br>法上器/JICB 方体器             |             |               |                     | -          |             |
| 陕下部/030 行储器                      |             |               |                     | <u> </u>   |             |
|                                  |             |               |                     |            |             |
|                                  |             |               |                     |            |             |
|                                  |             |               |                     |            |             |
|                                  |             |               |                     |            |             |
| 管理通用站描述文件                        |             |               |                     |            | ×           |
| U Manhar                         |             |               |                     |            |             |
| ■ <sup>源路径:</sup> < <u>E:\dp</u> |             |               |                     |            |             |
| - 导入路径的内容                        |             |               |                     |            |             |
| ↓ ○ 文件                           | 版本          | 语言            | 状态                  |            |             |
| 📱 🗹 md38dp2.gsd                  |             |               |                     |            | 信息          |
|                                  |             | 默认 (          | 尚未安装                |            | 信息          |
|                                  |             | 默认 (          | 尚未安裝                |            | 信息          |
| الم<br>غ                         |             | 默认 (          | 尚未安装                |            | 信息          |
| ▲<br>え<br>2 弦                    |             | 默认 (          | 尚未安装                |            | 信息          |
| 14、<br>身在<br>身语                  |             | 默认 (          | 尚未安装                |            |             |
| LL<br>)<br>だ<br>) 這              |             | 默认 (          | 尚未安装                |            |             |
| LL<br>)た<br>  送                  |             | 默认 (          | 尚未安装                |            |             |
| し、<br>)た<br>!送                   |             | 默认 (          | 尚未安装                |            |             |
| し、<br>)た<br>!送                   |             | 默认 (          | 尚未安装                |            | 信息          |
| LL<br>うた<br>ドロ                   |             | 默认 (          | 尚未安装                |            |             |
| ↓ ζ<br>↓ ζ                       | Т           | <u>默认 (</u>   | 尚未安装                |            |             |
|                                  |             | <u>默认 (</u>   | 尚未安装                |            |             |
|                                  |             | <u>默认 (</u>   | 尚未安装                | 安装         | 信息<br>取消    |

待出现如下界面,则表示已经成功安装,点击关闭。

| 管理 | 里通用站描述文件 |        |    | ×      |
|----|----------|--------|----|--------|
|    |          |        |    |        |
| 安  | 装结果      |        |    |        |
| 1  | 消息       |        |    |        |
| Ø  | 安装已成功完成。 |        |    |        |
|    |          |        |    |        |
|    |          |        |    |        |
|    |          |        |    |        |
|    |          |        |    |        |
|    |          |        |    |        |
|    |          |        |    |        |
|    |          |        |    |        |
|    |          |        |    |        |
|    |          |        |    |        |
|    | 保存日志     | 安装其它文件 | 关闭 | $\geq$ |

安装GSD时,PORTAL会自动关闭组态界面,完成安装后,双击左侧"启动"栏里的"设备和网络"即可调出原组态界面。

|    | мпи                                                       |     |
|----|-----------------------------------------------------------|-----|
|    | 设备                                                        |     |
|    | 🖻 🖸 🖸                                                     | 🔲 🛃 |
|    |                                                           |     |
|    | ▼ 🛅 项目1                                                   |     |
| म् | 📑 添加新设备                                                   |     |
| æ  | 💦 计分子 计分子 计分子 计分子 化合金 化合金 化合金 化合金 化合金 化合金 化合金 化合金 化合金 化合金 |     |
|    | PLC_1 [CPU 1214C AC/DC/Rly]                               |     |
|    | 🕨 🙀 公共数据                                                  |     |
|    | ▶ 詞 文档设置                                                  |     |
|    | 🕨 词 语言和资源                                                 |     |
|    | ▶ 🔚 在线访问                                                  |     |
|    | 🕨 🤄 读卡器/USB 存储器                                           |     |
|    |                                                           |     |
|    |                                                           |     |
|    |                                                           |     |

安装后的MD38DP2设备可以在"硬件目录"下,展开"其他现场设备"中的"PROFIBUS DP",如STEP7 一样,位于"常规"分类。使用时,需要如下图一样将下级目录完全展开。

| 硬件目录                                  |       |            |
|---------------------------------------|-------|------------|
| 选件                                    |       |            |
|                                       |       | 肁          |
| ✓ 目录                                  |       | Ŧ          |
| (搜索)                                  | niî î | ¥          |
| ····································· | _     | ~          |
| ▶      [] 控制器                         | ^     |            |
| F 🔄 HMI                               |       | 王线         |
| ▶ 🛅 PC 系统                             |       | H          |
| ▶ 🛄 驱动器和起动器                           |       | 旨          |
| ▶ 🛅 网络组件                              |       |            |
| ▶ 🛅 检测和监视                             |       |            |
| ▶ 🛄 分布式 I/O                           |       | 臣          |
| ▶ 现场设备                                |       | <b>K</b> Γ |
| < □ 其它现场设备 >                          |       |            |
|                                       |       |            |
|                                       | ≡     | 臣          |
| La PLC                                |       |            |
| ▶ 🛅 编码器                               |       |            |
| ▶ 📠 标识系统                              |       |            |
|                                       |       |            |
|                                       |       |            |
| TdF                                   |       |            |
| ✓ Im INOVANCE/PROFIBUS                |       |            |
| ▼ 🛄 DP                                |       |            |
| ✓ 1 MD38DP2                           |       |            |
| MD38DP2                               |       |            |
| I SIEMENS AG                          | ~     |            |
| ▶ 信自                                  | -     |            |

3. 配置组态

双击或拖曳"硬件目录"下的MD38DP2到"设备与网络"的"网络视图",点击从站上的"未分配",选择对应的PROFIBUS网络。选中从站,在"属性"—>"常规"下设置从站站号,注意与本DP扩展卡上拨码设置的一致。

| 项目1 ) 设备和网络                                                   |                  |              | _₽≣×                               |
|---------------------------------------------------------------|------------------|--------------|------------------------------------|
| e                                                             | 🖁 拓扑视图 🛛 🚠 🛛     | 网络视图         | 🛐 设备视图                             |
| 💦 网络 🎦 连接 🕨                                                   |                  | 网络           | 概覧   ▲ ▶                           |
| PLC 1                                                         |                  | <u>^</u>     | ·<br>设备                            |
| CPU 1214C                                                     |                  |              | <ul> <li>S7-1200 statio</li> </ul> |
|                                                               |                  |              | CM 1243-5                          |
| Ц                                                             |                  |              | PLC_1                              |
|                                                               | PROFIBUS 1       |              | ✓ GSD device_1                     |
|                                                               | TROTIBUS_1       | -            | Slave_1                            |
|                                                               |                  |              |                                    |
|                                                               |                  | -            |                                    |
|                                                               |                  |              |                                    |
| Slave_1                                                       |                  |              |                                    |
| MD38DP2                                                       | P-NORM           |              |                                    |
| 未分配<br>选择主 <del>站:</del> ———————————————————————————————————— |                  |              |                                    |
| CRLC_1.CM 1243-5.DP 接                                         | <u>רם</u>        |              |                                    |
| < .                                                           |                  | -            | ) N                                |
|                                                               | 4                | -            | Slave_1                            |
|                                                               |                  | <u>}</u>     |                                    |
|                                                               |                  |              |                                    |
| Slave_1<br>MD38DP2 DP-NORM                                    |                  |              |                                    |
| CM 1243-5                                                     |                  | ~            |                                    |
|                                                               | 100%             |              | < m >                              |
| Slave_1 [Module]                                              |                  |              | ℃ ● ● ▼                            |
| <ul> <li>□ 分里 系统高致</li> <li>&gt; 常規</li> </ul>                | 1    又本   <br>子网 | : PROFIBUS_1 | ~                                  |
| PROFIBUS 地址                                                   |                  | 添加新          | 子网                                 |
| □ 设备专用参数                                                      | 参数               |              | Ξ                                  |
| <ul> <li>十六进制参数分配</li> <li>看门狗</li> </ul>                     | 141              |              |                                    |
| 硬件标识符                                                         | 地址。最高地址          | : 126        |                                    |
|                                                               | 传输率              | : 19.2 kbps  |                                    |

点击"常规DP参数",在"DP中断模式"下拉选择DPV0,如下图所示。

| CM 1243-5           | > 100%   | ▼                       |
|---------------------|----------|-------------------------|
| Slave_1 [Module]    |          | ☑属性 14 信息 12 2 诊断 □ □ ▼ |
| 常规 10 变量            | 系统常数 文本  |                         |
| ▶ 常规<br>PROFIBUS 地址 | 常規 DP 参数 |                         |
| 常规 DP 参数<br>设备专用参数  |          | DP 中断模式: DPV0           |
| 十六进制参数分配<br>看门狗     | 4        | DPV1<br>DPV0            |
| 硬件标识符               | -        |                         |

切换到"设备视图",在"硬件目录"里选择合适的PPO类型,注意各段分配的地址,如下图所示,标记部分对应PKW的地址,如选择的PPO没有PKW,则该栏空白。

| 1 |                                                                                            | 1 Jan 11 14 14 141-44 | NY US UN SY    |            |            |          |        |                |      | 100  |
|---|--------------------------------------------------------------------------------------------|-----------------------|----------------|------------|------------|----------|--------|----------------|------|------|
|   | [CPU 1214C AC/DC/Rly                                                                       | ] ▶ 分布式 I/O ▶         | DP-Mastersyste | m (1): PRO | DFIBUS_    | 1 → Slav | /e_1 _ | - <b>- -</b> × | 硬件目录 |      |
|   |                                                                                            |                       | 2              | 拓扑视图       | <b>#</b> 1 | 略视图      | 🚺 设i   | 备视图            | 选件   |      |
| • | de 1 🔤                                                                                     | 设备概览                  | 🕳 PKW±         | 也址         |            |          |        | _              |      |      |
|   | ^                                                                                          | ₩ 模块                  |                | 机架         | 插槽         | 1地址      | Q 地址   | 类型             | ▼ 目录 |      |
|   | =                                                                                          | Slave                 | 1              | 0          | 0          |          |        | MD38D          | <捜索> | itit |
|   |                                                                                            | CPPO-0                | 5_2_1          | 0          | 1          | 6875     | 6471   | PPO-05>        | 🔽 讨渡 |      |
|   | 1 aver                                                                                     | PPO-0                 | 5_2_2          | 0          | 2          | 7699     | 7295   | PPO-05         | MD:  | BDP2 |
|   |                                                                                            |                       |                |            |            |          |        |                | 通用   | 模块   |
|   |                                                                                            |                       |                |            |            |          |        |                | PPO  | -01  |
|   |                                                                                            |                       |                |            |            |          |        |                | PPO  | -02  |
|   | •                                                                                          |                       |                |            |            |          |        |                | PPO  | -03  |
|   |                                                                                            |                       |                |            |            |          |        |                | PPO  | -04  |
|   |                                                                                            |                       |                |            |            |          |        |                | PPO  | -05  |
|   |                                                                                            |                       |                |            |            |          |        |                |      |      |
|   |                                                                                            |                       |                |            |            |          |        |                |      |      |
|   |                                                                                            |                       |                |            |            |          |        |                |      |      |
|   | ~                                                                                          |                       |                |            |            |          | _      |                |      |      |
|   | <li><li><li><li><li><li><li><li><li><li></li></li></li></li></li></li></li></li></li></li> | <                     |                | 111        |            |          |        | >              |      |      |
|   | Slave_1 [Module]                                                                           |                       |                | 🔍 属性       | 1 信息       | L 🔝 🗓    | 诊断     |                |      |      |
|   | 常規 10 变量                                                                                   | 系统常数 文                | 本              |            |            |          |        |                |      |      |

#### 4. 设置PZD映射

切换回"网络视图",点击"设备专用参数",可以设置PZD3—>PZD12的映射,注意PLC读写从站的PZD 映射是分别设置的,互不干扰。具体设置方法可以参考*第153页"10.7.1 在STEP7 V5.4中用S7-300主站配* 置从站"中该部分的介绍。

| 项目1 ) 设备和网络       |                               |                   |
|-------------------|-------------------------------|-------------------|
|                   | 🛃 拓扑视图                        | 🛔 网络视图 📑 设备视图     |
| NA 🔡 连接 HM 连接     | - 🕅 📆 🍕 t                     | □ 网络概览 《 》        |
| PROFIBUS_1        |                               | ▲ ₩ 设备            |
|                   |                               | = \$7-1200 statio |
|                   |                               | EM 1243-5         |
|                   |                               | PLC_1             |
|                   |                               | GSD device_1      |
| Slave_1           |                               | Slave_1           |
| MD38DP2 DP-NORM   |                               |                   |
| CM 1243-5         |                               |                   |
|                   |                               | ×                 |
| < III             | > 100% -                      |                   |
|                   | 3 属性                          | 11 信息 11 22 诊断    |
| ★44   10 恋母   五体常 | 本立一楼                          |                   |
|                   | 124                           |                   |
| PROFIBUS #24      | 设备专用参数                        |                   |
| 堂初 DP 参约          |                               |                   |
|                   | PZD3(master-sclave): 6144     | 0                 |
| 十六进制参数分配          | P7Dd (maxterior laure); 61444 |                   |
| <b>酒门狗</b>        | T2De(masteriostave). 0144     |                   |
| 親性标识符             | PZD5(master-oslave): 61444    | D                 |
| •                 | PZD6(masteroslave): 6144      | D                 |
|                   | PZD7(masteroslave): 61444     | 0                 |
|                   | PZDB(master-sslave): 6144     | D                 |
|                   | PZD9(master-sslave): 6144     | 0                 |
|                   | PZD10(masteroslave): 6144     |                   |
|                   |                               |                   |

5. 编译及下载

如果存在多台配置一致的从站,可以选中已配置好的从站,右键选择"复制"+"粘贴"或者直接使用 CTRL+C和CTRL+V,然后将其接入网络并修改站号。

完成所有从站的配置后,保存,然后点击下图中的"编译",待完成且无错误时,再点击"下载"。

| A Siemens - C:\Users\y0263\Documents\Automation\项目1项目1 |                   |                        |             |          |   |  |  |
|--------------------------------------------------------|-------------------|------------------------|-------------|----------|---|--|--|
| 项目(P) 编辑(E)                                            | 视图(V) 插入(I) 在线(O) | 选项 <mark>(N)</mark> 工- | 具(11) 窗口(W) | 帮助(H)    |   |  |  |
| 📑 📑 🔝 保存项目                                             | 🗏 💄 🗶 🗈 🖬 🗙       | ዓ ± 🖓 ± 📠              | 1 🛄 🖸 🖳 🕻   | 🛔 💋 在线 💋 | Ē |  |  |
| 项目树                                                    | لل<br>۲۳ جنہ ۲    | < 项目1 →                | 设备和网络       |          |   |  |  |
| 设备                                                     | 编译                | 5                      |             | 下载       |   |  |  |

在弹出的界面里,根据实际情况设置PC与PLC的通讯接口,这里是本地网口,设置后点击"开始搜索"搜寻PLC。

|                                          | 设备                    | 设备类型             | 插槽          | 类型            | 地址                          | 子网                             |
|------------------------------------------|-----------------------|------------------|-------------|---------------|-----------------------------|--------------------------------|
|                                          | PLC_1                 | CPU 1214C AC/D   | 1 X1        | PN/IE         | 192.168.0.1                 |                                |
|                                          | CM 1243-5             | CM 1243-5        | 101 2       | PROFIBUS      | 1                           | PROFIBUS_1                     |
|                                          |                       | PG/PC 接口的        | 类型:         | PN/IE         |                             | •                              |
|                                          |                       | PG/PC 3          | 爰口:<br>     | W TwinCAT-Int | el PCI Ethernet Adapte      | er (Gigabit) 💌 🛡               |
|                                          |                       | 接口/子>的i          | 车接 :        | _ 插槽"1 X1"处的  |                             |                                |
|                                          |                       | 第一个阿             | 9关:         |               |                             |                                |
|                                          | 日桂子岡市的厳密              | 1. A.A.A.        |             |               | 見示所有善容的i                    | <u>수</u> 축                     |
|                                          | 设备                    | 设备类型             | 类型          | h             | uu<br>buu                   | 目标设备                           |
| ник ник<br>р жин<br>х                    | 日初丁四中(1)東日<br>设备<br>— | ·夜曲・<br>设备类型<br> | 类型<br>PN/IE | u<br>V        | 9世纪9月1月26日133<br>9世<br>5问地址 | ■ 目标设备<br>                     |
| Y列烁 LED                                  | 日和丁Pg中间第日<br>设备<br>-  | (g)              | 类型<br>PN/IE | ji<br>ji      | bat<br>Sielant              | 目标设备<br>                       |
| ■ 300 000 000 000 000 000 000 000 000 00 | 日初JP9中43兼日<br>设备<br>一 | ·改备类型<br>一       | 类型<br>PN/IE | ji<br>j       |                             | ●目标设备<br>●<br>一<br>一<br>开始搜索() |

如果显示"未找到可访问的设备",则表明PC与PLC的链接存在问题,请先排除(如果同一台电脑中先使用STEP7通过以太网进行过下载,再使用PORTAL下载也会出现此类问题,此时请重启电脑或者将STEP里的PG/PC接口改为非以太网)。

| 在线状态信息:                         |     |
|---------------------------------|-----|
| 😢 在所选网络中未找到可访问设备。               |     |
| 😢 扫描已结束。 0 台可访问的设备中找到 0 台兼容的设备。 |     |
|                                 |     |
| 🗌 仅显示错误消息                       |     |
|                                 |     |
|                                 | 下载心 |

如果链接正常,那么上图中下端的"下载(L)"将显示可用,此时可点击下载,按指示操作,即可将组态下载到PLC中。

### 10.7.3 操作变频器从站的周期读写

以下图的地址分配为例进行介绍,PLC为S7 315-2PN/DP。

| (3) MD38DP2 |       |          |         |         |    |  |  |
|-------------|-------|----------|---------|---------|----|--|--|
| 插           | DP ID | 订货号/标识   | I地址     | Q 地址    | 注释 |  |  |
| 1           | 4AX   | PP0-02   | 512519  | 512519  |    |  |  |
| 2           | 6AZ   | > PP0-02 | 520 531 | 520 531 |    |  |  |
|             |       |          |         |         |    |  |  |

1. 直接使用MOVE指令,如下图所示,启动变频器正转,目标频率为30Hz(此时F0-02=2,F0-03=9)。

|     | EM | MOVE |         |        | EM   | MOVE |         |
|-----|----|------|---------|--------|------|------|---------|
|     | EN | ENO  |         |        | 1219 | ENO  |         |
| 1 — | IN | OUT  | -PQW520 | 3000 — | IN   | OUT  | -PQW522 |

同理,其他写入数据也是如此操作,读取的数据也可以通过MOVE指令从PIW寄存器传递到普通的Q、I、L、M、D寄存器中,然后解析。

2. 使用SFC14、SFC15进行操作

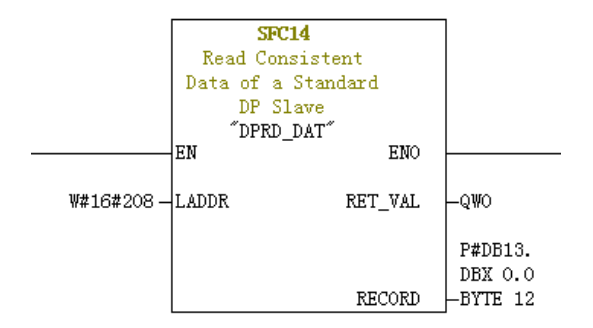

- LADDR: 模块的I区域中已组态的起始地址,必须以十六进制格式填写。
- RET\_VAL:如果在功能激活时出错,则返回值将包含一个错误代码。无错误时,返回0。
- RECORD: 被读取用户数据的目标区域,必须与用STEP 7为选定模块组态的长度完全相同,只允许数据 类型Byte。

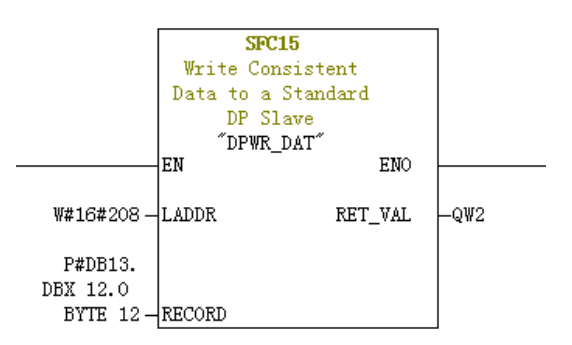

- LADDR: 模块的Q区域中已组态的起始地址,必须以十六进制格式填写。
- RET\_VAL: 如果在功能激活时出错,则返回值将包含一个错误代码。无错误时,返回0。
- RECORD:要写入用户数据的源区域,必须与用STEP 7为选定模块组态的长度完全相同,只允许数据类型Byte。

无论是SFC14还是SFC15,地址必须都是对应I、Q地址的起始地址的十六进制(本例中为520,转换为十六进制为0x208),且RECORD中长度必须与使用的PPO类型的PZD的Byte长度一致(本例中,使用PPO2,含6个PZD共12个Byte,一个PZD由两个Byte组成)。

#### 10.7.4 操作变频器从站的非周期读写

实现对变频器DP从站的非周期读写,需要使用西门子的系统功能块SFB52(读)和SFB53(写)。在程序中新建一个组织块,在该组织块中添加相关功能块及程序:

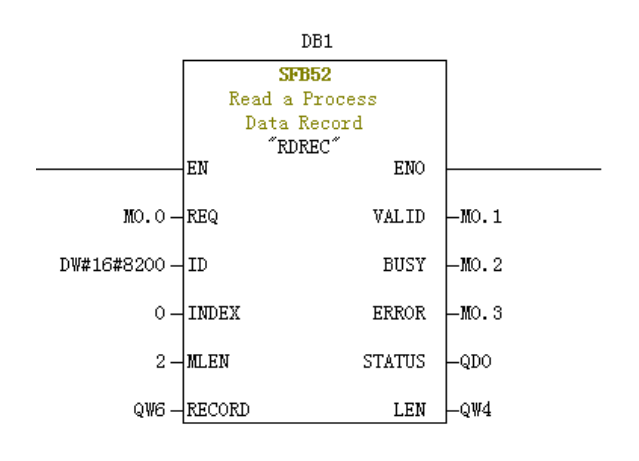

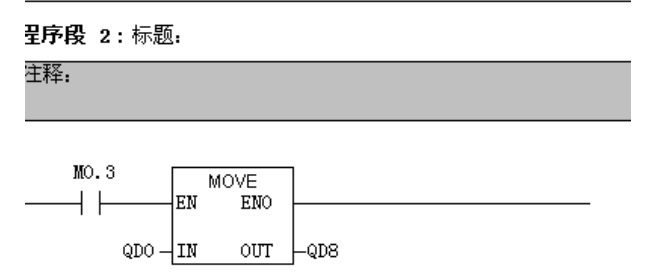

当M0.0置位后,该功能块调用相应操作,读取3号变频器的F0-02(Index0已设置为F0-02)并存放于QW6,各字段的定义如下:

- REQ: 命令使能,该位置1时,该功能块有效。
- ID:逻辑地址,定义方式为相应变频器从站的"Q地址"中的任一个转换为十六进制,然后结果的bit15置为1。如Q512,十六进制为H200,bit15置1后为H8200。

| (3) MD38DP2 |       |                 |         |         |    |  |
|-------------|-------|-----------------|---------|---------|----|--|
| 插           | DP ID | 订货号/标识          | I地址     | Q 地址    | 注释 |  |
| 1           | 4AX   | PP0-02          | 512519  | 512519  |    |  |
| 2           | 6AX   | > <i>PP0-02</i> | 520 531 | 520 531 |    |  |
|             |       |                 |         |         |    |  |

- INDEX: 索引号,有效值0~5,用户可以按需要自行定义各从站的INDEX映射地址。
- MLEN: 需获取的数据最大长度。MD38DP2在这里只能为2。
- RECORD:所获取数据记录的目标区域。读操作时存放读取的数据,写操作时存放发送的数据。
- VALID: 新数据记录已接收且有效。
- BUSY:为ON时表示操作尚未完成。
- ERROR:错误标志,为ON表示有错误发生。
- STATUS: 块状态或错误信息。
- LEN: 所获取数据记录信息的长度。

在调用时,可以使用自定义参数,也可以部分或全部使用缺省参数,如下图所示。

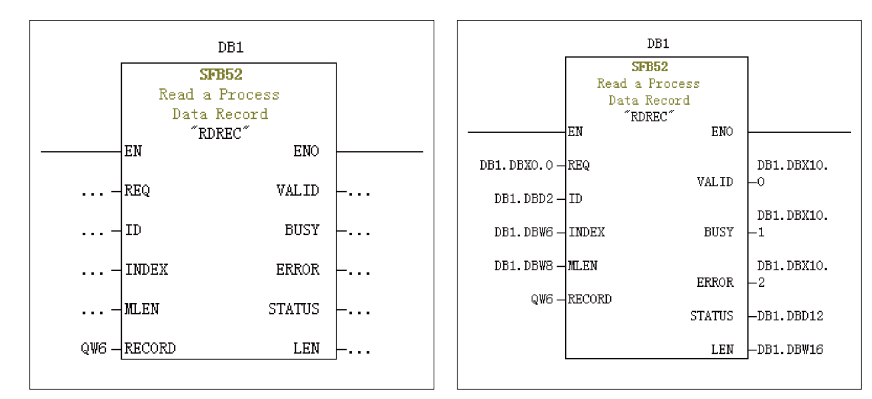

上图中,左边就是参数全部缺省的情况,此时,相当于按右图所示设置参数。可以根据实际需要对相应块设 置自定义参数或缺省参数。

非周期写操作与读类似,RECORD中存放需写入的数值,如下图所示。

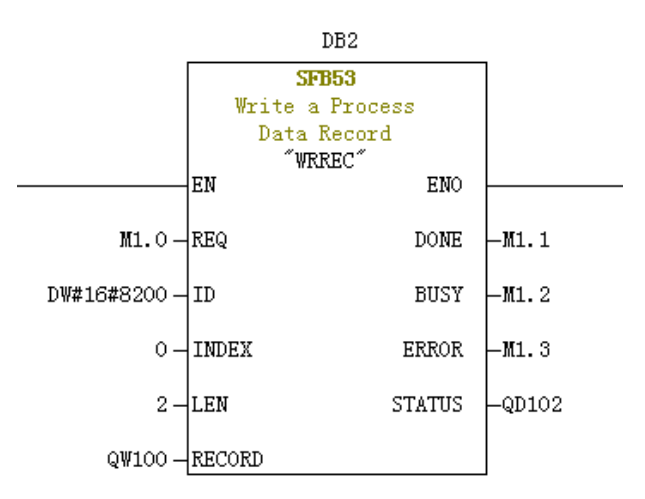

请注意,在运行组织块前,请将数据块(功能块上方,本例中为DB1和DB2)下载到PLC,否则将报DB块未装载 错误。

SFB53是对EEPROM进行操作,所以,程序中应只在需要时调用相应操作,并及时关闭相应操作,如下图,写入成功后(此时M1.1置位)调用程序复位M1.0。

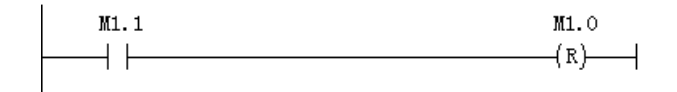

SFB52和SFB53执行一次需多次调用相应块,不要在单执行环境中调用该操作。

### 10.8 故障处理

本DP扩展卡在与变频器配合使用过程中可能出现的故障参见下表。

| 故障描述                    | 解决措施                                |
|-------------------------|-------------------------------------|
|                         | 1.检查F0-28是否为1。                      |
| 支频器工电后,只有电源灯(04)壳,表明本DP | 2.检查变频器类型,本手册只介绍MD520,部分使用本DP扩展卡的变频 |
| 扩展卡与变频器通讯未建立            | 器类型不使用本手册,请向技术人员索取正确的手册。            |
| 变频器上电后,电源灯(D4)亮,与变频器通讯  | 站号设置错误,站号不在1~125范围内,注意拨码位号8是地址的最低   |
| 灯(D2)闪烁                 | 位。                                  |

| 故障描述                                                    |                                                      | 解决措施                                                                                                    |
|---------------------------------------------------------|------------------------------------------------------|----------------------------------------------------------------------------------------------------|
|                                                         |                                                      | 1.请检查线缆是否连接正常。                                                                                                    |
|                                                         |                                                      | 2.请检查DP接头上的拨码,除了网络两端的DP接头上的拨码需要拨到<br>ON外,其他所有的DP接头上的拨码必须为OFF。                                                                                                    |
|                                                         | 下载组态后,本DP扩展卡<br>上D2、D4长亮,中间黄                         | 3.如果该变频器在尾端,请检查通讯线缆是否由DP接头上的IN接入(如<br>果由OUT接入,DP接头拨到ON时,OUT端无法连入网络)。                                                                                                    |
|                                                         | 77034.逆                                              | 4.请检查本DP扩展卡上站号设置是否与组态一致,拨码的位号8是地址<br>设置的最低位。                                                                                                    |
| 下载组态后,无法                                                |                                                      | 5.请检查组态使用的GSD是否正确。                                                                                                    |
| 连接                                                      |                                                      | 1.请检查使用的GSD是否正确。                                                                                                    |
|                                                         | 下载组态后,本DP扩展卡<br>上D2、D4长亮,中间黄<br>灯D3慢闪,频率约<br>1Hz~2Hz | 2.请检查PZD映射关系设置是否正确,因为STEP7和PORTAL的"设备专用参数"均只能使用十进制,在填写时,需要将功能码转换为十进制,如FC-11,它的十进制是64523(十六进制0xFC0B),如果在这里填写了变频器不支持的功能码,就无法连接,同时请注意,PZD映射不支持Modbus下的H2000、H8000之类的地址。                                                                                                    |
|                                                         | 下载组态后,本DP扩展卡                                         | PLC不在RUN状态,请检查PLC状态及产生的原因(可能是缺少OB                                                                                                    |
|                                                         | 上黄灯D3快闪                                              | 块)。                                                                                                    |
|                                                         | 任何数据都无法写入/读<br>取                                     | 请检查操作地址是否正确,无论使用的PPO类型是否含有PKW区,操作<br>读写的地址均位于第二排(也是最后一排),如果显示该站最后一排里I<br>地址为520~531,Q地址为520~531(注意I、Q地址可能有时并不是从同<br>一个编号开始),那么写入变频器的PZD1数据存放于QW520,PZD2存<br>放于QW522,以此类推(如果PLC是S7-300和S7-400,需使用PQW)。<br>如果是使用SFC15操作,请检查SFC15块的RET_VAL是否为0,如不为0<br>则表示调用存在错误,请先处理错误,再调用该功能块,具体请参考<br>"操作变频器从站的周期读写"。 |
| 连接成功后,PLC<br>上灯均为绿色,但<br>数据无法写入/读<br>取变频器               | PZD3或以后的能够写<br>入,PZD1或PZD2无法写<br>入/读取                | 请检查F0-02是否已经设为2,F0-03是否已经设为9;请检查命令设定值<br>或频率设定值是否有效,命令设定值1~7有效(非指bit位),频率设定<br>值-F0-10~+F0-10有效,超过有效范围,将无法写入;请检查FE-00是否<br>为U3-17,FE-01是否为U3-16,如果不是,请手动改正或者恢复出厂设<br>置。                                                                                                    |
|                                                         | PZD1、PZD2可以写入/读<br>取,PZD3或以后的无法<br>写入/读取             | 检查PPO类型是否支持到该PZD;检查"设备专用参数"中是否已正确<br>设置。                                                                                                    |
|                                                         | -                                                    | 注意逻辑关系,是否存在在某一逻辑关系下多处给同一个PZD赋值的情形(可以在PLC的监控表中测试在该逻辑关系下,PLC给出的值是否正确)。                                                                                                    |
| 通讯连接后,变频器报E164.1,且无法清除,<br>但本DP扩展卡灯正常,PLC上BF灯正常         |                                                      | 请检查PLC用户程序中,写到变频器的PZD1数据(QW数据)的高八位<br>是否为0,如不为0,请修改,本手册中PZD1命令不是指bit位,而是数<br>值。                                                                                                    |
|                                                         |                                                      | 注意:本条只适用于MD520,其他变频器请咨询技术人员。                                                                                                    |
| 通讯连接后,变频器不运行时,通讯正常,当                                    |                                                      | 1.断电后,用万用表测量最远端DP从站接头上A1/B1间的电阻,应为100<br>±20Ω。                                                                                                    |
| 一台或多台运行后,                                               | 变频器随机掉站                                              | 2.检查线缆屏蔽层是否连接在一起,线缆的屏蔽层都应该保证与DP接头<br>内的金属片妥善接触,且屏蔽层不需要与其他GND相连。                                                                                                    |
| 正常连接后,如果变频器报错,PLC更改组态<br>并下载或者只有变频器重新上电,原故障从站<br>无法连入网络 |                                                      | 本扩展卡只支持中断方式为DPV0,如选择中断方式为DPV1,当从站发<br>生故障时,PLC主站有一定几率关闭该从站的DP连接通道或者PLC通讯<br>整体关闭(整体通讯关闭一般发生在S7-1200上)。出现此类现象时,<br>请在组态界面,修改从站"常规DP参数"下的"DP中断方式"为<br>"DPV0"(STEP7下该项默认为DPV0,PORTAL下默认为DPV1),编<br>译后下载并让PLC重新上电。                                                                                        |

### 本扩展卡灯状态和处理

| 指示灯[注1] | 故障状态  | 故障描述                       | 解决措施                              |
|---------|-------|----------------------------|-----------------------------------|
| 红色(D4)  | 灭     | 本DP扩展卡未上电                  | 请检查本DP扩展卡和变频器接口是<br>否接好。          |
| 绿色(D2)  | 灭     | 本DP扩展卡与变频器连接失败             | 检查F0-28是否为1,检查本DP扩展<br>卡和变频器接口。   |
| 绿色(D2)  | 1Hz闪烁 | 站号设置错误                     | 请检查PROFIBUS DP站号是否为<br>1~125。     |
| 黄色(D3)  | 1Hz闪烁 | 组态错误                       | 请确认GSD是否正确。                       |
| 黄色(D3)  | 2Hz闪烁 | 参数错误                       | 请检查"设备专用参数"中是否存在<br>变频器不支持的参数地址。  |
| 黄色(D3)  | 5Hz闪烁 | 主站未运行                      | 请检查主站状态。                          |
| 黄色(D3)  | 灭     | 本DP扩展卡和PROFIBUS主站连<br>接不成功 | 请检查从站地址是否正确,<br>PROFIBUS电缆连接是否正常。 |

#### 说明

[注1]: 部分产品可能存在指示灯颜色与编号不匹配的情况,以编号为准,从左到右依次为D2、D3、D4,参见第144页 "图 10-3"。

### GSD安装失败的处理方法

• 现象一:使用STEP7时GSD无法安装或更新,如下图提示。

| 安装 GSD 文件                                               | 23    |
|---------------------------------------------------------|-------|
| 安装 65D 文件 00): ▼                                        |       |
| E:\dp                                                   | 浏览(8) |
| 文件 发行 版本 语言<br>MD36DP2. GSD                             |       |
| 目前尚无法更新。在一个或多个 STEP 7 应用程序<br>中将至少有一个 GSD 文件或类型文件正在被引用。 |       |
| 福定 帮助                                                   |       |
| mJ35UF2                                                 | -     |
| 安装 (I) 显示日志 (S) 全选 (A) 取消全选 (D)                         |       |
| 关闭                                                      | 帮助    |

原因:当前硬件组态已打开且存在任何使用GSD的组件。

解决方法:关闭当前组态界面,点击下图中右上角红色标记的部分,关闭后安装或更新GSD,然后再打开 组态。

|                     | 職 HW Config - [SIMATIC 300(1) (配置) 111]              | <b>-</b>                                           |
|---------------------|------------------------------------------------------|----------------------------------------------------|
|                     | 🏨 站点(S) 编辑(E) 插入(I) PLC 视图(V) 选项(O) 窗口(W) 帮助(H)      | - 8 (X)                                            |
|                     | D 😹 💱 🖉 🗞 🚑 🕒 🖻, 🚵 🏜 🚯 🗔 🧏 🙌                         |                                                    |
|                     |                                                      | •                                                  |
|                     | 🗩 (0) VR                                             | 查找(7)                                              |
|                     | System (100)                                         |                                                    |
|                     | 2 CPU 315-2 PM/BP                                    | ■査又件 (标准 ・                                         |
|                     | R2     R7-70     PROFIBUS (1): DF 主站系统(1)     R2     | E W PROFIBUS DP                                    |
|                     | #2 P1 R Port 1                                       | + B PROFIBUS-PA                                    |
|                     | 12 P2 R Port 2                                       | B BINATIC 300                                      |
|                     | DP-HORM                                              | B BINATIC 400                                      |
|                     |                                                      | E IN SIMATIC PC Based Control 300/400              |
|                     |                                                      | E SIMATIC PC Station                               |
|                     |                                                      | E- SIMOTION Drive-based                            |
|                     |                                                      |                                                    |
|                     |                                                      | •                                                  |
|                     |                                                      | _                                                  |
|                     | (D) UR                                               |                                                    |
|                     | 插槽 欄 欄決                                              |                                                    |
|                     |                                                      | CTHARTO OF HE DITE OF (1)th-pints T                |
|                     | 2 CPU 315-2 PN/DP 6EST 315-2EN14-0AB0 V3.2           | SIMATIC ST、WT 以及 CT (分布式机架 C)<br>前用 PROFIBUS-DP 从站 |
|                     | 21 204/#                                             |                                                    |
|                     |                                                      |                                                    |
| <ul> <li></li></ul> | ビ解释乂忤。                                               |                                                    |
|                     | 立法 GSD 文件                                            | ×                                                  |
|                     |                                                      |                                                    |
|                     |                                                      |                                                    |
|                     | 安装 GSD 文件 (M): ▼ → → → → → → → → → → → → → → → → → → |                                                    |
|                     |                                                      |                                                    |
|                     |                                                      | \                                                  |
|                     | R:/db                                                | 测克 (6)                                             |
|                     |                                                      |                                                    |
|                     | 文件   岩行   栃木   语言                                    |                                                    |
|                     |                                                      |                                                    |
|                     | MU38DF2(I).GSD 默认                                    |                                                    |
|                     |                                                      |                                                    |
|                     |                                                      |                                                    |
|                     |                                                      |                                                    |
|                     |                                                      |                                                    |
|                     |                                                      |                                                    |
|                     |                                                      |                                                    |
|                     |                                                      |                                                    |
|                     |                                                      |                                                    |
|                     |                                                      |                                                    |
|                     |                                                      |                                                    |
|                     |                                                      |                                                    |
|                     |                                                      |                                                    |
|                     | JYRERATEXT MD30D12(1).03D 0                          |                                                    |
|                     |                                                      |                                                    |
|                     |                                                      |                                                    |
|                     |                                                      |                                                    |
|                     |                                                      |                                                    |
|                     |                                                      |                                                    |
|                     |                                                      |                                                    |
|                     | 关词                                                   | ≢68h (                                             |
|                     |                                                      | 邗明                                                 |
|                     |                                                      |                                                    |

原因:GSD传输过程,文件名被传输工具或者人为更改,导致不符合PROFIBUS的规定。 解决方法:更改GSD的文件名为"MD38DP2.GSD"。

• 现象三:提示文件含有语法错误。

| 安装 GSD 文件                     |               |       |
|-------------------------------|---------------|-------|
| 安装 GSD 文件(0):                 | 来自目录          |       |
| E:\dp                         |               | 浏览(8) |
| 文件 发行 版本 语言<br>MD38DP2.GSD 默认 |               |       |
|                               |               |       |
|                               |               |       |
|                               |               |       |
|                               |               |       |
| 文件 ′MD38DP2.GSD′ 含有语法错误。      |               |       |
| 安裝 (I) 显示日志 (S)               | 全选(A) 取消全选(D) |       |
|                               |               |       |
| 关闭                            |               |       |

原因:GSD文件内容被修改,导致出错。

解决方法:请使用正确的GSD。

• 其他无法安装的情况 部分版本的STEP7和PORTAL在安装GSD时不支持中文路径,此时请将GSD存放在非中文路径下。

# 11 PROFIBUS DP通信(MD-SI-DP2)

# 11.1 简介

MD-SI-DP2卡(以下简称"本DP扩展卡")是PROFIBUS DP现场总线适配卡,符合国际通用的PROFIBUS现场总线标准,可提高变频器上通信效率,实现组网功能,使变频器成为现场总线的从站,接受现场总线主站控制。本DP扩展卡可以实现PROFIBUS DP通信。

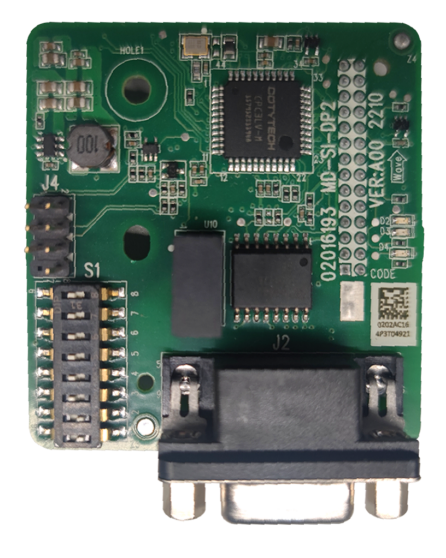

图11-1 MD-SI-DP2卡外观图

# 11.2 安装

本DP扩展卡设计为内嵌入变频器中使用,安装前请关断变频器供电电源,等待约10分钟后,变频器充电指示 灯彻底熄灭才能进行安装。在本扩展卡插入变频器后请固定相应的螺钉,避免板间信号插座受外部信号电缆 拉力而损坏,其安装示意图如第171页"图11-2"所示。

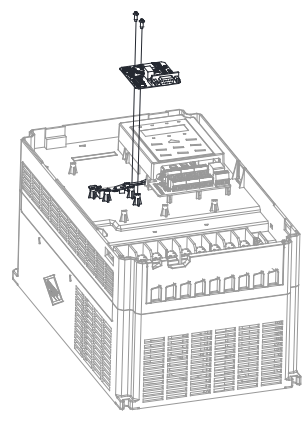

图11-2 本扩展卡安装示意图

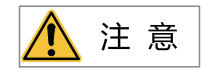

本扩展卡不允许带电拆装。

# 11.3 接口说明

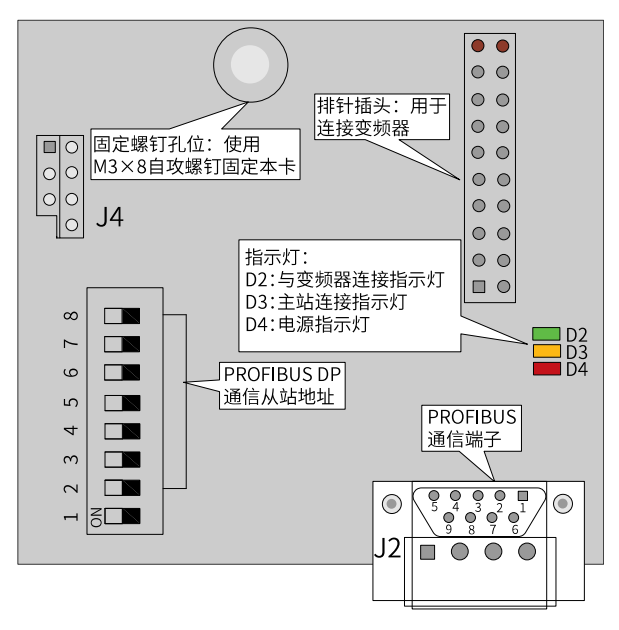

图11-3 MD-SI-DP2卡接口说明

拨码开关说明

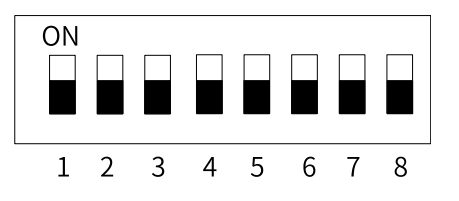

| 拨码位号 | 功能                | 说明     |                       |          |              |  |  |
|------|-------------------|--------|-----------------------|----------|--------------|--|--|
| 1    | DP卡类型切换           | OFF: N | OFF:MD-SI-DP2(默认值)    |          |              |  |  |
|      |                   | ON: 保  | ON: 保留                |          |              |  |  |
|      | PROFIBUS DP通信从站地址 | 7位二进   | 7位二进制拨码开关可设置1~125号站地址 |          |              |  |  |
|      |                   | 例:     | 地址                    | 开关设置     | (拨码位8为地址最低位) |  |  |
| 2~8  |                   |        | 1                     | 000 0001 |              |  |  |
|      |                   |        | 7                     | 000 0111 |              |  |  |
|      |                   |        | 20                    | 001 0100 |              |  |  |
|      |                   |        | 125                   | 111 1101 |              |  |  |

1 注 意

改变拨码位号1,需重新上电才生效,改变从站地址拨码,无需重新上电。

### PROFIBUS 9针标准接口说明

本DP扩展卡采用标准DB9型插座与PROFIBUS主站连接,其引脚信号定义是遵照SIEMENS的DB9插座标准分布,如下图所示。

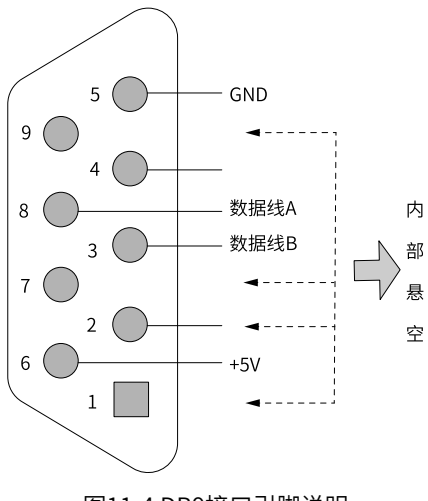

图11-4 DB9接口引脚说明

### 控制端子功能描述

#### 表11-1 控制端子功能描述

| 类别        | 端子符号                          | 端子名称  | 功能说明                                                                                                    |  |
|-----------|-------------------------------|-------|----------------------------------------------------------------------------------------------------|--|
|           | 1, 2, 7, 9                    | NC    | 内部悬空                                                                                                    |  |
| PROFIBUS通 | 3                             | 数据线B  | 数据线正极                                                                                                    |  |
| 信端子       | 5                             | GND   |                                                                                                    |  |
| (J3)      | 6                             | +5V   | 隔离5V电源                                                                                                    |  |
|           | 8                             | 数据线A  | 数据线负极                                                                                                    |  |
| 程序烧写      | J4                            | 程序烧写  | 生产调试接口,用户请勿使用                                                                                                    |  |
| 指示灯※      | D4红色                          | 电源指示灯 | <ul><li>常亮:表示变频器接通电源</li><li>熄灭:表示变频器未接电源或者DP卡安装不正确</li></ul>                                                                                                    |  |
|           | D3黄色       本DP扩展卡与主站通<br>信指示灯 |       | <ul> <li>常亮:表示本DP扩展卡与PROFIBUS主站通信正常</li> <li>熄灭:表示本DP扩展卡和PROFIBUS主站无通信</li> <li>(检查PROFIBUS电缆连接和站号)</li> <li>闪烁:表示主站未运行或本DP扩展卡和PROFIBUS</li> <li>主站通信有错误</li> </ul> |  |
|           | 本DP扩展卡与变频器<br>D2绿色    通信指示灯   |       | <ul> <li>常亮:表示本DP扩展卡和变频器通信正常</li> <li>熄灭:表示本DP扩展卡和变频器通信不成功(F0-28未设置为1或该变频器不支持MD-SI-DP2卡)</li> <li>闪烁:表示本DP扩展卡和变频器通信有干扰存在或扩展卡地址不在1~125范围内</li> </ul>                 |  |

# 11.4 PROFIBUS的连接拓扑与传输距离

本DP扩展卡与PROFIBUS主站的接线示意图如下图所示。

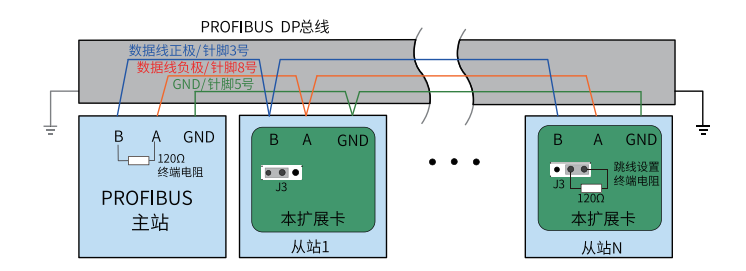

图11-5本DP扩展卡与PROFIBUS主站的连接示意图

在PROFIBUS总线首尾终端均需要接入终端匹配电阻,需根据接线端子上的示意拨动拨码,正确接入终端电 阻后,断电情形下测试A1/B1间电阻应约为110Ω。在PROFIBUS网络两端的设备,其DP接头上通讯线缆需接 入"IN"所示通道(即A1/B1对应通道),否则将会导致终端电阻无法接入。不接或少接终端电阻,会影响 通讯质量,造成通讯不稳定。

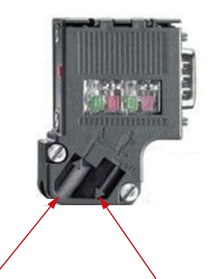

从此端口接入

两端的设备通讯线 两端的设备此端口悬空

根据主站通讯波特率设置的不同,本DP扩展卡与PROFIBUS主站通讯导线的长度也有要求,须严格的按照 SIEMENS的DB9接线标准限制通讯数据导线长度。波特率与导线长度要求见下表。

| 波特率(kbps) | 线缆类型A最大长度(m) | 线缆类型B最大长度(m) |
|-----------|--------------|--------------|
| 9.6       | 1200         | 1200         |
| 19.2      | 1200         | 1200         |
| 187.5     | 600          | 600          |
| 500       | 200          | 200          |
| 1500      | 100          | 70           |
| 3000      | 100          |              |
| 6000      | 100          | 不支持          |
| 12000     | 100          |              |

电缆技术规范见下表。

| 电缆参数   | 类型A                      | 类型B                  |
|--------|--------------------------|----------------------|
| 阻抗     | 135Ω~165Ω (f=3MHz~20MHz) | 100Ω~130Ω (f>100kHz) |
| 电容     | <30pF/m                  | <60pF/m              |
| 电阻     | <110Ω/km                 | 未规定                  |
| 导体横截面积 | ≥0.34mm <sup>2</sup>     | ≥0.22mm <sup>2</sup> |

#### 通信协议说明 11.5

### 数据传送格式

在ProfiDrive(变速传动)协议中使用PPO类型作为数据传送格式,PPO类型分为PPO1、PPO2、PPO3、 PPO4、PPO5五种,本DP扩展卡支持所有数据格式。

每种数据格式支持的功能见下表。

| 数据类型 | 支持功能         |
|------|--------------|
|      | 单功能参数操作      |
| PPO1 | 变频器命令、频率设置   |
|      | 变频器状态,运行频率读取 |
|      | 单功能参数操作      |
|      | 变频器命令、频率设置   |
| PPO2 | 变频器状态,运行频率读取 |
|      | 4个功能参数周期性写入  |
|      | 4个功能参数周期性读取  |
|      | 变频器命令、频率设置   |
| PPO3 | 变频器状态,运行频率读取 |
|      | 变频器命令、频率设置   |
|      | 变频器状态,运行频率读取 |
| FF04 | 4个功能参数周期性写入  |
|      | 4个功能参数周期性读取  |
|      | 单功能参数操作      |
|      | 变频器命令、频率设置   |
| PPO5 | 变频器状态,运行频率读取 |
|      | 10个功能参数周期性写入 |
|      | 10个功能参数周期性读取 |

PPO类型数据格式所包含的数据块分为两个区域,即PKW区(参数区)和PZD区(过程数据区)。本DP扩展卡支持的PPO类型数据格式如下图所示。

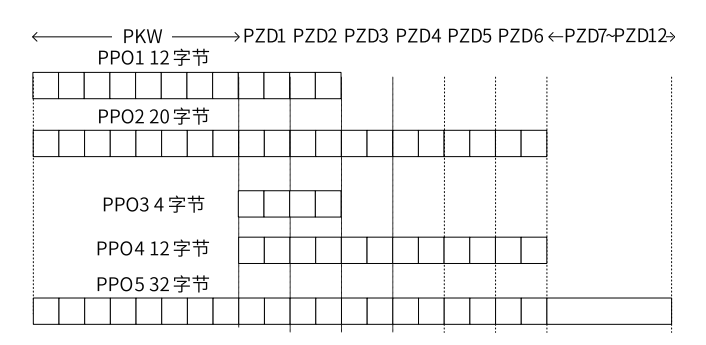

图11-6 PPO类型数据格式描述

#### PKW数据描述

PKW数据主要实现主站对变频器单个参数的读写操作,变频器参数的通讯地址由通讯数据直接给定。实现的 功能如下:

- 变频器功能参数读取
- 变频器功能参数更改

#### 数据格式

PKW数据共包含三组数组区,分别为PKE、IND、PWE,其中PKE数据字节长度为2字节,IND为2字节,PWE 为4字节,数据格式见下表。

| 主站发送数据PKW |             |      |        |         |         |        |     |
|-----------|-------------|------|--------|---------|---------|--------|-----|
|           |             |      |        | 写操作:参数( | 直       |        |     |
| 採TF叩マ     | 参数          | ичи  | 休留     |         |         | 读操作:无  |     |
| PKE       | PKE         | IND  | IND    | PWE     | PWE     | PWE    | PWE |
|           | 变频器响应数据PKW  |      |        |         |         |        |     |
| 41/6 人    | <u>ح بد</u> | 1611 | ر کا ت |         |         | 成功:返回值 |     |
| 探作命令      | 参剱          | 地址   |        | 保留      | 失败:错误信息 |        |     |
| PKE       | PKE         | IND  | IND    | PWE     | PWE     | PWE    |     |

#### 数据描述

| 主站发送数据PKW描述 |                                                                                                    | 变频器响应数据PKW描述 |                                                                                                    |  |
|-------------|----------------------------------------------------------------------------------------------------|--------------|----------------------------------------------------------------------------------------------------|--|
| PKE         | <ul> <li>高4位:命令代码</li> <li>0:无请求</li> <li>1:读取参数数据</li> <li>2:更改参数数据</li> <li>(以上命令代码为十进制数据)</li> <li>•低4位:保留</li> <li>•低8位:参数地址高位</li> </ul> | PKE          | <ul> <li>高4位:响应代码</li> <li>0:无请求</li> <li>1:参数操作正确</li> <li>7:无法执行</li> <li>低8位:参数地址高位</li> </ul>                              |  |
| IND         | 高8位:参数地址低位<br>低8位:保留                                                                                                    | IND          | 高8位:参数地址低位<br>低8位:保留                                                                                                    |  |
| PWE         | 高16位:保留<br>低16位:读请求时无使用;写请求时表<br>示参数值                                                                                                    | PWE          | <ul> <li>请求成功时:参数值</li> <li>请求失败时:错误代码(与标准Modbus-致)</li> <li>1:非法命令</li> <li>2:非法地址</li> <li>3:非法数据</li> <li>4:其他错误</li> </ul> |  |

#### 应用举例

主站读取变频器功能参数F0-08的发送数据PKW区和变频器响应数据PKW区如下图所示。

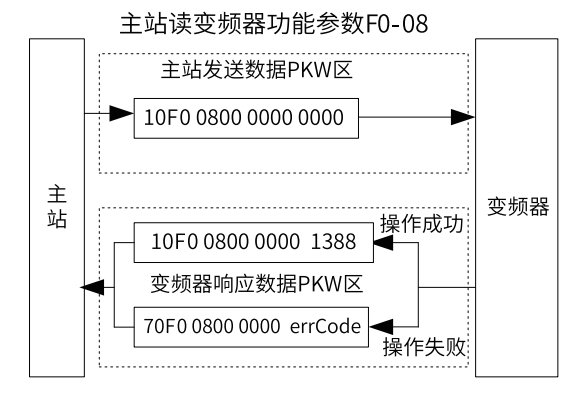

图11-7 主站读变频器参数发送PKW数据举例

主站更改变频器功能参数F0-08的发送数据PKW区和变频器响应数据PKW区如下图所示。

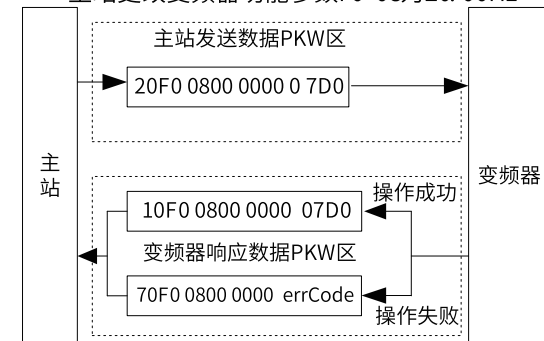

主站更改变频器功能参数F0-08为20.00Hz

图11-8 主站写变频器参数发送PKW数据举例

PKW数据会以循环执行的方式和变频器进行交互,如使用写命令(PKE=0x20xx)持续操作EEPROM将大大降低 变频器主控芯片的寿命,如需改变变频器的参数,建议使用非周期写操作(SFB53,见*第165页"10.7.4 操作 变频器从站的非周期读写"*)或者在PKW中操作RAM地址,各参数对应的RAM地址见下表。

| 参数组   | 地址        |
|-------|-----------|
| F0~FF | 0x00~0x0F |
| A0~AF | 0x40~0x4F |

例如,F0-10对应的RAM地址就是0x000A。

#### PZD区数据描述

PZD区数据实现主站实时对变频器数据更改和读取及周期性的数据交互。数据的通讯地址由变频器直接配置。主要包含以下内容:

- 变频器控制命令、目标频率实时给定
- 变频器当前状态、运行频率实时读取
- 变频器与PROFIBUS主站之间功能参数、监视参数数据实时交互PZD过程数据主要完成主站与变频器之间 周期性数据交互,交互数据见下表。

| 主站发送数据PZD区  |            |              |  |  |
|-------------|------------|--------------|--|--|
| 变频器命令       | 变频器目标频率    | 变频器功能参数实时更改  |  |  |
| PZD1        | PZD3~PZD12 |              |  |  |
| 变频器响应数据PZD区 |            |              |  |  |
| 变频器状态       | 变频器运行频率    | 变频器功能参数值实时读取 |  |  |
| PZD1        | PZD2       | PZD3~PZD12   |  |  |

#### 主站发送数据描述

| 主站发送数据PZD描述 |                                       |                             |    |  |
|-------------|---------------------------------------|-----------------------------|----|--|
|             | 变频器命令字 (命令源需设置为通讯)                    |                             |    |  |
|             | 0,无命令                                 | 04,反转点动                     |    |  |
| PZD1        | 01,正转运行                               | 05,自由停机                     |    |  |
|             | 02,反转运行                               | 06,减速停机                     |    |  |
|             | 03,正转点动                               | 07,故障复位                     |    |  |
|             | 变频器目标频率(频率源需设<br>绍)                   | 置为通讯,数值的单位由变频器决定,这里以Hz      | 介  |  |
|             | 给定值范围为0~F0-10                         |                             |    |  |
| PZD2        | 当F0-22=1,代表含义为0.0Hz~3200.0Hz          |                             |    |  |
|             | 当F0-22=2,代表含义为0.00Hz~320.00Hz         |                             |    |  |
|             | 当给定的目标频率超过F0-10时,不响应该频率指令             |                             |    |  |
|             | 实时更改功能参数值(F组、A组),不写入EEPROM            |                             |    |  |
| P7D3~P7D12  | FE-02~FE-11对应PZD3~PZD12 ,配置方式见PZD数据配置 |                             |    |  |
|             | 与PLC建立通信后,FE-02~FE<br>中手动设置无效         | -11显示写入PZD3~12对应的功能码,在变频器Fl | E组 |  |

#### 变频器响应数据描述

| 变频器响应数据PZD描述 |                                                           |  |  |  |
|--------------|-----------------------------------------------------------|--|--|--|
|              | 变频器运行状态信息                                                 |  |  |  |
| PZD1         | 变频器运行状态信息按bit位定义,分别如下:                                    |  |  |  |
|              | • bit0:为0时,变频器停机;为1时,变频器运行                                |  |  |  |
|              | • bit1: 为0时,正转运行;为1时,反转运行                                 |  |  |  |
|              | ●DITZ:力U时,尤政陧,力I的,受剩器敀陧<br>bit2:为0时,运行频率共到法:为1时,运行频率到法    |  |  |  |
|              | ●DIL3. 为0时,但11频举术到还,为1时,但11频举到还                           |  |  |  |
|              | 变频器运行频率:                                                  |  |  |  |
| PZD2         | 返回当前变频器实际运行频率,返回数据值为十六位有符号数据                              |  |  |  |
|              | 当F0-22=1时,-32000~32000对应实际运行频率-3200.0Hz~3200.0Hz          |  |  |  |
|              | 当F0-22=2时,-32000~32000对应实际运行频率-320.00Hz~320.00Hz          |  |  |  |
|              | 实时读取功能参数值(F组、A组)、监视参数值(U组):                               |  |  |  |
| PZD3~PZD12   | FE-22~FE-31对应PZD3~PZD12,配置方式见后续PZD数据配置                    |  |  |  |
|              | 与PLC建立通信后,FE-02~FE-11显示写入PZD3~12对应的功能码,在变频器FE组中手动设置无<br>效 |  |  |  |

# 11.6 相关参数

## 11.6.1 通信相关功能码

### 变频器通信卡设置

MD520需要设置参数F0-28=1,选用PROFIBUS DP作变频器串口通信协议,见下表。

| 参数    | 参数名称  | 设定范围                      | 设定值                                                     | 含义                                                                                     |
|-------|-------|---------------------------|---------------------------------------------------------|----------------------------------------------------------------------------------------|
| F0-28 | 通信协议选 | 0: Modbus协                | 1                                                       | 支持不同的通信协议,可进行通信协议选择。                                                                   |
|       | 择     | 议                         |                                                         | 0: Modbus协议                                                                            |
|       |       | 1: 扩展通信协                  |                                                         | 使用Modbus协议。                                                                            |
|       |       | 以<br>2. EthorCAT上         |                                                         | 1: 扩展通信协议                                                                              |
|       |       | 2. EtherCAT F<br>Inobus协议 | 使用PROFIBUS DP、PROFINET、EtherCAT、Modbus<br>EtherNet/IP协议 |                                                                                        |
|       |       |                           |                                                         | CANlink 始终有效,无需设置。                                                                     |
|       |       |                           |                                                         | 2: EtherCAT卡Inobus协议                                                                   |
|       |       |                           |                                                         | 当设定为2时使用Inobus通信协议,变频器版本为F7-10=U60.07/<br>F7-11=U61.07/F7-15=000.00/F7-16=000.00及更高版本。 |

### 通信控制相关功能码

| 参数    | 参数名称                        | 设定范围               | 十六进制地址 | 十进制地址 |
|-------|-----------------------------|--------------------|--------|-------|
| U3-16 | 通信频率设定                      | -320.00Hz~320.00Hz | H7310  | 29456 |
| U3-17 | 通信设定控制字                     | 0001: 正转运行         | H7311  | 29457 |
|       |                             | 0002:反转运行          |        |       |
|       |                             | 0003:正转点动          |        |       |
|       |                             | 0004:反转点动          |        |       |
|       |                             | 0005: 自由停机         |        |       |
|       |                             | 0006: 减速停机         |        |       |
|       |                             | 0007:故障复位          |        |       |
| U3-18 | DO状态设定(F5组端子功               | bit0: DO1输出控制      | H7312  | 29458 |
|       | 能选项:通信设定)                   | bit1: DO2输出控制      |        |       |
|       |                             | bit2: RELAY1输出控制   |        |       |
|       |                             | bit3: RELAY2输出控制   |        |       |
|       |                             | bit4: FMR输出控制      |        |       |
|       |                             | bit5: VDO1         |        |       |
|       |                             | bit6: VDO2         |        |       |
|       |                             | bit7: VDO3         |        |       |
|       |                             | bit8: VDO4         |        |       |
|       |                             | bit9: VDO5         |        |       |
| U3-19 | AO1输出给定(F5组端子功<br>能选项:通信设定) | 0~32767            | H7313  | 29459 |
| U3-20 | AO2输出给定(F5组端子功<br>能选项:通信设定) | 0~32767            | H7314  | 29460 |
| U3-21 | HDO输出给定(F5组端子<br>功能选项:通信设定) | 0~32767            | H7315  | 29461 |
| U3-23 | 通信转速给定                      | -32000rpm~32000rpm | H7317  | 29463 |

在使用本DP扩展卡时,写入的PZD1默认为映射为U3-17,PZD2默认映射为U3-16,如果发现命令或频率无法 正常写入变频器,而PZD3~PZD12能写入,且F0-02=2和F0-03=9,此时可以在变频器上查看FE-00是否为U3-17,FE-01是否为U3-16,如果不是请手动将其改为正确值。
### 通信监视相关功能码

| 参数    | 名称            | 最小单位    | 十六进制地址 | 十进制地址 |
|-------|---------------|---------|--------|-------|
| U0-00 | 运行频率          | 0.01Hz  | H7000  | 28672 |
| U0-01 | 设定频率          | 0.01Hz  | H7001  | 28673 |
| U0-02 | 母线电压          | 0.1V    | H7002  | 28674 |
| U0-03 | 输出电压          | 1V      | H7003  | 28675 |
| U0-04 | 输出电流          | 0.01A   | H7004  | 28676 |
| U0-05 | 输出功率          | 0.1kW   | H7005  | 28677 |
| U0-06 | 输出转矩          | 0.1%    | H7006  | 28678 |
| U0-07 | DI输入状态        | 1       | H7007  | 28679 |
| U0-08 | DO输出状态        | 1       | H7008  | 28680 |
| U0-09 | Al1电压         | 0.01V   | H7009  | 28681 |
| U0-10 | AI2电压         | 0.01V   | H700A  | 28682 |
| U0-11 | AI3电压         | 0.01V   | H700B  | 28683 |
| U0-12 | 计数值           | 1       | H700C  | 28684 |
| U0-13 | 长度值           | 1       | H700D  | 28685 |
| U0-14 | 负载速度显示        | 1       | H700E  | 28686 |
| U0-15 | PID设定         | 1       | H700F  | 28687 |
| U0-16 | PID反馈         | 1       | H7010  | 28688 |
| U0-17 | PLC阶段         | 1       | H7011  | 28689 |
| U0-18 | PULSE输入脉冲频率   | 0.01kHz | H7012  | 28690 |
| U0-19 | 反馈速度          | 0.01Hz  | H7013  | 28691 |
| U0-20 | 剩余运行时间        | 0.1min  | H7014  | 28692 |
| U0-21 | AI1校正前电压      | 0.001V  | H7015  | 28693 |
| U0-22 | AI2校正前电压      | 0.001V  | H7016  | 28694 |
| U0-23 | AI3校正前电压      | 0.001V  | H7017  | 28695 |
| U0-24 | 电机转速          | 1rpm    | H7018  | 28696 |
| U0-25 | 当前上电时间        | 1min    | H7019  | 28697 |
| U0-26 | 当前运行时间        | 0.1min  | H701A  | 28698 |
| U0-27 | PULSE输入脉冲频率   | 1Hz     | H701B  | 28699 |
| U0-28 | 通信设定值         | 0.01%   | H701C  | 28700 |
| U0-29 | 编码器反馈速度       | 0.01Hz  | H701D  | 28701 |
| U0-30 | 主频率X显示        | 0.01Hz  | H701E  | 28702 |
| U0-31 | 辅频率Y显示        | 0.01Hz  | H701F  | 28703 |
| U0-32 | 查看任意内存地址值     | 1       | H7020  | 28704 |
| U0-33 | 同步机转子位置       | 0.1°    | H7021  | 28705 |
| U0-34 | AI3温度模式-电机温度值 | 1°C     | H7022  | 28706 |
| U0-35 | 目标转矩          | 0.1%    | H7023  | 28707 |
| U0-36 | 旋变位置          | 1       | H7024  | 28708 |
| U0-37 | 功率因数角度        | 0.1°    | H7025  | 28709 |
| U0-38 | ABZ位置         | 1       | H7026  | 28710 |
| U0-39 | V/f分离目标电压     | 1V      | H7027  | 28711 |
| U0-40 | V/f分离输出电压     | 1V      | H7028  | 28712 |
| U0-45 | 故障子码          | 1       | H702D  | 28717 |
| U0-58 | 电机运转圈数        | 1       | H703A  | 28730 |
| U0-59 | 设定频率          | 0.01%   | H703B  | 28731 |
| U0-60 | 运行频率          | 0.01%   | H703C  | 28732 |
| U0-61 | 变频器状态         | 1       | H703D  | 28733 |

| 参数    | 名称         | 最小单位             | 十六进制地址 | 十进制地址 |
|-------|------------|------------------|--------|-------|
| U0-62 | 当前故障主码     | 1                | H703E  | 28734 |
| U0-63 | 点对点通信发送转矩值 | 0.01%            | H703F  | 28735 |
| U0-64 | 主从控制从站个数   | 1                | H7040  | 28736 |
| U0-65 | 转矩上限       | 0.1%             | H7041  | 28737 |
| U0-66 | 通信扩展卡型号    | 100: CANopen     | H7042  | 28738 |
|       |            | 200: PROFIBUS DP |        |       |
|       |            | 300: CANlink     |        |       |
|       |            | 400: PROFINET    |        |       |
|       |            | 500: EtherCAT    |        |       |
|       |            | 600: EtherNet/IP |        |       |
| U0-67 | 通信扩展卡软件版本号 | 1                | H7043  | 28739 |
| U0-68 | DP卡变频器状态   | 1                | H7044  | 28740 |
| U0-69 | 通信扩展卡速度显示  | 0.01Hz           | H7045  | 28741 |
| U0-70 | 通信扩展卡的转速显示 | 1rpm             | H7046  | 28742 |
| U0-71 | 通信卡专用电流显示  | 0.1A             | H7047  | 28743 |

在使用本DP扩展卡时,读取的PZD1默认为映射为U0-68,PZD2默认映射为U0-69,如果发现状态或运行频率 无法正常读取,而PZD3~PZD12能读取,此时可以在变频器上查看FE-20是否为U0-68,FE-21是否为U0-69, 如果不是请手动将其改为正确值。

# <u> (</u>注 意

如果变频器是由支持MD38DP1的旧版本升级为支持本DP扩展卡的新版本,必须进行上述操作,或者升级完成后对变频器 进行复位操作。

# 11.7 通信配置

#### 11.7.1 通信实例说明

本DP扩展卡(MD-SI-DP1卡)使用MD38DP2卡的GSD文件,使用方法与MD38DP2卡一致,因此,通信界面 截图仍保留为MD38DP2卡的界面图,位机组态界面上显示MD38DP2相关信息时,此为正常现象,详见本节 "通信实例"内容。

#### 11.7.2 在STEP7 V5.4中用S7-300主站配置从站

在PROFIBUS主站使用时一定要首先配置从站的GSD文件,使对应从站设备添加到主站的系统中,如已存在可 忽略第二步。GSD文件可以向汇川代理商或厂家索取。

具体操作如下:

1. 安装GSD文件。如果没有安装过GSD,这里还需要进行安装,在"选项"中选择"管理通用站描述文件 (GSD)"。

| 🗳 SINATI | C Ianage | r = [Pro   | ject             | E:\Proj                    | ect]                 |     |
|----------|----------|------------|------------------|----------------------------|----------------------|-----|
| 🚽 文件 🕑   | 编辑(2)    | 插入(I)      | PLC (L)          | 查看(V)                      | 选项 (0)               | 窗口( |
| 0 🛩 🖁    | t and k  | h C I      | 99               | <b>a</b> <u>D</u> <b>a</b> | 8-8-<br>8-8-<br>8-8- |     |
| - Proj   |          |            | <b>Щ</b> МРТ (1) |                            |                      |     |
|          | 剪切       | Ctrl+X     |                  |                            |                      |     |
|          | 复制       | Ctrl+C     |                  |                            |                      |     |
|          | 粘贴       | Ctrl+V     |                  |                            |                      |     |
|          | 删除       | Del        |                  |                            |                      |     |
|          | 插入新对     | 象          | • •              | SIMATIC 400                | ) 站点                 |     |
|          | PLC      |            | •                | SIMATIC 300                | ) 站点                 |     |
| -        | 重命名      | <b>F</b> 2 |                  | SIMATIC H 3                | 2点,1                 |     |

2. 双击硬件标志进入HW config配置,在HW config配置画面添加MD38DP2.GSD文件,操作如下(注意: GSD文件不要存放在中文路径,否则Step7可能无法识别):

| 🖳 HW Config - [SIMATIC 300(1) (                                                                                                    | 記置) Project]             |             |
|----------------------------------------------------------------------------------------------------|--------------------------|-------------|
| 🛄 站点(S) 编辑(E) 插入(L) PLC 查看(V)                                                                                                    | 选项(2)窗口(4)帮助(4)          |             |
| D 📂 🐎 🖩 🖫   🎒   🖪 B.   🏜 🕯                                                                                                    | 自定义 (2)                  | Ctrl+Alt+E  |
|                                                                                                    |                          |             |
|                                                                                                    | 组态网络 (M)                 |             |
|                                                                                                    | 符号表 (S)<br>              | Ctrl+Alt+T  |
|                                                                                                    |                          |             |
|                                                                                                    | 編輯目录配置文件(E)<br>更新日录(II)  |             |
|                                                                                                    |                          |             |
|                                                                                                    | 安装 GSD 文件                |             |
|                                                                                                    | 在服祭和支持中查找(7)             |             |
|                                                                                                    |                          |             |
|                                                                                                    | ENSEMI I ECHERD GOD JOH. |             |
|                                                                                                    |                          |             |
|                                                                                                    |                          |             |
| 安裝 GSD 文件                                                                                                    |                          |             |
| 安装 GSD 文件                                                                                                    |                          | <u> </u>    |
| 安装 GSD 文件           安装 GSD 文件 @D:                                                                                                    | <b>_</b>                 | <u> </u>    |
| 安装 GSD 文件<br>安装 GSD 文件 (2): 来自目录<br>D:\MD380                                                                                                    |                          | 浏览 (8)      |
| 安装 GSD 文件     安装 GSD 文件 図):      東自目录     □:\MD380     □:\MD380      □:\MD380     □:\MD380     □:\ | <u> </u>                 | ▲<br>浏览 (E) |
| 安装 GSD 文件<br>安装 GSD 文件 (2):<br>ア: \MD380<br>文件 发行 版本 语言<br>MD38DF2. GSD 默认                                                                                                    | <b>_</b>                 | 浏览(8)       |
| 安装 GSD 文件 (2):<br>安装 GSD 文件 (2):<br>□:\MD380<br>文件 发行 版本 语言<br>MD38DF2.GSD → 默认                                                                                                    | <u> </u>                 | 浏览 (b)      |
| 安装 GSD 文件 (2):<br>安装 GSD 文件 (2):<br>□:\MD380<br>文件 发行 版本 语言<br>MD380P2.GSD 計认                                                                                                    |                          | ▲<br>浏览 (£) |
| 安裝 GSD 文件 (2):<br>安装 GSD 文件 (2):<br>□:\MD380<br>文件 发行 版本 语言<br>MD38DF2.GSD 默认                                                                                                    | <u> </u>                 | ▲<br>浏览 @)  |
| 安裝 GSD 文件<br>安装 GSD 文件 (2):<br>□:\MD380<br>文件                                                                                                    |                          | ▲<br>浏览 (b) |
| 安裝 GSD 文件 创: 来自目录<br>D:\MD380<br>文件 发行 版本 语言<br>MD38DF2.GSD 新八                                                                                                    |                          | ▲<br>浏览 (b) |
| 安裝 GSD 文件 (20):                                                                                                    |                          | ▲<br>浏览 (g) |
| 安裝 GSD 文件 (2):                                                                                                    | <b>_</b>                 | (浏览 @)      |
| 安装 GSD 文件<br>安装 GSD 文件 (2):<br>ア: \MD3800<br>文件 发行 版本 语言<br>MD38DF2.GSD 默认                                                                                                    |                          | ▲<br>浏览 (b) |
| 安装 GSD 文件     安装 GSD 文件 (2):     来自目录       D:\MD3800     文件 发行 版本 语言       MD380F2.GSD 助い       MD380F2       三 安装(工)     显示日志 (2)     全                                                                                                    | ⊻<br>生(A) 取消全选 (D)       | ▲<br>浏览 (b) |
| 安装 GSD 文件     安装 GSD 文件 (2):     来自目录       D:\MD3800     文件     发行 版本 语言       MD380P2.GSD 默认     MD380P2                                                                                                    | ▶ ▶ □ ▶ □ ▶ □            | ▲<br>浏览 (g) |

点击安装,安装完成之后则会存在MD38DP2的PROFIBUS DP模块,如下图所示。

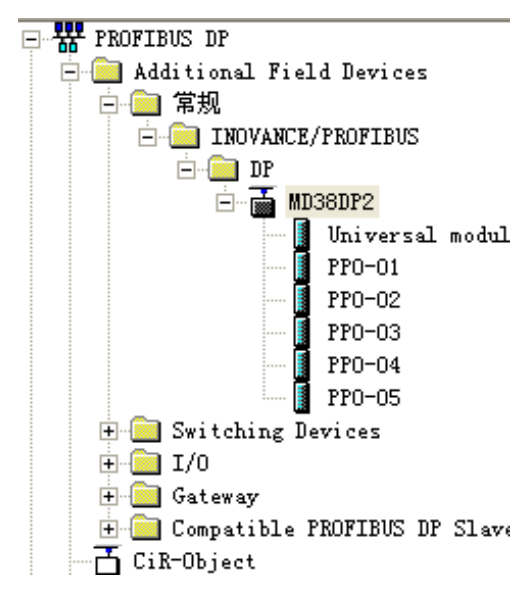

**注意:**如果HW config界面上已经存在了任意的主站或从站,那么导入GSD时需关闭当前的界面,点击如下 图所示红色圆圈标记的部分。

| ····································                                                                       | • III |     |
|----------------------------------------------------------------------------------------------------|-------|-----|
| D 😂 2- º 🖏 (≦) (20 00 00 00 00 00 00 00 00 00 00 00 00 0                                                   | * III |     |
| Image: 1           2                                                                                       | •     |     |
| 3<br>3<br>5<br>6<br>7<br>7<br>8<br>9<br>9<br>9<br>10<br>11<br>11<br>11<br>11<br>11<br>11<br>11<br>11<br>11 | Ŧ     | 望我で |

可以选择保存原工程,如过程中弹出无法创建系统数据的警告,请选择"确定"。关闭当前组态界面后,可以按前面的步骤安装GSD文件,安装完成,请选择"打开",如下图所示。

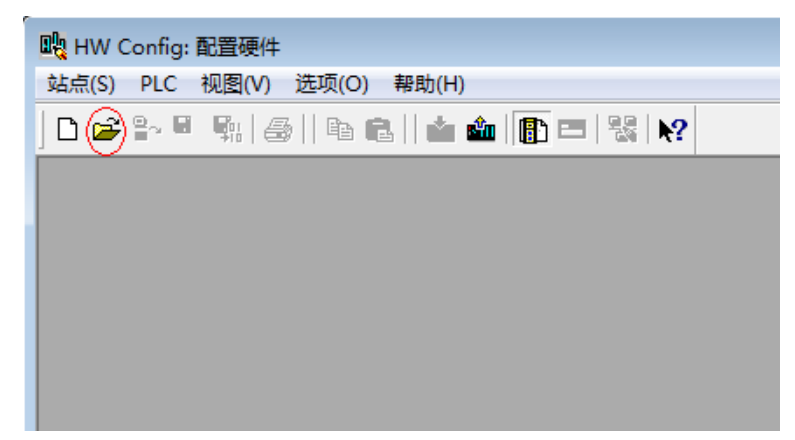

选择前面关闭的组态,点击"确认"即可打开原组态。

| 打开                                     |                                             | ×                                           |
|----------------------------------------|---------------------------------------------|---------------------------------------------|
| 输入点(C):<br>顶目 ▼<br>名称(M):<br>Project ▼ | 查看(V):<br>1 组件视图                            | ≴û.) ⓒ 离线(ữ)<br><u>5(û) [ □ ] [註:      </u> |
|                                        | 对象名称 (0): SIMATIC 300 (1)<br>对象类型 (T): 全部处理 | <b></b>                                     |
| 确定                                     |                                             | 取消 帮助                                       |

3. 配置系统实际的硬件系统如下图所示。

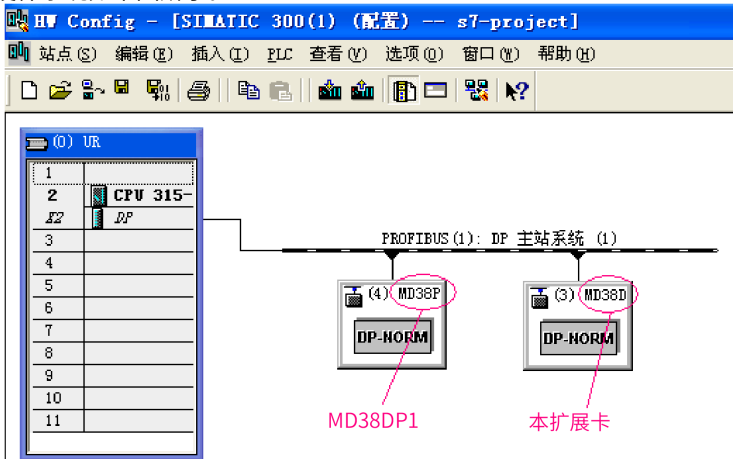

上图中,4号站是MD38DP1,只是为了进行对比,不做详细说明,具体使用请参考《MD380系列Profibus 说明书》。在同一的网络中MD38DP1和本DP扩展卡可以同时共存。

4. 配置从站的数据特性

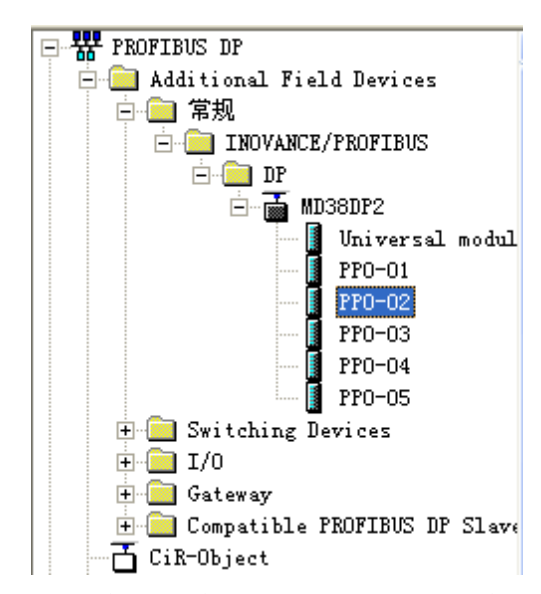

添加PPO类型后,就可以看到PLC给该站分配的地址,如下图,图中标记的插槽1对应的是PKW的地址,共 8个字节,插槽2对应PZD的地址,共12个字节。

如选择的PPO类型没有PKW区,则插槽1的I地址和Q地址对应为空。

| ļ | <b>()</b> | ) (3)       | MD38DP2 |                 |         | 📕 dra 🖂 | 立地址 |
|---|-----------|-------------|---------|-----------------|---------|---------|-----|
|   | 插         | DP DP       | ID      | 订货号/标识          | 工地址     | Q 地址    | 注释  |
|   |           | <u>4AX</u>  |         | PP0-02          | 284 291 | 284291  | >   |
|   | 2         | 6A <b>E</b> |         | > <i>PP0-02</i> | 292 303 | 292 303 |     |
|   |           |             |         |                 |         |         |     |

5. 配置PZD

PZD1、PZD2为固化配置,用户不需要修改。PZD3~PZD12为用户自定义周期性数据交互,该参数在硬件 组态中设置。双击硬件系统(HW Config)中的MD38DP图标,点开"设备专用参数",根据实际使用情况设 置对应的参数地址。

| 属性 - DP 从站               |       | $\mathbf{X}$ |
|--------------------------|-------|--------------|
| 常规 参数赋值                  |       | 1            |
| 参数                       | 数值    | ~            |
| 🖃 🔄 工作站点参数               |       |              |
| DP 中断模式                  | DPVO  |              |
| ⊕                        |       |              |
| 🔄 🔄 设备专用参数               |       |              |
| -∭ PZD3(master->slave)   | 61452 |              |
| - PZD4(master->slave)    | 61448 |              |
| —≝ PZD5 (master->slave)  | 64512 |              |
| —≝ PZD6 (master->slave)  | 64513 |              |
| _≝ PZD7(master->slave)   | 61452 |              |
| _≝ PZD8(master->slave)   | 61440 |              |
| Ⅲ PZD9(master->slave)    | 61440 |              |
| -∭ PZD10 (master->slave) | 61440 |              |
| -∭ PZD11 (master->slave) | 61440 |              |
| —≝ PZD12(master->slave)  | 61440 |              |
| Ⅲ PZD3(slave->master)    | 61440 |              |
| -≝ PZD4(slave->master)   | 61440 |              |
| (=) P7N5 (clave-master)  | 61440 |              |
|                          |       |              |
| 确定                       |       | 帮助           |

其中PZDx(master->slave)表示是主站写从站的相应地址,PZDx(slave->master)表示是主站读取从站的相 应地址,可设置的PZD范围为PZD3~PZD12,显示格式为十进制,即如要设置PZD3(master->slave)为F0-12时,则需在该行的数值中填入61452。

变频器所有PZD的默认值为F0-00(对应十进制为61440),使用时未用到的PZD可以不修改而保留默认 值。各从站都需按需求单独设置PZD映射关系(如各从站映射关系相同,这可以选中一个已设定好的从 站,按CTRL+C,然后选中组态中的PROFIBUS DP总线按CTRL+V直接修改站号即可)。

如需使用DPV1的非周期读写参数功能,可以在"设备专用参数"的最后部分的自定义Index中设定相应的 参数,变频器开放Index编号0-5的6个自定义Index,如下图,设置Index0为F0-02,Index1为F0-08。

| 规 参数赋值                    |       |  |
|---------------------------|-------|--|
| 参数                        | 数值    |  |
| -≝] PZD4 (slave->master)  | 61440 |  |
| —≝ PZD5(slave->master)    | 61440 |  |
| —≝ PZD6(slave->master)    | 61440 |  |
| -≝ PZD7 (slave->master)   | 61440 |  |
| -≝ PZD8 (slave->master)   | 61440 |  |
| -≝ PZD9(slave->master)    | 61440 |  |
| -≝ PZD10(slave->master)   | 61440 |  |
| -≝ PZD11(slave->master)   | 61440 |  |
|                           | 61440 |  |
| —                         | 61442 |  |
| — Function code of Index1 | 61448 |  |
| —                         | 61440 |  |
| —                         | 61440 |  |
| —                         | 61440 |  |
| E Function code of Index5 | 61440 |  |
| □ □ 十六进制参数赋值              |       |  |
| 1                         |       |  |

以上所有的操作完成了PROFIBUS从站的操作,在S7-300中编写相应的程序就可以控制变频器。

### 11.7.3 在TIA Portal V13中用S7-1200配置从站

Totally Integrated Aut 添加新设备 设备名称: 设备与网络 添加新设备 ۲ 设备 植物 \$7-1200 . 9112110 控制器 🔵 组态网络 订货号 HM 版本 or 74 🔵 帮助 ▶ 项目视图 已打开的项目: C:\Use ts\Automation)项目1)项目1

1. 打开TIA Portal V13,新建项目,根据实际情况添加S7-1200主站。

由于S7-1200CPU本身不带PROFIBUS接口,所以需添加PROFIBUS通讯模块,这里需添加CM1243-5主站模块。

| 日(*) 編編(*) 税25(*) 抵加                    | (1) 在线(0) | 1 0000£  | ■(10) 20日(10) 業<br>い日に20日(11) | RAI(H)     | a me    |       | n la   |    | Totally Integrated Automati                                                                                                    | On<br>PTAI |
|-----------------------------------------|-----------|----------|-------------------------------|------------|---------|-------|--------|----|----------------------------------------------------------------------------------------------------|------------|
| NES MINE                                |           | 项目1 → PU | C_1 (CPU 1214C.               | ACIDCIRIy] | - EENX  | -     |        | X  |                                                                                                    |            |
| 设备                                      |           |          | 🛃 拓扑视图                        | 🔥 同兒       | 视图      | 11 设备 | 祝園     |    | 选件                                                                                                    |            |
| 1900                                    | 🔲 🔿       | de PLC_1 |                               |            | 24      | •     | a í    | Ш  |                                                                                                    |            |
|                                         |           |          |                               |            |         |       | ~      |    | ▼ 目录                                                                                                    |            |
| * 🛅 吹白1                                 | ~         | 0        |                               |            |         |       |        |    | - dist.                                                                                                    | 1991       |
| 📑 添加額設备                                 |           | *        |                               |            |         |       |        |    |                                                                                                    |            |
| 📩 祝留和网络                                 |           |          |                               |            |         |       |        |    | N22                                                                                                    |            |
| <ul> <li>PLC_1 [OPU 1214C AC</li> </ul> | /DC/:     |          | 1                             | 2 3        | 4       | 5     |        |    | in the second second se |            |
| 1 221                                   |           | -        | _                             |            |         |       |        | 10 |                                                                                                    |            |
| ▲ 任政和助理                                 |           |          | 1071-6                        |            |         |       |        | 19 | ▶ <b>m</b> #3165                                                                                                    |            |
| T #2/40                                 |           |          |                               |            |         |       |        |    |                                                                                                    |            |
| 1 日本の部分は                                |           | 10       |                               |            |         |       |        |    | > (m 00                                                                                                    |            |
| · Canc 安徽                               |           | 1        | 2006                          |            |         |       |        |    | DIDQ                                                                                                    |            |
| PLC 新振曲型                                |           |          |                               |            |         |       |        |    | • 1 Al                                                                                                    |            |
| ▶ □□ 追控与强制法                             |           | iii      |                               |            |         |       | $\sim$ |    | ▶ 💷 AQ                                                                                                    |            |
| 🕨 属 在线着份                                |           | < =      | > 100%                        |            | ·       | 3     | 1      |    | <ul> <li>DALAQ</li> </ul>                                                                                                    |            |
| 🕨 🔤 Traces                              |           |          | 3.属性                          | 14 信息      | n 🖳 ior | 6     |        |    | で国連信候決                                                                                                    |            |
| ▶ 🚂 设备代理数据                              |           | 17.48 m  | ·☆꼬리표 4                       | ab-UK      |         |       |        |    | Industrial Remote Communication                                                                                                    |            |
| <b>21</b> 程序信息                          | *         | 10/16    | 30,00,00                      | 80 PF      |         |       |        | -  | V DI PROFIBUS                                                                                                    |            |
| < II                                    | >         |          | 至不則有消息                        |            |         |       |        |    | CM (2423                                                                                                    |            |
| ✓ 详细视图                                  |           |          |                               |            |         |       |        |    |                                                                                                    |            |
|                                         |           | 1 1912   |                               | 编述         |         |       |        | -  | + m dzid                                                                                                    |            |
| 名称                                      |           |          |                               |            |         |       |        |    | • · · · · · · · · · · · · · · · · · · ·                                                                                                    |            |
| 1 没备组态                                  | •         |          |                               |            |         |       |        |    | ▶ 🛄 ASH接口                                                                                                    |            |
| 3 在线和诊断                                 |           |          |                               |            |         |       |        |    | ▶ []] 工艺模块                                                                                                    |            |
| 📾 程序袂                                   |           |          |                               |            |         |       |        |    |                                                                                                    |            |
| 😼 工艺对象                                  |           |          |                               |            |         |       |        |    |                                                                                                    | _          |
| 📾 外衛頭文件                                 | *         | €        |                               |            |         |       |        | >  | > 信息                                                                                                    | -          |

添加了PROFIBUS主站模块后,切换到"网络视图",选中通讯模块后,在"属性"下的"常规"中选择 "添加新子网"建立一个PROFIBUS网络,同时也可以在此处修改主站站号。

| 项目1 ) 设备和网络                                                                                  |               |           |      |             |             | _∎≡×              |
|----------------------------------------------------------------------------------------------|---------------|-----------|------|-------------|-------------|-------------------|
|                                                                                              |               | 2         | 拓扑视图 | <b>孟</b> 网络 | 视图 🔐        | 设备视图              |
| 💦 网络 🔡 连接 🛛 田连接                                                                              | ▼ naHe        | 🐮 🔛 🔍 ±   |      |             |             | 3                 |
|                                                                                              |               |           |      |             |             | ^                 |
| $\wedge$                                                                                     |               |           |      |             |             |                   |
| PLC_1                                                                                        |               |           |      |             |             |                   |
|                                                                                              |               |           |      |             |             |                   |
|                                                                                              |               |           |      |             |             | 4                 |
|                                                                                              |               |           |      |             |             |                   |
|                                                                                              |               |           |      |             |             |                   |
|                                                                                              |               |           |      |             |             | _                 |
|                                                                                              |               |           |      |             |             | _                 |
|                                                                                              |               |           |      |             |             | ~                 |
| < 111                                                                                        |               | >         | 100% |             | ▼ <u></u> ÿ | <del></del> . 🗐 🛛 |
| CM 1243-5 [CM 1243-5]                                                                        |               | $\langle$ | 🔍 属性 | 3.信息 (      | 1 🛛 诊断      |                   |
| <b>常規</b> 10 变量 系统常                                                                          | 数 文本          |           |      |             |             |                   |
| ▼ 常规                                                                                         | PROFIBUS that |           |      |             |             | -                 |
| 项目信息                                                                                         |               |           |      |             |             |                   |
| 日求信息                                                                                         | 接口连接到         |           |      |             |             |                   |
| 「「「「「「「「」」」「「」」「「」」「「」」「「」」「「」」「」」「「」」「」」「」」「」」「」」「」」「」」「」」」「」」「」」」「」」」「」」」「」」」「」」」「」」」「」」」」 |               | 7 🖂       | 土形网  |             |             | _                 |
|                                                                                              |               | TMT       | 不联网  |             |             |                   |
| PROFIBUS 地址                                                                                  |               | $\leq$    |      | 添加新子网       |             |                   |
| 操作模式                                                                                         | 经补            |           |      |             |             |                   |
| 硬件标识符                                                                                        | 36° AX        |           |      |             |             |                   |

如果需要修改PROFIBUS波特率,可以选中视图中的网络,在"属性"中"常规"下的"网络设置"中下 拉选择适当的波特率选项。

| PLC_1<br>CPU 1214C    | IBUS_1    |                      |               |
|-----------------------|-----------|----------------------|---------------|
| < III                 |           | > 100%               | <u> </u>      |
| PROFIBUS_1 [Profibus] |           | 🔍 属性                 | 14信息 12 26断 📑 |
| <b>常规</b> 10 变量 系统常   | 数 文本      |                      |               |
| 常规                    | 网络设置      |                      |               |
| 电缆组态                  |           |                      |               |
| 附加网络设备<br>总线参数        | 最高 PROFIB | US地址: 126            |               |
| ,                     |           | 1.5 Mbps_<br>标识号: DP |               |
| -                     |           | 1997 5               |               |

2. 安装GSD文件。如GSD已安装可以忽略此步。

未安装的GSD文件会显示"尚未安装",勾选后选择"安装",静待安装完成(建议安装路径不要含有中 文,否则可能报错)。

| 编辑(E) 视图(V) 插入(I) 在线(Q)                                                                             | 选项(№) 工具(                                  | 1) 窗口(W)     | 帮助( <u>H</u> )          |                |                |
|----------------------------------------------------------------------------------------------------|--------------------------------------------|--------------|-------------------------|----------------|----------------|
| 🔜 保存项目 🚇 🐰 🗎 🖻 🗙 🕷                                                                                  | * 🍟 设置(5)                                  |              |                         | / 离线 🛔         |                |
| 树                                                                                                   | 支持包(2)                                     |              |                         |                | _ 7            |
| <br>备                                                                                               | < 管理通用站 指                                  | 献文件(GSD)     | 0)                      | 网络和图           | ■ 设备和          |
|                                                                                                    | 启动 Automa                                  | tion License | Manager( <u>A</u> )     |                | 145 - ATT 114- |
|                                                                                                    | 📕 显示参考文本                                   | Z(W)         |                         |                | <b>路</b> 慨 见   |
| <b>话</b> 目1                                                                                         | 🛄 全局库(G)                                   |              |                         | • = <u>-</u> 1 | 같 씁 씁 🖌        |
| ■ 添加新设备                                                                                             |                                            |              |                         |                | ▼ S7-1200 s    |
| 📕 设备和网络                                                                                             | PLC_1                                      | -            |                         |                | ▶ PIC 1        |
| PLC_1 [CPU 1214C AC/DC/Rly]                                                                         | CPU 1214C                                  |              |                         |                |                |
|                                                                                                    |                                            |              |                         |                |                |
| [1] 又档设置 [2] 语言和答调                                                                                  |                                            |              |                         |                |                |
| ▲ 「「「」」「」」「」」「」」「」」「」」「」」「」」「」」「」」「」」「」」「                                                           |                                            |              | PROFIBU                 | JS_1 •         |                |
| 读卡器/USB 存储器                                                                                         |                                            |              |                         |                |                |
|                                                                                                    |                                            |              |                         | -              |                |
|                                                                                                    |                                            |              |                         | _              |                |
|                                                                                                    |                                            |              |                         |                |                |
|                                                                                                    |                                            |              |                         |                |                |
|                                                                                                    |                                            |              |                         |                |                |
| -                                                                                                   |                                            |              |                         |                |                |
| · · · · · · · · · · · · · · · · · · ·                                                               |                                            |              |                         |                | ×              |
| 管理通用站描述文件<br>源路径: <u>Eldp</u>                                                                       |                                            |              |                         |                | ×              |
|                                                                                                    |                                            |              |                         |                | ×              |
| <ul> <li>管理通用站描述文件</li> <li>源路径:</li> <li>● 导入路径的内容</li> </ul>                                      |                                            |              |                         |                | ×              |
| <ul> <li>管理通用站描述文件</li> <li>源路径:</li> <li>● 日本</li> </ul>                                           | <br><br>版本                                 | 语言           | 状态                      |                | ×<br>信息        |
| 管理通用站描述文件<br>源路径:<br>年3月<br>5月入路径的内容<br>○ 文件<br>○ 文件<br>○ 文件<br>○ 文件                                | 版本                                         | 语言<br>默认 (   | 状态。    尚未安装             |                | ×<br>信息        |
| 管理通用站描述文件                                                                                           | 版本                                         | 语言<br>默认 (   | 状态                      |                | (息             |
| 管理通用站描述文件<br>源路径:                                                                                   | <br>  版本<br>                               | 语言<br>默认 (   | 状态。                     |                | ×<br>1         |
| 管理通用站描述文件<br>源路径:                                                                                   | <br>版本                                     | 语言<br>默认 (   | 状态。尚未安装                 |                | ×<br>信息        |
| 管理通用站描述文件<br>源路径:                                                                                   | 版本                                         | 语言<br>默认 (   | 状态。尚未安装                 |                | ×<br>信息        |
| <b>管理通用站描述文件</b><br>源路径: ▲ <u>E.ldp</u><br>● <b>令入路径的内容</b><br>● 文件<br>■ 文件<br>■ ★<br># md38dp2.gsd | 版本                                         | 语言<br>默认 (   | 状态<br>尚未安装              |                | ×<br>信息        |
| 管理通用站描述文件<br>源路径:<br>● <b>5</b> 入路径的内容<br>● 文件<br>● 文件<br>● 文件<br>● 文件                              | · 版本                                       | 语言<br>默认 (   | 状态。    尚未安装             |                | ×<br>信息        |
| <b>管理通用站描述文件</b><br>源路径: ▲ <u>E.ldp</u><br>● <b>导入路径的内容</b><br>● 文件<br>■ 文件<br>■ <b>対</b><br>#      | · 版本                                       | 语言<br>默认 (   | 状态                      |                | ×<br>信息        |
| 管理通用法描述文件<br>源路径:<br>● <u>5入路径的内容</u><br>● 文件<br>● 文件<br>● 文件<br>● <u>2</u><br>○ md38dp2.gsd        | · 版本                                       | 语言<br>默认 (   | 状态                      |                | ×<br>信息        |
| 管理通用站描述文件<br>源路径:<br>号入路径的内容 文件 文件 ✓ md38dp2.gsd ✓                                                  | 版本                                         | 语言<br>默认 (   | 枝态<br>尚未安装              |                | X<br>信息        |
| 管理通用站描述文件<br>源路径:<br>号入路径的内容 文件 文件 ✓ md38dp2.gsd ✓                                                  | 版本                                         | 语言<br>默认 (   | 枝态。尚未安装                 |                | ×<br>信息        |
| 管理通用站描述文件<br>源路径: F入路径的内容 文件 文件 ✓ md38dp2.gsd ✓ <                                                   | 版本<br>———————————————————————————————————— | 语言<br>默认 (   | <b>状态</b><br>尚未安装<br>刪除 |                | ×<br>信息        |

待出现如下界面,则表示已经成功安装,点击关闭。

| 管理 | 里通用站描述文件 |        |    | ×      |
|----|----------|--------|----|--------|
|    |          |        |    |        |
| 安  | 装结果      |        |    |        |
| 1  | 消息       |        |    |        |
| ø  | 安装已成功完成。 |        |    |        |
|    |          |        |    |        |
|    |          |        |    |        |
|    |          |        |    |        |
|    |          |        |    |        |
|    |          |        |    |        |
|    |          |        |    |        |
|    |          |        |    |        |
|    |          |        |    |        |
|    |          |        |    |        |
|    | 保存日志     | 安装其它文件 | 关闭 | $\geq$ |

安装GSD时,PORTAL会自动关闭组态界面,完成安装后,双击左侧"启动"栏里的"设备和网络"即可调出原组态界面。

|     | мпи                         |  |
|-----|-----------------------------|--|
|     | 设备                          |  |
|     | 🖻 O O                       |  |
|     |                             |  |
|     | ▼ 🛅 项目1                     |  |
| ъђ  | 📑 添加新设备                     |  |
| ЩĘ, | ──▲ 设备和网络</th <th></th>     |  |
|     | PLC_1 [CPU 1214C AC/DC/Rly] |  |
|     | 🕨 📑 公共数据                    |  |
|     | ▶ 詞 文档设置                    |  |
|     | 🕨 词 语言和资源                   |  |
|     | ▶ 🔚 在线访问                    |  |
|     | 🕨 🔄 读卡器/USB 存储器             |  |
|     |                             |  |
|     |                             |  |
|     |                             |  |

安装后的MD38DP2设备可以在"硬件目录"下,展开"其他现场设备"中的"PROFIBUS DP",如STEP7 一样,位于"常规"分类。使用时,需要如下图一样将下级目录完全展开。

| 硬件目录                                  |      |            |
|---------------------------------------|------|------------|
| 选件                                    |      |            |
|                                       |      | 肁          |
| ✓ 目录                                  |      | Ŧ          |
| (搜索)                                  | niî) | ¥          |
| ····································· | _    | ~          |
| ▶      [] 控制器                         | ^    |            |
| F 🔄 HMI                               |      | 王线         |
| ▶ 🛅 PC 系统                             |      | H          |
| ▶ 🛄 驱动器和起动器                           |      | 旨          |
| ▶ 🛅 网络组件                              |      |            |
| ▶ 🛅 检测和监视                             |      |            |
| ▶ 🛄 分布式 I/O                           |      | 臣          |
| ▶ 现场设备                                |      | <b>K</b> Γ |
| < □ 其它现场设备 >                          |      |            |
|                                       |      |            |
|                                       | ≡    | 臣          |
| La PLC                                |      |            |
| ▶ 🛅 编码器                               |      |            |
| ▶ 📠 标识系统                              |      |            |
|                                       |      |            |
|                                       |      |            |
| TdF                                   |      |            |
| ✓ Im INOVANCE/PROFIBUS                |      |            |
| ▼ 🛄 DP                                |      |            |
| ✓ 1 MD38DP2                           |      |            |
| MD38DP2                               |      |            |
| I SIEMENS AG                          | ~    |            |
| ▶ 信自                                  | -    |            |

3. 配置组态

双击或拖曳"硬件目录"下的MD38DP2到"设备与网络"的"网络视图",点击从站上的"未分配",选择对应的PROFIBUS网络。选中从站,在"属性"—>"常规"下设置从站站号,注意与本DP扩展卡上拨码设置的一致。

| 项目1 > 设备和网络                                               |              | _∎≣×                                  |
|-----------------------------------------------------------|--------------|---------------------------------------|
|                                                           | 🛃 拓扑视图 🛛 🛔 🕅 | 络视图 📑 设备视图                            |
| 💦 网络 🔡 连接 📩                                               |              | 网络概览                                  |
| PLC 1                                                     |              | ▲ 🔐 设备                                |
| CPU 1214C                                                 |              | <ul> <li>\$7-1200 statio</li> </ul>   |
| <b>-</b>                                                  |              | CM 1243-5                             |
|                                                           |              | PLC_1                                 |
|                                                           |              | <ul> <li>GSD device_1</li> </ul>      |
|                                                           | PROFIBUS_1   | Slave_1                               |
|                                                           |              |                                       |
|                                                           |              | •                                     |
|                                                           |              |                                       |
|                                                           |              |                                       |
| Slave_1                                                   |              |                                       |
| MD38DP2                                                   | DP-NORM      |                                       |
| ▲ <mark>选择主站:</mark> ———————————————————————————————————— |              |                                       |
| PLC_1.CM 1243-5.DP                                        |              |                                       |
| < .                                                       |              |                                       |
|                                                           |              | Slave_1                               |
|                                                           |              |                                       |
|                                                           | 1            |                                       |
| Slave_1                                                   |              |                                       |
| CM 1243-5                                                 |              |                                       |
| <                                                         | 100%         |                                       |
| Slave_1 [Module]                                          |              | 】信息 3 號诊断 □ □ - ▼                     |
| 常規 10 变量 系统常                                              | 数  文本        |                                       |
| ▶ 常规                                                      | 子网:          | PROFIBUS_1                            |
| 常规 DP 参数                                                  |              | · · · · · · · · · · · · · · · · · · · |
| - 设备专用参数<br>                                              | 参数           | =                                     |
| 看门狗 -                                                     | thit :       | 2                                     |
| 硬件标识符                                                     | 最高地址:        | 126                                   |
|                                                           | 传输率:         | 19.2 kbps                             |

点击"常规DP参数",在"DP中断模式"下拉选择DPV0,如下图所示。

| CM 1243-5         |                  | ×                         |
|-------------------|------------------|---------------------------|
| < 11              | > 100%           |                           |
| Slave_1 [Module]  |                  | ◎ 属性 14 信息 12 12 诊断 □ □ ▼ |
| <b>常规</b> 10 变量 系 | 统常数 文本           |                           |
| ▶ 常规              | <b>労相 DD </b> 参数 |                           |
| PROFIBUS 地址       | 市成 0 多奴 _        |                           |
| 常规 DP 参数          |                  |                           |
| 设备专用参数            |                  | DP 中断模式: DPV0             |
| 十六进制参数分配          | 4                | DPV1                      |
| 看门狗               | -                | DPV0                      |
| 硬件标识符             | •                |                           |
|                   |                  |                           |

切换到"设备视图",在"硬件目录"里选择合适的PPO类型,注意各段分配的地址,如下图所示,标记部分对应PKW的地址,如选择的PPO没有PKW,则该栏空白。

| - |                  | E BT     | an mar a                | F 141-55  | y ma mu ja |            | _        |           |        |         |        | 100   |
|---|------------------|----------|-------------------------|-----------|------------|------------|----------|-----------|--------|---------|--------|-------|
| 1 | [CPU 1214C AC/D  | C/Rly]   | <ul> <li>分布式</li> </ul> | I/O ► DP  | -Mastersys | tem (1): I | PROFIBUS | _1 → Slav | /e_1 _ | ∎∎×     | 硬件目刻   |       |
|   |                  |          |                         |           | 6          | 7 拓扑视      | 8        | 网络视图      | 🚺 设i   | 备视图     | 选件     |       |
|   | dt ' 🗔           |          | 设备概览                    |           | _ PKV      | 1地址        |          |           |        |         |        |       |
|   |                  | ^        | ₩… 樽                    | <br>【块    |            | 机药         | - 插槽     | 1地址       | Q 地址   | 类型      | ▼ 目录   |       |
|   |                  | =        |                         | Slave_1   | /          | 0          | 0        |           |        | MD38D   | <搜索>   | iti j |
|   |                  |          | <                       | PPO-05_2_ | 1          | 0          | 1        | 6875      | 6471   | PPO-05> | 🖂 讨渡   |       |
|   | - aver           |          |                         | PPO-05_2_ | 2          | 0          | 2        | 7699      | 7295   | PPO-05  | MD:    | 38DP2 |
|   | *                |          |                         |           |            |            |          |           |        |         | 1 通用   | 模块    |
|   |                  | -        |                         |           |            |            |          |           |        |         | PPO    | -01   |
|   |                  | -        |                         |           |            |            |          |           |        |         | PPO    | -02   |
|   |                  |          |                         |           |            |            |          |           |        |         | 📗 PPO  | -03   |
|   |                  |          |                         |           |            |            |          |           |        |         | II PPO | -04   |
|   |                  |          |                         |           |            |            |          |           |        |         | PPO    | -05   |
|   |                  |          |                         |           |            |            |          |           |        |         |        |       |
|   |                  |          |                         |           |            |            |          |           |        |         |        |       |
|   |                  |          |                         |           |            |            |          |           |        |         |        |       |
|   |                  | ~        |                         |           |            |            |          |           |        |         |        |       |
|   |                  | <b>U</b> | <                       |           |            | Ш          |          |           |        | >       |        |       |
|   | Slave_1 [Module] |          |                         |           |            | 🔍 属性       | 16       | 息 🔒 🗓     | 诊断     |         |        |       |
|   | 常規 10 变量         | 1        | 系统常数                    | 文本        |            |            |          |           |        |         |        |       |

#### 4. 设置PZD映射

切换回"网络视图",点击"设备专用参数",可以设置PZD3—>PZD12的映射,注意PLC读写从站的PZD 映射是分别设置的,互不干扰。具体设置方法可以参考*第181页"11.7.2 在STEP7 V5.4中用S7-300主站配* 置从站"中该部分的介绍。

| 项目1 ) 皮笛和网络       |                             | _ #' = X                              |
|-------------------|-----------------------------|---------------------------------------|
|                   | 🛃 拓扑视图                      | 🛔 网络视图 📑 设备视图                         |
| 💦 网络 🚼 连接 HM 连接   | - 🕅 👯 🖽 🍳 ±                 | □ 网络概览 🛛 🔹 🕨                          |
| PROFIBUS_1        |                             | · · · · · · · · · · · · · · · · · · · |
|                   |                             |                                       |
|                   |                             | • CM1243-5                            |
|                   |                             | <ul> <li>PLC_1</li> </ul>             |
|                   |                             | GSD device_1                          |
| Slave_1           |                             | Slave_1                               |
| MD38DP2 DP-NORM   |                             |                                       |
| CM 1243-5         |                             |                                       |
|                   | ]                           | ~                                     |
| <b>4</b> III      | ▶ 100%                      |                                       |
|                   | 🔍 属性                        | 14.信息 🚯 🗓 诊断 👘 🔍 🔍                    |
| ★44   10 恋量   五体炭 | 本                           |                                       |
|                   | a                           |                                       |
| PROFIBUIS HOH     | 设备专用参数                      |                                       |
| 堂初 DP 参约          |                             |                                       |
|                   | PZD3(master-sslave): 61440  |                                       |
| 十六进制参数分配          | P7Dd (marterorleum): 61440  |                                       |
| <b>酒门狗</b>        | T2D4(masteriostave). 01440  |                                       |
| 親性标识符             | PZD5(master-oslave): 61440  |                                       |
| •                 | PZD6(master-sslave): 61440  |                                       |
|                   | PZD7(master-sslave): 61440  |                                       |
| - A               | PZD8(master-sslave): 61440  |                                       |
|                   | PZD9(master-oslave): 61440  |                                       |
|                   | PZD10(master-selave): 61440 |                                       |
|                   |                             |                                       |

5. 编译及下载

如果存在多台配置一致的从站,可以选中已配置好的从站,右键选择"复制"+"粘贴"或者直接使用 CTRL+C和CTRL+V,然后将其接入网络并修改站号。

完成所有从站的配置后,保存,然后点击下图中的"编译",待完成且无错误时,再点击"下载"。

| Ma Siemens - C:\Users\y0263\Documents\Automation\项目1\项目1 |             |                     |                     |       |        |        |     |  |  |
|----------------------------------------------------------|-------------|---------------------|---------------------|-------|--------|--------|-----|--|--|
| 项目(P) 编辑(E)                                              | 视图(V) 插入(I) | 在线 <mark>(0)</mark> | 选项 <mark>(N)</mark> | 工具(T) | 窗口(W)  | 帮助(H)  |     |  |  |
| 🌁 🎦 🔚 保存项                                                | ñe 💄 🗶 💼 (  | 🗎 🗙 🔊               | ± C <sup>al</sup> ± | 🖥 🗓   | li e ç | 🛔 💋 在线 | p i |  |  |
| 项目树                                                      |             |                     | 项目1                 | ▶ 设备  | 和网络    |        |     |  |  |
| 设备                                                       |             | 编译                  |                     |       |        | 下载     |     |  |  |

在弹出的界面里,根据实际情况设置PC与PLC的通讯接口,这里是本地网口,设置后点击"开始搜索"搜寻PLC。

|                                                                | 设备        | 设备类型           | 插槽         | 类型          | 地址                     | 子网                 |
|----------------------------------------------------------------|-----------|----------------|------------|-------------|------------------------|--------------------|
|                                                                | PLC_1     | CPU 1214C AC/D | 1 X1       | PN/IE       | 192.168.0.1            |                    |
| -                                                              | CM 1243-5 | CM 1243-5      | 101 2      | PROFIBUS    | 1                      | PROFIBUS_1         |
|                                                                |           | PG/PC 接口的约     | 번펠:        | PN/IE       |                        | •                  |
|                                                                |           | PG/PC +        | 麦口 ・       | WINCA I-Int | el PCI Ethernet Adapte | er (Gigabit) 💌 🔍   |
|                                                                |           | 接口/于网的:        | 主接:        | 插槽"1 X1"处的  |                        | V                  |
|                                                                |           | 弗一个P           | 9天:        |             |                        | V                  |
|                                                                |           |                | <b>本</b> 刑 | 14          | 144                    |                    |
|                                                                | 设备        | 以目外里           | Dau/up     | 24          | 2.011<br>-2.011de1.1   | 目称设备               |
| no                                                             | 设备<br>    | -<br>-         | PN/IE      | it          | 3加<br>前可地址             |                    |
| 问烁 LED                                                         | 设备<br>    | (X首大)(2)<br>   | PN/IE      | V           | 3年<br>前句:地址            | 目称设备<br>           |
| ₩₩<br>₩<br>₩<br>₩<br>₩<br>₩<br>₩<br>0<br>₩<br>₩<br>₩<br>₩<br>₩ |           | -              | PN/IE      | Ŭ           |                        | 日林设备<br>一<br>开始搜索( |

如果显示"未找到可访问的设备",则表明PC与PLC的链接存在问题,请先排除(如果同一台电脑中先使用STEP7通过以太网进行过下载,再使用PORTAL下载也会出现此类问题,此时请重启电脑或者将STEP里的PG/PC接口改为非以太网)。

| 在线状态信息:                         |     |
|---------------------------------|-----|
| 😢 在所选网络中未找到可访问设备。               |     |
| 😢 扫描已结束。 0 台可访问的设备中找到 0 台兼容的设备。 |     |
|                                 |     |
| 🗌 仅显示错误消息                       |     |
|                                 |     |
|                                 | 下载心 |

如果链接正常,那么上图中下端的"下载(L)"将显示可用,此时可点击下载,按指示操作,即可将组态下载到PLC中。

#### 11.7.4 操作变频器从站的周期读写

以下图的地址分配为例进行介绍,PLC为S7 315-2PN/DP。

| (3) MD38DP2 |       |          |         |         |    |  |  |  |
|-------------|-------|----------|---------|---------|----|--|--|--|
| 插           | DP ID | 订货号/标识   | I地址     | Q 地址    | 注释 |  |  |  |
| 1           | 4AX   | PP0-02   | 512519  | 512519  |    |  |  |  |
| 2           | 6AZ   | > PP0-02 | 520 531 | 520 531 |    |  |  |  |
|             |       |          |         |         |    |  |  |  |

1. 直接使用MOVE指令,如下图所示,启动变频器正转,目标频率为30Hz(此时F0-02=2,F0-03=9)。

|     | EN | MOVE<br>ENO |         |        | EN | MOVE<br>ENO |         |
|-----|----|-------------|---------|--------|----|-------------|---------|
| 1 — | IN | OUT         | -PQW520 | 3000 — | IN | OUT         | -PQW522 |

同理,其他写入数据也是如此操作,读取的数据也可以通过MOVE指令从PIW寄存器传递到普通的Q、I、L、M、D寄存器中,然后解析。

2. 使用SFC14、SFC15进行操作

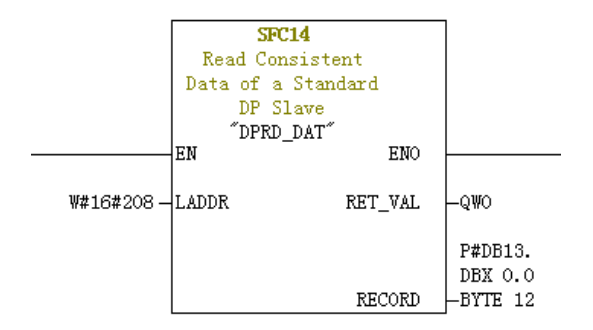

- LADDR: 模块的I区域中已组态的起始地址,必须以十六进制格式填写。
- RET\_VAL:如果在功能激活时出错,则返回值将包含一个错误代码。无错误时,返回0。
- RECORD: 被读取用户数据的目标区域,必须与用STEP 7为选定模块组态的长度完全相同,只允许数据 类型Byte。

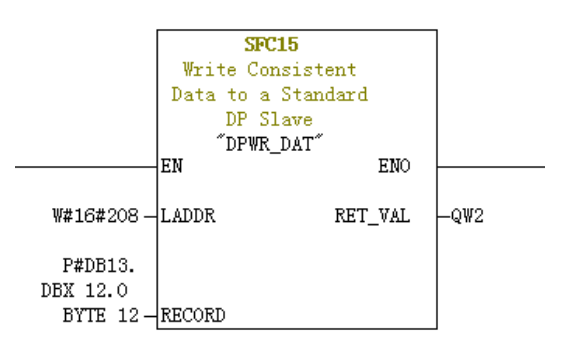

- LADDR: 模块的Q区域中已组态的起始地址,必须以十六进制格式填写。
- RET\_VAL: 如果在功能激活时出错,则返回值将包含一个错误代码。无错误时,返回0。
- RECORD:要写入用户数据的源区域,必须与用STEP 7为选定模块组态的长度完全相同,只允许数据类型Byte。

无论是SFC14还是SFC15,地址必须都是对应I、Q地址的起始地址的十六进制(本例中为520,转换为十六 进制为0x208),且RECORD中长度必须与使用的PPO类型的PZD的Byte长度一致(本例中,使用PPO2, 含6个PZD共12个Byte,一个PZD由两个Byte组成)。

#### 11.7.5 操作变频器从站的非周期读写

实现对变频器DP从站的非周期读写,需要使用西门子的系统功能块SFB52(读)和SFB53(写)。在程序中新建一个组织块,在该组织块中添加相关功能块及程序:

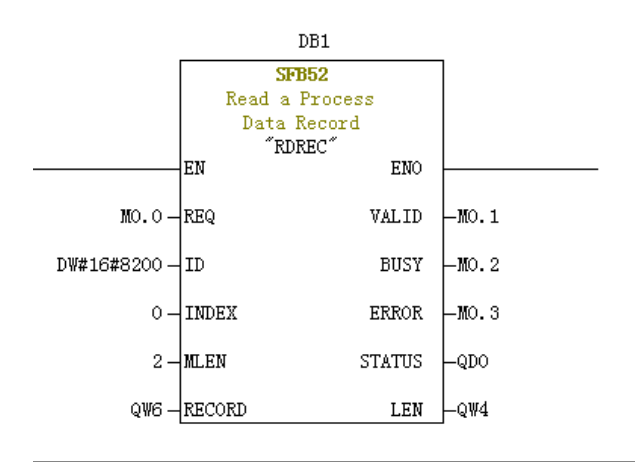

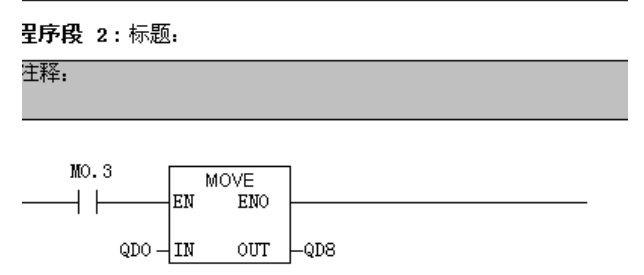

当M0.0置位后,该功能块调用相应操作,读取3号变频器的F0-02(Index0已设置为F0-02)并存放于QW6,各字段的定义如下:

- REQ: 命令使能,该位置1时,该功能块有效。
- ID:逻辑地址,定义方式为相应变频器从站的"Q地址"中的任一个转换为十六进制,然后结果的bit15置为1。如Q512,十六进制为H200,bit15置1后为H8200。

| <b>()</b> | ) (3) MD38DP2 |                 |         |         |    |
|-----------|---------------|-----------------|---------|---------|----|
| 插         | DP ID         | 订货号/标识          | I地址     | Q 地址    | 注释 |
| 1         | 4AX           | PP0-02          | 512519  | 512519  |    |
| 2         | 6AX           | > <i>PP0-02</i> | 520 531 | 520 531 |    |
|           |               |                 |         |         |    |

- INDEX: 索引号,有效值0~5,用户可以按需要自行定义各从站的INDEX映射地址。
- MLEN: 需获取的数据最大长度。MD38DP2在这里只能为2。
- RECORD:所获取数据记录的目标区域。读操作时存放读取的数据,写操作时存放发送的数据。
- VALID: 新数据记录已接收且有效。
- BUSY:为ON时表示操作尚未完成。
- ERROR:错误标志,为ON表示有错误发生。
- STATUS: 块状态或错误信息。
- LEN: 所获取数据记录信息的长度。

在调用时,可以使用自定义参数,也可以部分或全部使用缺省参数,如下图所示。

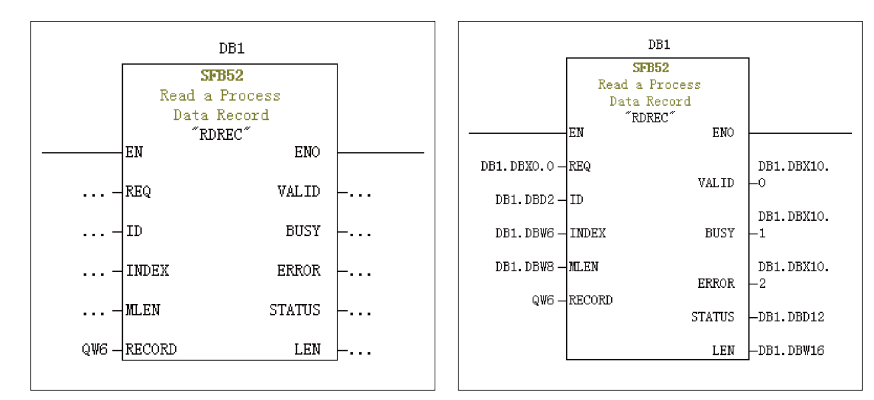

上图中,左边就是参数全部缺省的情况,此时,相当于按右图所示设置参数。可以根据实际需要对相应块设 置自定义参数或缺省参数。

非周期写操作与读类似,RECORD中存放需写入的数值,如下图所示。

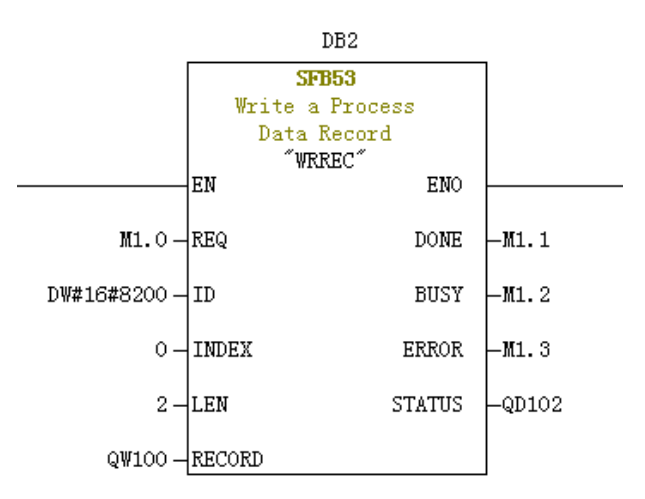

请注意,在运行组织块前,请将数据块(功能块上方,本例中为DB1和DB2)下载到PLC,否则将报DB块未装载 错误。

SFB53是对EEPROM进行操作,所以,程序中应只在需要时调用相应操作,并及时关闭相应操作,如下图,写入成功后(此时M1.1置位)调用程序复位M1.0。

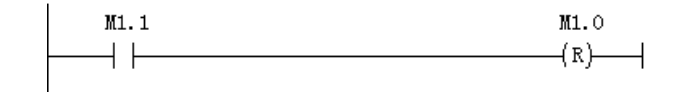

SFB52和SFB53执行一次需多次调用相应块,不要在单执行环境中调用该操作。

#### 11.7.6 诊断

可以在程序中使用SFC13读取各从站的具体诊断信息,如下图所示。

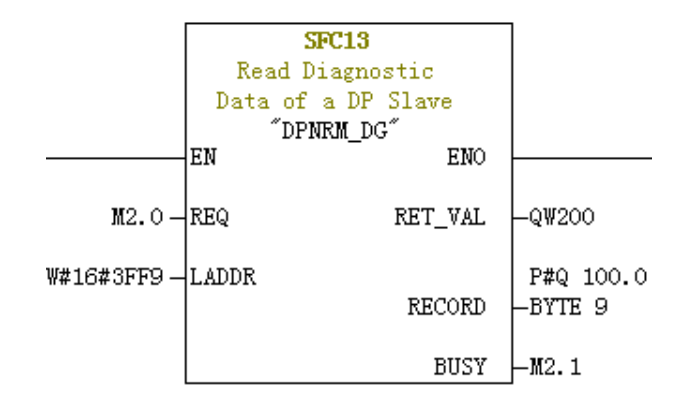

- REQ: 命令使能,置ON时启动诊断信息读取。
- LADDR: DP从站的已组态从站诊断地址,实际取值见下图,在SFC13中,必须填写该地址的十六进制格式。

| 候映<br>订货号:<br>系列:<br>DP 从站类型:<br>标识(D): | 常规<br>MD38DP2<br>MD38DP2 | GSD 文件(类型文件):MD38DP2.GSD                         |
|-----------------------------------------|--------------------------|--------------------------------------------------|
| ─地址<br>诊断地址 (실):                        | 18377                    | 节点/主站系统       PROFIBUS       3       DP 主站系统 (1) |
| SYNC/FREEZE 能力<br>「SYNC<br>注释 (C):      | EREEZE                   | ☞ 响应监视器 (近)                                      |
|                                         |                          | ^                                                |

- RET\_VAL:调用出错时显示错误码(负数);无错误时(正数)显示实际传输的数据长度。
- RECORD:已读取的诊断数据的目标区域。必须是Byte的数据类型,且长度为9,否则调用时将报错。相 应字节定义:

字节0-2 站状态

字节3 主站号

字节4 供应商ID(高字节)

字节5 供应商ID(低字节)

字节6设备专用诊断长度(固定为3)

字节7设备专用诊断高字节

字节8设备专用诊断低字节

BUSY:等于1表示读取未完成。
 设备专用诊断反馈的是变频器的相关故障信息,与U0-62的值一致。另外,当本DP扩展卡与变频器通信中断时,会返回0x34。

# 11.8 故障处理

本DP扩展卡在与变频器使用过程中可能出现的故障参见下表。

| 故障描述                                            |                                                | 解决措施                                                                                                    |
|-------------------------------------------------|------------------------------------------------|----------------------------------------------------------------------------------------------------|
|                                                 |                                                | 1.检查F0-28是否为1。                                                                                                    |
| 变频器上电后,只有电源灯(D4)亮,表明本DP<br>扩展卡与变频器通讯未建立         |                                                | 2.检查变频器类型,本手册只介绍MD520,部分使用本DP扩展卡的变频<br>器类型不使用本手册,请向技术人员索取正确的手册。                                                                                                    |
|                                                 |                                                | 3.检查变频器软件版本是否支持本扩展卡。                                                                                                    |
| 变频器上电后,电源灯(D4)亮,与变频器通讯<br>灯(D2)闪烁               |                                                | 站号设置错误,站号不在1~125范围内,注意拨码位号8是地址的最低<br>位。                                                                                                    |
|                                                 |                                                | 1.请检查线缆是否连接正常。                                                                                                    |
|                                                 |                                                | 2.请检查DP接头上的拨码,除了网络两端的DP接头上的拨码需要拨到<br>ON外,其他所有的DP接头上的拨码必须为OFF。                                                                                                    |
|                                                 | 上D2、D4长亮,中间黄<br>灯D3不亮                          | 3.如果该变频器在尾端,请检查通讯线缆是否由DP接头上的IN接入(如<br>果由OUT接入,DP接头拨到ON时,OUT端无法连入网络)。                                                                                                    |
|                                                 |                                                | 4.请检查本DP扩展卡上站号设置是否与组态一致,拨码的位号8是地址<br>设置的最低位。                                                                                                    |
| 下载组态后,无法                                        |                                                | 5.请检查组态使用的GSD是否正确。                                                                                                    |
| 连接                                              |                                                | 1.请检查使用的GSD是否正确。                                                                                                    |
|                                                 | 下载组态后,本DP扩展卡<br>上D2、D4长亮,中间黄<br>灯D3慢闪,频率约1~2Hz | 2.请检查PZD映射关系设置是否正确,因为STEP7和PORTAL的"设备专用参数"均只能使用十进制,在填写时,需要将功能码转换为十进制,如FC-11,它的十进制是64523(十六进制0xFC0B),如果在这里填写了变频器不支持的功能码,就无法连接,同时请注意,PZD映射不支持Modbus下的H2000、H8000之类的地址。                                                                                                    |
|                                                 | 下载组态后,本DP扩展卡<br>上黄灯D3快闪                        | PLC不在RUN状态,请检查PLC状态及产生的原因(可能是缺少OB<br>块)。                                                                                                    |
|                                                 | 任何数据都无法写入/读<br>取                               | 请检查操作地址是否正确,无论使用的PPO类型是否含有PKW区,操作<br>读写的地址均位于第二排(也是最后一排),如果显示该站最后一排里I<br>地址为520~531,Q地址为520~531(注意I、Q地址可能有时并不是从同<br>一个编号开始),那么写入变频器的PZD1数据存放于QW520,PZD2存<br>放于QW522,以此类推(如果PLC是S7-300和S7-400,需使用PQW)。<br>如果是使用SFC15操作,请检查SFC15块的RET_VAL是否为0,如不为0<br>则表示调用存在错误,请先处理错误,再调用该功能块,具体请参考<br>"操作变频器从站的周期读写"。 |
| 连接成功后,PLC<br>上灯均为绿色,但<br>数据无法写入/读<br>取变频器       | PZD3或以后的能够写<br>入,PZD1或PZD2无法写<br>入/读取          | 请检查F0-02是否已经设为2,F0-03是否已经设为9;请检查命令设定值<br>或频率设定值是否有效,命令设定值1~7有效(非指bit位),频率设定<br>值-F0-10~+F0-10有效,超过有效范围,将无法写入;请检查FE-00是<br>否为U3-17,FE-01是否为U3-16,如果不是,请手动改正或者恢复出厂<br>设置。                                                                                                    |
|                                                 | PZD1、PZD2可以写入/读<br>取,PZD3或以后的无法<br>写入/读取       | 检查PPO类型是否支持到该PZD;检查"设备专用参数"中是否已正确<br>设置。                                                                                                    |
|                                                 | -                                              | 注意逻辑关系,是否存在在某一逻辑关系下多处给同一个PZD赋值的情形(可以在PLC的监控表中测试在该逻辑关系下,PLC给出的值是否正确)。                                                                                                    |
| 通讯连接后,变频器报E164.1,且无法清除,<br>但本DP扩展卡灯正常,PLC上BF灯正常 |                                                | 请检查PLC用户程序中,写到变频器的PZD1数据(QW数据)的高八位<br>是否为0,如不为0,请修改,本手册中PZD1命令不是指bit位,而是数<br>值。                                                                                                    |
| 通讯连接后,变频器不运行时,通讯正常,当<br>一台或多台运行后,变频器随机掉站        |                                                | 1.断电后,用万用表测量最远端DP从站接头上A1/B1间的电阻,应为100<br>±20Ω。                                                                                                    |
|                                                 |                                                | 2.检查线缆屏蔽层是否连接在一起,线缆的屏蔽层都应该保证与DP接头<br>内的金属片妥善接触,且屏蔽层不需要与其他GND相连。                                                                                                    |

| ·                                                       |                                                                                                    |
|---------------------------------------------------------|----------------------------------------------------------------------------------------------------|
| 故障描述                                                    | 解决措施                                                                                                    |
| 正常连接后,如果变频器报错,PLC更改组态<br>并下载或者只有变频器重新上电,原故障从站<br>无法连入网络 | 本扩展卡只支持中断方式为DPV0,如选择中断方式为DPV1,当从站发<br>生故障时,PLC主站有一定几率关闭该从站的DP连接通道或者PLC通讯<br>整体关闭(整体通讯关闭一般发生在S7-1200上)。出现此类现象时,<br>请在组态界面,修改从站"常规DP参数"下的"DP中断方式"为<br>"DPV0"(STEP7下该项默认为DPV0,PORTAL下默认为DPV1),编<br>译后下载并让PLC重新上电。 |

#### 本扩展卡灯状态和处理

| 指示灯[注1] | 故障状态  | 故障描述                       | 解决措施                              |  |
|---------|-------|----------------------------|-----------------------------------|--|
| 红色(D4)  | 灭     | 本DP扩展卡未上电                  | 请检查本DP扩展卡和变频器接口是<br>否接好。          |  |
| 绿色(D2)  | 灭     | 本DP扩展卡与变频器连接失败             | 检查F0-28是否为1,检查本DP扩展<br>卡和变频器接口。   |  |
| 绿色(D2)  | 1Hz闪烁 | 站号设置错误                     | 请检查PROFIBUS DP站号是否为1-<br>125。     |  |
| 黄色(D3)  | 1Hz闪烁 | 组态错误                       | 请确认GSD是否正确。                       |  |
| 黄色(D3)  | 2Hz闪烁 | 参数错误                       | 请检查"设备专用参数"中是否存在<br>变频器不支持的参数地址。  |  |
| 黄色(D3)  | 5Hz闪烁 | 主站未运行                      | 请检查主站状态。                          |  |
| 黄色(D3)  | 灭     | 本DP扩展卡和PROFIBUS主站连<br>接不成功 | 请检查从站地址是否正确,<br>PROFIBUS电缆连接是否正常。 |  |

表11-2

#### 说明

[注1]: 部分产品可能存在指示灯颜色与编号不匹配的情况,以编号为准,详见第172页"图11-3"。

#### GSD安装失败的处理方法

• 现象一:使用STEP7时GSD无法安装或更新,如下图提示。

| 安装 GSD 文件                     |                                                     | 23             |
|-------------------------------|-----------------------------------------------------|----------------|
| 安裝 GSD 文件(M):                 | 来自目录                                                |                |
| E:\dp                         |                                                     | 浏览 (8)         |
| 文件 发行 版本 语言<br>MD38DP2.GSD 単計 |                                                     |                |
| 安装 GSD 文件                     | (13:4343)                                           | ×              |
| 1 1 1                         | 前尚无法更新。在一个或多个 STEP 7 应用程序<br>羟少有一个 GSD 文件或类型文件正在被引用 | <del>7</del> . |
|                               |                                                     | _              |
| 确定                            | 帮助                                                  |                |
| MD38DP2                       |                                                     |                |
| 安装 (I) 显示日志 (S)               | 全选 (A) 取消全选 (D)                                     |                |
|                               |                                                     |                |
|                               |                                                     |                |

原因:当前硬件组态已打开且存在任何使用GSD的组件。

解决方法:关闭当前组态界面,点击下图中右上角红色标记的部分,关闭后安装或更新GSD,然后再打开 组态。

帮助

|            | 聞 HW Config - [SIMATIC 300(1) (配置) 111]           |             |                                                           |
|------------|---------------------------------------------------|-------------|-----------------------------------------------------------|
|            | (b) 站点(S) 编辑(E) 插入(I) PLC 视图(V) 选项(O) 窗口(W) 帮助(H) |             | - = (*)                                                   |
|            | D 😂 💱 🖷 🖏 🎒 🐚 🛍 🏙 🌆 🖿 🖼 👷                         |             | Ŭ                                                         |
|            | (T) (D) 18                                        | <u> </u>    | DX                                                        |
|            | -System (100)                                     | 直道          | (抗(E) <u></u>                                             |
|            | 2 CPU 315-2 PM/BP                                 | ā           | 2置文件 (标准                                                  |
|            |                                                   | B           | PROFIBUS DP                                               |
|            | R2 F1 R Port 1<br>R2 P2 R Port 2                  | 8           | PROFINET IO                                               |
|            | DP-NORM                                           | 6           | E SINATIC 400                                             |
|            |                                                   | 8           | - SINATIC HMI-Station<br>SINATIC PC Based Control 300/400 |
|            |                                                   | 8           | SINATIC PC Station                                        |
|            |                                                   |             | E- SIMUIIUN Brive-based                                   |
|            |                                                   | -           |                                                           |
|            | K III H                                           | •           |                                                           |
|            | (0) UR                                            |             |                                                           |
|            |                                                   | - 1         |                                                           |
|            | 1<br>2 MICPH 315-2 PW/NP 6KST 315-2KH14-0AB0 V3 2 | <b>^</b> 5: | IMATIC ST、WT 以及 CT (分布式机架 モィ                              |
|            | II MPI/DP 2047*                                   | )           | 所用 PROFIBUS-DP 从站                                         |
|            |                                                   |             |                                                           |
| ● 现象二:提示不能 | 能解释文件。                                            |             |                                                           |
|            | 安装 GSD 文件                                         |             | ×                                                         |
|            |                                                   |             |                                                           |
|            | 安裝 GSD 文件 (N):                                    |             |                                                           |
|            |                                                   |             |                                                           |
|            | R: Udp                                            |             |                                                           |
|            | j£. (ap                                           |             |                                                           |
|            |                                                   |             |                                                           |
|            | 又件   友行   版本   谙言                                 |             |                                                           |
|            | MD38DP2(1).GSD 默认人                                |             |                                                           |
|            |                                                   |             |                                                           |
|            |                                                   |             |                                                           |
|            |                                                   |             |                                                           |
|            |                                                   |             |                                                           |
|            |                                                   |             |                                                           |
|            |                                                   |             |                                                           |
|            |                                                   |             |                                                           |
|            |                                                   |             |                                                           |
|            |                                                   |             |                                                           |
|            | ,<br>不能解释文件 (MD38DP2(1) GSD(。                     |             |                                                           |
|            | LIDDATATION CIT NAME (1) CONT                     |             |                                                           |
|            |                                                   |             |                                                           |
|            |                                                   | 1           |                                                           |
|            |                                                   |             |                                                           |

原因:GSD传输过程,文件名被传输工具或者人为更改,导致不符合PROFIBUS的规定。 解决方法:更改GSD的文件名为"MD38DP2.GSD"。

• 现象三:提示文件含有语法错误。

关闭

| 助 |
|---|
|   |

原因:GSD文件内容被修改,导致出错。

解决方法:请使用正确的GSD。

• 其他无法安装的情况 部分版本的STEP7和PORTAL在安装GSD时不支持中文路径,此时请将GSD存放在非中文路径下。

# 12 EtherNet/IP通信(MD500-EN1)

# 12.1 简介

MD520系列EtherNet/IP通信扩展卡(以下简称MD500-EN1卡)是EtherNet/IP现场总线适配卡,符合国际通用的EtherNet/IP总线标准,具备高效,拓扑灵活和易操作等优点。该卡安装到MD系列变频器上,提高通信效率,便于实现变频器组网功能,使变频器成为现场总线的从站,接受现场总线主站控制。

本手册要求相应的MD500-EN1卡软件版本为1.00或以上(卡安装好并上电后,在变频器查询功能码U0-67),配套的EDS文件名为"MD500P\_EIP\_V1.00.eds"。

## 12.2 安装

MD500-EN1卡是内嵌入MD520系列变频器中使用的。安装前请关断变频器供电电源,等待约10分钟后,变频器充电指示灯彻底熄灭后才能进行安装。在MD500-EN1卡插入变频器后请固定相应的螺钉,避免板间信号插座受外部信号电缆拉力而损坏,其安装示意图如下所示。

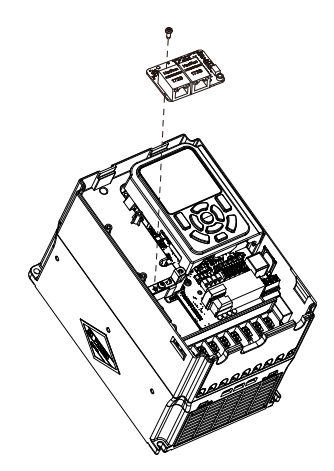

#### 图12-1 MD500-EN1卡安装示意图

MD500-EN1卡安装在变频器上,需要将MD500-EN1卡的接地端子和变频器接地端子正确连接,如*第200页 "12–2 MD500-EN1卡和变频器接地连接示意图"*所示。

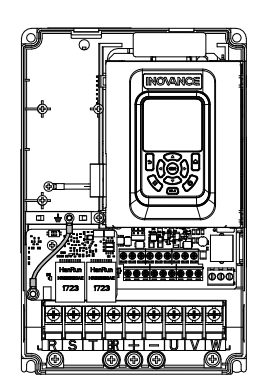

图12-2 MD500-EN1卡和变频器接地连接示意图

### 12.3 接口说明

#### 接口布局

MD500-EN1卡的硬件布局如第201页 "表12–1"所示。排针插头J7用于与变频器连接,位于MD500-EN1卡的 背面。MD500-EN1卡提供两个网口J4和J6,用于MD500-EN1卡与EtherNet/IP主站(或其他从站)连接通 信。各硬件的详细说明请参见第201页 "表12–1"。

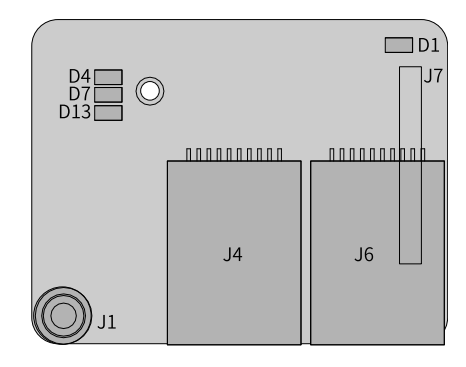

图12-3 MD500-EN1卡接口布局

#### 接口说明

#### 表12-1 MD500-EN1卡接口功能说明

| 端子标识 | 端子名称                  | 功能说明                               |  |
|------|-----------------------|------------------------------------|--|
| J7   | 排针插头                  | 用于与变频器连接                           |  |
| J4   |                       | 采用标准以太网RJ45型插座,无方向。用于              |  |
|      | 网口                    | MD500-EN1卡与EtherNet/IP主站(或其他从站)    |  |
| J6   |                       | 连接通信,其引脚信号定义与标准以太网管脚一              |  |
|      |                       | 致,交叉线及直连线均可                        |  |
| J1   | EMC接地口                | 连接变频器中EMC接地口                       |  |
|      |                       | 用于电源状态指示                           |  |
| D13  | 电源指示灯 (绿灯)            | 亮:表示上电正常                           |  |
|      |                       | 不亮:表示上电不正常,请检查安装是否正确               |  |
| D1   | 与变频器通信状态指示灯 (绿灯)      |                                    |  |
| D4   | EtherNet/IP运行指示灯 (绿灯) | 参见第201页 "12-2 MD500-EN1卡指示灯说<br>阳" |  |
| D7   | EtherNet/IP故障指示灯 (红灯) |                                    |  |

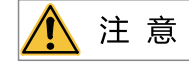

• MD500-EN1卡安装完成后,面朝RJ45网口,左侧为J2,右侧为J3,无方向,任意一个与近PLC端相连均可。

• 为保证工作稳定性,推荐选用超五类屏蔽双绞线网线。

#### 状态指示灯说明

#### 表12-2 MD500-EN1卡指示灯说明

| 指示灯             | 状态描述     | 处理方法                  |
|-----------------|----------|-----------------------|
| D1 绿色常亮         | 正常       | 无                     |
| D1 绿色常灭         | 与变频器通信异常 | 检查FD-00是否为9,FD-01是否为3 |
| D4 绿色常灭 D7 红色常亮 | 系统故障     | 查看下面的变频器故障码以及处理措施     |

| 指示灯             | 状态描述     | 处理方法                                  |
|-----------------|----------|---------------------------------------|
| D4 绿色常灭 D7 红色闪烁 | 等待IP地址获取 | 扩展卡处于DHCP模式,利用BOOTP和DHCP为设备分配IP<br>地址 |
| D4 绿色闪烁 D7 红色闪烁 | 连接断开或超时  | 检查网线连接是否断开,主站是否运行中                    |
| D4 绿色闪烁 D7 红色常灭 | 等待连接主站中  | 确认网线是否连接正常,主站是否运行                     |
| D4 绿色常亮 D7 红色常灭 | 正常连接     | 无                                     |

### 12.4 组网拓扑

EtherNet/IP支持的拓扑结构包括总线型、星型、树型等,通过合理的利用交换机,可以实现多种多样的组网。

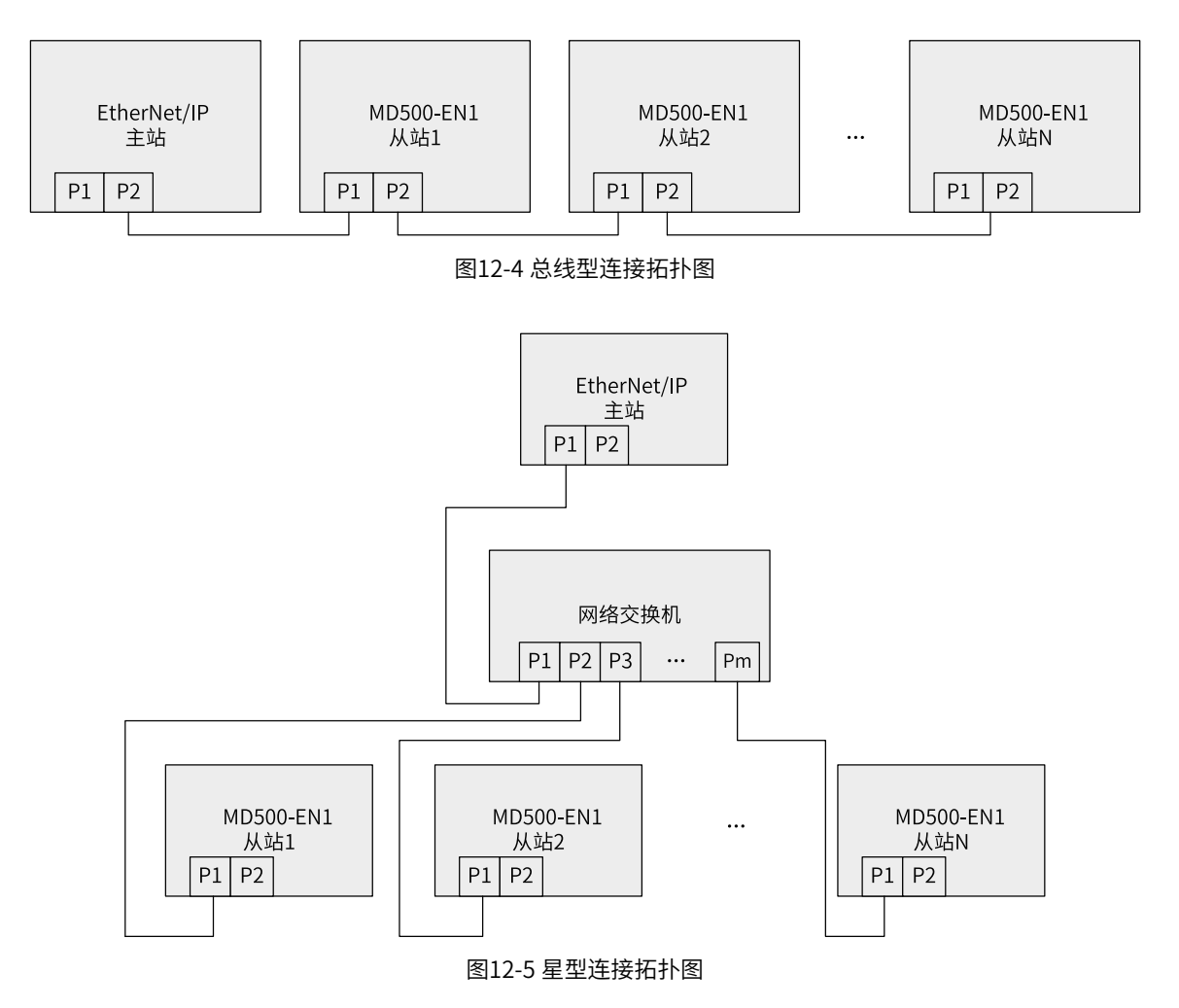

### 12.5 设备级环网

设备级环网(DLR)协议为OSI的第二层协议,主要用于具有多个以太网端口和嵌入式交换机技术的 EtherNet/IP终端设备。DLR协议提供了快速网络故障检测和重新配置,并为EtherNet/IP提供配置和诊断接口 (DLR Object)。使用该功能时,网络拓扑中至少存在一个环网管理者。

MD500-EN1卡在环网中作为基于DLR的信标帧的节点,在MD500-EN1卡侦测到环网拓扑故障或环网拓扑恢复时,可在1ms内完成从环型网络到线型网络或从线型网络到环型网络的切换。

使用此功能组网时,需要按以下步骤操作:

- 1. 把MD500-EN1卡和EtherNet/IP主站组成线型网络。
- 2. 开启EtherNet/IP主站的环网管理者功能。
- 3. 将MD500-EN1卡和EtherNet/IP主站组成环型拓扑。

注意事项如下:

- 1. MD500-EN1卡在V1.12软件版本加入DLR功能,因此使用此功能前请确保MD500-EN1卡的软件版本在V1.12 及以上。
- 2. 使用此功能组网时,需要先开启或保持开启EtherNet/IP主站的环网管理者功能再接入环网。如果先组成环 网再开启EtherNet/IP主站的环网管理者功能,可能会导致网络链路满载,从而出现通信故障。
- 3. 当使用MD500-EN1卡进行环型组网时,允许满足如下条件的非DLR设备参与组网:
  - 禁用单播MAC地址学习或不使用MAC地址学习的非DLR设备。
  - 禁用参与组网端口的多播MAC地址过滤功能的非DLR设备。
  - 支持接收802.1Q以太网帧,并保留VLAN字段的非DLR设备。
  - 严格按照VLAN字段的优先级信息进行严格的优先转发,防止环网性能受到影响的非DLR设备。
- 4. 当交换机参与组网,优先选用DLR交换机。使用非DLR交换机可能会在环路故障或恢复后一段时间内,单 播帧会持续丢失,直到交换机MAC学习表重新建立。为避免此情况发生,加入的非DLR交换机可以有以下 选择:
  - 配置静态单播MAC地址。
  - 禁用交换机中的单播MAC学习。
  - 将非DLR交换机连接到多端口支持DLR设备(如3端口DLR交换机),再将多端口支持DLR设备连接进环 网中。

### 12.6 通信协议说明

#### 12.6.1 I/O Messages 数据描述

MD500-EN1扩展卡可使用24个I/O Messages进行数据传输,其中12个为主站到从站,12个为从站到主站。

通过I/O Messages数据,主站可实时更改和读取变频器数据,并且进行周期性的数据交互。数据的通信地址 由变频器直接配置。具体功能如下:

- 变频器控制命令、目标频率实时给定
- 变频器当前状态、运行频率实时读取
- \_\_\_\_\_变频器与EtherNet/IP主站之间功能参数、监视参数数据实时交互

I/O Messages数据主要完成主站与变频器之间周期性数据交互,交互数据见下表。

| 主站发送I/O Messages(O->T)   |                           |  |  |  |  |
|--------------------------|---------------------------|--|--|--|--|
| 变频器命令                    | 变频器功能参数实时更改               |  |  |  |  |
| Output I/O Messages[0]   | Output I/O Messages[2-11] |  |  |  |  |
| 变频器响应I/O Messages (T->O) |                           |  |  |  |  |
| 变频器状态                    | 变频器功能参数实时读取               |  |  |  |  |
| Input I/O Messages[0]    | Input I/O Messages[2-11]  |  |  |  |  |

### 12.6.2 主站发送数据描述

变频器响应数据具体内容见下表。

| 主站发送数据I/O Messages描述                                                                                                    |                                                                                                 |                                             |  |  |  |
|----------------------------------------------------------------------------------------------------|-------------------------------------------------------------------------------------------------|---------------------------------------------|--|--|--|
|                                                                                                    | 变频器命令字 (命令源需设置为通信)                                                                              |                                             |  |  |  |
| I/O Messages0                                                                                                    | 00,按停机方式F6-10停机 01,正转运行<br>02,反转运行 03,正转点动                                                      | 04,反转点动 05,自由停机 06,按停机<br>方式F6-10停机 07,故障复位 |  |  |  |
| I/O Messages1                                                                                                    | 变频器目标频率(频率源需设置为通信给定),给定范围为反向频率上限(负值)到正向频率上限(包含小数位,如2000对应变频器20.00Hz)。当给定的目标频率超过范围时,<br>以上限频率运行。 |                                             |  |  |  |
| I/O Messages2 ~I/O Messages11         实时更改功能参数值(F组、A组),不写入EEPROM,FE-02~FE-11对应I/O           Messages2~I/O Messages11 ,配置方式见I/O Messages数据配置。 |                                                                                                 |                                             |  |  |  |

#### 12.6.3 变频器响应数据描述

其响应数据描述略有差异,见下表。

| 变频器响应数据I/O Messages描述         |                                          |  |  |  |
|-------------------------------|------------------------------------------|--|--|--|
|                               | 变频器运行状态信息。按bit位定义,分别如下:                  |  |  |  |
|                               | bit0:0,变频器停机  1,变频器运行                    |  |  |  |
| 1/O Moscogoso                 | bit1:0,正转运行  1,反转运行                      |  |  |  |
| 1/O Messagesu                 | bit2: 0,无故障  1,变频器故障                     |  |  |  |
|                               | bit3:0,运行频率未达标  1,运行频率到达 bit4~bit7:保留    |  |  |  |
|                               | bit8~bit15: 变频器故障代码                      |  |  |  |
| I/O Messages1                 | 变频器运行频率(单位: 0.01Hz)。返回当前变频器实际运行频率,       |  |  |  |
|                               | 返回数据值为十六位有符号数据。                          |  |  |  |
|                               | 实时读取功能参数值(F组、A组)、监视参数值(U组),FE-22~FE-31   |  |  |  |
| I/O Messages2 ~I/O Messages11 | 对应I/O Messages2~I/O Messages11,配置方式参见I/O |  |  |  |
|                               | Messages数据配置。                            |  |  |  |

# 12.7 相关参数

### 12.7.1 变频器通信卡类型设置

变频器上电后需要设置功能码F0-28=1后,MD500-EN1卡才能与变频器正常通信。

| 参数    | 参数名称       | 设定范围           | 设定值 | 参数说明                                                                                   |
|-------|------------|----------------|-----|----------------------------------------------------------------------------------------|
| F0-28 | 通信协议       | 0: Modbus协议    | 1   | 支持不同的通信协议,可进行通信协议选择。                                                                   |
|       | 选择         | 1: 扩展通信协议      |     | 0: Modbus协议                                                                            |
|       |            | 2:EtherCAT卡    |     | 使用Modbus协议。                                                                            |
|       |            | Inobus协议       |     | 1: 扩展通信协议                                                                              |
|       |            |                |     | 使用PROFIBUS DP、PROFINET、EtherCAT 、Modbus TCP、<br>EtherNet/IP协议,CANlink 始终有效,无需设置。       |
|       |            |                |     | 2:EtherCAT卡Inobus协议                                                                    |
|       |            |                |     | 当设定为2时使用Inobus通信协议,变频器版本为F7-10=U60.07/F7-<br>11=U61.07/F7-15=000.00/F7-16=000.00及更高版本。 |
| F0-02 | 运行指令<br>选择 | 0:操作面板<br>1:端子 | 2   | 选择变频器控制命令的输入通道。变频器控制命令包括:启动、停<br>机、正转、反转、点动等                                           |
|       |            | 2: 通信          |     | 0:操作面板命令通道                                                                             |
|       |            | 3: 自定义         |     | 选择此命令通道,可通过操作面板上的RUN/STOP实现启停操作,适<br>用于初次调试。                                           |
|       |            |                |     | 1: 端子命令通道                                                                              |
|       |            |                |     | 选择此命令通道,可通过变频器的DI端子输入控制命令,DI端子控制<br>命令根据不同场合进行设定,如启停、正反转、点动、二三线式、多<br>段速等功能,适用于大多数场合。  |
|       |            |                |     | 2:通信命令通道                                                                               |
|       |            |                |     | 选择此命令通道,可通过远程通信输入控制命令,变频器需要安装通<br>信卡才能实现与上位机的通信。适用于远距离控制或多台设备系统集<br>中控制等场合。            |
|       |            |                |     | 3: 自定义命令通道                                                                             |
|       |            |                |     | 选择此命令通道,可在远程控制中灵活选择命令来源,用于扩展。                                                          |

| 参数    | 参数名称  | 设定范围              | 设定值 | 参数说明                                                                                                    |
|-------|-------|-------------------|-----|----------------------------------------------------------------------------------------------------|
| F0-03 | 主频率源X | 0:数字设定(掉          | 9   | 该功能码用于设定主频率源X的来源,可选择来源如下:                                                                                                    |
|       | 选择    | 电不记忆)             |     | 0:数字设定(掉电不记忆)                                                                                                    |
|       |       | 1: 数字设定(掉<br>由记忆) |     | 设定频率初始值为F0-08"预置频率"的值。可通过键盘的▲键与▼                                                                                                    |
|       |       | 2. AI1            |     | 键(或多功能输入端子的UP、DOWN)来改变变频器的设定频率<br>值。变频器掉电后并再次上电时,设定频率值恢复为F0-08 "数字设                                                                                                    |
|       |       | 3: AI2            |     | 定预置频率"值。                                                                                                    |
|       |       | 4: AI3            |     | 1: 数字设定(掉电记忆)                                                                                                    |
|       |       | 5: PULSE脉冲设       |     | 设定频率初始值为F0-08 "预置频率"的值。可通过键盘的▲键与▼                                                                                                    |
|       |       | 定(DI5)            |     | 键(或多功能输入端子的UP、DOWN)来改变变频器的设定频率<br>值。变频器掉电后并再次上电时,设定频率为上次掉电时刻的设定频                                                                                                    |
|       |       | 6:多段指令            |     | 率,通过键盘▲、▼键或者端子UP、DOWN 的修正量被记忆。                                                                                                    |
|       |       | 7: 简易PLC          |     | 2: Al1                                                                                                    |
|       |       | 8: PID            |     | 设定频率通过模拟量输入端子All输入,All端子输入电压信号,根据                                                                                                    |
|       |       | 9:通信给定            |     | 设定AI曲线来计算出对应的频率值。 AI曲线可在F4组设置。                                                                                                    |
|       |       | 其他:F连接器           |     |                                                                                                    |
|       |       |                   |     | 设定频率通过模拟量输入端子AI2输入,AI2端子输入电流或电压信号,根据设定AI曲线来计算出对应的频率值。 AI曲线可在F4组设置。                                                                                                    |
|       |       |                   |     | 4: AI3                                                                                                    |
|       |       |                   |     | 设定频率通过模拟量输入端子AI3输入,AI3端子输入电压信号,根据<br>设定AI曲线来计算出对应的频率值。AI曲线可在F4组设置。                                                                                                    |
|       |       |                   |     | 5: PULSE脉冲设定(DI5)                                                                                                    |
|       |       |                   |     | 设定频率通过DI输入端子DI5脉冲频率来给定,根据脉冲频率与设定<br>频率的对应关系曲线计算出对应的频率值(F4-28~F4-31)。                                                                                                    |
|       |       |                   |     | 6: 多段指令                                                                                                    |
|       |       |                   |     | 选择多段指令做设定频率时,需要通过数字量输入DI端子的不同状态<br>组合,对应不同的设定频率值。4个多段指令端子(DI端子功能<br>12~15),可以组合为16种状态,这16个状态对应FC-00~FC-15设定<br>每段频率值。                                                                    |
|       |       |                   |     | 7: 简易PLC                                                                                                    |
|       |       |                   |     | 简易PLC是可以进行运行时间和加减速时间控制的多段速运行指令。<br>参数FC-00~FC-15设定每段频率值,FC-18~FC-49设置每段频率的运<br>行时间和加减速时间,最多可以设置16段速。                                                                                     |
|       |       |                   |     | 8: PID                                                                                                    |
|       |       |                   |     | 选择了PID作为主频率。PID控制是过程控制的一种常用方法,通过对<br>被控量的反馈信号与目标信号的差量进行比例、积分、微分运算,通<br>过调整变频器的输出频率,构成闭环系统,使被控量稳定在目标值。<br>选择PID 控制的输出作为设定频率,一般用于现场的工艺闭环控制,<br>例如恒压力闭环控制、恒张力闭环控制等场合。PID相关参数请通过<br>FA组参数设置。 |
|       |       |                   |     | 9:通信给定                                                                                                    |
|       |       |                   |     | 主频率值由通信给定。可通过远程通信输入设定频率(一般是通过<br>0x7310地址),变频器需要安装通信卡才能实现与上位机的通信,适<br>用于远距离控制或多台设备系统集中控制等场合。                                                                                             |
|       |       |                   |     | 其他:F连接器                                                                                                    |
|       |       |                   |     | 通过设置一个浮点连接器的功能码编号,读取该连接器的值作为辅助<br>频率给定。用于常用来源之外的给定扩展。                                                                                                    |

### 12.7.2 MD500-EN1卡IP地址设置

变频器通信卡参数设置功能码

| 功能参数        | 名称      | 设定范围                     | 含义                                                     |
|-------------|---------|--------------------------|--------------------------------------------------------|
| FD-37       | DHCP使能  | 0:关闭DHCP功能<br>1:开启DHCP功能 | 设定EtherNet/IP扩展卡的DHCP<br>功能,使能DHCP后下面的IP地<br>址功能码设置无效。 |
| FD-38~FD-41 | 扩展卡IP地址 | 0-255                    | 设定EtherNet/IP扩展卡的IP地<br>址                              |
| FD-42~FD-45 | 扩展卡子网掩码 | 0-255                    | 设定EtherNet/IP扩展卡的子网<br>掩码                              |
| FD-46~FD-49 | 扩展卡网关地址 | 0-255                    | 设定EtherNet/IP扩展卡的网关<br>地址                              |

IP地址设置分为静态IP以及DHCP动态IP。IP模式由FD-37进行选择。静态IP地址由功能码FD-37 – FD-49进行 设置。例如要配置IP地址为静态IP:192.168.0.6,子网掩码:255.255.255.0,网关:192.168.0.1,则按如下 配置功能码。

| 功能码   | 功能       | 设定值 |
|-------|----------|-----|
| FD-37 | DHCP使能   | 0   |
| FD-38 | IP地址最高字节 | 192 |
| FD-39 | IP地址次高字节 | 168 |
| FD-40 | IP地址第三字节 | 0   |
| FD-41 | IP地址最低字节 | 6   |
| FD-42 | 子网掩码最高字节 | 255 |
| FD-43 | 子网掩码次高字节 | 255 |
| FD-44 | 子网掩码第三字节 | 255 |
| FD-45 | 子网掩码最低字节 | 0   |
| FD-46 | 网关最高字节   | 192 |
| FD-47 | 网关次高字节   | 168 |
| FD-48 | 网关第三字节   | 0   |
| FD-49 | 网关最低字节   | 1   |

当使用DHCP BOOTP功能时需查看扩展卡的MAC地址,查看MAC地址有两种方式:一是查看扩展卡上的贴纸,二是查看变频器相关功能码,参照3.1.3节。

本扩展卡还支持IP地址冲突检测功能,当本扩展卡的IP地址与网络中的其他设备相同时,D7红色指示灯将常亮,查看FD-58功能码,bit2会变1。

IP地址冲突检测存在三种情况,见下表。

| 序号 | 情况                               | 现象                                                             | 解决方案                   |
|----|----------------------------------|----------------------------------------------------------------|------------------------|
| 1  | 两个设备均支持IP地址冲突检测<br>两个设备上电时间有先后顺序 | 先上电的设备保持该IP地址并继<br>续运行;后上电的设备进入冲突<br>模式                        |                        |
| 2  | 两个设备均支持IP地址冲突检测<br>两个设备几乎同时上电    | 两个设备同时进入IP地址冲突模<br>式                                           | 检查设备的IP地址并修改重复的<br>IP。 |
| 3  | 一个设备支持冲突检测,一个设<br>备不支持冲突检测       | 不论哪个设备先上电,不支持IP<br>冲突检测的设备将占有该IP地<br>址;支持IP冲突检测的设备将进<br>入冲突模式。 |                        |

#### 说明

- 扩展卡在上电及DHCP分配IP时主动检测冲突,之后进行被动检测。若单独分配相同动态(静态)IP地址到设备,再接入一个网络中,两个扩展卡均不报IP冲突。
- 使用DHCP功能分配IP地址时,若出现分配冲突,则无法成功分配地址。

#### 12.7.3 变频器通信卡参数查看相关功能码

| 功能参数  | 名称        | 单位 | 含义                                          |
|-------|-----------|----|---------------------------------------------|
| FD-61 | MAC地址高字节  | 1  | 表示以太网扩展卡(EtherNet/IP,Modbus TCP)的MAC地址高字节。  |
| FD-62 | MAC地址中间字节 | 1  | 表示以太网扩展卡(EtherNet/IP,Modbus TCP)的MAC地址中间字节。 |
| FD-63 | MAC地址低字节  | 1  | 表示以太网扩展卡(EtherNet/IP,Modbus TCP)的MAC地址低字节。  |
| FD-58 | 以太网扩展卡错误码 | 1  | 以太网扩展卡(EtherNet/IP,Modbus TCP)的详细错误码。       |

### 12.7.4 通信控制相关功能码

| 功能参数  | 名称                          | 设定                 | 范围         | 十进制地址 |
|-------|-----------------------------|--------------------|------------|-------|
| U3-16 | 通信频率设定                      | -320.00Hz~320.00Hz |            | 29456 |
| U3-17 | 通信设定控制字                     | 0001:正转运行          | 0005: 自由停机 | 29457 |
|       |                             | 0002:反转运行          | 0006: 减速停机 |       |
|       |                             | 0003:正转点动          | 0007:故障复位  |       |
|       |                             | 0004:反转点动          |            |       |
| U3-18 | DO状态设定(F5组端子功能              | bit0: DO1输出控制      | bit5: VDO1 | 29458 |
|       | 选项:通信设定)                    | bit1: DO2输出控制      | bit6: VDO2 |       |
|       |                             | bit2: RELAY1输出控制   | bit7: VDO3 |       |
|       |                             | bit3: RELAY2输出控制   | bit8: VDO4 |       |
|       |                             | bit4: FMR输出控制      | bit9: VDO5 |       |
| U3-19 | AO1输出给定(F5组端子功<br>能选项:通信设定) | 0~32767            |            | 29459 |
| U3-20 | AO2输出给定(F5组端子功<br>能选项:通信设定) | 0~32767            |            | 29460 |
| U3-21 | HDO输出给定(F5组端子功<br>能选项:通信设定) | 0~32767            |            | 29461 |
| U3-22 | 通信卡出错状态                     | 0~65535            |            | 29462 |
| U3-23 | 通信转速给定                      | -32000rpm~32000rpm |            | 29463 |

在使用MD500-EN1卡时,写入的I/O Messages0默认映射为U3-17, I/O Messages1默认映射为U3-16,如果 发现命令或频率无法正常写入变频器,而I/O Messages2~I/O Messages11能写入,且F0-02=2和F0-03=9,此 时可以在变频器上查看FE-00是否为U3-17,FE-01是否为U3-16,如果不是,请手动将其改为正确值。

### 12.7.5 通信监控相关功能码

#### 表12-3 通信监控功能码

| 功能码   | 名称   | 最小单位   | 十进制地址 |
|-------|------|--------|-------|
| U0-00 | 运行频率 | 0.01Hz | 28672 |
| U0-01 | 设定频率 | 0.01Hz | 28673 |
| U0-02 | 母线电压 | 0.1V   | 28674 |

| 功能码   | 名称            | 最小单位    | 十进制地址 |
|-------|---------------|---------|-------|
| U0-03 | 输出电压          | 1V      | 28675 |
| U0-04 | 输出电流          | 0.1A    | 28676 |
| U0-05 | 输出功率          | 0.1kW   | 28677 |
| U0-06 | 输出转矩          | 0.1%    | 28678 |
| U0-07 | DI输入状态        | 1       | 28679 |
| U0-08 | DO输出状态        | 1       | 28680 |
| U0-09 | Al1电压         | 0.01V   | 28681 |
| U0-10 | AI2电压         | 0.01V   | 28682 |
| U0-11 | AI3电压         | 0.01V   | 28683 |
| U0-12 | 计数值           | 1       | 28684 |
| U0-13 | 长度值           | 1       | 28685 |
| U0-14 | 负载速度显示        | 1       | 28686 |
| U0-15 | PID设定         | 1       | 28687 |
| U0-16 | PID反馈         | 1       | 28688 |
| U0-17 | PLC阶段         | 1       | 28689 |
| U0-18 | PULSE输入脉冲频率   | 0.01kHz | 28690 |
| U0-19 | 反馈速度          | 0.01Hz  | 28691 |
| U0-20 | 剩余运行时间        | 0.1min  | 28692 |
| U0-21 | AI1校正前电压      | 0.001V  | 28693 |
| U0-22 | AI2校正前电压      | 0.001V  | 28694 |
| U0-23 | AI3校正前电压      | 0.001V  | 28695 |
| U0-24 | 电机转速          | 1rpm    | 28696 |
| U0-25 | 当前上电时间        | 1min    | 28697 |
| U0-26 | 当前运行时间        | 0.1min  | 28698 |
| U0-27 | PULSE输入脉冲频率   | 1Hz     | 28699 |
| U0-28 | 通信设定值         | 0.01%   | 28700 |
| U0-29 | 编码器反馈速度       | 0.01Hz  | 28701 |
| U0-30 | 主频率X显示        | 0.01Hz  | 28702 |
| U0-31 | 辅频率Y显示        | 0.01Hz  | 28703 |
| U0-32 | 查看任意内存地址值     | 1       | 28704 |
| U0-33 | 同步机转子位置       | 0.1°    | 28705 |
| U0-34 | AI3温度模式-电机温度值 | 1°C     | 28706 |
| U0-35 | 目标转矩          | 0.1%    | 28707 |
| U0-36 | 旋变位置          | 1       | 28708 |
| U0-37 | 功率因数角度        | 0.1°    | 28709 |
| U0-38 | ABZ位置         | 1       | 28710 |
| U0-39 | V/f分离目标电压     | 1V      | 28711 |
| U0-40 | V/f分离输出电压     | 1V      | 28712 |
| U0-45 | 故障子码          | 1       | 28717 |
| U0-58 | 电机运转圈数        | 1       | 28730 |
| U0-59 | 设定频率          | 0.01%   | 28731 |
| U0-60 | 运行频率          | 0.01%   | 28732 |
| U0-61 | 变频器状态         | 1       | 28733 |
| U0-62 | 当前故障主码        | 1       | 28734 |
| U0-63 | 点对点通信发送转矩值    | 0.01%   | 28735 |
| U0-64 | 主从控制从站个数      | 1       | 28736 |
| U0-65 | 转矩上限          | 0.1%    | 28737 |
| L     | 1             | 1       |       |

| 功能码   | 名称                              | 最小单位             | 十进制地址 |
|-------|---------------------------------|------------------|-------|
| U0-66 | 通信扩展卡型号                         | 100: CANopen     | 28738 |
|       |                                 | 200: PROFIBUS DP |       |
|       |                                 | 300: CANlink     |       |
|       |                                 | 400: PROFINET    |       |
|       |                                 | 500: EtherCAT    |       |
|       |                                 | 600: EtherNet/IP |       |
| U0-67 | 通信扩展卡软件版本号                      | 1                | 28739 |
| U0-68 | DP卡变频器状态                        | 1                | 28740 |
| U0-69 | 通信扩展卡速度显示                       | 0.01Hz           | 28741 |
| U0-70 | 通信扩展卡的转速显示                      | 1rpm             | 28742 |
| U0-71 | 通信卡专用电流显示                       | 0.1A             | 28743 |
| U0-80 | EtherCAT从站站点正名                  | 1                | 28752 |
| U0-81 | EtherCAT从站站点别名                  | 1                | 28753 |
| U0-83 | EtherCAT XML文件版本号               | 1                | 28755 |
| U0-84 | EtherCAT同步丢失次数                  | 1                | 28756 |
| U0-85 | 单位时间内EtherCAT端口0<br>无效帧及错误最大值   | 1                | 28757 |
| U0-86 | 单位时间内EtherCAT端口1<br>无效帧及错误最大值   | 1                | 28758 |
| U0-87 | 单位时间内EtherCAT转发错<br>误最大值        | 1                | 28759 |
| U0-88 | 单位时间内EtherCAT数据帧<br>处理单元错误计数最大值 | 1                | 28760 |
| U0-89 | 单位时间内EtherCAT端口链<br>接丢失最大值      | 1                | 28761 |

# 12.8 通信配置

### 12.8.1 AB主站L16ER使用MD500-EN1扩展卡示例

本示例使用Studio5000 32.00.00版本,主站为1769-L16ER-BB1B,已提前按说明书配置好IP地址等信息。扩展卡两个网口均可使用。使用扩展卡需设置变频器功能码F0-02=2; F0-03=9; FD-00=9; FD-01=3。

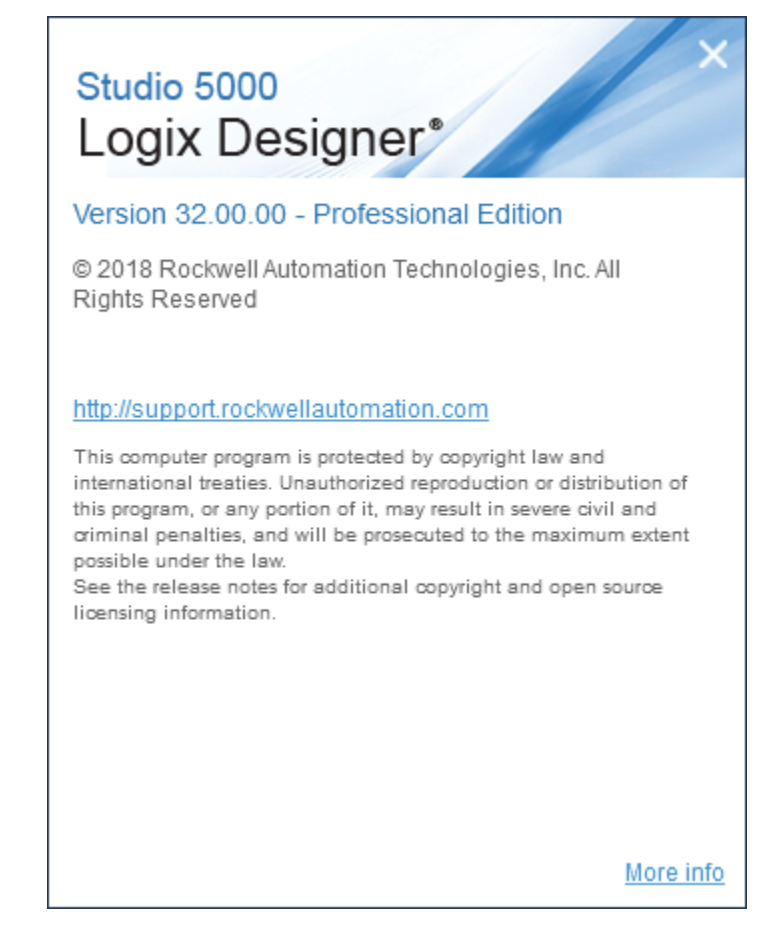

#### 第一步: 创建工程

打开Studio5000新建工程,控制器型号选择CompactLogix 5370 Controller中的1769-L16ER-BB1B。

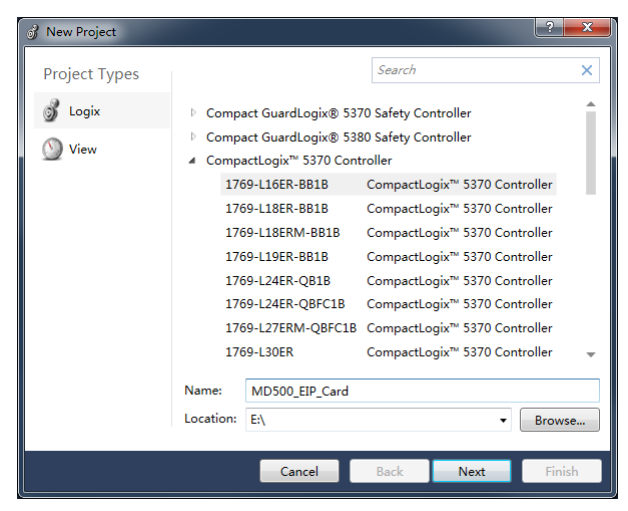

第二步:导入EDS文件

点击菜单栏中的Tools下的EDS Hardware Installation Tool。

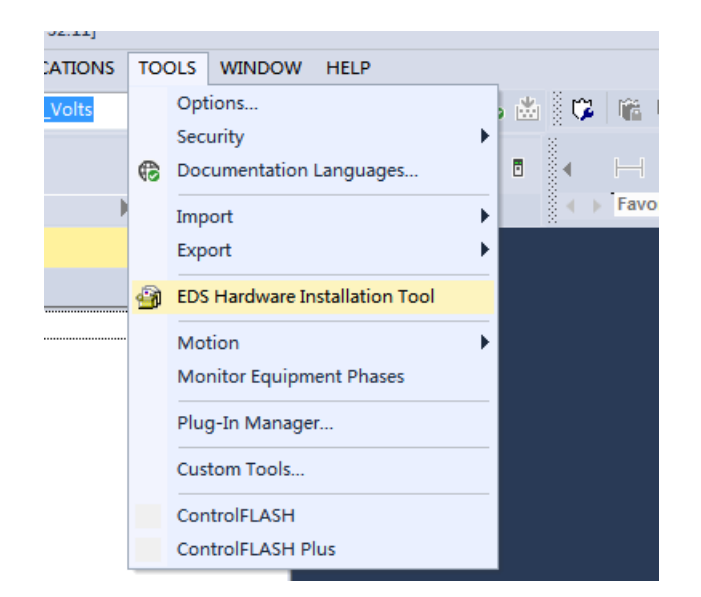

点击下一步,选择Register an EDS file(s).。

| tockwell Automation's EDS Wizard                                                                                       |                      |
|----------------------------------------------------------------------------------------------------|----------------------|
| <b>Options</b><br>What task do you want to complete?                                                                   |                      |
| <ul> <li>Register an EDS file(s).</li> <li>This option will add a device(s) to our database.</li> </ul>                |                      |
| Unregister a device.<br>This option will remove a device that has been registered by<br>an EDS file from our database. | y                    |
| Create an EDS file.<br>This option creates a new EDS file that allows our software<br>recognize your device.           | to                   |
| C Upload EDS file(s) from the device.<br>This option uploads and registers the EDS file(s) stored in<br>device.        | , the                |
|                                                                                                    |                      |
|                                                                                                    |                      |
|                                                                                                    |                      |
|                                                                                                    | < 上一步 @) 下一步 @) > 取消 |

选择自己电脑中的EDS文件,点击下一步。

| Rockwell Automation's EDS Wizard                                                                                             |
|----------------------------------------------------------------------------------------------------|
| Registration<br>Electronic Data Sheet file(s) will be added to your system for use in Rockwell Automation<br>applications.   |
| ⑦ Register a gingle file ⑦ Register a directory of EDS files □ Look in subfolders                                            |
| Nuncd:<br>F: MDSOD.eds Browse                                                                                                |
|                                                                                                    |
|                                                                                                    |
| * If there is an icon file (ico) with the same name as the<br>file(s) you are registering then this image will be associated |
| To perform an installation test on the file(s), click Next                                                                   |
|                                                                                                    |
| <u>〈上─步@〉 下─步@)〉</u> 取消                                                                                                    |

然后一直点下一步直到出现完成按钮,点击关闭界面。

第三步:设置扩展卡的IP地址,此处以静态IP为例

设置变频器的功能码FD-37~FD-49为0, 192.168.0.6, 255.255.255.0, 192.168.0.1。

第四步:配置Studio5000工程

在软件左侧找到Ethernet左键选择New Module。

| <ul> <li>[0] 1769-L16ER-BB1B MD500_EIP_Card</li> <li>Embedded I/O</li> <li>[1] Embedded Discrete_IO</li> <li>Expansion I/O, 0 Modules</li> </ul> |              |   |                             |              |  |
|----------------------------------------------------------------------------------------------------|--------------|---|-----------------------------|--------------|--|
| - 4                                                                                                    | The Ethernet |   |                             |              |  |
|                                                                                                    | 😳 1769       | • | New Module                  |              |  |
|                                                                                                    |              |   | Import Modu<br>Discover Mod | ıle<br>dules |  |
|                                                                                                    |              | â | Paste                       | Ctrl+V       |  |
|                                                                                                    |              |   | <b>Properties</b><br>Print  | Alt+Enter    |  |

在界面中找到EIP\_Card,点击create。

|                                                                                                    | Ulear Filters                               |                                                                                                    | Hide Filters; |
|----------------------------------------------------------------------------------------------------|---------------------------------------------|----------------------------------------------------------------------------------------------------|---------------|
| 🗵 Nodule Type Categor                                                                              | y Filters                                   | 🔺 🖳 Module Type Vendor Filters                                                                               |               |
| Analog     Communication     Communications     Communications Adapt     Controller     Dentroller | er                                          | Advanced Energy Industries, Inc.     Dialight     FANC CORPORATION     FANC CORPORATION     FANC CORPORATION |               |
| Catalog Number                                                                                     | Description                                 | Vendor Category                                                                                              |               |
| CNB                                                                                                | FLOWSERVE IPS - 400/480V                    | Rockwell Au DPI to EtherNet/IP                                                                               |               |
| CNB                                                                                                | FLOWSERVE IPS - 208/240V                    | Rockwell Au DPI to EtherNet/IP                                                                               |               |
| CNB                                                                                                | FLOWSERVE IPS - 600V                        | Rockwell Au DFI to EtherNet/IP                                                                               |               |
| DACS EtherNet/IP A                                                                                 | Dialight EtherNet/IP Adapter                | Dialight Communication                                                                                       |               |
| DACS EtherNet/IP A                                                                                 | Bialight EtherNet/IP Adapter, 2-Port        | Bialight Communication                                                                                       |               |
| Drivelogix5730 Eth                                                                                 | 10/100 Mbps Ethernet Port on DriveLogix5730 | Rockwell Au Communication                                                                                    |               |
| E1 Plus                                                                                            | Electronic Overload Relay Communications    | Rockwell Au Communication                                                                                    |               |
| E121                                                                                               | Flowserve 208Vac/240Vac/325Vdc              | Rockwell Au DPI to EtherNet/IP                                                                               |               |
| E141                                                                                               | Flowserve 400Vac/480Vac/650Vdc              | Rockwell Au DPI to EtherNet/IP                                                                               |               |
| E151                                                                                               | Flowserve 600Vac/810Vdc                     | Rockwell Au DPI to EtherNet/IP                                                                               |               |
| EA3600 EtherNet/IP                                                                                 | EA3600 Network Connect                      | Zebra Techn Communication                                                                                    |               |
| EIP_Card                                                                                           | EIP_Card                                    | Inovance Frequency converter to Et                                                                           |               |
| EtherNet/IP                                                                                        | SoftLogix5800 EtherNet/IP                   | Rockwell Au Communication                                                                                    |               |
| ETHERNET-BRIDGE                                                                                    | Generic EtherNet/IP CIP Bridge              | Rockwell Au Communication                                                                                    |               |
| ETHERNET-MODULE                                                                                    | Generic Ethernet Module                     | Rockwell Au Communication                                                                                    |               |
|                                                                                                    | RAL                                         | Realmell An 100T                                                                                             |               |

界面中弹出配置页面,输入上面设置的IP地址,并起一个名字。

| General*                                                             | General          |                                          |                 |                  |                   |
|----------------------------------------------------------------------|------------------|------------------------------------------|-----------------|------------------|-------------------|
| Connection<br>Module Info<br>Internet Protocol<br>Port Configuration | Type:<br>Vendor: | MD500_EtherNetIP_Card MD500_<br>Inovance | EtherNetIP_Card |                  |                   |
|                                                                      | Parent:          | Local                                    |                 |                  |                   |
|                                                                      | Name:            | MD500                                    |                 | Ethernet Address |                   |
|                                                                      | Description:     |                                          | *               | Private Network: | 192.168.1.        |
|                                                                      |                  |                                          |                 | IP Address:      | 192 . 168 . 0 . 6 |
|                                                                      |                  |                                          |                 | Host Name:       |                   |
|                                                                      |                  |                                          | *               |                  |                   |
|                                                                      | Module Defin     | ition                                    |                 |                  |                   |
|                                                                      | Revision:        | 1.001                                    |                 |                  |                   |
|                                                                      | Electronic Ke    | eying: Compatible Mod                    | ule             |                  |                   |
|                                                                      | Connections      | s RT Connection P                        | oint            |                  |                   |
|                                                                      |                  |                                          |                 |                  |                   |
|                                                                      |                  |                                          |                 |                  |                   |
|                                                                      |                  |                                          | Change          |                  |                   |
| Ratue: Offine                                                        |                  |                                          |                 | OK Canad         | Analy Hola        |
| adus, oninc                                                          |                  |                                          | L               | Cancel           | нер Нер           |

点击General界面中下部的Change,找到右侧的SINT点击并选择INT,点击OK忽略警告选择Yes。

| 📧 Module Definiti   | on*               |         |      | -     |      | X    |
|---------------------|-------------------|---------|------|-------|------|------|
| Revision:           | 1 • 001           | ×       |      |       |      |      |
| Electronic Keying:  | Compatible Module |         |      |       |      |      |
| Connections:        |                   |         |      |       |      |      |
| Name                |                   |         | Size |       |      |      |
| DT Conception Deint |                   | Input:  |      | 24    | SINT | _    |
| RT Connection PC    | JIIL              | Output: |      | 24    |      | Ť    |
|                     |                   |         |      |       | SINT |      |
|                     |                   |         |      |       | DINT |      |
|                     |                   |         |      |       | REAL |      |
|                     |                   |         |      |       |      |      |
|                     |                   |         |      |       |      |      |
|                     |                   |         |      |       |      |      |
|                     | _                 |         |      |       |      |      |
|                     |                   | ОК      |      | ancel |      | Help |

点击菜单栏中的Logic选择Monitor Tags。

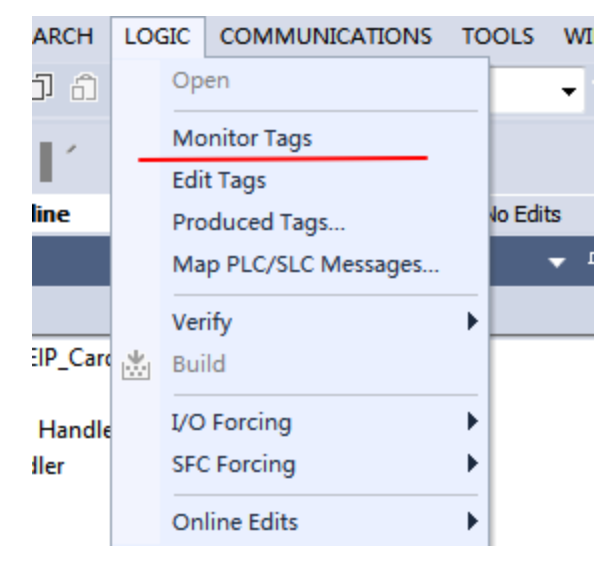

展开MD500:C.Data,并选择Style将数据类型转换为Hex。

| Name             | -8 - | Value ቀ | Force Mask 🔹 | Style | Data Type Description |
|------------------|------|---------|--------------|-------|-----------------------|
| Local:1:C        |      | {]      | {}           |       | AB:Embedded_Discre    |
| Local:1:1        |      | {]      | {}           |       | AB:Embedded_Discre    |
| Local:1:0        |      | {]      | {}           |       | AB:Embedded_Discre    |
| ▲ MD500:C        |      | {]      | {)           |       | 3039:MD500_EtherN     |
| MD500:C.Data     |      | {}      | {            | Hex   |                       |
| MD500:C.Data[0]  |      | 16#44   |              | Hex   | SINT                  |
| MD500:C.Data[1]  |      | 16#70   |              | Hex   | SINT                  |
| MD500:C.Data[2]  |      | 16#45   |              | Hex   | SINT                  |
| MD500:C.Data[3]  |      | 16#70   |              | Hex   | SINT                  |
| MD500:C.Data[4]  |      | 16#00   |              | Hex   | SINT                  |
| MD500:C.Data[5]  |      | 16#f0   |              | Hex   | SINT                  |
| MD500:C.Data[6]  |      | 16#00   |              | Hex   | SINT                  |
| MD500:C.Data[7]  |      | 16#f0   |              | Hex   | SINT                  |
| MD500:C.Data[8]  |      | 16#00   |              | Hex   | SINT                  |
| MD500:C.Data[9]  |      | 16#f0   |              | Hex   | SINT                  |
| MD500:C.Data[10] |      | 16#00   |              | Hex   | SINT                  |
| MD500:C.Data[11] |      | 16#f0   |              | Hex   | SINT                  |
| MD500:C.Data[12] |      | 16#00   |              | Hex   | SINT                  |

下面的为配置PDO映射相关的参数,每两个参数为一组,0-23为I/O Messages Mapping(T->O),24-47为I/O Messages Mapping(O->T),如图中Data[0]=0x44,Data[1]=0x70。代表TPDO1被映射为U0-68。

I/O Messages Mapping(T->O)[0]默认为U0-68, I/O Messages Mapping(T->O)[1]默认为U0-69, I/O Messages Mapping(O->T)[0]默认为U3-17, I/O Messages Mapping(O->T)[1]为U3-16。这四项不可更改,否则会导致故障出现。其余项可按需求自定义。

MD500:I.Data和MD500:O.Data为传输过程中的IO数据,往O.Data写入的值实际被写入到上面配置的映射对 应的功能码中,I/O Messages Mapping(T->O)[0]配置的功能码会定时被上传到I.Data中。

配置完成后点击该按钮搜索设备。

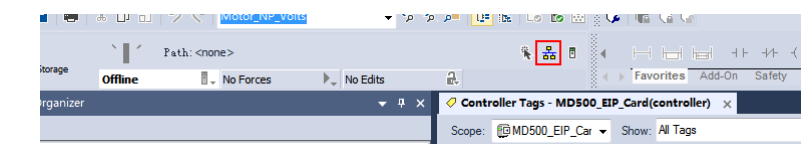

本例中采用USB连接设备,选择设备,点击Download,下载代码到PLC中。

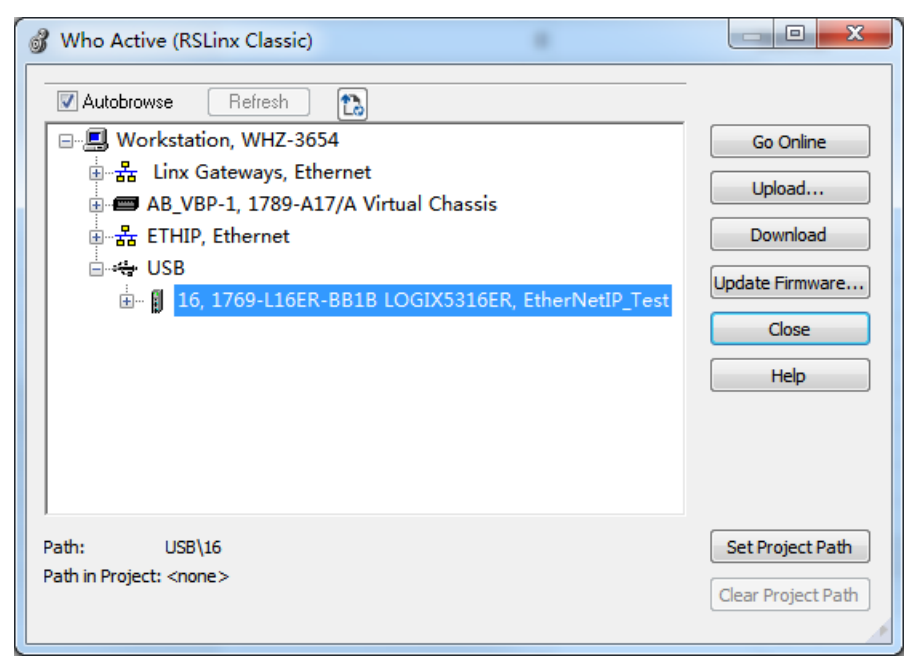

第五步:使用显式消息传输数据

打开PLC中的程序编写部分,点击上方Input/Output中的MSG。

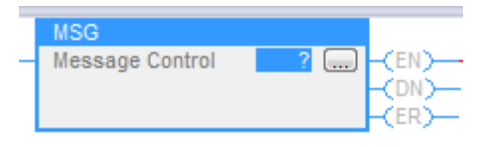

在问号?处输入名称并右键名称选择New" Read"。

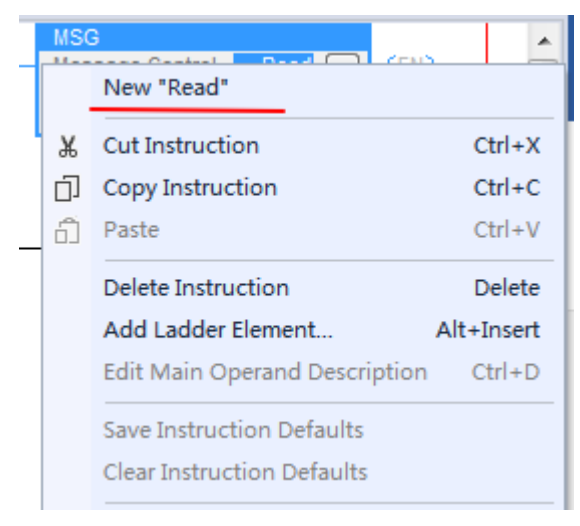
点击Create。

| New Tag                  |                           | ×        |
|--------------------------|---------------------------|----------|
| Name:                    | Read                      | Create 🖛 |
| Description:             |                           | Cancel   |
|                          |                           | Help     |
|                          | -                         |          |
| Usage:                   | <controller></controller> | · ]      |
| Туре:                    | Base   Connection         | ]        |
| Alias For:               |                           | r        |
| Data Type:               | MESSAGE                   | ]        |
| Parameter<br>Connection: |                           | r        |
| Scope:                   | MD500_EIP_Card •          |          |
| External<br>Access:      | Read/Write                |          |
| Style:                   |                           | ·        |
| Constant                 |                           |          |
| Sequencin                | g                         |          |
| Open MES                 | SAGE Configuration        |          |
| Open Para                | meter Connections         |          |

点击MSG右侧的三点…。

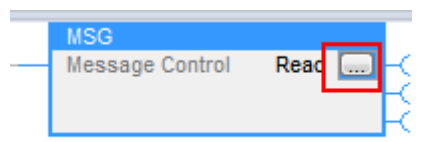

按下图配置。

| Message Configuration - Read      | ×               |
|-----------------------------------|-----------------|
| Configuration* Communication Tag  |                 |
| Message Type: CIP Generic         |                 |
| Service Get Attribute Single      | Source Element: |
| Service e (Hex) Class: 93 (Hex)   | Destination     |
|                                   | Ne <u>w</u> Tag |
|                                   |                 |
|                                   |                 |
|                                   |                 |
|                                   |                 |
| OEnable OEnable Waiting OStart    | O Done Done O   |
| ⊖Error Extended Error<br>Err&gde: | 🔲 Timed Out 🖛   |
| Error                             |                 |
|                                   | 」 取消 位用(2) 帮助   |

读取功能码选择Get Attribute Single 写入功能码选择Set Attribute Single,Class固定为0x93,Attribute固 定为0x9,Instance为需要读取的功能码转换为十进制,如图中为FD-13,即FD0D,转换为十进制为64781。

右侧的Destination Element需要选择将功能码保存到哪个位置,可以使用New Tag创建一个变量。

| ment:           |
|-----------------|
| ngth: 0 (Bytes) |
| New Tag         |
|                 |
|                 |
|                 |
|                 |
|                 |

点击Communication选择该变频器。

| Message Cor     | figuration  | n - Read     |          |              |          |                  | ×        |
|-----------------|-------------|--------------|----------|--------------|----------|------------------|----------|
| Configurat:     | ion* Comr   | munication*  | Tag      |              |          |                  |          |
| Path:           | MD500       |              |          |              |          | Browse           |          |
|                 | MD500       |              |          |              |          |                  |          |
| Broad           | cast:       | *            |          |              |          |                  |          |
| Communic        | ation Meth  | od           |          |              |          |                  |          |
| @ CIP           | OH+         | Channel:     | 'A'      | 💌 Destinatio | on Link: | 0                |          |
| CIP W<br>Source | ith<br>e ID | Source Link: | 0        | Destinatio   | on Node: | 0                | (Octal)  |
| Conn            | ected       |              | Cache Co | onnections   | •        | Large Co         | onection |
|                 |             |              |          |              |          |                  |          |
|                 |             |              |          |              |          |                  |          |
|                 |             |              |          |              |          |                  |          |
|                 |             |              |          |              |          |                  |          |
|                 |             |              |          |              |          |                  |          |
|                 |             |              |          |              |          |                  |          |
|                 |             |              |          |              |          |                  |          |
| OEnable         | OEnable     | e Waiting (  | ) Start  | ODone        | Done     | 0                |          |
| OError          |             | Extended     | Error    |              | 🔲 Ti     | med Out <b>t</b> |          |
| ErrCorde:       |             |              |          |              |          |                  |          |
| Error           |             |              |          |              |          |                  |          |
|                 |             | (            | 确定       | 取消           |          | 用(4)             | 帮助       |

点击确定主站则会读取该功能码并将数据保存到选中的变量中,在Logic-Monitor Tags可以看到该变量的 值。

| ▶ MD500:I | {} | {} |         | _3039:MD500_EtherN |  |
|-----------|----|----|---------|--------------------|--|
| ▶ MD500:O | {} | {} |         | _3039:MD500_EtherN |  |
| Read      | {} | {} |         | MESSAGE            |  |
| EIP_Read  | 1  |    | Decimal | DINT               |  |
| key       | 0  |    | Decimal | BOOL               |  |

写入功能码如下图配置。

| Message Configuration - Read                     | X                                             |
|--------------------------------------------------|-----------------------------------------------|
| Configuration* Communication Tag                 |                                               |
| Message Type: CIP Generic                        | •                                             |
| Service Set Attribute Single                     | Source Element: EIP_Read                      |
| Service 10 (Hex) Class: 93 (Hex)<br>Code:        | Source Length: 2 (Bytes) Destination Flement: |
| Instance: 64781 Attribute: 9 (Hex)               | New Tag                                       |
|                                                  |                                               |
|                                                  |                                               |
|                                                  |                                               |
|                                                  |                                               |
|                                                  |                                               |
| ⊖Enable ⊖Enable Waiting ⊖Start                   | ODone Done O                                  |
| ⊖Error Extended Error<br>Err⊊ade: MD500<br>Error | 🥅 Timed Out                                   |
| 确定                                               | 取消 应用 (A) 帮助                                  |

第六步:DHCP功能示例

注: DHCP分配的IP地址掉电无法保存。

将FD-37设置为1进入DHCP模式,重上电变频器,将电脑和变频器接入同一个网络中。

打开开始菜单中的BootP-DHCP Tool,选择网卡。

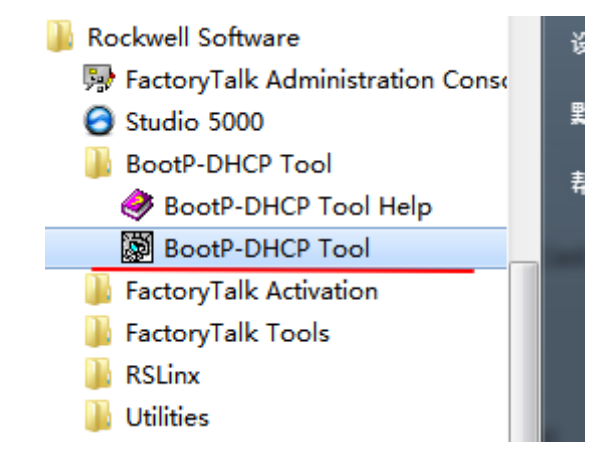

上电后在软件中可以看到设备的请求。

| 5   | BootP DHCP EtherNet/IP Co         | mmissio     | ning Tool    |         | 4          |         |          |               |
|-----|-----------------------------------|-------------|--------------|---------|------------|---------|----------|---------------|
| Fil | e Tools Help                      |             |              |         |            |         |          |               |
|     | Add Relation                      |             | Discovery H  | listory |            |         |          | Clear History |
|     | Ethernet Address (MAC)            | Туре        | (hr:min:sec) | #       | IP Address | ł       | lostnarr | ie            |
|     | 00:10:4D:FE:70:CA                 | DHCP        | 17:01:20     | 4       |            |         |          |               |
|     |                                   |             |              |         |            |         |          |               |
|     |                                   |             | Entered Re   | lations |            |         |          |               |
|     | Ethernet Address (MAC)            | Туре        | IP Address   |         | Hostname   | Descrip | otion    |               |
|     |                                   |             |              |         |            |         |          |               |
| E   | rrors and warnings                | 00-10-45    | NEE 70.04    |         |            |         |          | Relations     |
|     | nable to service DHLP request fro | m UU: 10:4L | 7(FE)70(CA.  |         |            |         |          | U OF 256      |

#### 右键选择Add Relation。

|                    |      | Discovery H  | listory |                               |             |
|--------------------|------|--------------|---------|-------------------------------|-------------|
| rnet Address (MAC) | Туре | (hr:min:sec) | #       | IP Address                    | Hostname    |
| 0:4D:FE:70:CA      | DHCP | 17:02:20     | 10      | Add Relation<br>Clear History |             |
|                    |      | Entered Re   | lation  | \$                            |             |
| rnet Address (MAC) | Type | IP Address   |         | Hostname                      | Description |

设置IP地址点击OK。

| New Entry                           | ×       |
|-------------------------------------|---------|
| Server IP Address: 169.254.120.7    | 72      |
| Client Address (MAC): 00:10:4D:FE:3 | 70:CA   |
| Client IP Address: 192 . 168        | . 0 . 6 |
| Hostname:                           |         |
| Description:                        |         |
| ОК                                  | Cancel  |

IP地址被写入设备中。

| Delete Relation                     |            | Entered Relations | Enable BOOT | P/DHCP | Disable BOOTP/DHCP |
|-------------------------------------|------------|-------------------|-------------|--------|--------------------|
| Ethernet Address (MAC)              | Туре       | IP Address        | Hostname    | Descri | ption              |
| 00:10:4D:FE:70:CA                   | DHCP       | 192.168.0.6       |             |        |                    |
|                                     |            |                   |             |        |                    |
|                                     |            |                   |             |        |                    |
|                                     |            |                   |             |        |                    |
|                                     |            |                   |             |        |                    |
| Errors and warnings                 |            |                   |             |        | Relations          |
| Sent 192.168.0.6 to Ethernet addres | s 00:10:4D | ):FE:70:CA        |             |        | 1 of 256           |
|                                     |            |                   |             |        |                    |

### 12.8.2 Inovance主站AM600使用MD500-EN1卡示例

本示例使用InoProShop v1.5.2版本,主站为AM600,已提前按说明书配置好IP地址等信息。扩展卡的网口使用左右侧均可。使用扩展卡需设置变频器功能码F0-02=2;F0-03=9;FD-00=9;FD-01=3。

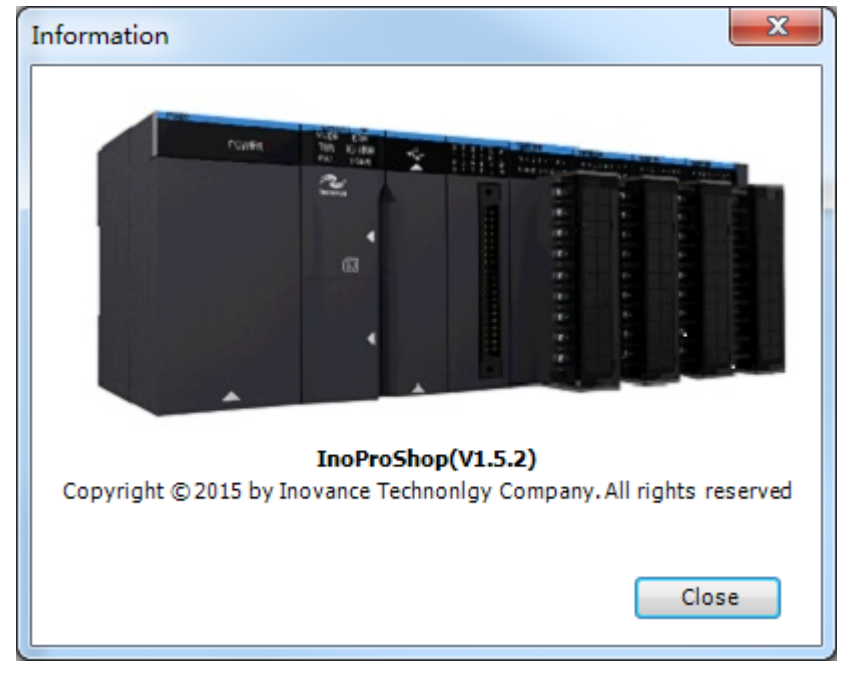

#### 第一步: 创建工程

打开InoProShop新建工程,设备型号选择AM600-CPU1608TP/TN。

| 分类 <mark>(C)</mark> :    | 设备                                                                                                    | 语言                   |
|--------------------------|----------------------------------------------------------------------------------------------------|----------------------|
| 新生工程<br>庫<br>庫           | AC801-0221-U0R0     AC802-0222-U0R0     AC810-0122-U0R0     AC810-0122-U0R0     AC811-0031-U0R0     AM401-CPU1608TP/TN     AM402-CPU1608TP/TN     AM402-CPU1608TP/TN     AM402-CPU1608TP/TN     AM402-CPU1608TP/TN     AM403-CPU1608TP     AM403-CPU1608TP     AM403-CPU1608TP     AM403-CPU1608TP     AM403-CPU1608TP     AM403-CPU1608TP     AM403-CPU1608TP     AM403-CPU1608TP     AM403-CPU1608TP     AM403-CPU1608TP     AM403-CPU1608TP/TN     AM403-CPU1608TP/TN     AM403-CPU1608TP     AM403-CPU1608TP | 法特化文本(ST)         设备 |
| 名称(N): MD5<br>位署(L): E-1 | 500Plus EIP应用案例                                                                                                    |                      |
| IZU(L): E:/              |                                                                                                    | •                    |
|                          |                                                                                                    |                      |

#### 第二步:导入EDS文件,并添加从站

打开网络组态界面,点击PLC选择当前通信协议为EtherNet/IP主站,点击上方的导入EDS文件,导入 EtherNet/IP扩展卡的EDS文件。并在右侧的网络设备列表导入设备。

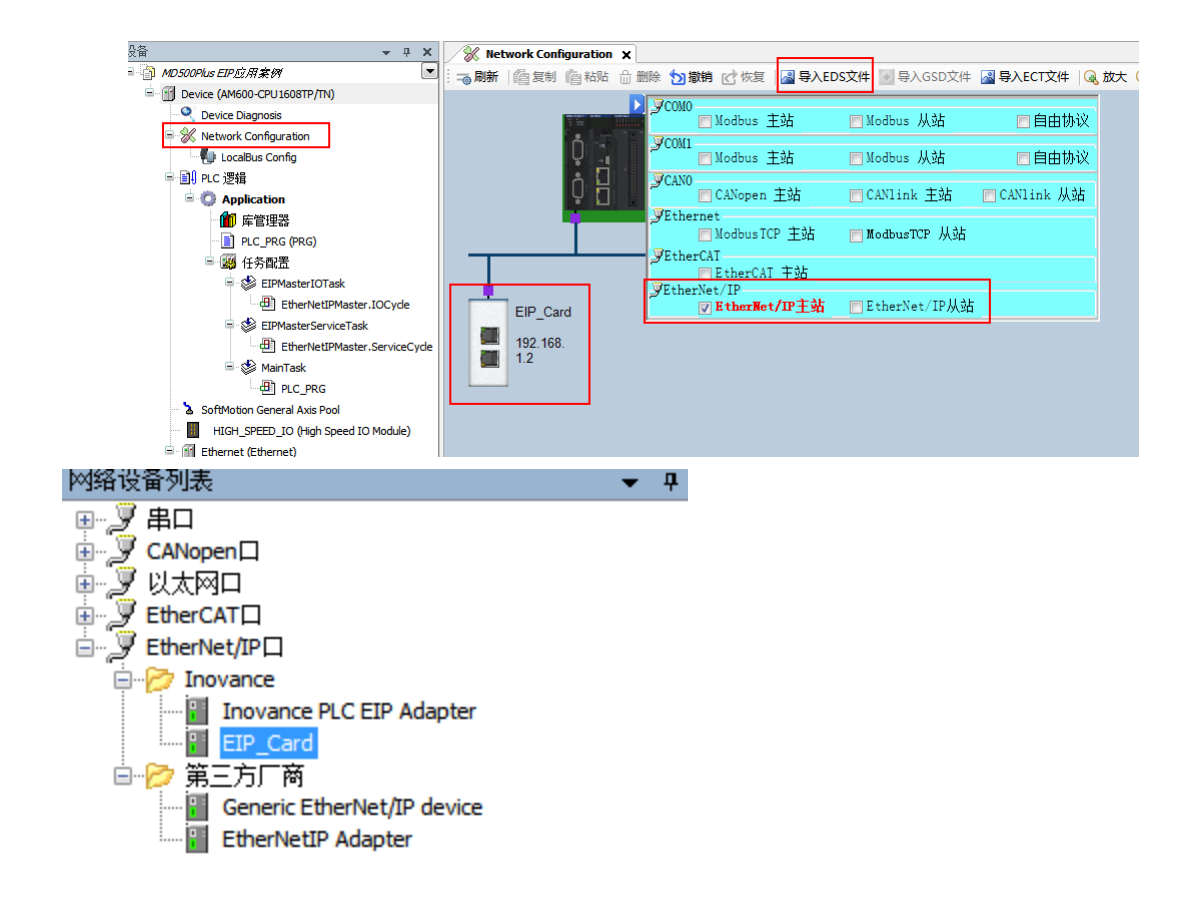

第三步: 配置从站参数

设置从站IP地址。

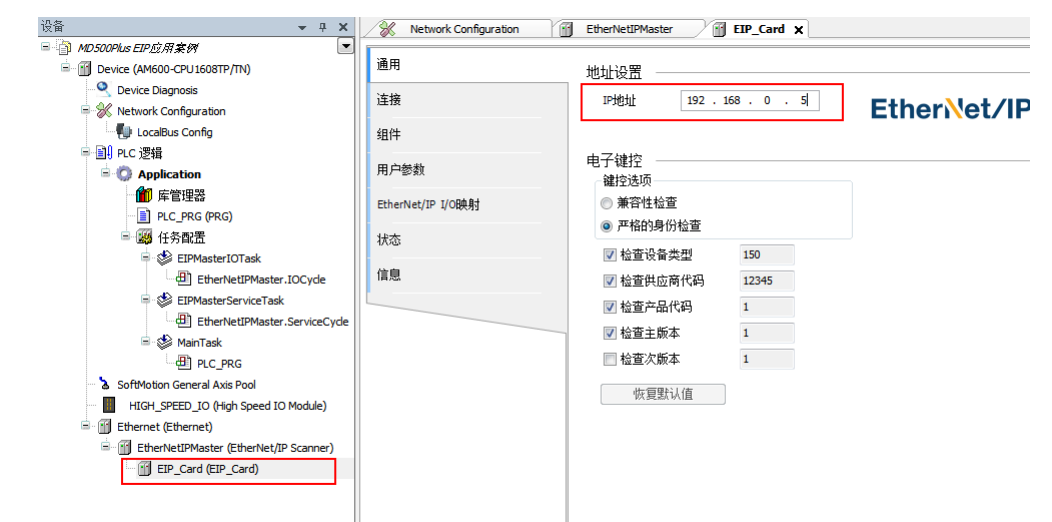

点击左侧的连接,配置隐式消息映射关系,映射关系中Input I/O Messages Mapping(T->O)[x]为从站发给主站的数据映射,Output I/O Messages Mapping (O->T)[x]为主站发送到从站的数据映射,每一项最多可配置12个映射。Input I/O Messages Mapping(T->O)[0]默认映射为U0-68(对应于十进制的28740),Input I/O Messages Mapping(T->O)[1] 默认映射为U0-69(对应于十进制的28741);Output I/O Messages Mapping(O->T)[0]默认映射为U3-17(对应于十进制的29457),Output I/O Messages Mapping(O->T)[1] 默认映射为U3-16 (对应于十进制的29456),四个默认映射请勿更改;其余映射默认配置为F0-00(对应于十进制的61440),对于需要的映射修改此处进行配置,将功能码地址转为十进制填入,例如F0-12此处需要填入61452。不需要的映射保持默认即可。

| 参数                                                          | 值     | 单元 | 数据类型 | 最小 | 最大    | 默认    | 帮助字符串           |
|-------------------------------------------------------------|-------|----|------|----|-------|-------|-----------------|
| Exclusive Owner                                             |       |    |      |    |       |       |                 |
| □ 目标配置数据                                                    |       |    |      |    |       |       |                 |
| Input I/O Messages Mapping(T->O)[0]                         | 28740 |    | UINT | 0  | 65535 | 28740 | New Help String |
| Input I/O Messages Mapping(T->O)[1]                         | 28741 |    | UINT | 0  | 65535 | 28741 | New Help String |
| Input I/O Messages Mapping(T->O)[2]                         | 61440 |    | UINT | 0  | 65535 | 61440 | New Help String |
| Input I/O Messages Mapping(T->O)[3]                         | 61440 |    | UINT | 0  | 65535 | 61440 | New Help String |
| Input I/O Messages Mapping(T->O)[4]                         | 61440 |    | UINT | 0  | 65535 | 61440 | New Help String |
| Input I/O Messages Mapping(T->O)[5]                         | 61440 |    | UINT | 0  | 65535 | 61440 | New Help String |
| Input I/O Messages Mapping(T->O)[6]                         | 61440 |    | UINT | 0  | 65535 | 61440 | New Help String |
| Input I/O Messages Mapping(T->O)[7]                         | 61440 |    | UINT | 0  | 65535 | 61440 | New Help String |
| Input I/O Messages Mapping(T->O)[8]                         | 61440 |    | UINT | 0  | 65535 | 61440 | New Help String |
| Input I/O Messages Mapping(T->O)[9]                         | 61440 |    | UINT | 0  | 65535 | 61440 | New Help String |
| Input I/O Messages Mapping(T->O)[10]                        | 61440 |    | UINT | 0  | 65535 | 61440 | New Help String |
| Input I/O Messages Mapping(T->O)[11]                        | 61440 |    | UINT | 0  | 65535 | 61440 | New Help String |
| Output I/O Messages Mapping(O->T)[0]                        | 29457 |    | UINT | 0  | 65535 | 29457 | New Help String |
| <ul> <li>Output I/O Messages Mapping(O-&gt;T)[1]</li> </ul> | 29456 |    | UINT | 0  | 65535 | 29456 | New Help String |

#### 第四步:配置主站IP

#### 扫描网络选择需要配置的主站。

| ·设备 👻 부 🗙                                          | 🕺 Network Configuration | EtherNetIPMaster       |                             |
|----------------------------------------------------|-------------------------|------------------------|-----------------------------|
| = ⓐ MD500Plus EIP应用案例                              | 12 10 10 00             | 扫描网络,,, 1 网举 _ 1 泡水 _  |                             |
| <ul> <li>Device (AM600-CPU1608TP/TN)</li> </ul>    | 通讯设置                    |                        |                             |
| Device Diagnosis      Metwork Configuration        | 应用                      |                        |                             |
| ・ 使 LocalBus Config                                | 备份与还原                   |                        |                             |
| Application                                        | 文件                      |                        | •                           |
| 🂼 库管理器<br>📄 PLC_PRG (PRG)                          | PLC 设置                  | 选择设备 经济利期 法保闭投票公 ·     |                             |
| ■ (勝) 任务配置                                         | PLC外壳                   | Gateway-1              | <b>节点名:</b> ▲ 扫描网络          |
| EIPMasterIOTask                                    | 用户和组                    | AM600-CPU1608TP [0058] | AM600-CPU1608TP<br>济水社社     |
| EIPMasterServiceTask EtherNetIPMaster.ServiceCycle | 日志                      |                        | 0058                        |
| ⊖ 😂 MainTask<br>→ 🕀 PLC PRG                        | 系统设置                    |                        | <b>块驱动:</b> Ⅲ<br>UDP        |
| SoftMotion General Axis Pool                       | 升级                      |                        | 目标ID::                      |
| HIGH_SPEED_IO (High Speed IO Module)               | 任务配置                    |                        | 10F4 0001                   |
| EtherNetIPMaster (EtherNet/IP Scanner)             | 状态                      |                        | 目标版本:<br>3.5.11.10          |
|                                                    | 信息                      |                        | 目标供应商:<br>Shanthan Tonyance |
|                                                    |                         |                        | Technology                  |
|                                                    |                         |                        |                             |
|                                                    |                         |                        | 确定 取消                       |
|                                                    |                         |                        |                             |

#### 为主站网口分配IP地址。

| ·设备                                           |                       | EtherNetIPMaster                      |
|-----------------------------------------------|-----------------------|---------------------------------------|
| □ 🔄 MD500Plus EIP应用案例                         |                       |                                       |
| 🖹 👔 Device [连接的] (AM600-CPU 1608TP/TN)        | 通用                    | Interface                             |
| Device Diagnosis     W. Network Configuration | 状态                    | 19地址 192.168.1.1                      |
| LocalBus Config                               | Ethernet Device I/O映射 | 子网摘码 255.255.255.0                    |
| = 圓川 PLC 逻辑<br>= ◎ Application                | 信息                    | 默认Gateway网头 0 . 0 . 0 . 0             |
| 前 库管理器 〕 PLC_PRG (PRG)                        |                       | □ - niharohoronili a.taroniaronili a. |
| ■ 場 社务配置<br>= 参 EIPMasterIOTask               |                       | 网络适配器                                 |
| EtherNetIPMaster.IOCycle                      |                       | <u> </u>                              |
| 😑 🍪 EIPMasterServiceTask                      |                       | 22次 描述 TP把册                           |
| EtherNetIPMaster.ServiceCycle                 |                       | 10 127.0.0.1                          |
| 🖻 🍪 MainTask                                  |                       | Ath0 192 168 0.68                     |
| PLC_PRG                                       |                       | ath1 0.0.0.0                          |
| SoftMotion General Axis Pool                  |                       |                                       |
| HIGH_SPEED_IO (High Speed IO Module)          |                       |                                       |
| Ethernet (Ethernet)                           |                       |                                       |
| EtherNetIPMaster (EtherNet/IP Scanner)        |                       | IF:1911 192.168.0.88                  |
| EIP_Card (EIP_Card)                           |                       | 子阿拉码 255.255.255.0                    |
|                                               |                       |                                       |
|                                               |                       | MAC <u>地址</u> 70:CA:4D:FE:58:83       |
|                                               |                       | 調査の                                   |
|                                               |                       |                                       |

下载工程到PLC。

通过 EtherNet/IP I/O映射可以查看I/O Messages(O->T), I/O Messages(T->O)的数据。

|                   | 查找                      |    | 抖动 显示所有                |       |      | -   |      |     |    |                 |  |  |
|-------------------|-------------------------|----|------------------------|-------|------|-----|------|-----|----|-----------------|--|--|
|                   | 变量                      | 映射 | 通道                     | 地址    | 类型   | 默认值 | 当前值  | 准备值 | 单位 | 描述              |  |  |
| 17.               | = 🚞 RT Connection Point |    |                        |       |      |     |      |     |    |                 |  |  |
| 件                 | B- 🎭                    |    | Inverter State         | %IW1  | UINT |     | 16   |     |    | New Help String |  |  |
|                   | B - 🎭                   |    | Output Frg             | %IW2  | UINT |     | 0    |     |    | New Help String |  |  |
| <b>产</b> 鬱額       | B- 🎭                    |    | Input I/O Messages[2]  | %IW3  | UINT |     | 1    |     |    | New Help String |  |  |
| herNet/IP 1/0808t | 18 - Ng                 |    | Input I/O Messages[3]  | %IW4  | UINT |     | 1    |     |    | New Help String |  |  |
|                   | B- *9                   |    | Input I/O Messages[4]  | %IW5  | UINT |     | 1    |     |    | New Help String |  |  |
| 态                 | 18 - Ma                 |    | Input I/O Messages[5]  | %IW6  | UINT |     | 1    |     |    | New Help String |  |  |
| -                 | 8-39                    |    | Input I/O Messages[6]  | %IW7  | UINT |     | 1    |     |    | New Help String |  |  |
| 愿                 | B- 🍫                    |    | Input I/O Messages[7]  | %IW8  | UINT |     | 1    |     |    | New Help String |  |  |
|                   | B- *9                   |    | Input I/O Messages[8]  | %IW9  | UINT |     | 1    |     |    | New Help String |  |  |
|                   | B- 🎭                    |    | Input I/O Messages[9]  | %IW10 | UINT |     | 1    |     |    | New Help String |  |  |
|                   | B- 🍫                    |    | Input I/O Messages[10] | %IW11 | UINT |     | 1    |     |    | New Help String |  |  |
|                   | 😟 - 🄧                   |    | Input I/O Messages[11] | %IW12 | UINT |     | 1    |     |    | New Help String |  |  |
|                   | B- 🖗                    |    | Control Command        | %QW1  | UINT |     | 0    |     |    | New Help String |  |  |
|                   | ÷- **                   |    | Written Freq           | %QW2  | UINT |     | 1000 |     |    | New Help String |  |  |
|                   | B- **                   |    | Output I/O Messages[2] | %QW3  | UINT |     | 0    |     |    | New Help String |  |  |
|                   | iii - 📬                 |    | Output I/O Messages[3] | %QW4  | UINT |     | 0    |     |    | New Help String |  |  |
|                   | B- <b>5</b> 0           |    | Output I/O Messages[4] | %QW5  | UINT |     | 0    |     |    | New Help String |  |  |
|                   | B - 🐌                   |    | Output I/O Messages[5] | %QW6  | UINT |     | 0    |     |    | New Help String |  |  |
|                   | B- 50                   |    | Output I/O Messages[6] | %OW7  | UINT |     | 0    |     |    | New Help String |  |  |

## 12.9 故障处理

MD500-EN1卡在与变频器使用过程中可能出现的故障参见下表。

故障现象 故障原因 处理方法 1.确认变频器是否支持EtherNet/IP通 1.变频器不支持EtherNet/IP通信 信 MD500-EN1卡与变频器无法通信 2.MD500-EN1卡通信配置错误 2.正确配置MD500-EN1卡通信参数 3.MD500-EN1卡硬件故障 3.更换MD500-EN1卡 1.检查EtherNet/IP主站程序是否正常 1.通信数据异常 2.检查网线连接是否正常,更换网线 系统运行过程中变频器报E164.1通信错 2.网线损坏或连接异常 3.按要求使用超五类屏蔽双绞线网线, 误 3.受外部干扰 确定MD500-EN1卡接地线连接正常, 排查干扰原因,寻求技术支持

表12-4 故障原因及处理对策

故障码为8位二进制整数,每一位为不同故障。故障码的获取方法:读取变频器FD-58功能码的值,再将其转 化为8位二进制数。例如,读取FD-58功能码值为3,转换为二进制则为0000 0011,则故障码为bit0和bit1。 对应的故障描述和处理方法见下表。

注: 故障码可能为多个故障组合在一起。

| 故障码  | 描述                      | 处理方法                         |
|------|-------------------------|------------------------------|
| bit7 | 无                       | 无                            |
| bit6 | 与变频器通信失败,或者变频器版本号<br>不对 | 升级变频器软件到支持EtherNet/IP的<br>版本 |
| bit5 | I/O Messages映射配置出错      | 检查PLC配置                      |
| bit4 | 连接超时                    | 检查线路连接以及主站运转是否正常             |
| bit3 | LINK丢失                  | 检查线路连接                       |
| bit2 | IP地址冲突                  | 检测是否有其他设备与本设备IP地址相<br>同      |
| bit1 | 未烧录MAC或MAC地址丢失          | 寻找厂家帮助                       |
| bit0 | 以太网硬件错误                 | 寻找厂家帮助                       |

若故障码为0且指示灯为D4绿色常灭,D7红色常亮则处理方式同bit6的处理方法。

# 13 附录 6000H组对象字典

# 13.1 对象组6000h分配一览表

| 索引    | 子索引 | 名称             | 可访问性 | SDO | PDO | 数据类型   | 单位      | 数据范围                                   | 出厂设定 |
|-------|-----|----------------|------|-----|-----|--------|---------|----------------------------------------|------|
| 603Fh | -   | 故障码            | RO   | YES | YES | Uint16 | -       | 0~65535                                | -    |
| 6040h | -   | 控制字            | RW   | YES | YES | Uint16 | -       | 0~65535                                | 0    |
| 6041h | -   | 状态字            | RO   | YES | YES | Uint16 | -       | 0~65535                                | -    |
| 6042h | -   | 目标速度           | RW   | YES | YES | int16  | 根据FD-09 | -32768~+3276<br>7                      | 0    |
| 6043h | -   | 速度给定(加<br>减速后) | RO   | YES | YES | int16  | 同6042h  | -32768~+3276<br>7                      | -    |
| 6044h | -   | 输出速度           | RO   | YES | YES | int16  | 同6042h  | -32768~+3276<br>7                      | -    |
|       | 0h  | 下限上限转速         | RO   | YES | NO  | Uint8  | -       | -                                      | 2    |
| 6046h | 1h  | 下限速度           | RW   | YES | YES | Uint32 | Hz      | 0~65535                                | 0    |
|       | 2h  | 上限速度           | RW   | YES | YES | Uint32 | Hz      | 0~65535                                | 5000 |
|       | -   | 加速时间(速<br>度模式) | RO   | YES | NO  | Uint8  | -       | -                                      | 2    |
| 6048h | 1h  | 速度增量           | RW   | YES | NO  | Uint32 | 同6042h  | 1~65535                                | 5000 |
|       | 2h  | 时间增量           | RW   | YES | NO  | Uint16 | 根据F0-09 | 0~65535                                | 200  |
|       | -   | 减速时间(速<br>度模式) | RO   | YES | NO  | Uint8  | -       | -                                      | 2    |
| 6049h | 1h  | 速度增量           | RW   | YES | NO  | Uint32 | 同6042h  | 1~65535                                | 5000 |
|       | 2h  | 时间增量           | RW   | YES | NO  | Uint16 | 根据F0-09 | 0~65535                                | 200  |
| 605Ah | -   | 快速停机方式<br>选择   | RW   | YES | NO  | Int16  | -       | 0~2                                    | 1    |
| 605Bh | -   | 关闭停机方式<br>选择   | RW   | YES | NO  | Int16  | -       | 0~1                                    | 1    |
| 605Ch | -   | 断使能停机方<br>式选择  | RW   | YES | NO  | int16  | -       | 0~1                                    | 1    |
| 6060h | -   | 模式选择           | RW   | YES | YES | Int8   | -       | 1~6                                    | 2    |
| 6061h | -   | 模式显示           | RO   | YES | YES | Int8   | -       | 1~6                                    | -    |
| 6063h | -   | 位置反馈           | RO   | YES | YES | Int32  | 编码器单位   | -2 <sup>31</sup> ~(2 <sup>31</sup> -1) | -    |
| 606Ch | -   | 速度反馈           | RO   | YES | YES | Int32  | rpm     | -2 <sup>31</sup> ~(2 <sup>31</sup> -1) | -    |
| 6077h | -   | 输出转矩           | RO   | YES | YES | int16  | -       | -32768~+3276<br>7                      | -    |
| 60FDh | -   | DI状态           | RO   | YES | YES | Uint32 | -       | 0~(2 <sup>32</sup> -1)                 | -    |
| 6502h | -   | 支持模式           | RO   | YES | YES | Uint32 | -       | 0~(2 <sup>32</sup> -1)                 | -    |

## 13.2 对象字典详细说明

#### 603Fh故障码

| 索引                                    | 名称    | 错误码        |       |       | 设定生   | -      | 数据结构 | VAR     | 数据类型 | Uint16 |
|---------------------------------------|-------|------------|-------|-------|-------|--------|------|---------|------|--------|
| 603Fh                                 |       | Error Code |       | 效     |       |        |      |         |      |        |
|                                       | 可访问   | RO         | 能否映射  | TPDO  | 相关模   | ALL    | 数据范围 | 0~65535 | 出厂设定 | -      |
|                                       | 性     |            |       |       | 式     |        |      |         |      |        |
| 故障码的表                                 | 長示没有遵 | 循DS402要    | 求,读到的 | 故障码是厂 | 家内部定义 | く的故障码。 |      |         |      |        |
| 例如:                                   |       |            |       |       |       |        |      |         |      |        |
| 当变频器发生编码器故障(E015.1)时,则读取603Fh,返回值151。 |       |            |       |       |       |        |      |         |      |        |
| 返回值为0                                 | 时,表示  | 当前变频器      | 无故障。  |       |       |        |      |         |      |        |

## 6040h控制字

| 索引                 | 名称   | 控制字          |  |  | 设定生效 | 运行设定 | 数据结构 | VAR     | 数据类型 | Uint16 |
|--------------------|------|--------------|--|--|------|------|------|---------|------|--------|
| 6040h              |      | Controlword  |  |  |      |      |      |         |      |        |
|                    | 可访问性 | RW 能否映射 RPDO |  |  | 相关模式 | ALL  | 数据范围 | 0~65535 | 出厂设定 | 0      |
| 控制指令见第226页"表13-1"。 |      |              |  |  |      |      |      |         |      |        |

#### 表13–1 控制指令说明

| bit                | 名            | 称                       | 描述                     |  |  |  |
|--------------------|--------------|-------------------------|------------------------|--|--|--|
| 0                  | 逆变器可以运行      | Switch on               | 1-有效 0-无效              |  |  |  |
| 1                  | 接通主回路电       | Enable voltage          | 1-有效 0-无效              |  |  |  |
| 2                  | 快速停机         | Quick stop              | 0-有效 1-无效              |  |  |  |
| 3                  | 逆变器运行        | Enable operation        | 1-有效 0-无效              |  |  |  |
| 4~6                | 运行模式相关       | Operation mode specific | 与运行模式相关                |  |  |  |
| 7                  | 故障复位         | Fault reset             | 故障复位,上升沿有效,一<br>直维持1无效 |  |  |  |
| 8                  | 保留           | Reserved                | 未定义                    |  |  |  |
| 9                  | 保留           | Reserved                | 未定义                    |  |  |  |
| 10                 | 保留           | Reserved                | 未定义                    |  |  |  |
| 11~15              | 厂家自定义        | Manufacturer-specific   | 厂家自定义                  |  |  |  |
| bit9~10为保留位,须设置为0。 |              |                         |                        |  |  |  |
| bit11~15目前还没有定义功   | 〕能,为厂家自定义管理。 |                         |                        |  |  |  |

### 6041h状态字

| 索引    | 名称                             | 状态字        |      |      | 设定生效 | -   | 数据结构 | VAR     | 数据类型 | Uint16 |
|-------|--------------------------------|------------|------|------|------|-----|------|---------|------|--------|
| 6041h |                                | Statusword |      |      |      |     |      |         |      |        |
|       | 可访问性                           | RO         | 能否映射 | TPDO | 相关模式 | ALL | 数据范围 | 0~65535 | 出厂设定 | 0      |
| 反馈逆变器 | 反馈逆变器状态见第 <i>226</i> 页"表13-2"。 |            |      |      |      |     |      |         |      |        |

#### 表13-2 反馈逆变器状态说明

| bit | 名       | 描述                 |           |
|-----|---------|--------------------|-----------|
| 0   | 逆变器准备好  | Ready to switch on | 1-有效 0-无效 |
| 1   | 逆变器可以运行 | Switch on          | 1-有效 0-无效 |
| 2   | 逆变器运行   | Operation enabled  | 1-有效 0-无效 |

| bit   | 名      | 描述                    |              |
|-------|--------|-----------------------|--------------|
| 3     | 故障     | Fault                 | 1-有效 0-无效    |
| 4     | 主回路电接通 | Voltage enabled       | 1-有效 0-无效    |
| 5     | 快速停机   | Quick stop            | 0-有效 1-无效    |
| 6     | 变频器不运行 | Switch on disabled    | 1-有效 0-无效    |
| 7     | 未定义    | -                     | -            |
| 8     | 厂家自定义  | Manufacturer-specific | -            |
| 9     | 远程控制   | Remote                | 1-控制字有效 0-无效 |
| 10    | 目标到达   | Target reach          | 1-有效 0-无效    |
| 11~15 | 未定义    | -                     | -            |

#### 表13-3 反馈逆变器状态示例说明

| 设定值(二进制)            | 描述                           |
|---------------------|------------------------------|
| Xxxx xxxx x0xx 0000 | 未准备好(Not ready to switch on) |
| Xxxx xxxx x1xx 0000 | 启动失败(Switch on disabled)     |
| Xxxx xxxx x01x 0001 | 准备好(Ready to switch on)      |
| Xxxx xxxx x01x 0011 | 启动(Switch on)                |
| Xxxx xxxx x01x 0111 | 操作使能(Operation enabled)      |
| Xxxx xxxx x00x 0111 | 快速停机有效(Quick stop active)    |
| Xxxx xxxx x0xx 1111 | 故障激活(Fault reaction active)  |
| Xxxx xxxx x0xx 1000 | 故障(Fault)                    |

#### 6042h目标速度

| 索引    | 名称   | 目标速度        |          |      | 设定生效 | 运行设定 | 数据结构 | VAR      | 数据类型 | int16 |
|-------|------|-------------|----------|------|------|------|------|----------|------|-------|
| 6042h |      | vl target v | velocity |      |      |      |      |          |      |       |
|       | 可访问性 | RO          | 能否映射     | RPDO | 相关模式 | vl   | 数据范围 | -32768~- | 出厂设定 | 0     |
|       |      |             |          |      |      |      |      | 32/6/    |      |       |

•目标速度的单位需要根据FD-09确定:0(Hz)1(rpm)。

•当单位是Hz的时候,需要根据频率的单位设定关联(F0-22)。如果F0-22=2,频率的分辨率是0.01Hz, 假设需要设置目标频率为10.00Hz,通讯需要写1000;如果F0-22=1,频率分辨率是0.1Hz,假设需要设置 目标频率为10.0Hz,通讯需要写100。

•当单位是rpm的时候,最大转速只支持到-32768rpm~32767rpm,如果超过这个范围,请使用Hz为单位, 支持更高的转速设定。

•代表变频器输出频率转化为电机运行频率,单位Hz,可通过U0-01查看。

#### 6043h给定速度

| 索引                                     | 名称               | 速度给定        |          |      | 设定生效 | -  | 数据结构 | VAR      | 数据类型 | int16 |
|----------------------------------------|------------------|-------------|----------|------|------|----|------|----------|------|-------|
| 6043h                                  |                  | vl velocity | / demand |      |      |    |      |          |      |       |
|                                        | 可访问性             | RO          | 能否映射     | TPDO | 相关模式 | vl | 数据范围 | -32768~- | 出厂设定 | 0     |
|                                        |                  |             |          |      |      |    |      | 32767    |      |       |
| <ul> <li>速度设定</li> <li>单位与6</li> </ul> | 定,经过彩<br>i042h一致 | 坡发生器<br>。   | 的速度给定    | 定。   |      |    |      |          |      |       |

•单位为频率时,小数点和F0-22一致。单位为转速时,小数点为F7-12个位控制。

#### 6044h输出速度

| 索引                                                      | 名称                        | 输出速度                |        |      | 设定生效  | -    | 数据结构     | VAR      | 数据类型 | int16 |
|---------------------------------------------------------|---------------------------|---------------------|--------|------|-------|------|----------|----------|------|-------|
| 6044h                                                   |                           | vl control          | effort |      |       |      |          |          |      |       |
|                                                         | 可访问性                      | RO                  | 能否映射   | TPDO | 相关模式  | vl   | 数据范围     | -32768~- | 出厂设定 | 0     |
|                                                         |                           |                     |        |      |       |      |          | 32767    |      |       |
| <ul> <li>・逆变器等</li> <li>●単位与6</li> <li>●単位为数</li> </ul> | 实际运行速<br>6042h一致<br>频率时,小 | 速度。<br>[。<br>\数点为F7 | -12十位控 | 制。单位 | 为转速时, | 小数点为 | iF7-12个位 | 立控制。     |      |       |

#### 6046h 最小、最大速度

| 索引    | 名称     | 最小/最大                      | 速度                   |      | 设定生效 | -     | 数据结构  | ARR  | 数据类型 | Uint32 |
|-------|--------|----------------------------|----------------------|------|------|-------|-------|------|------|--------|
| 6046h |        | vl velocity min max amount |                      |      |      |       |       |      |      |        |
|       | 可访问性   | RW                         | 能否映射                 | RPDO | 相关模式 | vl    | 数据范围  | OD数据 | 出厂设定 | OD默认   |
|       |        |                            |                      |      |      |       |       | 范围   |      | 值      |
| 逆变器运行 | 亍的最小或量 | 最大速度,                      | <br>大速度,单位为Hz。402协议_ |      |      | ,由用户自 | 定义单位。 |      |      |        |

| 子索引 | 名称   | 最小/最大                  | 速度子索引 | 个数 | 设定生效 | -  | 数据结构 | -   | 数据类型 | Uint8  |
|-----|------|------------------------|-------|----|------|----|------|-----|------|--------|
| 0h  | 可访问性 | RO                     | 能否映射  | NO | 相关模式 | vl | 数据范围 | -   | 出厂设定 | 2      |
|     |      |                        |       |    |      |    |      |     |      |        |
| 子索引 | 名称   | 最小速度                   |       |    | 设定生效 | -  | 数据结构 | VAR | 数据类型 | Uint32 |
| 1h  |      | vl velocity min amount |       |    |      |    |      |     |      |        |

 可访问性
 RW
 能否映射
 RPDO
 相关模式
 vl
 数据范围
 0~65535
 出厂设定
 0

 •逆变器允许运行的最小频率,单位是Hz,改设定值受最大频率(F0-10)和子索引2限制,通过查询F0-14可以看到实际设定值,F0-14的单位是Hz。

 </

•小数点和F0-22一致。

| 子索引   | 名称   | 最大速度                   |                |  | 设定生效 | -        | 数据结构  | VAR     | 数据类型 | Uint32 |
|-------|------|------------------------|----------------|--|------|----------|-------|---------|------|--------|
| 2h    |      | vl velocity max amount |                |  |      |          |       |         |      |        |
|       | 可访问性 | RW 能否映射 RPDO           |                |  | 相关模式 | vl       | 数据范围  | 0~65535 | 出厂设定 | 5000   |
| • 逆变器 |      | 〕最大频率                  | 最大频率,单位是Hz,该设》 |  |      | :频率(F0-1 | 0)限制。 |         |      |        |

#### 6048h速度加速度

| 索引    | 名称     | 加速设置                     |              |  | 设定生效 | -  | 数据结构 | ARR  | 数据类型 | Uint32 |
|-------|--------|--------------------------|--------------|--|------|----|------|------|------|--------|
| 6048h |        | vl velocity acceleration |              |  |      |    |      |      |      |        |
|       | 可访问性   | RW                       | RW 能否映射 RPDO |  |      | vl | 数据范围 | OD数据 | 出厂设定 | OD默认   |
|       |        |                          |              |  |      |    |      | 范围   |      | 值      |
| 设置逆变器 | 器的加速时间 | 司                        |              |  |      |    |      |      |      |        |
|       |        |                          |              |  |      |    |      |      |      |        |
| 子索引   | 名称     | 加速子索引个数                  |              |  | 设定生效 | -  | 数据结构 | -    | 数据类型 | Uint8  |
| 0h    | 可访问性   | RO 能否映射 NO               |              |  | 相关模式 | vl | 数据范围 | -    | 出厂设定 | 2      |

| 子索引                                                  | 名称                           | 速度变化量                |                 |               | 设定生效           | -              | 数据结构 | VAR                    | 数据类型       | Uint32  |
|------------------------------------------------------|------------------------------|----------------------|-----------------|---------------|----------------|----------------|------|------------------------|------------|---------|
| 1h                                                   |                              | Delta spe            | ed              |               |                |                |      |                        |            |         |
|                                                      | 可访问性                         | RW                   | 能否映射            | RPDO          | 相关模式           | vl             | 数据范围 | 1~65535<br>(单位:<br>Hz) | 出厂设定       | 5000    |
| <ul> <li>需要确i</li> <li>单位与6</li> <li>单位为约</li> </ul> | 认F0-25=0<br>6042h一致<br>顷率时,小 | ,如果设置<br>。<br>\数点和F0 | 置了其他值<br>-22一致。 | i,会导致<br>单位为转 | 计算加速时<br>速时,无小 | 村间不对。<br>\\数点。 |      |                        |            |         |
| フキコ                                                  | <b>力</b> 1                   | 마나 기 쵸 // 티          | 3               |               |                |                | **** |                        | *년 모 국수 프네 | Llint1C |

| 子索引     | 名称     | 时间变化量     |      |       | 设定生效  | -  | 数据结构 | VAR                   | 数据类型 | Uint16 |
|---------|--------|-----------|------|-------|-------|----|------|-----------------------|------|--------|
| 2h      |        | Delta tim | е    |       |       |    |      |                       |      |        |
|         | 可访问性   | RW        | 能否映射 | RPDO  | 相关模式  | vl | 数据范围 | 0~65536<br>(单位:<br>s) | 出厂设定 | 20     |
| F0-19需要 | 设置1或者2 | 2,如果设置    |      | 误差,会导 | 致加减速时 |    | 主确。  |                       |      |        |

#### 6049h速度减速度

| 索引                                                                            | 名称                                         | 减速设置                                             |                                   |                        | 设定生效                            | -                               | 数据结构         | ARR            | 数据类型         | Uint32         |
|-------------------------------------------------------------------------------|--------------------------------------------|--------------------------------------------------|-----------------------------------|------------------------|---------------------------------|---------------------------------|--------------|----------------|--------------|----------------|
| 6049h                                                                         |                                            | vl velocity                                      | v decelerat                       | ion                    |                                 |                                 |              |                |              |                |
|                                                                               | 可访问性                                       | RW                                               | 能否映射                              | RPDO                   | 相关模式                            | vl                              | 数据范围         | OD数据           | 出厂设定         | OD默认           |
|                                                                               |                                            |                                                  |                                   |                        |                                 |                                 |              | 范围             |              | 值              |
| フまコ                                                                           | 勾抑                                         | いばはっちる                                           | 1人*                               |                        | 沉宁开苏                            | _                               | *6+24+5      | _              | ****모·米·피    | llint0         |
| 于系列                                                                           | <b></b>                                    | · 佩迷于系5                                          | 计省处                               | 1                      | 设正生效                            | -                               | <b>剱</b> 据结构 | -              | <u> </u>     | UIIILO         |
| 0h                                                                            | 可访问性                                       | RO                                               | 能否映射                              | NO                     | 相关模式                            | vl                              | 数据范围         | -              | 出厂设定         | 2              |
|                                                                               |                                            |                                                  |                                   |                        |                                 |                                 |              |                |              |                |
| 子索引                                                                           | 名称                                         | 速度变化量                                            |                                   |                        | 设定生效                            | -                               | 数据结构         | VAR            | 数据类型         | Uint32         |
| 1h                                                                            |                                            | Delta spe                                        | ed                                |                        |                                 |                                 |              |                |              |                |
|                                                                               |                                            | D citta op c                                     |                                   |                        |                                 |                                 |              |                |              |                |
|                                                                               | 可访问性                                       | RW                                               | 能否映射                              | RPDO                   | 相关模式                            | vl                              | 数据范围         | 1~65535        | 出厂设定         | 5000           |
| <ul> <li>需要确认</li> <li>单位与6</li> <li>单位为频</li> </ul>                          | 可访问性<br>人F0-25=0<br>6042h一致<br>顽率时,小       | RW<br>,如果设置<br>。<br>)数点和F0                       | 能否映射<br>置了其他值<br>-22一致。           | RPDO<br>ī,会导致<br>单位为转  | 相关模式<br>计算减速时<br>速时,无小          | vl<br>时间不对。<br>\数点。             | 数据范围         | 1~65535        | 出厂设定         | 5000           |
| <ul> <li>需要确认</li> <li>单位与6</li> <li>单位为步</li> </ul>                          | 可访问性<br>人F0-25=0<br>6042h一致<br>顽率时,小       | RW<br>,如果设置<br>。<br>、数点和F0                       | 能否映射<br>置了其他值<br>-22一致。           | RPDO<br>I,会导致<br>单位为转注 | 相关模式<br>计算减速时<br>速时,无小          | vl<br>寸间不对。<br><sup>、</sup> 数点。 | 数据范围         | 1~65535        | 出厂设定         | 5000           |
| <ul> <li>需要确ù</li> <li>单位与6</li> <li>单位为步</li> <li>子索引</li> </ul>             | 可访问性<br>人F0-25=0<br>6042h一致<br>顽率时,小<br>名称 | RW<br>,如果设置<br>。<br>、数点和F0<br>时间变化量              | 能否映射<br>置了其他值<br>-22一致。<br>量      | RPDO<br>I,会导致<br>单位为转  | 相关模式<br>计算减速时<br>速时,无小<br>设定生效  | vl<br>寸间不对。<br>丶数点。<br>-        | 数据范围<br>数据结构 | 1~65535<br>VAR | 出厂设定<br>数据类型 | 5000<br>Uint16 |
| <ul> <li>需要确认</li> <li>单位与6</li> <li>单位为步</li> <li>子索引</li> <li>2h</li> </ul> | 可访问性<br>人F0-25=0<br>6042h一致<br>预率时,小<br>名称 | RW<br>, 如果设置<br>。<br>数点和F0<br>时间变化量<br>Delta tim | 能否映射<br>置了其他值<br>-22一致。<br>量<br>e | RPDO<br>I,会导致<br>单位为转  | 相关模式<br>计算/减速甲<br>速时,无小<br>设定生效 | vl<br>寸间不对。<br>、数点。<br>-        | 数据范围<br>数据结构 | 1~65535<br>VAR | 出厂设定数据类型     | 5000<br>Uint16 |

# 605Ah快速停机方式

非故障状态下,控制字6040h 的bit2(Quick stop) 为0 时,执行快速停机,停机方式通过对象字典605Ah选择。

仅支持停机设定。快速停机完成后,状态字6041h 的bit6 置1,变频器处于停机状态。

F0-19需要设置1或者2,如果设置0由于计算误差,会导致加减速时间计算不准确。

| 索引     | 名称                             | 快速停机      | 方式选择        |     | 设定生效 | -   | 数据结构 | VAR | 数据类型 | Int16 |
|--------|--------------------------------|-----------|-------------|-----|------|-----|------|-----|------|-------|
| 605Ah  |                                | Quick sto | p option co | ode |      |     |      |     |      |       |
|        | 可访问性                           | RW        | 能否映射        | NO  | 相关模式 | ALL | 数据范围 | 0~2 | 出厂设定 | 1     |
| 设定值说明  | 月如下:                           |           |             |     |      |     |      |     |      |       |
| 0: 自由停 | 机                              |           |             |     |      |     |      |     |      |       |
| 1: 减速停 | 机,减速时间为F0-18,在vl模式下即6049h设定的时间 |           |             |     |      |     |      |     |      |       |
| 2: 紧急停 | 机,减速时                          | 间为F8-55   | 设定的时间       |     |      |     |      |     |      |       |

## 605Bh关闭停机方式选择

| 索引    | 名称       | 关闭停机方式选择              |            |  | 设定生效 | -   | 数据结构 | VAR | 数据类型 | Int16 |
|-------|----------|-----------------------|------------|--|------|-----|------|-----|------|-------|
| 605Bh |          | Shut down option code |            |  |      |     |      |     |      |       |
|       | 可访问性     | RW                    | RW 能否映射 NO |  |      | ALL | 数据范围 | 0~1 | 出厂设定 | 1     |
| 设定值见  | 第230页 "₹ | ₹13-4"。               | 13–4"。     |  |      |     |      |     |      |       |

#### 表13-4 设定值定义

| 设定值       | 停机方式                              |  |  |  |  |  |  |
|-----------|-----------------------------------|--|--|--|--|--|--|
| -32768~-1 | 厂家自定义                             |  |  |  |  |  |  |
| 0         | 自由停机                              |  |  |  |  |  |  |
| 1         | 减速停机,减速时间为F0-18,在vl模式下即6049h设定的时间 |  |  |  |  |  |  |
| 2~32767   | 保留                                |  |  |  |  |  |  |

## 605Ch 断使能停机方式选择

| 索引    | 名称             | 断使能停            | 机方式选择       |       | 设定生效 | -   | 数据结构 | VAR | 数据类型 | Int16 |
|-------|----------------|-----------------|-------------|-------|------|-----|------|-----|------|-------|
| 605Ch |                | Disable o       | peration of | otion |      |     |      |     |      |       |
|       |                | code            |             |       |      |     |      |     |      |       |
|       | 可访问性           | RW              | 能否映射        | NO    | 相关模式 | ALL | 数据范围 | 0~1 | 出厂设定 | 1     |
| 设定值见  | <i>第230页"₹</i> | <b>€13–5"</b> 。 |             |       |      |     |      |     |      |       |

#### 表13-5 设定值定义

| 设定值       | 停机方式                              |  |  |  |  |  |
|-----------|-----------------------------------|--|--|--|--|--|
| -32768~-1 | 厂家自定义                             |  |  |  |  |  |
| 0         | 自由停机                              |  |  |  |  |  |
| 1         | 减速停机,减速时间为F0-18,在vl模式下即6049h设定的时间 |  |  |  |  |  |
| 2~32767   | 保留                                |  |  |  |  |  |

## 6060h模式选择

| 索引                                              | 名称     | 模式选择设定            |      |      | 设定生效 | -   | 数据结构 | VAR | 数据类型 | Int8 |
|-------------------------------------------------|--------|-------------------|------|------|------|-----|------|-----|------|------|
| 6060h                                           |        | Mode of operation |      |      |      |     |      |     |      |      |
|                                                 | 可访问性   | RW                | 能否映射 | RPDO | 相关模式 | ALL | 数据范围 | 0~9 | 出厂设定 | 2    |
| 设定值说明                                           | 月如下:   |                   |      |      |      |     |      |     |      |      |
| •0: NA<br>•1: NA<br>•2: (速度<br>•3: NA<br>•4: NA | ē模式)vl |                   |      |      |      |     |      |     |      |      |
| •5: NA                                          |        |                   |      |      |      |     |      |     |      |      |
| •7: NA                                          |        |                   |      |      |      |     |      |     |      |      |
| •8: NA<br>•9: NA                                |        |                   |      |      |      |     |      |     |      |      |

## 6061h当前模式选择

| 索引      | 名称     | 当前模式选择                    |      |      | 设定生效 | -   | 数据结构 | VAR | 数据类型 | Int8 |  |
|---------|--------|---------------------------|------|------|------|-----|------|-----|------|------|--|
| 6061h   |        | Mode of operation display |      |      |      |     |      |     |      |      |  |
|         | 可访问性   | RO                        | 能否映射 | TPDO | 相关模式 | ALL | 数据范围 | 0~9 | 出厂设定 | 2    |  |
| 设定值说明   | 月如下:   |                           |      |      |      |     |      |     |      |      |  |
| •0: NA  |        |                           |      |      |      |     |      |     |      |      |  |
| •1: NA  | •1: NA |                           |      |      |      |     |      |     |      |      |  |
| •2:(速度  | ξ模式)vl |                           |      |      |      |     |      |     |      |      |  |
| • 3: NA |        |                           |      |      |      |     |      |     |      |      |  |
| • 4: NA |        |                           |      |      |      |     |      |     |      |      |  |
| • 5. NA |        |                           |      |      |      |     |      |     |      |      |  |
| • 0: NA |        |                           |      |      |      |     |      |     |      |      |  |
| •8: NA  |        |                           |      |      |      |     |      |     |      |      |  |
| •9: NA  |        |                           |      |      |      |     |      |     |      |      |  |

## 6063h 位置反馈

| 索引    | 名称            | 位置反馈                   |      |      | 设定生效 | -   | 数据结 | VAR                                     | 数据类型 | Int32 |
|-------|---------------|------------------------|------|------|------|-----|-----|-----------------------------------------|------|-------|
| 6063h |               | Position actual value* |      |      |      |     | 构   |                                         |      |       |
|       | 可访问性          | RO                     | 能否映射 | TPDO | 相关模式 | ALL | 数据范 | -2 <sup>31</sup> ~ (2 <sup>31</sup> -1) | 出厂设定 | -     |
|       |               |                        |      |      |      |     | 围   |                                         |      |       |
| 反映电机  | 反映电机位置,编码器单位。 |                        |      |      |      |     |     |                                         |      |       |

## 606Ch 速度反馈

| 索引                                                                 | 名称                       | 速度反馈                  |      |      | 设定生效 | -   | 数据结 | VAR                                   | 数据类型 | Int32 |
|--------------------------------------------------------------------|--------------------------|-----------------------|------|------|------|-----|-----|---------------------------------------|------|-------|
| 606Ch                                                              |                          | Velocity actual vaule |      |      |      |     | 构   |                                       |      |       |
|                                                                    | 可访问性                     | RO                    | 能否映射 | TPDO | 相关模式 | CSV | 数据范 | -2 <sup>31</sup> ~ (2 <sup>31</sup> - | 出厂设定 | -     |
|                                                                    |                          |                       |      |      |      |     | 围   | 1)                                    |      |       |
| <ul> <li>逆变实际</li> <li>单位为r</li> <li>小数点次</li> <li>Pv支持</li> </ul> | 际运行速度<br>·pm<br>为F7-12个· | 夏<br>位控制              |      |      |      |     |     |                                       |      |       |

## 6077h 实际转矩值

| 索引             | 名称   | 实际转矩                |      |      | 设定生 | -   | 数据结构 | VAR   | 数据类 | Int16 |
|----------------|------|---------------------|------|------|-----|-----|------|-------|-----|-------|
| 6077h          |      | Torque actual vaule |      |      | 效   |     |      |       | 型   |       |
|                | 可访问性 | RO                  | 能否映射 | TPDO | 相关模 | ALL | 数据范围 | (单位:  | 出厂设 | -     |
|                |      |                     |      |      | 式   |     |      | 0.1%) | 定   |       |
| 单位是以电机的额定转矩为基值 |      |                     |      |      |     |     |      |       |     |       |

## 60FDh DI输入状态

| 索引                                                                                           | 名称                                     | 数字输入          |      |      | 设定生效 | -   | 数据结构 | VAR                    | 数据类型 | Uint32 |  |
|----------------------------------------------------------------------------------------------|----------------------------------------|---------------|------|------|------|-----|------|------------------------|------|--------|--|
| 60FDh                                                                                        |                                        | Digital Input |      |      |      |     |      |                        |      |        |  |
|                                                                                              | 可访问性                                   | RO            | 能否映射 | TPDO | 相关模式 | ALL | 数据范围 | 0~(2 <sup>32</sup> -1) | 出厂设定 | -      |  |
| 反映变频                                                                                         |                                        |               |      |      |      |     |      |                        |      |        |  |
| ● 0-逻辑无效<br>● 1-逻辑有效<br>各bit位分别表示的DI信号如下:                                                    |                                        |               |      |      |      |     |      |                        |      |        |  |
| <ul> <li>bit0~26</li> <li>bit27:</li> <li>bit28:</li> <li>bit29:</li> <li>bit30~3</li> </ul> | : 保留<br>STO1<br>STO2<br>EDM<br>i1: 厂家自 | 1定义(未         | 定义)  |      |      |     |      |                        |      |        |  |

## 6502h 支持模式

| 索引        | 名称    | 支持模式                  |      |    | 设定生效 | -   | 数据结构 | VAR               | 数据类型 | Uint32  |
|-----------|-------|-----------------------|------|----|------|-----|------|-------------------|------|---------|
| 6502h     |       | Supported drive modes |      |    |      |     |      |                   |      |         |
|           | 可访问性  | RO                    | 能否映射 | RO | 相关模式 | ALL | 数据范围 | 0~2 <sup>32</sup> | 出厂设定 | 0x0000- |
|           |       |                       |      |    |      |     |      |                   |      | 0002    |
| bit位说明    | 如下:   |                       |      |    |      |     |      |                   |      |         |
| • bit0: N | IA    |                       |      |    |      |     |      |                   |      |         |
| •bit1: 返  | 速模式Vl | 支持                    |      |    |      |     |      |                   |      |         |
| • bit2: N | IA    |                       |      |    |      |     |      |                   |      |         |
| • bit3: N | IA    |                       |      |    |      |     |      |                   |      |         |
| • bit4: N | IA    |                       |      |    |      |     |      |                   |      |         |
| • bit5: N | IA    |                       |      |    |      |     |      |                   |      |         |
| • bit6: N | IA    |                       |      |    |      |     |      |                   |      |         |
| • bit7: N | IA    |                       |      |    |      |     |      |                   |      |         |
| • bit8: N | IA    |                       |      |    |      |     |      |                   |      |         |
| • bit9~31 | :保留   |                       |      |    |      |     |      |                   |      |         |

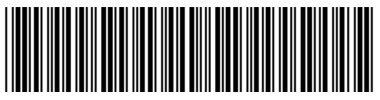

19011641B02

由于本公司持续的产品升级造成的内容变更,恕不另行通知 版权所有 © 深圳市汇川技术股份有限公司 Copyright © Shenzhen Inovance Technology Co., Ltd.

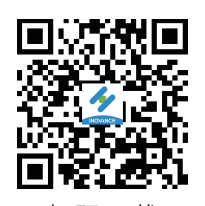

扫码下载 掌上汇川App

深圳市汇川技术股份有限公司 Shenzhen Inovance Technology Co., Ltd.

www.inovance.com

## 苏州汇川技术有限公司

Suzhou Inovance Technology Co., Ltd.

www.inovance.com

- 地址:深圳市龙华新区观澜街道高新技术产业园 汇川技术总部大厦
  总机:(0755)29799595 传真:(0755)29619897
  客服:4000-300124
- 地址: 江苏省苏州市吴中区天鹅荡路52号
- 总机: (0512) 6637 6666 传真: (0512) 6285 6720 客服: 4000-300124